## 第1節割引

1. 割引申込票登録

(1) 申込債権の確認

事前に割引を申し込む債権を確認します。まず、割引の申し込みをする債権が、三井住 友信託銀行の決済口座に紐づく債権なのか、または他行の決済口座に紐づく債権なのか を確認します。

他行の決済口座に紐づく債権の場合は、「割引申込票登録」の承認後に他行システムから の三井住友信託銀行を譲受人※とする「予約譲渡記録請求」または、「予約分割記録請求」 を行う必要があります。

# <u>また、予約譲渡記録請求等の手続きを行いませんと、三井住友信託銀行に債権が譲渡さ</u> <u>れず、割引が実行されませんのでご注意ください。</u>

※譲受人としての三井住友信託銀行の口座情報等は、お手数ですがお取引店へお問い合わせください。

(2)割引申込票登録

①メニューから [融資] → [割引請求申込] → [申込票登録] を選択します。

| 😭 🎲 電子記錄例                  | 「権システム             | お知らせ            | •               |                 |                  |         |         |       | 🗿 🔹 📓 🔹 🌧 🔹 🕞 ページ(2)                               |
|----------------------------|--------------------|-----------------|-----------------|-----------------|------------------|---------|---------|-------|----------------------------------------------------|
| <b>電子記録債</b> 構<br>ログインユーザ名 | <b>をシス</b><br>1:清水 | <b>テム</b><br>割引 | 前回ログイン          | /日時:20          | 12/10/04 16:49:: | 56      |         |       | <sub>文字サイズの変更</sub> <mark>史</mark> 内 🔀<br>三井住友信託銀行 |
| TOP 記録請求                   | 融資                 | 開示              | 利用者管理           | 帳票照会            | 処理状況照会           | 業務運用    | バスワード変更 | ログアウト |                                                    |
| お知らせ                       | 割引請                | 求申込             |                 | 申込票登録           | 渌                |         |         |       |                                                    |
|                            | 讓渡担                | 保請求日            | ■込              | 申込票変更・削除 するお知らせ |                  |         |         |       |                                                    |
| お取扱取                       | 融資承認               | 2               |                 | お取扱時刻           |                  |         |         |       |                                                    |
| 利用者管理<br>支払不能              | 融資照                | 会               |                 |                 |                  |         |         |       |                                                    |
| 記録請求                       |                    | 10:00           | )~ 17:00 (16:00 | 以降のお 取引         | は翌日扱いのお耶         | 引となります。 | ,)      |       |                                                    |
| 開示                         |                    | 10:00           | o∼ 17:00        |                 |                  |         |         |       |                                                    |
| 諾否回答                       |                    | 10:00           | )~ 17:00        |                 |                  |         |         |       |                                                    |
| 通知                         |                    | 10:00           | )~ 17:00        |                 |                  |         |         |       |                                                    |
| 通知                         |                    | 10:00           | )~ 17:00        |                 |                  |         |         |       |                                                    |

2「割引請求申込票登録基本情報入力」画面に遷移します。

入力必須項目の割引申込人の「支店コード」、「口座種別」、「口座番号」を入力し、

| 次へ をクリックします。                                        |                      |
|-----------------------------------------------------|----------------------|
| ☆ ☆ 読 电子記録債権システム 割引請求申込票登録基本                        | 🟠 🔹 🗟 🔹 🖶 🔹 🔂 ページ(P) |
| 電子記録債権システム                                          | 文字サイズの変更 😐 📩 🔀       |
| ログインユーザ名:清水割引 前回ログイン日時: 2012/10/04 16:49:56         | 三井住友信託銀行             |
| TOP 記録請求 融資 開示 利用者管理 帳票照会 処理状況照会 業務運用 バスワード変更 ログアウト |                      |
| 割引請求申込票登録基本情報入力                                     |                      |
| 申込人情報 ※申込人を特定するための口座情報を入力してください。                    |                      |
| 支店コード (必須) 890 検索                                   |                      |
| □座種別 (必須) 普通 ▼ □座番号 (必須) 7000001 検索                 |                      |
| · · · · · · · · · · · · · · · · · · ·               |                      |
|                                                     |                      |

#### 第5章 割引·譲渡担保 第1節 割引

## 1. 割引申込票登録

③「割引請求申込登録」画面に遷移します。

取引支店のプルダウンメニューから割引申込を行う支店名※を選択します。

申込内容の「申込日」、「実行予定日」、「申込金額」を入力します。

割引申込債権が三井住友信託銀行の決済口座に紐づく債権の場合は、当行記録分債権の 追加 ボタンをクリックして、④へ進みます。

割引申込債権が他行の決済口座に紐づく債権の場合は、他行記録分債権の 追加 をクリックして、 ⑦へ進みます。

※申込人情報の支店コードの支店名がデフォルト表示されます。

| 😭 🍄 🚮 電子記録債権システム                                                                                        |                                                                                                    |
|----------------------------------------------------------------------------------------------------|----------------------------------------------------------------------------------------------------|
| 電子記録債権シス                                                                                                | テム<br>文字サイズの変更 中 大<br>ジ字サイズの変更 中 大<br>三井仕友伝託銀                                                                                                    |
| TOP 記録請求 融資                                                                                             |                                                                                                    |
| 割引請求申込票登                                                                                                |                                                                                                    |
| 申込人情報       支店コード       口座極別       利用者番号       (中込内容を入力し、譲渡対象       取引先営業店の指定       取引支店(必須)       申込内容 | 890 鹿児島支店<br>普通 口座番号 7000001<br>00001E984 割引<br>印 債権を追加後、確認+<br>取引の 登業店をご指定<br>890 鹿児島支店 オルト表示。                                                                                                    |
| 申込日                                                                                                    | 2015/12/08 型 実行予定日 2015/12/09 型                                                                                                    |
| 申込金額 (必須)                                                                                               | 21,000,000                                                                                                    |
| 以下のボタンにて、譲渡対象<br>追加 当行記録<br>備考                                                                          | とする債権を追加してくたさい。     「追加」を<br>り債権       1     1       1     1       1     1       1     1       1     1       1     1       1     1       1     1       1     1       1     1       1     1       1     1       1     1       1     1       1     1       1     1       1     1       1     1       1     1       1     1       1     1       1     1       1     1       1     1       1     1       1     1       1     1       1     1       1     1       1     1       1     1       1     1       1     1       1     1       1     1       1     1       1     1       1     1       1     1       1     1       1     1       1     1       1     1       1     1   < |

④「割引請求申込票登録検索一覧」画面に遷移します。

記録番号が判明している場合は、検索方式の「記録番号」のラジオボタンをオンにし、「記録番号」を入力して、 (検索)をクリックします。

申込債権が複数ある場合や記録番号が不明な場合は、検索方式の「立場(債権者)」のラジ オボタンをオンにして、 検索 をクリックします。

| 😭 🏟                        | 前 電子記録債権:                        | システム 割引                                | 請求申込票量                       | 發綠検索              |                |            |         |       | • •     | <b>⊠</b> ▼ ⊕ ▼ ⊡ |
|----------------------------|----------------------------------|----------------------------------------|------------------------------|-------------------|----------------|------------|---------|-------|---------|------------------|
| 電子記錄                       | 最債権シス                            | テム                                     |                              |                   |                |            |         | ¢     | 字サイズの変更 | ● 大 🖾            |
| ロクインユ・                     | ーサ名:清オ                           | (割引)前                                  | 间ログイン                        | /日時:20]           | 2/11/09 14:26: | :34        |         |       | 二尹      | 中住友信託銀行          |
| 时 TOP 記録                   | 請求 融資                            | 開示和                                    | 利用者管理                        | 帳票照会              | 処理状況照会         | 業務運用       | パスワード変更 | ログアウト |         |                  |
| 割引請求                       | <sup>文</sup> 申込票登                | 毶録検雺                                   | 了一覧                          |                   |                |            |         |       |         |                  |
| 当行記録分                      | の債権を表示する                         | るために開示                                 | 請求をします                       | 。条件を入力し           | 、検索ボタンを押       | してください。    |         |       |         |                  |
| 検索条件<br>債権者情報              | * 1                              |                                        |                              |                   |                |            |         |       |         |                  |
| 支店コード                      | (必須) 890                         | 検索                                     |                              | 鹿児島支加             | Ē              |            |         |       |         |                  |
| 口座種別(                      | 必須) 普通 🔻                         | •                                      |                              | 口座番号              | (必須)           | 7000001    |         |       |         |                  |
| 検索方式(<br>記録番号 ※            | 必須) ○ 記<br>≪ 2                   | 録番号 🍥                                  | 立場(債権者                       |                   | 「検             | 索方         |         |       |         |                  |
| 支払期日》                      | K3<br>  ** 9                     | 12                                     | ~                            | 12                | 式」を決           | <b>選択。</b> | 3       | ~     |         |                  |
| 金融機関コ                      | -F                               | 検索                                     |                              |                   |                |            |         |       |         |                  |
| 支店コード                      |                                  | 検索                                     |                              |                   |                |            |         |       |         |                  |
| 口座種別                       | -                                | -                                      |                              | 口座番号              |                | <u></u>    |         |       |         |                  |
| ※1 保有し<br>※2 検索方<br>※3 検索方 | ている債権の口」<br>「式に記録番号を<br>「式に立場を選択 | 座情報をご打<br>選択された <sup>1</sup><br>された場合、 | 皆定ください。<br>場合、必ずご打<br>任意でご指知 | 皆定ください。<br>定ください。 |                |            |         |       |         |                  |
| 【検索条件を                     | 排表示】                             |                                        |                              |                   |                |            |         |       | 検索      | クリア              |

## ⑤検索結果が表示されます。

スクロールバーを横にスライドさせ、債権の内容を確認します。追加する債権にチェック して、 追加 をクリックします。

| 😭 🏟 🎼 电子記録                                                                                                    | 債権システム 割引請!              | 求申込票登録検索                                     |                      |                                        |              |                       |       | Å •         | S * ♣ * B *->           | ( <u>P</u> )  |
|----------------------------------------------------------------------------------------------------|--------------------------|----------------------------------------------|----------------------|----------------------------------------|--------------|-----------------------|-------|-------------|-------------------------|---------------|
| <b>電子記録債</b><br>ログインユーザ:                                                                                                    | <b>権システム</b><br>8:清水割引   | 前回ログイン                                       | 日時: 201              | 2/10/04 16:49:                         | 56           |                       |       | 文字サイズの      | 変更 <mark> 中</mark> 大  と | <b>3</b><br>行 |
| TOP 記錄請求                                                                                                    | 融資 開示                    | 利用者管理                                        | 帳票照会                 | 処理状況照会                                 | 業務運用         | バスワード変更               | ログアウト |             |                         |               |
| 割引請求申                                                                                                    | 込 <b>票登</b> 録検           | 读索一覧                                         |                      |                                        |              |                       |       |             |                         |               |
| 当行記録分の債権                                                                                                    | を表示するために                 | 開示請求をします。                                    | 条件を入力し               | 、検索ボタンを押                               | してください。      |                       |       |             |                         |               |
| 検索条件                                                                                                    |                          |                                              |                      |                                        |              |                       |       |             |                         |               |
| 直催者 自報 ※「                                                                                                    | 890 #                    | * <b>*</b>                                   | 鹿児島支店                | 5                                      |              |                       |       |             |                         |               |
| 口座種別 (必須)                                                                                                    | 善通 ▼                     |                                              | 口座番号(                | ふ須)                                    | 7000001      |                       |       |             |                         |               |
| 検索方式 (必須)                                                                                                    | <ul> <li>記録番号</li> </ul> | ⑦ 立場(債権者)                                    | )                    | ,,,,,,,,,,,,,,,,,,,,,,,,,,,,,,,,,,,,,, |              |                       |       |             |                         |               |
| 記録番号 ※2                                                                                                    | 00001DKS300              | 002D00001                                    |                      |                                        |              |                       |       |             |                         |               |
| 支払期日 ※3                                                                                                    |                          | <b>*</b> ~                                   | 12                   |                                        | 債権金額 ※:      | 3                     | ~     |             |                         |               |
| 債務者情報 ※3                                                                                                    |                          |                                              |                      |                                        |              |                       |       |             |                         |               |
| 金融機関コード                                                                                                    | 材                        | 東京                                           |                      |                                        |              |                       |       |             |                         |               |
| 支店コード                                                                                                    | 村                        | (索                                           |                      |                                        |              |                       |       |             |                         |               |
| 口座種別                                                                                                    | -                        |                                              | 口座番号                 |                                        |              |                       |       |             |                         |               |
| <ul> <li>※1 保有している</li> <li>※2 検索方式に</li> <li>※3 検索方</li> <li>【検索条件3</li> <li>(検索条件3)</li> <li>(複索条件3)</li> <li>(積索条件3)</li> </ul> |                          | Eご指定ください。<br>つた場合、必ずご指<br>任意でご指定<br>ノを押してくださ | ー<br>定ください。<br>べださい。 | スを                                     | クローノ<br>スライト | レバー<br><sup>*</sup> 。 | [     | 検索          | クリア                     | ]             |
| <u> </u>                                                                                                    | ニック。                     |                                              |                      | 該当結果                                   | 見つかりまし       | た。                    |       |             |                         |               |
| ■全∡択                                                                                                    | 8년 홍주 185 12             | 債権                                           | 金額 す                 | ₹払期日                                   |              | 債務者名                  |       | 債務者<br>金融機関 | 債務者金融機問                 |               |
| 0000                                                                                                    | DKS300002D0000           | 1 21.                                        | 000,000 2016/        | 01/26 值羽                               | 猪            |                       |       | 0294        | 三井住友信託銀行 拿              |               |
|                                                                                                    |                          | m                                            |                      |                                        |              |                       |       |             | •                       |               |
|                                                                                                    |                          |                                              |                      | 戻る                                     | 追加           |                       |       |             |                         |               |

## 第5章 割引・譲渡担保

## 第1節 割引 1.割引申込票登録

⑥「割引請求申込票登録」画面に遷移します。

スクロールバーを横にスライドさせ、債権の内容を確認します。

ほかに追加する債権がない場合ならびに選択した債権を分割しない場合は、 確認 をク リックして、 ⑩へ進みます。

追加する割引申込債権が三井住友信託銀行の決済口座に紐づく債権の場合は、当行記録分 債権の<br />
「追加」をクリックして、④へ戻ります。

追加する割引申込債権が他行の決済口座に紐づく債権の場合は、他行記録分債権の<br />
追加<br />
をクリックして、<br />
⑦へ進みます。

| ☆      ☆     都 電子記録債権                                                                                                    | システム 割引請求申込票登録                                               |                  |               |                                       |
|----------------------------------------------------------------------------------------------------|--------------------------------------------------------------|------------------|---------------|---------------------------------------|
| 電子記録債権シス<br>ログインユーザ名:清オ                                                                                                    | 、テム<br>K割引前回ログイン日時: 201                                      | 2/10/16 15:55:14 |               | <sub>文字サイズの変更</sub> 史 内 🔀<br>三井住友信託銀行 |
| TOP 記録請求 融資                                                                                                    | 開示 利用者管理 帳票照会                                                | 処理状況照会 業務運用      | パスワード変更 ログアウト |                                       |
| 割引請求申込票費                                                                                                    | 舒禄                                                           |                  |               |                                       |
| <ul> <li>申込人情報</li> <li>支店コード</li> <li>口座種別</li> <li>利用者番号</li> <li>申込内容を入力し、譲渡対象</li> </ul>                               | 890 鹿児島支店<br>普通 口座番号<br>00001E984 割引<br>Rの債権を追加後、確認ボタンを押してく/ | 7000001<br>ごさい。  |               |                                       |
| 取引先営業店の指定 お<br>取引支店 (必須)                                                                                                   | 取引の営業店をご指定ください。<br>890 鹿児島支店 ▼                               |                  |               |                                       |
| 申込内容<br>申込日                                                                                                    | 2015/12/11                                                   | 実行予定日            | 2015/12/25    | 12                                    |
| 申込金額 (必須)                                                                                                    | 21,000,000                                                   |                  | -11.15-       |                                       |
| 以下のボタンにて、譲渡対象<br>追加 当行記録                                                                                                   | とする債権を追加してください。<br>录分債権 <u>追加</u> 他行記録分                      | スノロをスラ-          | ſĔ.           |                                       |
| 選択 記録番号                                                                                                    | , 債権金額 分割<br>※ ※ 1                                           | 債権金額<br>※2       | 請求者Ref.No.    | 支払期日                                  |
| <ul> <li>図 00001DKS300002D00</li> <li>※1 分割予約分の金額を成<br/>※2 分割記録請求時のみみ</li> <li></li> <li></li> <li></li> <li>備考</li> </ul> | 001 21,000,000<br>算した値を表示しているため、開示結果の<br>力してください。<br>""      | の債権・東と異なる場合がありま  | ्रे चे .      | 2016/01/26 債務者<br>~<br>· ·            |
|                                                                                                    |                                                              | 戻る 確認            |               |                                       |

選択した債権を分割して、割引を申込む場合は、⑨へ進みます。

⑦「割引請求申込票登録他行債権情報入力」画面に遷移します。

入力必須項目の「申込人情報」、「債務者情報」、「債権情報」を入力して、 追加 をクリ ックします。

| 会 前 電子記録債権シス | テム割引請求申込票登録他行        |            |               |           |                  | 🗿 🔹 🖻    | ) ・ 🖶 ・ 🔂 ページ(P |
|--------------|----------------------|------------|---------------|-----------|------------------|----------|-----------------|
| 電子記録債権シ      | ステム                  |            |               |           |                  |          |                 |
|              |                      |            |               |           |                  | 文字サイズの 変 |                 |
| ロクイノユーサ名: 清  | 水割5  前回ロクイン          | 必須項目を      | g             |           |                  | -        | 二升任久信 記載作       |
| TOP 記録請求 融資  | 開示 利用者管理             | ~~ ~ ~ +   | <b>東務 連</b> 月 | Ⅰ バスワード変更 | . ロクアウト          |          |                 |
| 割引請求申込票      | 登録他行債権情              | へて入り。      |               |           |                  |          |                 |
| 他金融機関保有分の債権  | 情報を入力し、追加ボタンを打       | *          |               |           |                  |          |                 |
| 申込人情報        |                      |            |               |           |                  |          |                 |
| 金融機関コード (必須) | 0971 検索              |            |               |           |                  |          |                 |
| 支店コード (必須)   | 001 検索               |            |               |           |                  |          |                 |
| 口座種別 (必須)    | 普通 ▼                 | 口座番号 (必須)  | 971 000 1     |           |                  |          |                 |
| 債務者情報        |                      |            |               |           |                  |          |                 |
| 金融機関コード (必須  | 0291 検索              |            |               |           |                  |          |                 |
| 支店コード (必須)   | 110 検索               |            |               |           |                  |          |                 |
| 口座種別 (必須)    | 当座 ▼                 | 口座番号 (必須)  | 1000189       |           |                  |          |                 |
| 債権情報         |                      |            |               |           |                  |          |                 |
| 記録番号 (必須)    | 00001JRUO30000300000 | 債権金額 (必須   | b             | 5,600,000 | 分割債権金額<br>※分割請求時 | のみ入力     |                 |
| 支払期日 (必須)    | 2016/01/04 🔡         | 請求者Ref.No. | 9             | 99-9      |                  |          |                 |
|              |                      | 戻る         |               | 0         |                  |          |                 |

⑧「割引請求申込票登録」画面に遷移します。

スクロールバーを横にスライドさせ、債権の内容を確認します。

ほかに追加する債権がない場合、ならびに選択した債権を分割しない場合は、 確認 を クリックして、⑩へ進みます。

追加する割引申込債権が三井住友信託銀行の決済口座に紐づく債権の場合は、当行記録分 債権の「追加」をクリックして、④へ戻ります。

追加する割引申込債権が他行の決済口座に紐づく債権の場合は、他行記録分債権の<br />
追加<br />
をクリックして、<br />
⑦へ進みます。

選択した債権を分割して、割引を申込む場合は、⑨へ進みます。

| 😭 🎲 輸 電子記録債権                                            | システム 割引請求申込票                                    | 登録 🔹 👘             |            |            |        |                 | 6     |
|---------------------------------------------------------|-------------------------------------------------|--------------------|------------|------------|--------|-----------------|-------|
| 電子記録債権シン<br>ログインユーザ名: 清                                 | ステム<br>水割引 前回ログイ                                | 7日時: 2012/10/161   | 5-55-14    |            | 文字サ    | イズの変更 😐<br>三井住フ |       |
| TOP 記録請求 融資                                             | 開示 利用者管理                                        | 帳票照会 処理状況          | 照会 業務運用    | バスワード変更    | ログアウト  |                 |       |
| 割引請求申込票                                                 | 登録                                              |                    |            |            |        |                 |       |
| <b>申込人情報</b><br>支店コード<br>口座種別<br>利用者番号<br>申込内容を3 カレ 蜂渡鉄 | 890 度)<br>普通 回题<br>00001E984 割明<br>免の使持ち追加約 確認。 | 記島支店<br>隆番号 70<br> | 000001     |            |        |                 |       |
| 取引先営業店の指定は                                              | 家の頃福を追加しる、<br>電話の<br>ち取引の営業店をご指定                | ください。              |            |            |        |                 |       |
| 取引支店 (必須)                                               | 890 鹿児島支店 🔻                                     |                    |            |            |        |                 |       |
| 申込内容<br>申込日                                             | 2015/12/11                                      |                    | 実行予定日      | 2015       | /12/25 |                 |       |
| 申込金額 (必須)                                               | 21,000                                          | 000                |            |            |        |                 |       |
| 以下のボタンにて、譲渡対f<br><u>追加</u> 当行記                          | 象とする債権を追加してくた<br> 録分債権 追加                       | ごさい。<br>           | をスラ        | イド。        |        |                 |       |
| 選択 記録番                                                  | 号 債権金額<br>※1                                    | 分割債権金額<br>※ 2      |            | 請求者Ref.No. |        | 支払期日            |       |
| 00001DKS300002D0                                        | 00001 21,000                                    | ,000               |            |            |        | 2016/01/26      | 債務者 ^ |
| ※1分割予約分の金額を減<br>※0公割記録読書時の3、<br>く                       | 域算した値を表示している<br>↓ カレぞください<br>Ⅲ                  | こめ、開示結果の債が並び       | と異なる場合がありま | ます。        |        |                 |       |
| 備考                                                      |                                                 | 戻る                 | 確認         |            |        |                 |       |

## 第5章 割引·譲渡担保 第1節 割引

## 1. 割引申込票登録

⑨割引申込債権を分割する場合は、「分割債権金額」、「請求者 RefNo.」(任意)を入力し、「申込金額」を分割債権金額と同額(分割する債権が複数ある場合は、分割債権の合計金額)に合わせます。スクロールバーを横にスライドして内容を確認します。

ほかに追加する債権がない場合、ならびに選択した債権を分割しない場合は、 確認 を クリックして、⑩に進みます。

追加する割引申込債権が三井住友信託銀行の決済口座に紐づく債権の場合は、当行記録分 債権の 追加 をクリックして、④へ戻ります。

追加する割引申込債権が他行の決済口座に紐づく債権の場合は、他行記録分債権の<br />
追加<br />
をクリックして、<br />
⑦へ進みます。

| 😭 🏟 電子記録債権システム 割引請求申込票登録                                                                                                    | <ul> <li>▲ ▼ <ul> <li>■ ▼ <ul> <li>■ ページ(P)</li> </ul> </li> </ul></li></ul> |
|----------------------------------------------------------------------------------------------------|------------------------------------------------------------------------------|
| 電子記録債権システム<br>ログインユーザ名:清水割引前回ログイン日時: 2012/10/18 11:01:38                                                                                                    | 文字サイズの変更 中 内 🎦                                                               |
| TOP 記録請求 融資 開示 利用者管理 帳票照会 処理状況照会 業務運用 バスワード変更 ログアウ                                                                                                    | 4                                                                            |
| 割引請求申込票登録                                                                                                    |                                                                              |
| 中込人情報         890         鹿児島支店           支店コード         890         鹿児島支店           口座種別         普通         口座番号         7000001           利用者番号         00001E984         割引         割引           申込内容を入力し、譲渡対象の 債権を追加後、確認ボタンを押してください。         あいろいろいろいろいろいろいろいろいろいろいろいろいろいろいろいろいろいろいろ                         |                                                                              |
| 取引先営業店の指定 お取引の営業店をご指定ください。<br>取引支店 (必須) 890 鹿児島支店 ・<br>単込内容<br>単込日 2015/12/15 団 2015/12/25                                                                                                    |                                                                              |
| 申込金額(必須)       10,000,000       「分割債権金額」         以下のボタンにて、譲渡対象とする債権を追加してください。       「RefNo.」を入力。         追加       当行記録分債権       追加                                                                                                    | `)                                                                           |
| 選択         記録番号         債権金額<br>※1         分割債権金額<br>※2         請求者Ref.No.           図         00001DKS300002D00001         21,000,000         10.000,000         BUNKATSU1           ※1         分割予約分の金額を減算した値を表示しているため、間示結果の値権金額と異なる場合が多います。         スクロールバー           ※2         の         の         アクロールバー | <u>支払期日</u><br>2016/01/26 債務者 ^<br>↓                                         |
| (備考             (購考             原る             度る                                                                                                    |                                                                              |

⑩「割引請求申込票登録確認」画面に遷移します。内容を確認して、 確定 をクリック

| します。               |              |            |                  |                 |       |             |       |                |        |
|--------------------|--------------|------------|------------------|-----------------|-------|-------------|-------|----------------|--------|
| 😭 🎲 輸 電子記録         | 債権システム       | 割引請求申込票到   | 登録確認             |                 |       |             |       |                |        |
| 電子記録債権注            | ノステム         |            |                  |                 |       |             |       |                |        |
| ログインユーザ名:          | 清水割引         | 前回ログイン     | ノ日時: 20          | 12/10/15 16:51: | 05    |             |       | 文字サイズの変更<br>三夫 | 住友信託銀行 |
| TOP 記録請求 副         | 壇 開示         | 利用者管理      | 帳票照会             | 処理状況照会          | 業務運用  | パスワード変更     | ログアウト |                |        |
| 割引請求申込票            | <b>票登録</b> 確 | [記         |                  |                 |       |             |       |                |        |
| 以下の内容で登録しま         | す。よろしけれ      | いば、確定ボタン   | を押してください         | ۱.              |       |             |       |                |        |
| ● 申込人情報へ ●         | 申込内容へ        | 申込債権一點     | <u>這へ</u>        |                 |       |             |       |                |        |
| 申込人情報              |              |            |                  |                 |       |             |       |                |        |
| 支店コート              | 890<br>普诵    | ■ 一定 局3    | シ店<br>号          | 7000001         |       |             |       |                |        |
| 利用者番号              | 00001E984    | 割引         | -                |                 |       |             |       |                |        |
| 申込内容               | 200 時旧自      | 出生作        |                  |                 |       |             |       |                |        |
| 申込日                | 2015/12/09   | 7,2016     |                  |                 | 実行予定日 | 2015/12     | /25   |                |        |
| 申込金額               |              |            |                  | 21,000,000      |       |             |       |                |        |
| #2 \$3 <b>36</b> 5 | 2            | 借指全類       | 分割債権全額           | n               | は、    | 艺-基 R of No |       | 支払期日           |        |
| 00001DEC200002D0   | 0001         | 21.000.000 | 73 84 Betle 32 8 | *               | BH J  | NA KCLING   |       | 2016/01/26     | (主羽)   |
| 4                  | 0001         | 21,000,000 |                  | 1               |       |             |       | 2010/01/20     | 19175  |
|                    |              |            |                  |                 |       |             |       |                |        |
| 備考                 |              |            |                  |                 |       |             |       |                |        |
|                    |              |            |                  |                 | -     |             |       |                | ,      |
| 1                  |              |            |                  | 戻る              | 確定    |             |       |                |        |

①「登録が完了しました。」のメッセージが表示されます。「申込番号」をコピーします。

|                                                                                                    | マテム 割引請求申込票登録確認          |               |                                         |      |         |       | <b>⊡</b> • <b>⊡</b> • | -> € • B |
|----------------------------------------------------------------------------------------------------|--------------------------|---------------|-----------------------------------------|------|---------|-------|-----------------------|----------|
| <b>電子記録債権シ</b><br>コグインコーザタ・湯                                                                                                    | <b>ステム</b><br>「水割引 前向ログィ |               | 「申込番号」                                  | ר    |         |       | 文字サイズの 変更<br>三 井      |          |
| TOP 記録請求 融資                                                                                                    | 管 開示 利用者管理               | 帳票照 を         | モコピー。                                   | 用 パス | マード変更   | ログアウト | _/                    |          |
| 引引請求申込票                                                                                                    | 登録確認                     |               |                                         |      |         |       |                       |          |
| 登録が完了しました。申う                                                                                                    | 还番号 0294890201512152     | 000000001、枝番: | 0001                                    |      |         |       |                       |          |
| 申込人情報へ (1)     申     申     申     中     四     市     市 | <u> 込内容へ</u>             | <u>・覧へ</u>    |                                         |      |         |       |                       |          |
| 申込人情報<br>支店コード<br>□座種別                                                                                                    | 890 鹿児島<br>善通 口座番        | 支店            | 7000001                                 |      |         |       |                       |          |
| 利用者番号                                                                                                    | 00001E984 割引             |               | ,,,,,,,,,,,,,,,,,,,,,,,,,,,,,,,,,,,,,,, |      |         |       |                       |          |
| <ul> <li>単込内容</li> <li>取引支店</li> <li>申込日</li> <li>申込金額</li> </ul>                                                                                                    | 890 鹿児島支店<br>2015/12/15  |               | 実行予<br>21,000,000                       | 定日   | 2015/12 | 25    |                       |          |
| 記錄悉号                                                                                                    | 信捧全颏                     | 分割債権全頦        |                                         | 請求考R | of No.  |       | 支払期日                  |          |
| 00001DKS300002D0000                                                                                                    | 01 21,000,00             |               |                                         |      |         |       | 2016/01/26            | 債務 ♀     |
|                                                                                                    |                          |               |                                         |      |         |       |                       | ,        |
| / 備考                                                                                                    |                          |               |                                         |      |         |       |                       | ,        |
|                                                                                                    |                          |               | 続けて登録                                   |      |         |       |                       |          |

## 2. 割引請求申込票の出力

①メニューから [融資] → [融資照会] → [融資申込票照会] を選択します。

| 😪 🎝 👬 i                     | 電子記録債             | 権システム 割引                      | 請求申込票登録確認           |              |                |                 |           |           | h • 🔊 •          | -≫ (] ▼ ->     |
|-----------------------------|-------------------|-------------------------------|---------------------|--------------|----------------|-----------------|-----------|-----------|------------------|----------------|
| <b>電子記録</b><br>ログインコ        | <b>录債格</b><br>ーザタ | <b>システ</b> ム<br>・<br>清水<br>創る |                     | 7日時・201      | 12/10/15 16:51 | -05             |           |           | 文字サイズの 変更<br>二 ± |                |
| TOP 17                      | 調求                | 融资 開                          | 利田者管理               |              | 如理状况昭全         | 業務運田            | パスワード変更   | ログアウト     | _/               |                |
| 회리랑토                        |                   | 1111 諸太中                      |                     | TROPE AND DA | ACC-ED COMMAND | 216 122 246 711 | 122       | H / / / / |                  |                |
| 登録が完了                       | く 中 メ<br>でしました    | 譲渡担保請:<br>融資承認                | 求申込                 | )000001、枝番   | :0001          |                 |           |           |                  |                |
| ● 申込人                       | 情報へ               | 融資照会                          |                     | 融資申込票        | 裏照会            |                 |           |           |                  |                |
| 支店コード<br>口座種別<br>利用者番号      | 2<br>2            | 890<br>普通<br>00001E98         | 鹿児島<br>□座番<br>34 割引 | 支店<br>号      | 7000001        |                 |           |           |                  |                |
| 申込内容<br>取引支店<br>申込日<br>申込金額 |                   | 890 鹿!<br>2015/12             | 児島支店<br>/09         |              | 21,000,000     | 実行予定日           | 2015/12   | 2/25      |                  |                |
|                             | 記録                | 番号                            | 債権金額                | 分割債権金額       | Į              | 請               | 求者Ref.No. |           | 支払期日             |                |
| 00001Dk                     | S300002           | D00001                        | 21,000,000          |              |                |                 |           |           | 2016/01/26       | <u>債務</u><br>↓ |
| 備考<br>∢                     |                   |                               |                     |              |                |                 |           |           |                  | 4              |
|                             |                   |                               |                     |              | (続けて           | [登録             |           |           |                  |                |
|                             |                   |                               |                     |              |                |                 |           |           |                  |                |

②「融資申込票照会」画面に遷移します。検索条件の請求種類のプルダウンメニューから
 「割引」を選択します。「1-(2)-16」でコピーした「申込番号」をペーストして、
 検索をクリックします。

| 😭 🎲 配子記録債権   | 権システム 融資申込票照会                                          |                |
|--------------|--------------------------------------------------------|----------------|
| 電子記録債権シ      | ステム                                                    | 文字サイズの変更 😐 📩 🔀 |
| ログインユーザ名: 清  | 水割   前回ログイン日時:2012/10/16 14:34:36                      | 三井住友信託銀行       |
| TOP 記録請求 融資  | & 開示 利用者管理 帳票照会 処理状況照会 業務運用 バスワード変更 ログアウ               | F              |
| 融資申込票照会      |                                                        |                |
| 申込情報を表示するための | D検索条件を入力し、検索ボタンを押してください。                               |                |
| 検索条件         | 「由込番号」を 】                                              |                |
| 請求種類(必須)     | 割 ペーフト                                                 |                |
| 融資状況         |                                                        |                |
| 申込日          |                                                        |                |
| 申込番号         | 0294890201512092000000001 ~ 02948902015120920000000001 |                |
| 【検索条件を非表示】   |                                                        | 検索 クリア         |
|              | •                                                      |                |

③検索結果が表示されます。「申込番号」をクリックします。

| 分 公 都 电子記録債相           | 権システム      | 融資申込票照会       |         |                      |                    |          |               |              |                        |
|------------------------|------------|---------------|---------|----------------------|--------------------|----------|---------------|--------------|------------------------|
| 電子記録債権シ                | ステム        |               |         |                      |                    |          |               |              |                        |
| ログインユーザ名: 清            | 水割引        | 前回ログイン        | /日時:20  | 12/10/16 14-34-      | 36                 |          | 文             | 字サイズの変見<br>三 | <b>王子 へ</b><br>井住友信託銀行 |
| TOP 記録請求 融資            | t 開示       | 利用者管理         | 帳票照会    | 処理状況照会               | 業務運用               | パスワード変更  | ログアウト         |              |                        |
| 融資申込票照会                |            |               |         |                      |                    |          |               |              |                        |
| 申込情報を表示するための           | D検索条件      | を入力し、検索ボ      | タンを押してく | ださい。                 |                    |          |               |              |                        |
| 検索条件<br>誌式種類(必須)       | stal 2 1   |               |         |                      |                    |          |               |              |                        |
| 融資状況                   | 割り         | •             |         |                      |                    |          |               |              |                        |
| 申込日                    |            | ₩~            |         | 12                   |                    |          |               |              |                        |
| 申込番号                   | 0294890    | 2015120920000 | 000001  | ~ 02948902           | 01512092000        | 0000001  |               |              |                        |
| 【検索条件を非表示】             |            |               |         |                      |                    |          |               | 検索           | クリア                    |
| 申込内容の詳細想照会             | 「申)<br>をク! | 込番号」<br>ノック。  |         | 該当結果が1件り<br>(1-1件 1/ | 見つかりました<br>1ページ) 1 | 0        |               |              |                        |
| 申込番号                   | 利用         | 込人<br> 者番号    |         | 申込人名                 |                    | 申込金額     | 申込日           | Ř            | 增状況                    |
| 0294890201512092000000 | 0001 00001 | E984 割引       |         |                      |                    | 21,000,0 | 00 2015/12/09 | 申込票承認        | 未済                     |
|                        |            |               |         |                      |                    |          |               |              |                        |
|                        |            |               |         |                      |                    |          |               |              |                        |
|                        |            |               |         |                      |                    |          |               |              |                        |

④「融資申込票照会詳細」画面に遷移します。スクロールバーを横にスライドさせ、申込 内容を確認して、 申込票作成 をクリックします。

| 🚖 🗳                                                        | 都 電子                             | 記録債権ミ               | レステム                       | 融資申込票照            | 会詳細              |           |                |            |                 |         |                    |            |                |
|------------------------------------------------------------|----------------------------------|---------------------|----------------------------|-------------------|------------------|-----------|----------------|------------|-----------------|---------|--------------------|------------|----------------|
| 電子<br>ログイ                                                  | 記録債材<br>ンユーザギ                    | 金シス<br>3: 清水        | テム<br>(割引                  | 前回ログ              | イン日時:            | 2012/10/1 | 6 14:34:3      | 6          |                 |         | 文字サイズの変更<br>三      | 中 大<br>中 大 | <b>区</b><br>銀行 |
| TOP                                                        | 記録請求                             | 融資                  | 開示                         | 利用者管              | 理帳票照             | 会 処理状     | 切照会            | 業務運用       | パスワード変勢         | 更 ログアウト |                    |            |                |
| 融資                                                         | 申込票則                             | 民会計                 | 細                          |                   |                  |           |                |            |                 |         |                    |            |                |
| ()) E                                                      | 申认人 情報へ                          | (i) 申iλ             | 内容へ                        | 申认債権              | 一覧へ              |           |                |            |                 |         |                    |            |                |
| 請求                                                         | 種類状況                             | 割引                  | <br>\票承認                   | 未済                |                  |           |                |            |                 |         |                    |            | *              |
| 支店:<br>口座 <sup>2</sup><br>利用:                              | コード<br>種別<br>者番号                 | 890<br>普通<br>0000   | 1<br>01E984                | 鹿<br>□<br>割       | 児島支店<br>座番号<br>引 | 70000     | )01            |            |                 |         |                    |            |                |
| <ul> <li>申込</li> <li>申込</li> <li>申込</li> <li>申込</li> </ul> | <b>内容</b><br>番号<br>支店<br>日<br>金額 | 0294<br>890<br>2011 | 48902015<br>鹿児島<br>5/12/09 | 12092000000<br>友店 | 0001             | 21.       | 実行<br>.000.000 | 于予定日       | 2015/12         | /25     |                    |            |                |
| 00                                                         | 記録<br>001DKS30000                | 番号<br>2D00001       |                            | 債権金額<br>21,000,   | 分割債構<br>000      | 注額        | スな             | クロー<br>フライ | き<br>ールバー<br>イド |         | 支払期日<br>2016/01/26 | 債務:        |                |
| 備考<br>∢                                                    |                                  |                     |                            |                   |                  | 戻る        |                | 中込票作用      | 1 °             | J       |                    | þ          | -              |
|                                                            |                                  |                     |                            |                   |                  |           |                |            |                 |         |                    |            |                |

⑤「帳票作成を受付しました。」のメッセージが表示されます。「帳票受付 ID」をコピーします。メニューの[帳票照会]を選択します。

| · 🕸 翻 電子           | 記録債権システ                 | ム 融資申込票照会        | i¥細         |                |          |            |       |                |            | ľ                     |
|--------------------|-------------------------|------------------|-------------|----------------|----------|------------|-------|----------------|------------|-----------------------|
| ₿子記録債ネ<br> グインユーザネ | 権システ <i>」</i><br>名:清水割3 | ム<br>   前回ログイ    | ン日時: 201    | 2/10/16 14:34: | 36       |            |       | 文字サイズの変更<br>三井 | 中 大<br>住友信 | <mark>」と</mark><br>託銀 |
| TOP 記録請求           | 融資 開分                   | 、 利用者管理          | 帳票照会        | 処理状況照会         | 業務運用     | パスワード変更    | ログアウト |                |            |                       |
| ·<br>資申込票          | 照会詳細                    |                  |             |                |          |            |       |                |            |                       |
| 嶋曹作成を受付ま           | 1.7 帳曹昭会                | にて確認してくだ         | は、.帳曹受付Ⅱ    | 20121016150233 | 0000051  |            |       |                |            |                       |
|                    |                         |                  | FE o        | LOILIOIDIJOLJ  | 00000031 |            |       |                |            |                       |
| 世上へ情報へ             | 割引                      |                  | · <u>見へ</u> |                | ζ ΓΦ     | 長票受付       |       |                |            |                       |
| 融資状況               | 申込票承                    | 認未済              |             |                | D        | をコピー       | ,     |                |            |                       |
| 申込人情報              | 800                     | 声旧               | 自古庄         |                |          |            |       |                |            |                       |
| 口座種別               | 普通                      |                  |             | 7000001        |          |            |       |                |            | -                     |
| 利用者番号              | 00001E98-               | 割引               |             | /000001        |          |            |       |                |            | _                     |
| 申认内容               |                         | 1-11             |             |                |          |            |       |                |            |                       |
| 申込番号               | 029489020               | 1512092000000000 | 1           |                |          |            |       |                |            |                       |
| 取引支店               | 890 鹿児                  | 島支店              |             |                |          |            |       |                |            |                       |
| 申込日                | 2015/12/0               | )                |             | 実              | 行予定日     | 2015/12/25 |       |                |            |                       |
| 申込金額               |                         |                  |             | 21,000,000     |          |            |       |                |            |                       |
| 記筆                 | 播号                      | 債権金額             | 分割債権金額      | I              | 請求       | 於者Ref.No.  |       | 支払期日           |            |                       |
| 0000170820000      | 27200001                | 21,000,000       |             |                |          |            |       | 2016/01/26     | 佳務 ▲       | r II                  |
| 4                  | 2100001                 | 21,000,000       | <u>'</u>    |                |          |            |       | 2010/01/20     | 19(17)-    |                       |
|                    |                         |                  |             |                |          |            |       |                |            | 1                     |
| 備考                 |                         |                  |             |                |          |            |       |                |            | -                     |
| 4                  |                         |                  |             |                |          |            |       |                |            | 1                     |
|                    |                         |                  |             | 戻る             | 申込票作     | 成          |       |                |            |                       |
|                    |                         |                  |             |                |          |            |       |                |            |                       |

⑥「帳票照会一覧」画面に遷移します。「⑤」でコピーした「帳票受付 ID」をペーストして、 検索 をクリックします。

| 👷 🏠 🚮 電子記録債権 | システム 帳票照会一覧            |                                                 |             |         |           |                 | 6      |
|--------------|------------------------|-------------------------------------------------|-------------|---------|-----------|-----------------|--------|
| 電子記録債権シス     | マテム                    |                                                 |             |         | *         | マンサンプの亦す        | 中 大 🔀  |
| ログインユーザ名: 清オ | K割引 前回ログイン日時           | 寺: 2012/10/16 14:34                             | 1:36        |         | <u>بر</u> | 三井/1200至天<br>三井 | 住友信託銀行 |
| TOP 記録請求 融資  | 開示 利用者管理 帳票            | 19月2日 - 「「」「」「」」 「「」」 「」 「」 「」 「」 「」 「」 「」 「」 「 | 業務運用        | パスワード変更 | ログアウト     |                 |        |
| 帳票照会一覧       |                        |                                                 |             |         |           |                 |        |
| 検索条件         |                        |                                                 |             |         |           |                 |        |
| 対象業務         | -                      |                                                 | 帳票作成起動      | 枢分      | -         |                 |        |
| 帳票種類         | •                      |                                                 | 作成状況        |         | •         |                 |        |
| 帳票受付ID       | 2012101615023300000051 | ~ 201210161502                                  | 23300000051 |         |           |                 |        |
| 作成指示日        | 170                    |                                                 | 99          |         |           |                 |        |
| 帳票作成周期       | •                      | 「帳票受                                            | シブ ID.      |         |           |                 |        |
| 【検索条件を非表示】   |                        | をペース                                            | スト。         |         |           | 検索              | クリア    |
|              |                        |                                                 |             |         |           |                 |        |
|              |                        |                                                 |             |         |           |                 |        |

| ⑦検                                                    | 索結果           | が表え          | 示され       | れます。   | ダウ      | כל  | ンロード           | をクリ               | ノック         | しま           | す。      |                 |                        |
|-------------------------------------------------------|---------------|--------------|-----------|--------|---------|-----|----------------|-------------------|-------------|--------------|---------|-----------------|------------------------|
| 😭 🖸                                                   | ₿<br>∰ 電子:    | 記録債権シ        | ィステム・     | 帳票照会一覧 |         |     |                |                   |             |              |         |                 |                        |
| 電子<br>ログイ                                             | 記録債材<br>ンユーザぞ | 徒シス<br>3: 清水 | テム<br>(割引 | 前回ログ・  | (ン日時: ) | 201 | 2/10/16 14:34: | 36                |             |              |         | 文字サイズの変         | 9 <b>中 大</b><br>三井住友信託 |
| TOP                                                   | 記録請求          | 融資           | 開示        | 利用者管理  | ■ 帳票照会  | ÷.  | 処理状況照会         | 業務運用              | パスワー        | 下変更          | ログアウト   |                 |                        |
| 帳票                                                    | 照会一覽          | 氢            |           |        |         |     |                |                   |             |              |         |                 |                        |
| 検索                                                    | 条件            |              |           | _      |         |     |                | +E 7E /L12 +7.4   | -           |              |         |                 |                        |
| 対象                                                    | 業務            |              |           | -      |         |     |                | 帳票作成起動            | 区分          |              |         | -               |                        |
| 帳票種類                                                  |               |              |           |        |         |     | 作成状况           |                   |             | •            |         |                 |                        |
| 帳票受付D 2012101615023300000051 ~ 2012101615023300000051 |               |              |           |        |         |     |                |                   |             |              |         |                 |                        |
| 作成                                                    | 指示日           |              |           | 1      |         | ~   |                | 12-               |             |              |         |                 |                        |
| 帳票                                                    | 作成周期          |              |           | -      |         |     |                |                   |             |              |         |                 |                        |
| 【検索                                                   | 条件を非表示        | 1            |           |        |         |     |                |                   |             |              | [       | 検索              | )クリア                   |
|                                                       |               |              |           |        |         |     | 該当結果が1件見       | 見つかりました           |             |              |         |                 |                        |
|                                                       |               |              |           |        |         |     | (1-1件1/        | 1ページ) 1           |             |              |         |                 |                        |
| Ż                                                     | 封象業務          |              | 帳票名       |        | 備考      |     | 記動区<br>  根票種   | 分 作品<br>題 作成打     | 发状況<br>皆示日時 | 作成周<br>  保存期 | 期間      | 票受付DD           | ダウンロード                 |
| 融資                                                    |               | 割引請求         | 申込票       |        |         |     | デマンド指<br>PDF   | 示 作成済<br>2012/10/ | 16 15:02:33 | 随時<br>1日     | 2012101 | 615023300000051 | ダウンロード                 |
| 4                                                     |               |              |           |        |         |     |                |                   |             |              |         |                 |                        |
|                                                       |               |              |           |        |         |     |                |                   |             |              |         |                 |                        |
|                                                       |               |              |           |        |         |     |                |                   |             |              |         |                 |                        |
|                                                       |               |              |           |        |         |     |                |                   |             |              |         |                 |                        |

# ⑧「割引請求申込票」の内容を確認して、出力します。

| お取扱い支店    |                            | ご依頼人                   |              |       |       |
|-----------|----------------------------|------------------------|--------------|-------|-------|
| 支店コード:89  | 1                          | 利用者者                   | ⊪号:00001E984 |       |       |
| 成咒局文店     |                            | m151 TR                |              |       |       |
| 申込番号      | 02948902015120920000000001 |                        |              |       |       |
| 申込年月日     | 2015年12月09日                |                        |              |       |       |
| 刮引夹行李定日   | 2015年12月25日                |                        |              |       |       |
| 割引対象債権情報  |                            |                        |              |       | (単位:円 |
|           | 支払人情報                      | 債権情報                   |              | 保証人情報 |       |
| 銀行使用欄 No. | 支払人名称                      | 記録番号                   |              | 保証人名称 | 備考欄   |
|           | 支店コード 支店名称                 | 債権金額                   | 支店コード        | 支店名称  |       |
|           | 口座情報                       | (記録請求通番)               |              | 口座情報  |       |
|           | 債務者                        | 00001DKS300002D00001   |              |       |       |
| 1         | 0294 三井住友信託銀行              | 2016年01月26日            |              |       |       |
|           | 890 鹿児島支店                  | 21,000,000             |              |       |       |
|           | 普通 900001                  | (02942015120900000021) |              |       |       |
| 合計        | 申込金額                       |                        |              |       |       |
| 1         | 21,000,000 円               |                        |              |       |       |
|           |                            |                        |              |       |       |
|           |                            |                        |              |       |       |
|           |                            |                        |              |       |       |

## 3. 割引申込票登録の登録内容変更

①メニューから [融資] → [割引請求申込] → [申込票変更・削除] を選択します。

| 😭 🏟                | ☆ 参 电子記録債権システム 割引請求申込票登録確認     ○     ○     ○     ○     ○     ○     ○     ○     ○     ○     ○     ○     ○     ○     ○     ○     ○     ○     ○     ○     ○     ○     ○     ○     ○     ○     ○     ○     ○     ○     ○     ○     ○     ○     □     □     □     □     □     □     □     □     □     □     □     □     □     □     □     □     □     □     □     □     □     □     □     □     □     □     □     □     □     □     □     □     □     □     □     □     □     □     □     □     □     □     □     □     □     □     □     □     □     □     □     □     □     □     □     □     □     □     □     □     □     □     □     □     □     □     □     □     □     □     □     □     □     □     □     □     □     □     □     □     □     □     □     □     □     □     □     □     □     □     □     □     □     □     □     □     □     □     □     □     □     □     □     □     □     □     □     □     □     □     □     □     □     □     □     □     □     □     □     □     □     □     □     □     □     □     □     □     □     □     □     □     □     □     □     □     □     □     □     □     □     □     □     □     □     □     □     □     □     □     □     □     □     □     □     □     □     □     □     □     □     □     □     □     □     □     □     □     □     □     □     □     □     □     □     □     □     □     □     □     □     □     □     □     □     □     □     □     □     □     □     □     □     □     □     □     □     □     □     □     □     □     □     □     □     □     □     □     □     □     □     □     □     □     □     □     □     □     □     □     □     □     □     □     □     □     □     □     □     □     □     □     □     □     □     □     □     □     □     □     □     □     □     □     □     □     □     □     □     □     □     □     □     □     □     □     □     □     □     □     □     □     □     □     □     □     □     □     □     □     □     □     □     □     □     □     □     □     □     □     □     □     □     □     □     □     □     □     □     □     □     □     □     □     □     □     □     □     □     □ |     |     |       |                                       |        |      |         |       |  |  |  |  |
|--------------------|----------------------------------------------------------------------------------------------------|-----|-----|-------|---------------------------------------|--------|------|---------|-------|--|--|--|--|
| <b>電子</b>          | 電子記録債権システム<br>文字サイズの変更                                                                                                    |     |     |       |                                       |        |      |         |       |  |  |  |  |
| TOP                | 記録請求                                                                                                    | 融資  | 開示  | 利用者管理 | 帳票照会                                  | 処理状況照会 | 業務運用 | バスワード変更 | ログアウト |  |  |  |  |
| 割引                 | 請求申込                                                                                                    | 割引請 | 求申込 |       | 申込票登録                                 | a.     |      |         |       |  |  |  |  |
| 登録が完了しました。譲渡担保請求申込 |                                                                                                    |     |     |       | 申込票変更·削除                              |        |      |         |       |  |  |  |  |
|                    |                                                                                                    | 融資承 | 12  |       | A A A A A A A A A A A A A A A A A A A |        |      |         |       |  |  |  |  |
| 9                  |                                                                                                    | 融資照 | 숲   |       |                                       |        |      |         |       |  |  |  |  |

2「割引請求申込票変更・削除検索一覧」画面に遷移します。

「申込番号」を入力して、 検索 をクリックします。「申込番号」を入力しなくても検索 は可能です。

| 電子記録債権システム<br>ログインユーザ名:清水割引前回ログイン日時: 2012/10/18 11:01:38<br>TOP 記録請求 融資 開示 利用者管理 暢裏照会 処理状況照会 業務運用 パスワード変更 ログアウト<br>割引請求申込票変更・削除検索一覧 |
|----------------------------------------------------------------------------------------------------|
| TOP 記録請求 融資 開示 利用者管理 帳票照会 処理状況照会 業務運用 バスワード変更 ログアウト<br>割引請求申込票変更・削除検索一覧                                                             |
| 割引請求申込票変更・削除検索一覧                                                                                                    |
| 応事または 割除を行う 中辺 練起をま ニナスた かの 検 帯を ひをう 中川 - 検 帯ギかっ を 押し マノださい                                                                         |
| 変更または削除を打り中込情報を表示するための便楽架件を入力し、便楽ホタンを作らてくたさい。                                                                                       |
| · · · · · · · · · · · · · · · · · · ·                                                                                               |
|                                                                                                    |
| 申込番号         0294890201512152000000002         ~         0294890201512152000000002                                                  |
| 【検索条件を非表示】         検索         クリア                                                                                                   |

③検索結果が表示されます。登録内容を変更する「申込番号」のラジオボタンをオンにし

| て、[変更]         | をクリッ        | ックします                   | す。            |                 |              |              |       |          |                  |                 |
|----------------|-------------|-------------------------|---------------|-----------------|--------------|--------------|-------|----------|------------------|-----------------|
| 😭 🎲 電子記録債権     | システム 割引請求用  | 『込票変更・削…                |               |                 |              |              |       | 🟠 🔹 📓    | •                | ページ( <u>P</u> ) |
| 電子記録債権         | レステム        |                         |               |                 |              |              |       | 文字サイズの 変 | <sub>更</sub> 中 大 | 1               |
| ログインユーザ名:      | 清水割引        | 前回ログイン                  | 日時: 2012      | 2/10/18 11:01:3 | 8            |              |       |          | 并住友信             | 託銀行             |
| TOP 記録請求 商     | 嬪 開示        | 利用者管理                   | 帳票照会          | 処理状況照会          | 業務運用         | バスワード変更      | ログアウト |          |                  |                 |
| 割引請求申込         | 票変 更・肖      | 除検索一                    | 覧             |                 |              |              |       |          |                  |                 |
| 変更または削除を行う     | 申込情報を表示     | するための 検索条               | ≷件を入力し、       | 検索ボタンを押して       | てください。       |              |       |          |                  | _               |
| 検索条件           |             |                         |               |                 |              |              |       |          |                  |                 |
| 申込日            |             | 🗒 ~                     |               |                 |              |              |       |          |                  |                 |
| 申込番号           | 0294890201  | 512 <b>1</b> 5200000000 | 002 ~         | 02948902015121  | 520000000002 | 2            |       |          |                  |                 |
| 【検索条件を非表示】     |             |                         |               |                 |              |              |       | 検索       | クリア              |                 |
| 変更・削除対象を選択し    | /てください。     |                         |               |                 |              |              |       |          |                  |                 |
|                |             |                         |               | 該当結果が1件見        | つかりました。      |              |       |          |                  |                 |
|                |             |                         |               | (1-1件 1/1       | ページ) 1       |              |       |          |                  |                 |
| 選択 申込          | 番号          | 申込金額                    | 申込日           | 電子記録<br>年月日     | 融資状況         | 申込人<br>利用者番号 |       | 申込人      | .名               |                 |
| 02948902015121 | 52000000002 | 43,000,0                | 00 2015/12/15 |                 | 申込票登録済       | 00001E984    | 割引    |          |                  |                 |
| •              |             |                         | _             |                 | 7            |              |       |          |                  | •               |
| 1              |             |                         |               | 変更              | 削除           |              |       |          |                  |                 |

④「割引請求申込票変更・削除変更」画面に遷移します。

割引請求申込票登録済(承認前)の割引申込債権の<u>一部を削除する場合</u>は、「選択」のチェックを外し、「申込金額」を変更します。ほかに追加または、削除、分割する債権がなければ、 確認 をクリックして⑩へ進みます。

割引請求申込票登録済(承認前)の内容に三井住友信託銀行の決済口座に紐づく債権を追加する場合は、 当行記録分債権の 追加 をクリックして⑤へ進みます。

割引請求申込票登録済(承認前)の内容に他行の決済口座に紐づく債権を追加する場合は、 他行記録分債権の「追加」をクリックして⑦へ進みます。

割引請求申込票登録済(承認前)の割引申込債権を分割する場合は、⑨へ進みます。

| ☆ ふ 福 电子記録債権システム割引請求申込票変更                                                | 削                                              |                 | 🔓 🔻 📓 🔹 🖶 🗮 🖓 🔧 – ジ(P)                |
|--------------------------------------------------------------------------|------------------------------------------------|-----------------|---------------------------------------|
| 電子記録債権システム                                                               |                                                |                 | 文字サイズの変更 😐 🔼                          |
| ログインユーザ名:清水割引 前回口<br>TOP 記録請求 融資 開示 利用者(                                 | ブイン日時: 2012/10/18 11:01:38<br>宮理 帳裏照会 処理状況照会 業 | 務運用 パスワード変更 ログア | 三井住友信託銀行                              |
| 割引請求申込票変更・削除変                                                            | 更                                              |                 |                                       |
| 🛞 申込人情報へ 🕖 申込内容へ 🛞 申込債                                                   | <u>権一覧へ</u>                                    |                 |                                       |
| 申込内容を変更し、確認ボタンを押してください。                                                  |                                                |                 |                                       |
| 中区入情報<br>支店コード (必須) 890 検索                                               | 鹿児島支店                                          |                 | · · · · · · · · · · · · · · · · · · · |
| □座種別(必須) 普通 ▼                                                            | □ 座番号 (必須) 70000                               | 01              |                                       |
| 利用者番号 00001E984                                                          | 割引                                             |                 |                                       |
| 取引支店の指定 お取引の営業店をご指定<br>取引支店 (必須) 890 鹿児島支店                               | ください。                                          |                 |                                       |
| 申込内容<br>申込账号 03048003015121520                                           | 00000002                                       |                 |                                       |
| 申込日 2015/12/15                                                           | 第二 実行予定                                        | 8 2015/12/25    | 1                                     |
| 申込金額 (必須) 22                                                             | 2,000,000                                      |                 |                                       |
| 申込債権情報を変更してください。債権を追加す<br>登録した他行記録債権情報を編集するには、記                          | る場合は、以下の追加ボタンにて譲渡対象<br>録番号のハイバーリンクを押してください。    | とする債権を追加してください。 |                                       |
| 追加当行記録分債権                                                                | 追加 他行記録分債権                                     |                 |                                       |
| 選択 記録番号 <sup>值</sup>                                                     | 権金額 分割債権金額<br>※1                               | 請求者Ref.No.      | 支払期日                                  |
| 00001 DKS 30000 2D00001                                                  | 削除する場                                          | 治は、             | 2016/01/26 ^                          |
| 00001DKS300002E00008                                                     | 22,000,000 チェックを                               | :919.           | 2016/01/26                            |
| <ul> <li>※1 分割予約分の金額を減算した値を表示し</li> <li>※2 分割記録請求時のみ入力してください。</li> </ul> | でいるため、開示結末の 画種 並設に共っる                          | m=1,00,2 € 9 °  | *                                     |
| •                                                                        |                                                |                 | Þ.                                    |
| 備考                                                                       |                                                |                 | ~                                     |
| <                                                                        |                                                |                 | •                                     |
|                                                                          | 戻る                                             | 確認              |                                       |

⑤「割引請求申込票変更・削除債権検索一覧」画面に遷移します。

記録番号が判明している場合は、検索方式の「記録番号」のラジオボタンをオンにし、「記録番号」を入力して、「検索」をクリックします。

申込債権が複数ある場合はや記録番号が不明な場合は、検索方式の「立場(債権者)」のラジオボタンをオンにして、 検索 をクリックします。

| 😪 🍄 🕴                      | ☆ 電子記録債権:                        | システム書                   | 削引請求申込票量                        | 録検索        |                |          |         |       | <u>ن</u>      | • 🗟 • 🖶 • 🔂                   |
|----------------------------|----------------------------------|-------------------------|---------------------------------|------------|----------------|----------|---------|-------|---------------|-------------------------------|
| 電子記録<br>ログインユ              | 录債権シス<br>ーザ名: 清オ                 | .テム<br><割引 i            | 前回ログイン                          | /日時:20]    | 2/11/09 14:26: | :34      |         | 3     | 文字サイズの変!<br>三 | 更中大 <mark>送</mark><br>并住友信託銀行 |
| 能后。 POT                    | 請求 融資                            | 開示                      | 利用者管理                           | 帳票照会       | 処理状況照会         | 業務運用     | パスワード変更 | ログアウト |               |                               |
| 割引請求                       | <b>这</b> 申込票登                    | 録検                      | 索一覧                             |            |                |          |         |       |               |                               |
| 当行記録分                      | の債権を表示す                          | るために開                   | 「示請求をします                        | 。条件を入力し    | 、検索ボタンを押       | してください。  |         |       |               |                               |
| 検索条件 信報                    | ₹%1                              |                         |                                 |            |                |          |         |       |               |                               |
| 支店コード                      | (必須) 890                         | 検索                      | <b></b>                         | 鹿児島支       | ŝ              |          |         |       |               |                               |
| 口座種別(                      | <u>必須)</u> 普通 🔻                  | •                       |                                 | 口座番号       | (必須)           | 7000001  |         |       |               |                               |
| 検索方式(                      | 必須) 🔘 記                          | <b>禄番号</b> (            | ◎ 立場(債権)                        | <b>*</b> ) | F +A           | + +      |         |       |               |                               |
| 記録番号                       | K2                               |                         |                                 |            | 」使             | <u> </u> |         |       |               |                               |
| 支払期日う                      | K3                               |                         | ₩~                              | 12         | 」式」を           | 選択。      |         | ~     |               |                               |
| 1食務者1食料                    |                                  | 検索                      | 5                               |            |                |          |         |       |               |                               |
| 支店コード                      |                                  | 林園                      | 1×<br>友 〕                       |            |                |          |         |       |               |                               |
| 口座種別                       |                                  |                         |                                 | 口座番号       |                | -        |         |       |               |                               |
| ※1 保有し<br>※2 検索方<br>※3 検索方 | ている債権の口.<br>(式に記録番号を<br>(式に立場を選択 | 座情報を〕<br>選択され7<br>された場? | 「指定ください。<br>た場合、必ずご打<br>今 任章でごお | 皆定ください。    |                | 1        |         |       |               |                               |
| 【検索条件                      | 目表示】                             | C10/C1001               |                                 | C ((CC) '0 |                |          |         |       | 検索            | クリア                           |

⑥検索結果が表示されます。

スクロールバーを横にスライドさせ、債権の内容を確認します。追加する債権にチェック をして、「追加」をクリックします。

| 😭 🎲 輸電子記録債権シス                                                            | テム 割引請求申込票変更・削                                |                     |              |             |         | <u>}</u> • [ | <u>■</u> • 🖶 • 🕞 ページ( <u>P</u> )             |
|--------------------------------------------------------------------------|-----------------------------------------------|---------------------|--------------|-------------|---------|--------------|----------------------------------------------|
| <b>電子記録債権シ</b> ン<br>ログインユーザ名:清                                           | <b>ステム</b><br>沐割引 前回ログイ1                      | ノ日時: 2012/10/1      | 8 11:01:38   |             |         | 文字サイズの 🛙     | <sub>変更</sub> <mark>史 大</mark> 🔀<br>三井住友信託銀行 |
| TOP 記録請求 融資                                                              | 開示 利用者管理                                      | 帳票照会 処理物            | 状況照会 業務運用    | バスワード変更     | ログアウト   |              |                                              |
| 割引請求申込票                                                                  | 変更·削除債権                                       | 検索一覧                |              |             |         |              |                                              |
| 当行記録分の債権を表示す                                                             | するための検索条件を入力                                  | し、検索ボタンを押してく        | ください。        |             |         |              |                                              |
| 検索条件                                                                     |                                               |                     |              |             |         |              |                                              |
| 債権者情報 ※1                                                                 |                                               | 应归自士庄               |              |             |         |              |                                              |
| 支店コード(必須)                                                                | 890 検索                                        | - 鹿児島文店             |              |             |         |              |                                              |
| 口座種別 (必須)                                                                | 普通 ▼                                          |                     | 口座番          | 号 (必須)      | 7000001 |              |                                              |
| 検索方式 (必須)                                                                | 記録番号 〇 立     立                                | 場(債権者)              |              |             |         |              |                                              |
| 記録番号 ※2                                                                  | 00001DKS300002F000                            | 05                  |              |             |         |              |                                              |
| 支払期日 ※3                                                                  |                                               |                     | 債権金          | 額※3         |         | ~            |                                              |
| 債務者情報 ※3                                                                 |                                               |                     |              |             |         |              |                                              |
| 金融機関コード                                                                  | 検索                                            |                     |              |             |         |              |                                              |
| 支店コード                                                                    | 検索                                            |                     |              |             |         |              |                                              |
| 口座種別                                                                     | •                                             |                     | 口座番          | 号           |         |              |                                              |
| <ul> <li>※1 保有している債権の(<br/>※2 検索方式に記録番号</li> <li>※3 検索方式に立場を選</li> </ul> | □座情報をご指定ください。<br>を選択された場合、必ずご<br>択された場合、任意でご指 | 指定ください。<br>定ください。   |              |             |         |              |                                              |
| 追加する                                                                     | う債権に                                          |                     |              |             |         | 検索           | クリア                                          |
| <sub>譲渡対</sub> チェック                                                      | 7 <b>.</b> _7.                                | Eðli.               |              |             |         |              |                                              |
|                                                                          |                                               | 該当                  | á結果が1件見つかりまし | <i>t</i> ∈。 |         |              |                                              |
| ■ 全選択 証                                                                  | 2録番号 債権                                       | 金額 支払期日             | 債            | 務者名         | á       | 債務者<br>È融機関  | <u>債務者金融機関</u> :                             |
| 00001 DKS 30                                                             | 0002F00005 23                                 | ,000,000 2016/01/26 | 債務者          |             | 0294    | н <u></u> Ξ  | 井住友信託銀行 💲                                    |
| •                                                                        | III                                           |                     |              |             |         |              | 4                                            |
|                                                                          |                                               | 戻る                  | 5 追加         |             |         |              |                                              |

## 第5章 割引•譲渡担保 第1節 割引

## 1. 割引申込票登録

⑦「割引請求申込票変更・削除変更」画面に遷移します。

スクロールバーを横にスライドさせ、債権の内容を確認します。

ほかに追加または、削除、分割する債権がなければ、 確認 をクリックして⑩へ進みます。

割引請求申込票登録済(承認前)の内容に三井住友信託銀行の決済口座に紐づく債権を追加する場合は、 当行記録分債権の 追加 をクリックして⑤へ進みます。

割引請求申込票登録済(承認前)の内容に他行の決済口座に紐づく債権を追加する場合は、 他行記録分債権の「追加」をクリックして<sup>8</sup>へ進みます。

割引請求申込票登録済(承認前)の割引申込債権を分割する場合は、⑨へ進みます。

| ☆ 続 電子記録債権シ                                                                                                    | ステム 割引請求申込票変                 | 更・削                                     |                               |             |            | 🟠 • 🗟 • 🖶 •              | ~~~   |
|----------------------------------------------------------------------------------------------------|------------------------------|-----------------------------------------|-------------------------------|-------------|------------|--------------------------|-------|
| 子記録債権シ                                                                                                    | ノステム                         |                                         |                               |             |            | 文字サイズの 変更 <mark>中</mark> | 大     |
| ノイノユーサ名:                                                                                                    | 「「水割5」 前回□<br>◎              | コクイン日時:                                 | 2012/10/18 11:01:38           | ********    |            | 二井住友                     | え1言 計 |
|                                                                                                    |                              | 「「「「「「「「「「「」」」」 「「」」 「「」」 「」」 「」」 「」」 「 | 医处理状况照会 👂                     | を物理用 ハスク    |            |                          |       |
| 引請水甲込券                                                                                                    | 影変更• 削际 》                    | 変更                                      |                               |             |            |                          |       |
| <u>申込人情報へ</u> ・  )  中込人情報へ   ・  ・  ・  ・  ・  ・  ・  ・  ・  ・  ・  ・  ・  ・  ・  ・  ・  ・  ・  ・  ・  ・  ・  ・  ・  ・  ・  ・  ・  ・  ・  ・  ・  ・  ・  ・  ・  ・  ・  ・  ・  ・  ・  ・  ・  ・  ・  ・  ・  ・  ・  ・  ・  ・  ・  ・  ・  ・  ・  ・  ・  ・  ・  ・  ・  ・  ・  ・  ・  ・  ・  ・  ・  ・  ・  ・  ・  ・  ・  ・  ・  ・  ・  ・  ・  ・  ・  ・  ・  ・  ・  ・  ・  ・  ・  ・  ・  ・  ・  ・  ・  ・  ・  ・  ・  ・  ・  ・  ・  ・  ・  ・  ・  ・  ・  ・  ・  ・  ・  ・  ・  ・  ・  ・  ・  ・  ・  ・  ・  ・  ・  ・  ・  ・  ・  ・  ・  ・  ・  ・  ・  ・  ・  ・  ・  ・  ・  ・  ・  ・  ・  ・  ・  ・  ・  ・  ・  ・  ・  ・  ・  ・  ・  ・  ・  ・  ・  ・  ・  ・  ・  ・  ・  ・  ・  ・  ・  ・  ・  ・  ・  ・  ・  ・  ・  ・  ・  ・  ・  ・  ・  ・  ・  ・  ・  ・  ・  ・  ・ | <u>申込内容へ</u> 😶 <u>申込</u>     | 債権一覧へ                                   |                               |             |            |                          |       |
| 込内谷を変更し、確認<br>a 込 人 情報                                                                                                    | 小ダンを押してくたるい                  | 10                                      |                               |             |            |                          |       |
| - 医穴間報<br>変店コード (必須)                                                                                                    | 890 検                        | 索 鹿児島支                                  | 店                             |             |            |                          |       |
| 座種別 (必須)                                                                                                    | 善诵 ▼                         | 口座番号                                    | (必須) 7000                     | 0001        |            |                          | -     |
| 旧者番号                                                                                                    | 00001E984                    | 割引                                      |                               |             |            |                          |       |
| しまたの 歩空 おう                                                                                                    | 取引の 逆 堂庄 をご 也                | 空ノださい                                   |                               |             |            |                          |       |
| 引支店 (必須)                                                                                                    | 890 鹿児島支店                    |                                         |                               |             |            |                          |       |
|                                                                                                    |                              |                                         |                               |             |            |                          |       |
| ■込内容<br>■込番号                                                                                                    | 029489020151215              | 20000000002                             |                               |             |            |                          |       |
| ■込日                                                                                                    | 2015/12/15                   | 17.                                     | 実行予?                          | 定日          | 2015/12/25 |                          |       |
| ·込金額 (必須)                                                                                                    |                              | 66,000,000                              |                               |             |            |                          |       |
| 込債権情報を変更して<br>録した他行記録債権                                                                                                    | こください。 債権を追加<br>情報を編集するには    | する場合は、以下(<br>記録番号のハイバ・                  | D追加ボタンにて譲渡対象<br>ーリンクを押してください。 | 象とする 債 権を追加 | してください。    |                          |       |
| 追加 、                                                                                                    | 以に記録公律接                      | 追加 (4) (2)                              | 同時公住坊                         |             |            |                          |       |
|                                                                                                    |                              | 信権金額                                    | <b>記述</b> 刀间惟<br>分割佔権全額       |             |            |                          |       |
| 選択記                                                                                                    | . 鉢番号                        | *1                                      | ×2                            | 1           | 請求者Ref.No. | 支払期日                     |       |
| 00001DKS30                                                                                                    | 0002D00001                   | 21,000,000                              |                               |             |            | 2016/01/26               | _     |
| 00001DKS30                                                                                                    | 0002E00008                   | 22,000,000                              |                               |             |            | 2016/01/26               |       |
| 00001DKS30                                                                                                    | 0002F00005                   | 23,000,000                              |                               |             |            | 2016/01/26               | _     |
| <ul> <li>※1 分割予約分の 金</li> <li>※2 分割記録請求時</li> </ul>                                                                                                    | ≧額を減算した 値を表示<br>師のみ 入力してください | <sub>R</sub> しているため、開え<br>'。            | ⊼結果の 債権金額と異な                  | も場合があります。   |            |                          | -     |
| •                                                                                                    | ш                            |                                         |                               |             |            | 1                        | •     |
| <b>◎</b>                                                                                                    |                              |                                         |                               |             |            |                          |       |
|                                                                                                    | <u> </u>                     |                                         |                               |             |            |                          | +     |
|                                                                                                    |                              |                                         |                               | 確認          |            |                          |       |
|                                                                                                    |                              |                                         |                               | UEDIO       |            |                          |       |

⑧「割引請求申込票変更・削除他行債権情報入力」画面に遷移します。

入力必須項目の「申込人情報」、「債務者情報」、「債権情報」を入力して、 変更 をクリ ックします。

| 😭 🍄 🎆 電子記録債権シ            | ステム 割引請求申込票変        | 変更・削                    |         |           |                       | 🗄 • 🖻 • 🖶 • 🖻         |
|--------------------------|---------------------|-------------------------|---------|-----------|-----------------------|-----------------------|
| 電子記録債権シス:<br>ログインユーザ名:清水 | テム<br>割引 前回ログイン     | 日時 必須項                  | 目をす     |           | 文字サイズ                 | の変更 史 大 🔀<br>三井住友信託銀行 |
| TOP 記録請求 融資              | 開示 利用者管理            | 帳票 べて人                  | カ。      | 月 バスワード変更 | ログアウト                 |                       |
| 割引請求申込票変                 | 更·削除他行住             | 責権情報                    |         |           |                       |                       |
| 他金融機関保有分の債権情報            | <b>陵を入力し、変更ボタンを</b> | 押してくだす                  |         |           |                       |                       |
| 申込人情報                    |                     |                         |         |           |                       |                       |
| 金融機関コード (必須) 09          | 71 検索               |                         |         |           |                       |                       |
| 支店コード (必須) 00            | 1 検索                |                         |         |           |                       |                       |
| 口座種別 (必須) 普·             | .m. ▼               | 口座番号 ( <mark>必須)</mark> | 9710001 |           |                       |                       |
| 債務者情報                    |                     |                         |         |           |                       |                       |
| 金融機関コード(必須) 02           | 91 検索               |                         |         |           |                       |                       |
| 支店コード (必須) 110           | 0 検索                |                         |         |           |                       |                       |
| 口座種別 (必須) 当8             | 棄 ▼ [               | 口座番号 ( <mark>必須)</mark> | 1000189 |           |                       |                       |
| 債権情報                     |                     |                         |         |           |                       |                       |
| 記録番号 (必須) 0              | 00001JRUO3000030000 | 00 債権金額 ()              | 孫須)     | 5,600,000 | 分割債稚金額<br>※ 分割請求時のみ入力 |                       |
| 支払期日 (必須) 2              | 2016/01/04          | 請求者Ref.N                | io. 9   | 99-1      |                       |                       |
|                          |                     | 戻る                      | 変       | Ð         |                       |                       |

⑨割引請求申込票登録済(承認前)の割引申込債権の債権金額を分割する場合は、「分割債権金額」に分割する金額を入力し、「請求 RefNo.」(入力は任意)を入力します。「申込金額」を変更します。ほかに追加または、削除、分割する債権がなければ、確認 をクリックして⑪へ進みます。

| ・     ・     ・     ・     ・     ・     ・     ・     ・     ・     ・     ・     ・     ・     ・     ・     ・     ・     ・     ・     ・     ・     ・     ・     ・     ・     ・     ・     ・     ・     ・     ・     ・     ・     ・     ・     ・     ・     ・     ・     ・     ・     ・     ・     ・     ・     ・     ・     ・     ・     ・     ・     ・     ・     ・     ・     ・     ・     ・     ・      ・      ・      ・      ・      ・      ・      ・      ・      ・      ・      ・      ・      ・      ・      ・      ・      ・      ・      ・      ・      ・      ・      ・      ・      ・      ・      ・      ・      ・      ・      ・      ・      ・      ・      ・      ・      ・      ・      ・      ・      ・      ・      ・      ・      ・      ・      ・      ・      ・      ・      ・      ・      ・      ・      ・      ・      ・      ・      ・      ・      ・      ・      ・      ・      ・      ・      ・      ・      ・      ・      ・      ・      ・      ・      ・      ・      ・      ・      ・      ・      ・      ・      ・      ・      ・      ・      ・      ・      ・      ・      ・      ・      ・      ・      ・      ・      ・      ・      ・      ・      ・      ・      ・      ・      ・      ・      ・      ・      ・      ・      ・      ・      ・      ・      ・      ・      ・      ・      ・      ・      ・      ・      ・      ・      ・      ・      ・      ・      ・       ・       ・        ・                                                                                                    | 2 割引請求申込票変更・削                      |                          |             |            | 🗄 • 🗟 • 🖶 •                   | • 🕞 🗠 - |
|----------------------------------------------------------------------------------------------------|------------------------------------|--------------------------|-------------|------------|-------------------------------|---------|
| <b>子記録債権シス</b><br>グインユーザ名:清オ                                                                                                    | . <b>テム</b><br>(割引 前回ログイン日時        | : 2012/10/18 11:01       | :38         | X          | 字サイズの <sub>変更</sub> 中<br>三井住方 | 大       |
| COP 記録請求 融資                                                                                                    | 開示 利用者管理 帳票                        | 照会 処理状況照会                | 業務運用 バスワー   | 変更 ログアウト   |                               |         |
| 引請求申込票変                                                                                                    | 至 <b>可·削除</b> 変更                   |                          |             |            |                               |         |
| <ul> <li>         ・         ・         ・</li> <li>         ・</li> <li></li></ul> | <u>内容へ 🍺 申込債権一覧へ</u><br>ンを押してください。 |                          |             |            |                               |         |
| 申込人情報                                                                                                    |                                    |                          |             |            |                               |         |
| 支店コード (必須)                                                                                                    | 890 検索 鹿児                          | 島支店                      |             |            |                               |         |
| □座種別 (必須)                                                                                                    | 普通 ▼ □座                            | 番号 ( <u>必須)</u>          | 7000001     |            |                               |         |
| 利用者番号 (                                                                                                    | 00001E984 割引                       |                          |             |            |                               |         |
| (別文店 (必須)<br>即込内容<br>申込番号                                                                                                    | 890 鹿児島支店 →                        | 「甲込金額<br>後の金額に           | 」を分割<br>変更。 |            |                               |         |
| 申込日                                                                                                    | 2015/12/15                         | 実行                       | テ予定日 :      | 2015/12/25 |                               | _       |
| 申込金額 (必須)                                                                                                    | 20,000,000                         |                          | 「分割全額」      |            |                               |         |
| ■込債権情報を変更してくだ<br>経録した他行記録債権情報?                                                                                                    | さい。債権を追加する場合は、よ<br>を編集するには、記録番号のハイ | 「下の追加ボタン」ご<br>「パーリンクを押して | 等を入力。       | iðin.      |                               |         |
| 追加 当行言                                                                                                    | 2錄分債権 追加                           | 他行記録分債権                  |             | )          |                               |         |
| 選択 記録者                                                                                                    |                                    | 分割債権金額<br>※2             | 請           | 求者Ref.No.  | 支払期日                          |         |
| Ø0001DKS3000021                                                                                                    | 21,000,000                         | 10,000,000               | BUNKATSU1   |            | 2016/01/26                    | ^       |
| 00001DKS300002                                                                                                    | 22,000,000                         | 10,000,000               | BUNKATSU2   |            | 2016/01/26                    |         |
| ※1 分割予約分の金額を<br>※2 分割記録請求時のみ                                                                                                    | 減算した値を表示しているため、<br>↓入力してください。      | 開示結果の債権金額と               | 異なる場合があります。 |            |                               | -       |
| <                                                                                                    |                                    |                          |             |            |                               | •       |
| 黄子                                                                                                    |                                    |                          |             |            |                               |         |
| 周 15                                                                                                    |                                    |                          |             |            |                               |         |
|                                                                                                    |                                    |                          |             |            |                               |         |

⑩「割引請求申込票変更・削除確認」画面に遷移します。

| 内容を確認し                              | τ. [                | 確定す           | モクリッ       | クします。           |       |            |            |              |              |
|-------------------------------------|---------------------|---------------|------------|-----------------|-------|------------|------------|--------------|--------------|
| 🔓 🎝 🖣 电子記録債権                        | システム 割引請            | 求申込票変更・削      |            |                 |       |            |            | 🟠 • 🔊 •      | -> ₪ -       |
| <b>電子記録債権</b> :<br>コグインユーザ名:        | <b>システム</b><br>清水割引 | 前回ログィ         | ン日時:20     | 12/10/18 11:01: | 38    |            | 文字:        | ナイズの変更<br>三井 | 中 大<br>住友信託筆 |
| TOP 記錄請求 商                          | 讀資 開示               | 利用者管理         | 帳票照会       | 処理状況照会          | 業務運用  | バスワード変更    | ログアウト      |              |              |
| 割引請求申込                              | 票変更・                | 削除確認          |            |                 |       |            |            |              |              |
| 以下の内容で変更しま                          | す。よろしけ              | れば、確定ボタ:      | ノを押してください  | ۱.              |       |            |            |              |              |
| <ul> <li> <u>申込人情報へ</u> </li> </ul> | 申込内容へ               |               | <u>・覧へ</u> |                 |       |            |            |              |              |
| 申込人情報                               |                     |               |            |                 |       |            |            |              |              |
| 支店コード                               | 890<br>善通           | 鹿児島           | 支店<br>문    | 7000001         |       |            |            |              |              |
| 利用者番号                               | 00001E984           | 割引            | -          | 7000001         |       |            |            |              |              |
| 由江山安                                |                     |               |            |                 |       |            |            |              |              |
| 申込番号                                | 0294890201          | 5121520000000 | 02         |                 |       |            |            |              |              |
| 取引支店                                | 890 鹿児島             | 鳥支店           |            |                 | ·     |            |            |              |              |
| 甲込日<br>申认金額                         | 2015/12/15          |               |            | 20.000.000      | 7定日   | 2015/12/25 |            |              |              |
|                                     |                     |               |            | 20,000,000      |       |            |            |              |              |
| 記錄番                                 | 号                   | 債権金額          | 分割債権金額     |                 | 請求者Re | ef.No.     | 支払期日       |              |              |
| 00001DKS300002D0                    | 0001                | 21,000,000    | 10,000,00  | 0 BUNKATSU1     |       |            | 2016/01/26 | 債務者          | *            |
| 00001DKS300002E0                    | 8000                | 22,000,000    | 10,000,00  | 0 BUNKATSU2     |       |            | 2016/01/26 | 債務者          |              |
|                                     |                     |               |            |                 |       |            |            |              |              |
| 備考                                  |                     |               |            |                 |       |            |            |              |              |
|                                     |                     |               |            |                 |       |            |            |              | 4            |
|                                     |                     |               |            | 戻る              | 確定    |            |            |              |              |
|                                     |                     |               |            |                 |       |            |            |              |              |

## ①「変更が完了しました。」のメッセージが表示されます。

|                                                            | 名:清水割引                                                           | 前回ログイ                                                                   | (ン日時: 201                                 | 2/10/18 11:01:                                           | 38          |                       |                                         | 三井         | 住友信 |
|------------------------------------------------------------|------------------------------------------------------------------|-------------------------------------------------------------------------|-------------------------------------------|----------------------------------------------------------|-------------|-----------------------|-----------------------------------------|------------|-----|
| OP 記録請求                                                    | : 融資 開起                                                          | 云 利用者管理                                                                 | - 帳票照会                                    | 処理状況照会                                                   | 業務運用        | パスワード変更               | ログアウト                                   |            |     |
| <b>引請求申</b>                                                | 込票変更                                                             | • 削除確認                                                                  | Į.                                        |                                                          |             |                       |                                         |            |     |
| 変更が完てしま                                                    | た,申込番号:(                                                         | 294890201512152                                                         | 000000002 枝番                              | : 0001                                                   |             |                       |                                         |            |     |
|                                                            |                                                                  |                                                                         |                                           |                                                          |             |                       |                                         |            |     |
| ▶ 申込人情報                                                    | <u>へ ()) 申込内容/</u>                                               | ▲ ● 申込值權-                                                               | <u>~覧へ</u>                                |                                                          |             |                       |                                         |            |     |
| 申込人情報                                                      | 000                                                              | <b>座旧</b> 自                                                             | + ¢                                       |                                                          |             |                       |                                         |            |     |
| 又店コート                                                      | 890                                                              | 屁 :C : E                                                                | 5又/占<br>5号                                | 7000001                                                  |             |                       |                                         |            |     |
| 利田老悉号                                                      | 00001 E09                                                        |                                                                         | 15                                        | 7000001                                                  |             |                       |                                         |            |     |
|                                                            |                                                                  |                                                                         |                                           |                                                          |             |                       |                                         |            |     |
| 申込内容                                                       |                                                                  |                                                                         |                                           |                                                          |             |                       |                                         |            |     |
|                                                            |                                                                  |                                                                         |                                           |                                                          |             |                       |                                         |            |     |
| 申込番号                                                       | 02948902                                                         | 015121520000000                                                         | 002                                       |                                                          |             |                       |                                         |            |     |
| 申込番号<br>取引支店                                               | 02948902<br>890 鹿児                                               | 015121520000000<br>島支店                                                  | 002                                       |                                                          |             |                       |                                         |            |     |
| 申込番号<br>取引支店<br>申込日                                        | 02948902<br>890 鹿児<br>2015/12/1                                  | 015121520000000<br>島支店<br>15                                            | 002                                       | 実行                                                       | 予定日         | 2015/12/25            |                                         |            |     |
| 申込番号<br>取引支店<br>申込日<br>申込金額                                | 02948902<br>890 鹿児<br>2015/12/1                                  | 015121520000000<br>島支店<br>15                                            | 002                                       | 実行 <sup>-3</sup><br>20,000,000                           | 予定日         | 2015/12/25            |                                         |            |     |
| 申込番号<br>取引支店<br>申込日<br>申込金額                                | 02948902<br>890 鹿児<br>2015/12/1                                  | 015121520000000<br>息支店<br>15                                            | 002                                       | 実行<br>20,000,000                                         | 予定日         | 2015/12/25            |                                         |            |     |
| 申込番号<br>取引支店<br>申込日<br>申込金額                                | 02948902<br>890 鹿児<br>2015/12/1<br>録番号                           | 015121520000000<br>1島支店<br>15<br>債権金額                                   | 002<br>分割債権金額                             | 実行 <sup>-1</sup><br>20,000,000                           | 予定日<br>請求者5 | 2015/12/25<br>Ref.No. | 支払期日                                    |            |     |
| 申込番号<br>取引支店<br>申込日<br>申込金額                                | 02948902<br>890 鹿児<br>2015/12/1<br>録番号                           | 015121520000000<br>島支店<br>15<br>債権金額<br>21 000 000                      | 002<br>分割債権金額                             | 実行 <sup>-1</sup><br>20,000,000                           | 予定日<br>請求者F | 2015/12/25            | 支払期日                                    | 信架主        |     |
| 申込番号<br>取引支店<br>申込日<br>申込金額<br>200001DKS300<br>00001DKS300 | 02948902<br>890 鹿児<br>2015/12/1<br>録番号<br>002D00001              | 015121520000000<br>島支店<br>15<br><b>債権金額</b><br>21,000,000<br>22,000,000 | 002<br>分割債権金額<br>10,000,000               | 実行 <sup>-1</sup><br>20,000,000<br>BUNKATSU1<br>BUNKATSU2 | 予定日<br>請求者F | 2015/12/25<br>Ref.No. | 支払期日<br>2016/01/26<br>2016/01/26        | 債務者債務者     |     |
| 申込番号<br>取引支店<br>申込日<br>申込金額<br>00001DKS300<br>00001DKS300  | 02948902<br>890 鹿児<br>2015/12/1<br>録番号<br>002D00001<br>002E00008 | 015121520000000<br>島友店<br>15                                            | 002<br>分割債養金額<br>10,000,000<br>10,000,000 | 実行<br>20,000,000<br>BUNKATSU1<br>BUNKATSU2               | 予定日<br>請求者B | 2015/12/25            | <u>支払期日</u><br>2016/01/26<br>2016/01/26 | 值務者<br>債務者 |     |

12.割引請求申込票の出力」を参照し、変更後の内容を確認して、「割引請求申込票」 を出力します。

|                                   |      | 割                                                             | 引 請 求 申 込              | 票              |        | 検証印 精査印 | 担当印             |
|-----------------------------------|------|---------------------------------------------------------------|------------------------|----------------|--------|---------|-----------------|
| お取扱い支店<br>支店コード                   | : 89 | 0                                                             | ご依頼人<br>利用者            | 新号 : 00001E984 |        |         |                 |
| 鹿児島支店                             | ī    |                                                               | 割引相                    |                |        |         |                 |
| 申込番号<br>申込年月日<br>割引実行予<br>割引対象借端: | 定日   | : 0294990201512092000000001<br>: 2015年12月09日<br>: 2015年12月25日 |                        |                |        |         | (単位 - 四)        |
| 19371731休頃11                      | m +R | 支払人情報                                                         | 債権情報                   |                | 保証人情報  |         | (*** (*** 171)) |
| 銀行使用欄                             | No.  | 支払人名称                                                         | 記録番号                   |                | 保証人名称  |         | 備考欄             |
|                                   |      | 金融機関コード 金融機関名称                                                | 支払期日                   | 金融機関コード        | 金融機関名称 |         |                 |
|                                   |      | 支店コード 支店名称                                                    | 債権金額                   | 支店コード          | 支店名称   |         |                 |
|                                   | 2 2  | 口座情報                                                          | (記録請求通番)               |                | 口座情報   |         |                 |
|                                   |      | 債務者                                                           | 00001DKS300002D00001   |                |        |         |                 |
|                                   | 1    | 0294 三并住友信託銀行                                                 | 2016年01月26日            |                |        |         |                 |
|                                   |      | 890 鹿児島支店                                                     | 21,000,000             |                |        |         |                 |
|                                   |      | 普通 900001                                                     | (02942015120900000021) |                |        |         |                 |
| 合計<br>1                           |      | <u>申込金額</u><br>21.000,000 円                                   |                        |                |        |         |                 |
|                                   |      |                                                               |                        |                |        |         |                 |

## 4. 割引申込票登録の登録内容削除

①メニューから [融資] → [割引請求申込] → [申込票変更・削除] を選択します。

| 🚖 🎝                 | 前 電子記録債              | 権システム              | 2 割引請求『          | 申込票登録確認 |          |                 |      |         |       | <ul> <li>▲ • ■ • = • • • • • • • • • • • • • • • •</li></ul> |
|---------------------|----------------------|--------------------|------------------|---------|----------|-----------------|------|---------|-------|--------------------------------------------------------------|
| <b>電子</b> 記<br>ログイン | <b>記録債権</b><br>/ユーザ名 | <b>iシス</b><br>: 清水 | <b>テム</b><br>(割引 | 前回ログイン  | ,日時: 20: | 12/10/17 15:40: | 50   |         |       | <sub>文字サイズの変更</sub> <mark>中</mark> 内 🔀<br>三井住友信託銀行           |
| TOP                 | 記録請求                 | 融資                 | 開示               | 利用者管理   | 帳票照会     | 処理状況照会          | 業務運用 | バスワード変更 | ログアウト |                                                              |
| 割引請                 | 青求申认                 | 割引請                | 求申込              |         | 申込票登録    | *               |      |         |       |                                                              |
| 登録が                 | 「完了しました              | 譲渡担                | 保請求申             | 込       | 申込票変列    | 更・削除            |      |         |       |                                                              |
|                     |                      | 融資承                | 認                |         |          |                 |      |         |       |                                                              |
|                     | た人間報へ                | 融資照                | 숲                |         | <u>~</u> |                 |      |         |       |                                                              |

# ②「割引請求申込票変更・削除検索一覧」画面に遷移します。「申込番号」を入力して、(検索)をクリックします。

| 😭 🎲 🌆 電子記録債権 | システム 割引請求申込票変更・削       |                      |               |          | 🏠 ▼ 🗟 ▼ 🖶 ▼ 🔂 ページ(P) |
|--------------|------------------------|----------------------|---------------|----------|----------------------|
| 電子記録債権       | システム                   |                      |               |          | 文字サイズの変更 😐 📩 🔀       |
| ログインユーザ名:    | 清水割引 前回ログイン            | ン日時:2012/10/17 15:4  | 0:50          |          | 三井住友信託銀行             |
| TOP 記録請求     | 融資 開示 利用者管理            | 帳票照会 処理状況照会          | 業務運用 バスワード    | 変更 ログアウト |                      |
| 割引請求申込       | 票変更·削除検索-              | 一覧                   |               |          |                      |
| 変更または削除を行う   | 申込情報を表示するための 検索        | 索条件を入力し、検索ボタンを押      | してください。       |          |                      |
| 検索条件         |                        |                      |               |          |                      |
| 申込日          | <b>*</b> ~             | 12                   |               |          |                      |
| 申込番号         | 0294890201512152000000 | 00001 ~ 029489020151 | 2152000000001 |          |                      |
| 【検索条件を非表示】   |                        |                      |               |          | 検索クリア                |
| 変更·削除対象を選択   | してください。                |                      |               |          |                      |

## ③検索結果が表示されます。

削除する申込番号のラジオボタンをオンにして、 削除 をクリックします。

| * *        | 都 電子!       | 記録債権シス     | ステム 割引請す      | 求申込票変更・削      |                |                |              |             |       | 🖄 • 🔊 ·   | · 鳥 • ♪ページ( <u>P</u> ) |
|------------|-------------|------------|---------------|---------------|----------------|----------------|--------------|-------------|-------|-----------|------------------------|
| 電子         | 記錄個         | <b>賃権シ</b> | マテム           |               |                |                |              |             |       |           |                        |
| _ 15 1     |             | × 、        | + 1.6031      |               |                |                |              |             |       | 文字サイズの 変更 |                        |
| ロクイ        | シューサ        | 「名:)       | <b>貢水割</b> 51 | 前回ロクイン        | '日時: 201       | 2/10/17 15:40: | 50           |             |       | 二尹        | 甲任友信託銀行                |
| TOP        | 記録請3        | 校 融        | 資 開示          | 利用者管理         | 帳票照会           | 処理状況照会         | 業務運用         | バスワード変更     | ログアウト |           |                        |
| 割引         | 請求申         | ∃込票        | 変更・           | 削除検索-         | -覧             |                |              |             |       |           |                        |
| 変更調        | または削除       | を行う申       | 込情報を表:        | 示するための検索      | 条件を入力し、        | 検索ボタンを押し       | てください。       |             |       |           |                        |
| 検索         | 条件          |            |               |               |                |                |              |             |       |           |                        |
| 申込         | Β           |            |               | 🛅 ~           |                | 12             |              |             |       |           |                        |
| 申込         | 番号          |            | 029489020     | 1512152000000 | 0001 ~         | 0294890201512  | 152000000000 | 01          |       |           |                        |
| <u>【検索</u> | 条件を非う       | € <b></b>  |               |               |                |                |              |             |       | 検索        | クリア                    |
| 夜雨.        | 前           | 刂除 つ       | する債           | <b>責権</b>     |                |                |              |             |       |           |                        |
|            | ~ を         | F選択        | 2             |               |                | 該当結果が1件見       | こうかりました。     | 9           |       |           |                        |
|            | $\subseteq$ |            |               |               |                | (1-1件 1/       | 1ページ) 1      |             |       |           |                        |
| 700.4      |             | 10.12      |               |               |                | <b>一</b> 電子記録  |              | ,申込人        |       |           |                        |
| 進步         |             | 부 산 웹      | 85            | 甲込玉額          | 中心 년           | 年月日            | 配貨 祆 )       | 4 利用者番号     |       | 甲达人名      | 1                      |
|            | 0294890     | 20151215   | 20000000001   | 1 21,000      | ,000 2015/12/1 | 5              | 申込票登録        | 済 00001E984 | 割引    |           |                        |
| •          |             |            |               |               |                | III            |              |             |       |           | Þ                      |
|            |             |            |               |               |                | 変更             | 削除           |             |       |           |                        |
|            |             |            |               |               |                |                |              |             |       |           |                        |

④「割引請求申込票変更・削除確認」画面に遷移します。

内容を確認して、 確定 をクリックします。

| グインユーザ                    | 名:清水割                      | 引 前回ログイ                                  | ン日時:20           | 12/10/17 15:40: | :50  |            | 文字1        | ナイズの変更 <mark>単</mark><br>三井住 | <u>大</u><br>大信託 |
|---------------------------|----------------------------|------------------------------------------|------------------|-----------------|------|------------|------------|------------------------------|-----------------|
| OP 記録請求                   | 融資 開                       | 示 利用者管理                                  | 帳票照会             | 処理状況照会          | 業務運用 | バスワード変更    | ログアウト      |                              |                 |
| 引請求申                      | 込票変更                       | •削除確認                                    |                  |                 |      |            |            |                              |                 |
| 国家の                       | 除します トろし                   | まわげ 確空ボタン                                | を押してくださ          | <b>N</b>        |      |            |            |                              |                 |
| AL ON BCH                 | MRC & 9 . & DC             | 「月代後、曜足小シン                               | -2110 C (/CC)    |                 |      |            |            |                              |                 |
| • 申込人情報                   | <ul> <li>○ 申込内容</li> </ul> | <u>へ 🖤 申込債権一</u>                         | <u>覧へ</u>        |                 |      |            |            |                              |                 |
| 中込人情報                     | 800                        | <b>庙旧自</b> 5                             | t le             |                 |      |            |            |                              |                 |
| 2/13 - 1-1<br>口座挿別        | 890                        | 屁 元 町.<br>一 座 悉 -                        |                  | 7000001         |      |            |            |                              |                 |
| 利用者番号                     | 00001E9                    | 84 割引                                    | ,                | 7000001         |      |            |            |                              |                 |
|                           |                            |                                          |                  |                 |      |            |            |                              |                 |
| 甲达内容<br>由边 <del>死</del> 号 | 0204800                    | 0151215200000000                         | 1                |                 |      |            |            |                              |                 |
| 取引支店                      | 0294890.<br>890 庫川         | 8013121320000000000000000000000000000000 | 1                |                 |      |            |            |                              |                 |
| 申込日                       | 2015/12/                   | 15                                       |                  | 実行              | 予定日  | 2015/12/25 |            |                              |                 |
| 申込金額                      |                            |                                          |                  | 21,000,000      |      |            |            |                              |                 |
| 17                        | 録番号                        | 債権金額                                     | 分割債権金額           | 1               | 請求者R | of No.     | 支払期日       |                              |                 |
| 00001 DV60200             | 00072000001                | 21,000,000                               | 55 HT BK HE SE H |                 |      |            | 2016/01/26 | 住攻土                          |                 |
| 00001 DK \$ 300           | 002100001                  | 21,000,000                               |                  |                 |      |            | 2010/01/20 | 间伤伯                          |                 |
|                           |                            |                                          |                  |                 |      |            |            |                              |                 |
| 備考                        |                            |                                          |                  |                 |      |            |            |                              |                 |
| 4                         |                            |                                          |                  |                 |      |            |            |                              | )               |

# ⑤「削除が完了しました。」のメッセージが表示されます。

|                                                                                                    | ▼ |
|----------------------------------------------------------------------------------------------------|---|
| OP       記録請求       融資       利用者管理       帳票照会       処理状況照会       業務運用       パスワード変更       ログアウト          I引請求申込票変更・         前除が完了しました。申込番号: 0294890201512152000000001, 枝番: 0001                            から完了しました。申込番号: 0294890201512152000000001, 枝番: 0001                 の              から完了しました。申込本の空へ、             ・             ・                                                                                                    | 人 |
| 引請求申込票変更・削除確認         判除が完了しました。申込番号: 0294890201512152000000001、枝番: 0001         ② 申込人情報へ ④ 申込内容へ ④ 申込債権一覧へ         申込人情報へ ④ 申込内容へ ④ 申込債権一覧へ         申込用者番号       00001E984         割引         申込母客       00001         即日者番号       00001512152000000001         取引支店       890 原児島支店         申込番号       0294890201512152000000001         取引支店       890 原児島支店         申込番号       0294890201512152000000001         取引支店       890 原児島支店         申込番号       0294890201512152000000001         取引支店       890 原児島支店         申込品       2015/12/25         申込金額       211,000,000          21,000,000          2016/01/26         債務者       1         #考       (         #考       (                                                                                                    |   |
|                                                                                                    |   |
| #### 9 10 & 0 L2 年 25 m 5 1 0 25 # 5 1 0 25 # 5 1 0 25 # 5 1 0 25 # 5 1 0 25 # 5 1 0 25 # 5 1 0 25 # 5 1 0 25 # 5 1 0 0 0 0 1 0 0 0 1 0 0 0 0 1 0 0 0 0                                                                                                    |   |
| 9) 中込人音報       9) 中込人音報       9         第2人情報       850       康児島支店         □座種別       普通       □座番号       7000001         印用者番号       00001E984       割引       1         第2人情報       10001E984       割引       1         第2時号       02948902015121520000000001       1       1         第2時号       02948902015121520000000001       1       1         第2日       2015/12/15       第       1         第2日       2015/12/15       第       1         第2公       21,000,000       1       1       1         1       1       1       1       1       1         1       1       1       1       1       1       1         1       1       1       1       1       1       1       1       1       1       1       1       1       1       1       1       1       1       1       1       1       1       1       1       1       1       1       1       1       1       1       1       1       1       1       1       1       1       1       1       1       1       1       1       1                                      |   |
| 世辺内留       第90       鹿児島支店         □座種別       普通       □座番号       700001         印用者番号       00015984       割引       ■         申込内容       ■       ■       ■         申込日       029489020151215200000001       取得方定日       ■         取得方       890       原見島支店       ■       ■         申込日       0294890201512152000000001       要行予定日       2015/12/25         申込日       2015/12/15       実行予定日       2015/12/25         申込金額       21,000,000       ■       ●         1       00001DKS 300002D00001       21,000,000       2016/01/26       債務者         ■       ■       ■       ■       ■       ■         ■       ■       ■       ■       ■       ■       ■         ●       ■       ■       ■       ■       ■       ■       ■       ■       ■       ■       ■       ■       ■       ■       ■       ■       ■       ■       ■       ■       ■       ■       ■       ■       ■       ■       ■       ■       ■       ■       ■       ■       ■       ■       ■       ■       ■       ■       ■ <t< td=""><td></td></t<> |   |
| □ 圧種別                                                                                                    |   |
| 前用者番号 00001E984 割引       申込内容     申込番号 0294890201512152000000001       申込番号 02948902015121520000000001     実行予定日 2015/12/25       申込日 2015/12/15     実行予定日 2015/12/25       申込会額 21,000,000     支払期日       記録番号 值権金額 分割債権金額 斎求者Ref_No.     支払期日       00001DKS300002D00001     21,000,000       電考        確素条件へ                                                                                                    |   |
| 申込留号       0294890201512152000000001         取引支店       890 鹿児島支店         申込日       2015/12/15         東谷書号       債権金額         分割債権金額       請求者Ref.No.         支払期日         00001DKS300002D00001       21,000,000         く       "            「            「            「            「            「            「            「            「            「            「            「            「            「            「            「            「            「            「            「            「            「            「            「            「            「            「            「            「            「            「            「            「            「            「     <                                                                                                    |   |
| 申込番号     0294890201512152000000001       取引 皮店     890 鹿児島支店       申込日     2015/12/15       単込金額     21,000,000       記録番号     債権金額     分割債権金額       00001 DKS 300002D00001     21,000,000       21,000,000     2016/01/26       債務者                                                                                                    |   |
| 取引 友店     890 鹿児島支店       単込日     2015/12/15     実行予定日     2015/12/25       単込金額     21,000,000     21,000,000       記録番号     債権金額     斎求者Ref.No.     支払期日       00001DKS300002D00001     21,000,000     2016/01/26     債務者       書考           値                                                                                                    |   |
| 単込日     2015/12/15     実行予定日     2015/12/25       単込金額     21,000,000     21,000,000     第末者Ref.No.     支払期日       00001DKS300002D00001     21,000,000     2016/01/26     債務者        m     3016/01/26     債務者                                                                                                    |   |
| ■ 21,000,000                                                                                                    |   |
| 記録番号 債権金額 分割債権金額 請求者Ref_No. 支払期日<br>00001DKS 300002D00001 21,000,000 2016/01/26 債務者<br>■<br>電考<br>使索条件へ                                                                                                    |   |
| 00001DKS300002D00001 21,000,000 2016/01/26 借務者<br><                                                                                                    |   |
| ▲ Ⅲ                                                                                                    | ÷ |
| 備考<br>< <<br>検索条件へ                                                                                                    | • |
| #*5<br><<br>検索条件へ                                                                                                    |   |
| 検索条件へ                                                                                                    | 1 |
| 検索条件へ                                                                                                    |   |
|                                                                                                    |   |

## 5. 割引申込票登録の承認

①メニューから [融資] → [融資承認] → [割引申込票審査承認] を選択します。

| 😪 4              |                        |                    |                  |        |        |                  |        |         |       |                                                    |  |  |  |
|------------------|------------------------|--------------------|------------------|--------|--------|------------------|--------|---------|-------|----------------------------------------------------|--|--|--|
| <b>電子</b><br>ログ・ | <b>記録債</b> 権<br>(ンユーザ名 | <b>霍シス</b><br>3:清水 | <b>テム</b><br>(割引 | 前回ログイン | ,日時:20 | 12/10/16 15:00:- | 47     |         |       | <sub>文字サイズの変更</sub> <mark>史 内</mark> 🔀<br>三井住友信託銀行 |  |  |  |
| TOP              | 記録請求                   | 融資                 | 開示               | 利用者管理  | 帳票照会   | 処理状況照会           | 業務運用   | バスワード変更 | ログアウト |                                                    |  |  |  |
| お知               | らせ                     | 割引請                | 求申込              |        |        |                  |        |         |       |                                                    |  |  |  |
|                  |                        | 讓渡担                | 保請求申             | ■込     | z      | <日のお 取引時刻        | に関するお知 | ıらせ     |       |                                                    |  |  |  |
| TU.              | お取扱取                   | 融資承                | 認                |        | 割引申込   | 票審査承認            | お取     | 扱時刻     |       |                                                    |  |  |  |
| 利用者管理 融資照会       |                        |                    |                  |        | 譲渡担保   | 申込票審査承認          |        |         |       |                                                    |  |  |  |

②「割引申込票審査承認検索」画面に遷移します。

「申込番号」を入力して、 検索 をクリックします。「申込番号」を入力しなくても検索 は可能です。

| 😭 🞲 輸 电子記録債権シス | ミテム 割引申込票審査承認検索 |                 |          |         |       | <ul> <li>▲ ▼ </li> <li>■ ▼ </li> <li>● ページ(P)</li> </ul> |
|----------------|-----------------|-----------------|----------|---------|-------|----------------------------------------------------------|
| 電子記録債権シ        | ステム             |                 |          |         |       | 文字サイブの 変更 中 大 🔀                                          |
| ログインユーザ名: 滞    | 青水割引 前回ログイ      | ン日時: 2012/10/16 | 15:00:47 |         |       | 三井住友信託銀行                                                 |
| TOP 記録請求 融資    | § 開示 利用者管理      | 帳票照会 処理状況       | 兄照会 業務運用 | バスワード変更 | ログアウト |                                                          |
| 割引申込票審査        | 承認検索            |                 |          |         |       |                                                          |
| 承認を行う申込情報を表示   | まするための 検索条件を入   | カし、検索ボタンを押してく   | ださい。     |         |       |                                                          |
| 検索条件           |                 |                 |          |         |       |                                                          |
| 申込日            | <u> </u>        | 170             |          |         |       |                                                          |
| 申込番号           |                 | ~               |          |         |       |                                                          |
| 更新ユーザID        |                 |                 |          |         |       |                                                          |
|                |                 |                 |          |         |       | 検索クリア                                                    |

## ③「割引申込票審査承認一覧」画面に遷移します。

「申込番号」をクリックして、詳細を確認します。

| \$        |             | 已子記録個          | 権システム         | ム割引申込         | 」票審査承認·                | 一覧            |                 |                          |               |             |         | Å •      | <u>■</u> • <del>■</del> • <u>•</u> ページ( <u>P</u> ) |
|-----------|-------------|----------------|---------------|---------------|------------------------|---------------|-----------------|--------------------------|---------------|-------------|---------|----------|----------------------------------------------------|
| 電子        | 記載          | 債格             | シス            | テム            |                        |               |                 |                          |               |             |         | 文字サイズの   | 変更 中 大 🔀                                           |
| ログィ       | インユ・        | ーザ 名           | : 清才          | 〈割引           | 前回口                    | グイン           | 日時: 20          | 012/10/16 15:00:4        | 7             |             |         |          | 三井住友信託銀行                                           |
| TOP       | 記錄          | 請求             | 融資            | 開示            | 利用者                    | 管理            | 帳票照会            | 処理状況照会                   | 業務運用          | バスワード変更     | ログアウト   |          |                                                    |
| 割引        | 申辺          | (票署            | <b>₹査</b> 承   | 認一            | ·覧                     |               |                 |                          |               |             |         |          |                                                    |
| 承認<br>尚、神 | または<br>複数債権 | 非承認を<br>権をまと(  | 達択し、<br>めて一括  | 対象情幸<br>請求する  | 暖の 確定ボ<br>。場合があ        | 、タンを押<br>りますの | してください<br>で、必ず通 | ヽ。申込内容の詳細な<br>知内容を確認してくだ | :確認する場<br>さい。 | 合は、申込番号の    | ハイバーリング | を押してください | , ) <sub>0</sub>                                   |
| 承認        | 2/非承        | 認              | 0             | 承認            | 🔘 IF2                  | 承認            |                 |                          |               |             |         |          |                                                    |
|           |             |                |               |               |                        |               |                 | 該当結果が1件見つ                | つかりました.       |             |         |          |                                                    |
|           |             |                |               |               |                        |               |                 | (1-1件 1/1                | ページ) 1        |             |         |          |                                                    |
| ä         | 確定          | 請习             | 申ž<br>種類      | └番号<br>■融資    | <b>脊状</b> 況            | 申込番<br>更新ユ    | 号枝番<br>- ーザID   | 申込金額                     | 申込            | 日 申込<br>利用者 | 人<br>番号 |          | 申込人名<br>備考                                         |
|           | # <b>\$</b> | 0294890        | 02015120      | 92000000      | 0001                   | 0001          |                 | 21 000 000               | 2015/12/00    | 00001 508   | 割引      |          |                                                    |
|           | HE AL       | 割引             |               | 申込票           | 登録済                    | KQRK53        | 3201844         | 21,000,000               | 2013/12/09    | 000011298   |         |          |                                                    |
| •         |             |                |               |               |                        |               |                 | m                        |               |             |         |          | P.                                                 |
| *備        | 考欄へい        | の 入力 <br>春報 以め | は確定す<br>い 備表れ | る情報に<br>脚への 入 | :ついての <i>。</i><br>力情報は | み有効と7<br>確定後  | なります。<br>に破棄され  | ますのでご注意くださ               | il).          |             |         |          |                                                    |
| J. JE     |             | H TR 847       | 1             |               |                        |               | TC BX SHECK I   | 戻る                       |               |             |         |          |                                                    |

④「割引申込票審査承認詳細」画面に遷移します。内容を確認して、 閉じる をクリッ クします。

| 求種類           | 割引   |            |                     |           | 融資状況         |           | 申込票登録済               |            |           |
|---------------|------|------------|---------------------|-----------|--------------|-----------|----------------------|------------|-----------|
| 込人情報          |      |            |                     |           |              |           |                      |            |           |
| え店コード         | 890  |            | 鹿児島                 | 島支店       | 1000         |           |                      |            | 1         |
| ]座種別          | 普通   | 1          | 口座看                 | 番号        | 70000        | 01        |                      |            | 1         |
| 川用者番号         | 0000 | 1E984      | 割引                  |           |              |           |                      |            |           |
| 申込内 容         |      |            |                     |           |              |           |                      |            |           |
| 申込番号          | 0294 | 8902015120 | 9200000000          | 01        | 申込番号相        | 支番        | 0001                 |            |           |
| <b>[</b> ] 又店 | 890  |            | 鹿児島支川               | 店         |              |           |                      |            |           |
| 申込日           | 2015 | /12/09     |                     |           | 実行予定E        | 3         | 2015/12/25           |            |           |
| 申込金額          |      |            |                     | 21,000,00 | 00           |           |                      |            |           |
| 登録情報          |      |            |                     |           |              |           |                      |            |           |
| 登録日           | 2015 | /12/09     | 登録者                 | KQRK532   | 01844        | 清水割引      |                      |            |           |
| 更新日           | 2015 | /12/09     | 更新者                 | KQRK532   | 01844        | 清水割引      |                      |            |           |
| 承認日           |      |            | 承認者                 |           |              |           |                      |            |           |
|               |      |            |                     |           | 12 14 1      | 45        | 八曲はなる物               |            |           |
| 依頼番号          |      |            | 記録番号                |           | <u>頂</u> 推 並 | 3년        | 万割頂惟亚額<br>請求者Ref.No. | 又仏光        |           |
|               |      | 00001DKS   | 300002 <b>D</b> 000 | 001       | 2            | 1,000,000 |                      | 2016/01/26 |           |
| •             | 111  |            |                     |           |              |           |                      | •          |           |
|               |      |            |                     |           |              |           |                      |            |           |
| # +/          |      |            |                     |           |              |           |                      |            | <br>1 - 1 |

⑤「割引申込票審査承認一覧」画面に戻ります。

「承認/非承認」のラジオボタンで「承認」または、「非承認」を選択して、 確定 をク リックします。

|        | \$           | 前 电子記録              | 債権システ           | ム割引申込           | 、票審査承認              |                                     |                 |                        |                |             |           | â • 6    | ] ▼ 🖶 ▼ 📴 ページ(P)   |
|--------|--------------|---------------------|-----------------|-----------------|---------------------|-------------------------------------|-----------------|------------------------|----------------|-------------|-----------|----------|--------------------|
| 電      | 子記           | 録債                  | 権シス             | 、テム             |                     |                                     |                 |                        |                |             |           | 文字サイズの 薬 | <sub>更 中 大</sub> 🔀 |
| $\Box$ | ブイン          | ユーザネ                | 3:清7            | 水割引             | 前回口                 | グイン日                                | 時: 20           | 12/10/16 15:00:4       | 17             |             |           |          | 三井住友信託銀行           |
| TO     | OP ii        | 已録請求                | 融資              | 開示              | 利用者                 | 管理 帳                                | 票照会             | 処理状況照会                 | 業務運用           | バスワード変更     | ログアウト     |          |                    |
| 割      | 引申           | <b>込票</b>           | 審査済             | <b>〔認一</b>      | ·覧                  |                                     |                 |                        |                |             |           |          |                    |
| 承尚     | i認また<br>i、複数 | は非承認<br>債権をまと       | を選択し、<br>:めて 一招 | 対象情報<br>請求する    | 服の 確定す<br>場合があ      | ヾタンを押して<br>りますので、                   | てください<br>. 必ず通知 | 。申込内容の詳細<br>回内容を確認してく7 | を確認する場<br>Eさい。 | 合は、申込番号の    | ハイバーリンク   | を押してください | •                  |
| 7      | 承認/判         | 承認                  | (               | 承認              | ③ 非                 | 承認                                  |                 |                        |                |             |           |          |                    |
|        |              |                     |                 |                 |                     |                                     |                 | 該当結果が1件見               | つかりました         | •           |           |          |                    |
|        |              |                     |                 |                 |                     |                                     |                 | (1-1件1/                | マージ) 1         |             |           |          |                    |
|        | 確定           | 請                   | 申〕<br>求種類       | 込番号<br>融)       | <b>資状況</b>          | <ul><li>申込番号</li><li>更新ユー</li></ul> | 枝番<br>・ザ ID     | 申込金額                   | 申込             | 日 申述<br>利用者 | └人<br>斉番号 |          | 申込人名<br>備考         |
|        | 確定           | <u>029489</u><br>割引 | 02015120        | 92000000<br>申込票 | <u>0001</u><br>【登録済 | 0001<br>KQRK5320                    | 1844            | 21,000,0               | 00 2015/12/09  | 00001E98    | 4         |          |                    |
|        | e [          |                     |                 |                 |                     |                                     |                 | m                      |                | L           |           |          | 4                  |
| *      | 備考欄          | への入力                | は確定す            | る情報に            | ついての。               | み有効とない                              | Jます。<br>破審され。   | ますの でご 注音/だ            | 31)            |             |           |          |                    |
|        | UELE 9       | 0 IH 10 23.         | 102 08-6        | 'like) (027)    |                     |                                     | WX HEC'III      | 「 戻る                   |                |             |           |          |                    |
|        |              |                     |                 |                 |                     |                                     |                 |                        |                |             |           |          |                    |

⑥「確認」ポップアップ画面が表示されます。 OK をクリックします。

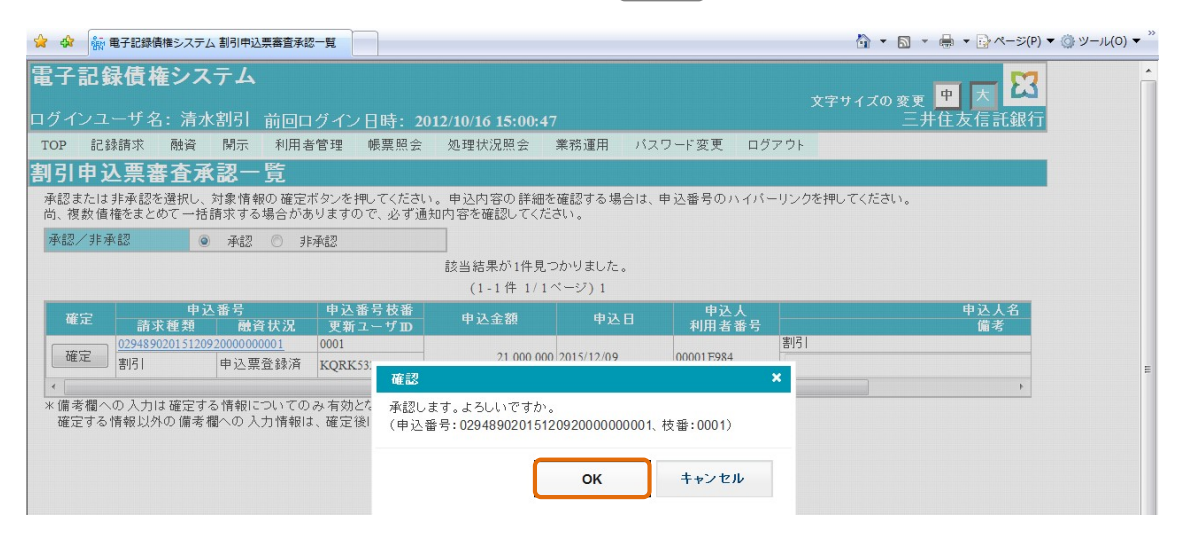

⑦「承認が完了しました。」のメッセージが表示されます。

※割引申込債権が他行の決済口座に紐づく債権の場合は、この後、他行システムでの「譲

<u>渡記録請求」または、「分割記録請求」のオペレーションが必要です。</u>

|    | ✿ 鱖 電子記 | 緑債権システ | ム割引申込      | △票審査承認一覧         |             |                 |         |         |       | 🏠 ▼ 🗟 ▼ 🖶 ▼ 📴 ページ(P) |
|----|---------|--------|------------|------------------|-------------|-----------------|---------|---------|-------|----------------------|
| 電  | 子記録債    | 権シス    | マテム        |                  |             |                 |         |         |       | 文字サイズの変更 😐 大 🖾       |
| ロク | インユーサ   | 名: 清   | 水割引        | 前回ログイン           | /日時:20      | 12/10/16 15:00: | 47      |         |       | 二井住友信託銀行             |
| TO | P 記録請求  | 融資     | 開示         | 利用者管理            | 帳票照会        | 処理状況照会          | 業務運用    | パスワード変更 | ログアウト |                      |
| 割  | 引申込票    | 審査え    | <b>系認一</b> | ·覧               |             |                 |         |         |       |                      |
| 蒋  | 認が完了しま  | た。申込   | 番号:029     | 4890201512092000 | 00000001、枝都 | 출: 0001         |         |         |       |                      |
|    |         |        |            |                  |             | 該当結果があり         | ませんでした。 |         |       |                      |
|    |         |        |            |                  |             | 戻               | 5       |         |       |                      |

## 6. 金融機関から連絡メールおよび通知等

(1)金融機関からの割引申込票承認(受付時の承認)メール 以下のメールが着信した際は、特に手続きはありません。「譲渡記録請求結果」のメール着 信までしばらくお待ちください。

| 割 | J引 様<br>( 00001E984 )                                         |
|---|---------------------------------------------------------------|
|   | いつもご利用いただき、ありがとうございます。<br>先日お申込いただいたご融資が可能となりましたことをお知らせいたします。 |
|   | お申込日 : 2016/02/01                                             |
|   | ご請求種類 : 割引                                                    |
|   | お申込番号 : 0294890201602012000000001                             |

(2) 金融機関からの割引申込票否認(受付時の否認)メール

①金融機関から以下のメールが着信した場合は、割引申込票登録の削除を行います。

「お申込番号」をコピーします。

| 割引 様                                                                                                    |
|----------------------------------------------------------------------------------------------------|
| ( 00001E984 )                                                                                                    |
| いつもご利用いただき、ありがとうございます。<br>さて、先日ご依頼いただきましたご融資の件ですが、誠に申し訳ございませんがご要望に<br>お応えできませんことをお知らせいたします。<br>ご休憩に汚ったいこととなりましたこと、深くかきびいたします |
| こ依頼に添えないこととなりましたこと、深くお詫ひいたします。                                                                                               |
| お申込日 : 2016/01/15                                                                                                    |
| ご請求種類 : 割引                                                                                                    |
| お申込番号 : 0294890201601152000000004                                                                                            |
|                                                                                                    |

## ②メニューから [融資] → [割引請求申込] → [申込票変更・削除] を選択します。

| 😭 🏟          | 都 電子             | 己録債権シ | マンテム ま | お知らせ      |        |                 |      |         |       |                |
|--------------|------------------|-------|--------|-----------|--------|-----------------|------|---------|-------|----------------|
| 電子調          | 己録債権             | をシス   | テム     |           |        |                 |      |         |       | ロッサイズの赤東 中 大 🔀 |
| ログイン         | ノユーザ名            | 3: 清水 | 割引     | 前回ログイン    | 日時: 20 | 12/10/31 13:01: | 36   |         |       | 三井住友信託銀行       |
| TOP          | 記録請求             | 融資    | 開示     | 利用者管理     | 帳票照会   | 処理状況照会          | 業務運用 | パスワード変更 | ログアウト |                |
| お知ら          | っせ               | 割引請   | 求申込    |           | 申込票登録  | \$              |      |         |       |                |
|              |                  | 譲渡担   | 保請求申   | <u>іл</u> | 申込票変更  | ・削除             | するお知 | らせ      |       |                |
|              | <u>お取扱取</u> 融資承認 |       |        |           |        |                 | お取   | 报時刻     |       |                |
| 利用者<br>  支払不 | 能                | 融資照   | 숦      |           | -      |                 |      |         |       |                |

# ③「割引請求申込票変更・削除検索一覧」画面に遷移します。

「①」でコピーした「申込番号」をペーストして、 検索 をクリックします。

| 😭 🏟       | <b>航</b> 电子記錄         | 責権システム             | ム割引請求            | 申込票変更・削   |         |                 |        |         |       | <u>}</u> - 5 | ] ▼ 🖶 ▼ 📴 ページ( <u>P</u> )  |
|-----------|-----------------------|--------------------|------------------|-----------|---------|-----------------|--------|---------|-------|--------------|----------------------------|
| 電子<br>ログイ | <b>記録債</b> 権<br>ンユーザ名 | <b>をシス</b><br>3:清水 | <b>テム</b><br>(割引 | 前回ログイン    | /日時:20: | 12/10/31 13:01: | 36     |         |       | 文字サイズの 変     | e <u>中</u> 大 🔀<br>三井住友信託銀行 |
| TOP       | 記録請求                  | 融資                 | 開示               | 利用者管理     | 帳票照会    | 処理状況照会          | 業務運用   | バスワード変更 | ログアウト |              |                            |
| 割引        | 請求申诉                  | 入票変                | を<br>更・<br>更・    | 削除検索-     | -覧      |                 |        |         |       |              |                            |
| 変更調       | または削除を得               | う申込作               | 「報を表示            | まするための 検索 | 条件を入力し  | 、検索ボタンを押し       | てください。 |         |       |              |                            |
| 検索        | 条件                    |                    |                  |           |         |                 |        |         |       |              |                            |
| 申込        | Β                     |                    |                  |           |         | 12:-            |        |         |       |              |                            |
| 申込        | 番号                    |                    |                  |           | ~       |                 |        |         |       |              |                            |
| 【検索       | 条件を非表示                | 1                  |                  |           |         |                 |        |         |       | 検索           | クリア                        |

④申込票否認された「申込番号」のラジオボタンをオンにして、 削除 をクリックしま す。申込票を否認された場合は、「削除」のみ可能で、「変更※」はできません。

| 😭 🍄  | 部 电子記録債権シス         | テム割引請        | 求申込票変更・削  |                                             |                 |                    |              |      | 👌 • 🔊 ·          | - 🖶 🔹 🔂 ページ(I |
|------|--------------------|--------------|-----------|---------------------------------------------|-----------------|--------------------|--------------|------|------------------|---------------|
| 電子   | 記録債権シ              | ステム<br>マト 知ら | 黄同口グイン    | (日時, 20                                     | 12/10/21 12:01. | 26                 |              |      | 文字サイズの 変更<br>二 - |               |
| TOP  | に発酵水 両後            |              | 利田去管理     | / □ 以子, 20<br>修要昭会                          | 如理状识昭全          | 30<br>業務 <b>運田</b> | パスワード変更      | ログマウ | /                | 「日次に記載す       |
| 割引   | 清求申认票              | 変更-          | 削除検索      | - 皆                                         | ALL PROPERTY    | 派引加生用              |              | 4777 |                  |               |
| 変更ま  | たは削除を行う申i          | へ情報を表        | 示するための 検索 | ステレック A A A A A A A A A A A A A A A A A A A | 、検索ボタンを押し       | てください。             |              |      |                  |               |
| 検索   | 条件                 |              |           |                                             |                 | •                  |              |      |                  |               |
| 申込E  | 3                  |              | 🗒 ~       |                                             | 17              |                    |              |      |                  |               |
| 申込翻  | 番号                 |              |           | ~                                           |                 |                    |              |      |                  |               |
| 【検索: | <u>条件を非表示】</u>     |              |           |                                             |                 |                    |              |      | 検索               | クリア           |
| 恋事.  | 訓除対象を選択し7          | ください         |           |                                             |                 |                    |              |      |                  |               |
| ~~   | TIMO I BC C MINO C | 1100 0.0     |           |                                             | 該当結果が2件見        | 見つかりました。           |              |      |                  |               |
|      |                    |              |           |                                             | (1-2件 1/        | 1ページ) 1            |              |      |                  |               |
| 選択   | 申込番                | 号            | 申込金額      | ! 申込                                        | 日 電子記録<br>年月日   | 融資状況               | 申込人<br>利用者番号 |      | 申込人名             | í             |
| 0    | 0294890201601152   | 000000004    | 4 19,00   | 0,000 2016/01/                              | 15              | 申込票否認              | 00001E984    | 割引   |                  |               |
| 0    | 0294890201601152   | 000000000    | 5 22,00   | 0,000 2016/01/                              | 15              | 申込票登録済             | 00001E984    | 割引   |                  |               |
| •    |                    |              |           |                                             | m               |                    |              |      |                  | +             |
|      |                    |              |           |                                             | 変更              | 削除                 |              |      |                  |               |
|      |                    |              |           |                                             |                 |                    |              |      |                  |               |

※変更をクリックすると以下のエラーが表示されます。

| र की       | 航 電子記録債権シ              | ステム 割引請求            | 神込票変更・削   |                |                  |         |              |       | 🖄 = (    | a - 🖶 - E                    | )ページ( <u>P</u> ) |
|------------|------------------------|---------------------|-----------|----------------|------------------|---------|--------------|-------|----------|------------------------------|------------------|
| 【子】<br>グイン | <b>記録債権シ</b><br>/ユーザ名: | <b>ノステム</b><br>清水割引 | 前回ログイン    | (日時: 20)       | 12/10/31 13:01:: | 36      |              |       | 文字サイズの ⅔ | ®更 <mark>里</mark> 人<br>三井住友信 | 1 🔀              |
| TOP        | 記録請求 融                 | 資 開示                | 利用者管理     | 帳票照会           | 処理状況照会           | 業務運用    | パスワード変更      | ログアウト |          |                              |                  |
| N弓là       | 青求申込票                  | 裏変更・                | 削除検索-     | -覧             |                  |         |              |       |          |                              |                  |
| EBUC       | 02008E: 選択され           | た申込情報は              | 変更できません。  |                |                  |         |              |       |          |                              |                  |
| 変更ま        | たは削除を行う申               | ■込情報を表示             | 示するための 検索 | 条件を入力し.        | 検索ボタンを押し         | てください。  |              |       |          |                              |                  |
| 検索系        | ≨件                     |                     |           |                |                  |         |              |       |          |                              |                  |
| 申込日        | li il                  |                     | 😇 ~ 🗌     |                | 12-              |         |              |       |          |                              |                  |
| 申込番        | 号                      |                     |           | ~              |                  |         |              |       |          |                              |                  |
| 【検索系       | <u>《件を非表示】</u>         |                     |           |                |                  |         |              | ſ     | 検索       | クリア                          | •                |
| 恋事.尚       | ille会対象を選択し            | てください               |           |                |                  |         |              |       |          |                              |                  |
| SC D       |                        | C (/CC.4.6          |           |                | 該当結果が2件員         | つかりました。 |              |       |          |                              |                  |
|            |                        |                     |           |                | (1-2件 1/         | 1ページ) 1 |              |       |          |                              |                  |
| 選択         | 申込                     | 番号                  | 申込金額      | 申込日            | 電子記録<br>年月日      | 融資状況    | 申込人<br>利用者番号 |       | 申込       | 人名                           |                  |
| ۲          | 02948902016011         | 52000000004         | 19,000    | ,000 2016/01/1 | 5                | 申込票否認   | 00001E984    | 割引    |          |                              |                  |
| 0          | 02948902016011         | 5 20000 0000 5      | 22,000    | ,000 2016/01/1 | 5                | 申込票登録済  | 00001E984    | 割引    |          |                              |                  |
| •          |                        |                     |           |                | ш                |         |              |       |          |                              | •                |
|            |                        |                     |           |                | 変更               | 削除      |              |       |          |                              |                  |

# ⑤「割引請求申込票変更・削除確認」画面に遷移します。内容を確認して、 確定 をク リックします。

| 🕻 🎝 🌆 电子記録              | 録債権システム 割引請            | 求申 <mark>込</mark> 票変更・削. |            |                 |                        |         |            | 👌 • 🔊 •              | -> 🔂 🔹 🖨   |
|-------------------------|------------------------|--------------------------|------------|-----------------|------------------------|---------|------------|----------------------|------------|
| <b>昼子記録債</b><br>ログインユーザ | <b>権システム</b><br>名:清水割引 | 前回口グイ                    | (ン日時: 20)  | 12/10/31 14:14: | 16                     |         | 文字         | サイズの 変更<br>三夫        | <u> 中 </u> |
| TOP 記録請求                | : 融資 開示                | 利用者管理                    | ! 帳票照会     | 処理状況照会          | 業務運用                   | バスワード変更 | ログアウト      |                      |            |
| <b> </b> 引請求申           | 込票変更·                  | 削除確認                     | 1          |                 |                        |         |            |                      |            |
| 国家の内容で削                 | 除します トろしけ              | わけ 確定ボタ                  | ンを押して/ださ!  | <b>`</b>        |                        |         |            |                      |            |
| UT WHAT IN              | 1970 a 9 . a 501)      | 111は、10世紀小ジ              |            | ' •             |                        |         |            |                      |            |
| 🕑 申込人情報                 | 🔨 🕖 <u>申込内容へ</u>       | 🕑 <u>申込債権-</u>           | <u>一覧へ</u> |                 |                        |         |            |                      |            |
| 申込人情報                   |                        |                          |            |                 |                        |         |            |                      | ·          |
| 支店コード                   | 890                    | 鹿児島                      | 技店         |                 |                        |         |            |                      |            |
| 口座種別                    | 普通                     | 口座番                      | 号          | 7000001         |                        |         |            |                      |            |
| 利用有省方                   | 00001E984              | 101                      |            |                 |                        |         |            |                      |            |
| 申込内容                    |                        |                          |            |                 |                        |         |            |                      |            |
| 申込番号                    | 029489020              | 16011520000000           | 004        |                 |                        |         |            |                      |            |
| 取引支店                    | 890 鹿児!                | 島支店                      |            |                 | 1. data and resolution |         |            |                      |            |
| 申込日                     | 2016/01/15             |                          |            | 実行的             | 行定日                    |         |            |                      |            |
| 甲込金額                    |                        |                          |            | 19,000,000      |                        |         |            |                      |            |
| i2                      | 转来号                    | 信捧全頞                     | 分割传捧全颏     |                 | 詰式 老 P。                | (No     | 支打加口       |                      |            |
| aL                      | 94 田 つ                 | DEL TIE SEC BR           |            |                 |                        |         |            | (the material state) |            |
| 00001DKS300             | 002G00002              | 19,000,000               |            | 1               |                        |         | 2016/01/26 | 值務者                  | ÷.         |
| •                       |                        | III                      |            |                 |                        |         |            |                      | 4          |
| 備考                      |                        |                          |            |                 |                        |         |            |                      |            |
| <                       |                        |                          |            |                 |                        |         |            |                      | ÷.         |
|                         |                        |                          |            | =-              |                        |         |            |                      |            |
|                         |                        |                          |            | 戻る              |                        |         |            |                      |            |
|                         |                        |                          |            |                 |                        |         |            |                      |            |

⑥「削除が完了しました。」のメッセージが表示されます。再度、割引の申込をする場合は、

| タインユーザ名:清水割引 前回ログイン日時:2012/10/31 14:14:16       文字サイズの変更 史 本 正         グインユーザ名:清水割引 前回ログイン日時:2012/10/31 14:14:16       三井住友信託         COP       記録請求 融資 開示 利用者管理 帳票照会 処理状況照会 業務運用 パスワード変更 ログアウト       三井住友信託         引引請求申込票変更・削除確認                                                                                                    |
|----------------------------------------------------------------------------------------------------|
| グインユーザ名:清水割引 前回ログイン日時: 2012/10/31 14:14:16     三井住友信託録       TOP 記録請求 融資 開示 利用者管理 帳票照会 処理状況照会 業務運用 パスワード変更 ログアウト     13]請求申込票変更・削除確認       削除が完了しました。申込番号: 0294890201601152000000004、枝番: 0001     ●       ● 申込人情報     ●       文店コード     590       度児島支店     ○       □座種別     普通       ●     □座番号       700001     700001       利用者番号     0001152000000004       取引支店     590       申込番号     0294890201601152000000004       取引支店     590 度児島支店       申込番号     0294890201601152000000004       取引支店     590 度児島支店       申込番号     0294890201601152000000004       取引支店     590 度児島支店       申込名額     19,000,000                                                                                                    |
| COP         記録請求         融資         開示         利用者管理         帳票照会         処理状況照会         業務運用         パスワード変更         ログァウト           引         請求         中込         要変更・         引除         確認 </th                                                                                                    |
| 1)引請求申込票変更・削除確認         削除が完了しました。申込番号: 029489020160115200000004、枝番: 0001         (*) 申込人情報         (*) 申込人情報         (*) 申込人情報         (*) 申込人情報         (*) 申込人情報         (*) 申込人情報         (*) 申込人情報         (*) 申込備書         (*) 申込備書         (*) 申込備書         (*) 申込備書         (*) 申込備書         (*) 申込備書         (*) 申込備書         (*) 申込備書         (*) 申込備書         (*) 申込備書         (*) 申込備書         (*) 申込用書         (*) 申込用書         (*) 申込用書         (*) 申込用書         (*) 申込合         (*) 申込金         (*) 自じ(*)/15         (*) 自じ(*)/15         (*) 自じ(*)/15         (*) 自じ(*)/15         (*) 自じ(*)/15         (*) 自じ(*)/15         (*) 自じ(*)/15         (*) 自じ(*)/15                                                                                                    |
|                                                                                                    |
|                                                                                                    |
| 中込人情報         中込債権一覧へ           中込人情報            支店コード         890         鹿児島支店           □座番号         700001           利用者番号         00001E984         割引             中込音         294890201601152000000004           取引支店         890         鹿児島支店           申込音         016/01/15         実行予定日           申込金額         19.000.000         19.000.000                                                                                                    |
| 申込人情報         度児島支店           支店コード         890         鹿児島支店           □座種別         首通         □座番号         700001           利用者番号         00001E984         割引           申込内容                                                                                                    |
| 支店コード         890         鹿児島支店           □座種別         普通         □座番号         7000001           利用者番号         00001E984         割引           中込内容                                                                                                    |
| □座種別 善通 □座番号 700001<br>利用者番号 0001E984 割引<br><b>中込内容</b><br>申込番号 0294890201601152000000004<br>取引文店 890 鹿児島支店<br>申込合 2016'01/15 実行予定日 中込金額 19.00.000                                                                                                    |
| 利用者番号 00001E984 割引<br>申込内容<br>申込者号 0294890201601152000000004<br>取引支店 890 鹿児島支店 年<br>申込日 2016/01/15 度行予定日 年<br>り公差額 19.000.000                                                                                                    |
| 申込内容         申込告         0294890201601152000000004           即引支店         890 鹿児島支店         第01 鹿児島支店           申込日         2016/01/15         実行予定日           申込金額         19.000.000         19.000.000                                                                                                    |
| 中込番号     0294890201601152000000004     取引支店     890 鹿児島支店     申込番     2016/01/15     19.000.000     申込金額     19.000.000                                                                                                    |
| 中込日         2016/01/12/000000004         実行予定日         申込日           申込合額         19.000.000         19.000.000         19.000.000         19.000.000         19.000.000         19.000.000         19.000.000         19.000.000         19.000.000         19.000.000         19.000.000         19.000.000         19.000.000         19.000.000         19.000.000         19.000.000         19.000.000         19.000.000         19.000.000         19.000.000         19.000.000         19.000.000         19.000.000         19.000.000         19.000.000         19.000.000         19.000.000         19.000.000         19.000.000         19.000.000         19.000.000         19.000.000         19.000.000         19.000.000         19.000.000         19.000.000         19.000.000         19.000.000         19.000.000         19.000.000         19.000.000         19.000.000         19.000.000         19.000.000         19.000.000         19.000.000         19.000.000         19.000.000         19.000.000         19.000.000         19.000.000         19.000.000         19.000.000         19.000.000         19.000.000         19.000.000         19.000.000         19.000.000         19.000.000         19.000.000         19.000.000         19.000.000         19.000.000         19.000.000         19.000.000         19.000.000         19.000.000         19                                                                                                    |
| 申込日         2016/01/15         実行予定日           申込金額         19.000.000                                                                                                    |
| 申込金額 19.000.000                                                                                                    |
|                                                                                                    |
|                                                                                                    |
| 記録番号 債権金額 分割債権金額 請求者Ref.No. 支払期日                                                                                                    |
| 00001DKS300002G00002 19.000.000 2016/01/26 債務者 6                                                                                                    |
| The second second se |
|                                                                                                    |
| 備考                                                                                                    |
| ۲                                                                                                    |
| 検索条件へ                                                                                                    |
|                                                                                                    |

(3) 金融機関からの譲渡記録請求結果通知メール

①金融機関から以下のメールが着信した場合は、利用者から金融機関への割引申込債権の 譲渡記録請求が成立したことになります。「譲渡記録請求結果通知」の出力を行います。 「照会番号」をコピーします。

割引 様 (00001E984) いつもご利用いただきありがとうございます。 以下の電子記録債権の結果につきましてお知らせいたします。 通知日 : 2016/02/01 通知内容 : 譲渡記録請求結果 照会番号 : 02942016020100000001

<sup>「1-(2)」</sup>へ戻り割引申込票登録の手続きを行ってください。

| Ċ  | )×:        | ニューから              | [記録                                    | 請求]-            | → [記錄         | 录照会] -           | → [記録    | 通知照会    | を選択   | します。          |           |
|----|------------|--------------------|----------------------------------------|-----------------|---------------|------------------|----------|---------|-------|---------------|-----------|
|    | 🕁 🏟        | 輸 電子記録債権           | システム おき                                | ¢ast            |               |                  |          |         |       | Å •           | 🔊 - 🖶 - 🔂 |
|    | 電子<br>ログイ  | 記録債権シス<br>ンユーザ名:清オ | テム<br>(割引 前                            | う回ログイン          | 日時: 20〕       | 12/11/08 14:57:  | 35       |         | Ì     | 字サイズの変更<br>三井 | 申 内 🔀     |
| ľ  | TOP        | 記録請求 融資            | 開示                                     | 利用者管理           | 帳票照会          | 処理状況照会           | 業務運用     | パスワード変更 | ログアウト |               |           |
|    | お知         | 発生記録請求             |                                        |                 |               |                  |          |         |       |               |           |
| Iľ |            | 讓渡·分割記錄請求          |                                        |                 | 本             | 日のお取引時刻          | に関するお知   | らせ      |       |               |           |
|    | ÷II EB.    | 保証記録請求             |                                        | 17.00           |               |                  | お取       | 扱時刻     |       |               |           |
|    | 利用:<br>支払: | 変更記録請求             |                                        | 17:00           |               |                  |          |         |       |               |           |
|    | 記録         | 支払等記録請求            |                                        | 17:00 ( 16:00 ) | 以降のお取引        | は翌日扱いのお取         | 図引となります。 | ,)      |       |               |           |
|    | 開示<br>諾否   | 記録請求一括取込指          | 示                                      | 17:00           |               |                  |          |         |       |               |           |
|    | 通知         | 記録承諾 否認            |                                        | 17:00           |               |                  |          |         |       |               |           |
|    |            | 名義変更記録承諾・          | ~~~~~~~~~~~~~~~~~~~~~~~~~~~~~~~~~~~~~~ |                 |               |                  |          |         |       |               |           |
|    | 重要重要       | 記録承認<br>記録照会       |                                        | 記録請求照           | 会             | お客様 <br>2/10/01) | 関するお知う   | 5世      |       |               |           |
|    |            |                    |                                        | 記録通知照           | 会<br>(会(ファイル作 | ≣हाँद्र)         |          |         |       |               |           |

③「記録通知照会一覧」画面に遷移します。

検索種別のラジオボタンで「請求結果」を選択します。「①」でコピーした「照会番号」を ペーストして、 検索 をクリックします。

なお、通知メールが、表示されている「通知日」の日付より前に着信している場合は、「通知日」を通知着信日に修正する必要があります。

| 🙀 🎲 👬 電子記録        | 債権システィ                                 |        |           | - 🔊 - 🖶 - 🔂                      |
|-------------------|----------------------------------------|--------|-----------|----------------------------------|
| 電子記録債権注           | <sub>ノス</sub> 通知が表示されているE              | 3付より   |           |                                  |
| ログインユーザ名:         | <sub>清水</sub> 前に着信している場合は              | ま、通知   | 文字サイズの著   | 変 <mark>史 大 ふ</mark><br>三井住友信託銀行 |
| TOP 記錄請求 顧記録通知照会- | <sup>輝</sup> 着信日に修正してくださ<br>- 覧        | 561。   | ード変更ログアウト |                                  |
| 検索条件              |                                        |        |           |                                  |
| 検索種別 (必須)         | ○ 記録通知 ◎ 請求結果 ○ 一括請求結果                 |        |           |                                  |
| 通知日               | 2016/02/01 🗮 ~ 2016/02/01 🗒            | 業務種別   | -         |                                  |
| 照会番号              | 02942016020100000001 ~ 029420160201000 | 000001 |           |                                  |
| 記録番号              | ~                                      |        |           |                                  |
| 請求者Ref.No.        |                                        |        |           |                                  |
| 依頼番号              |                                        | 一括依頼番号 |           |                                  |
| 請求結果              | ● 全て ○ エラー明細のみ表示 ※1                    |        |           |                                  |
| 通知先情報/請求者情        | 情報の検索条件                                |        |           |                                  |
| 支店コード             | 検索                                     |        |           |                                  |
| 口座種別              | -                                      | 口座番号   | 検索        |                                  |
| 【検索条件を非表示】        | R.                                     |        | 検索        | קעל                              |
|                   |                                        |        |           |                                  |

※1 検索種別に一括請求結果を選択した場合は、エラー原因の記録のみ表示します。

| ④検索結果が                                                                              | 表示されます。 帳票作成 を                                 | シリックします。                        |               |  |  |  |  |  |  |  |  |
|-------------------------------------------------------------------------------------|------------------------------------------------|---------------------------------|---------------|--|--|--|--|--|--|--|--|
| 👷 🍄 🖣 電子記録                                                                          | 債権システム 記録通知照会一覧                                |                                 | 👌 🔹 🗟 🔹 🖶 🔹 📑 |  |  |  |  |  |  |  |  |
| 電子記録債権システム<br>ログインユーザ名:清水割引前回ログイン日時: 2012/11/08 14:57:35 文字サイズの変更 中 大 ご<br>三井住友信託銀行 |                                                |                                 |               |  |  |  |  |  |  |  |  |
| TOP 記録請求 融資 開示 利用者管理 帳票照会 処理状況照会 業務運用 バスワード変更 ログアウト                                 |                                                |                                 |               |  |  |  |  |  |  |  |  |
| 記録通知照会-                                                                             | 記録通知照会一覧                                       |                                 |               |  |  |  |  |  |  |  |  |
| 検索条件                                                                                |                                                |                                 |               |  |  |  |  |  |  |  |  |
| 検索種別 (必須)                                                                           | 💿 記録通知 🧕 請求結果 🔘 一括請求結果                         |                                 |               |  |  |  |  |  |  |  |  |
| 通知日                                                                                 | 2016/02/01 🛗 ~ 2016/02/01 🛗                    | 業務種別                            | -             |  |  |  |  |  |  |  |  |
| 照会番号                                                                                | 02942016020100000001 ~ 02942016020100          | 000001                          |               |  |  |  |  |  |  |  |  |
| 記録番号                                                                                | ~                                              |                                 |               |  |  |  |  |  |  |  |  |
| 請求者Ref.No.                                                                          |                                                |                                 |               |  |  |  |  |  |  |  |  |
| 依頼番号                                                                                |                                                | 一括依頼番号                          |               |  |  |  |  |  |  |  |  |
| 請求結果                                                                                | ◎ 全て ◎ エラー明細のみ表示 ※1                            |                                 |               |  |  |  |  |  |  |  |  |
| 通知先情報/請求者性                                                                          | 青報の検索条件                                        |                                 |               |  |  |  |  |  |  |  |  |
| 支店コード                                                                               | 検索                                             |                                 |               |  |  |  |  |  |  |  |  |
| 口座種別                                                                                | •                                              | 口座番号                            | 検索            |  |  |  |  |  |  |  |  |
| 【検索条件を非表示】                                                                          |                                                |                                 | 検索クリア         |  |  |  |  |  |  |  |  |
| ※1 検索種別に一括請                                                                         | i求結果を選択した場合は、エラー原因の記録のみ表示しま<br>該当結果が<br>(1−1 件 | す。<br>1件見つかりました。<br>: 1/1ページ) 1 |               |  |  |  |  |  |  |  |  |
| 照会番号                                                                                | 通知日 受信データ名                                     | 記録番号                            | 請求者Ref.No.    |  |  |  |  |  |  |  |  |
| 02942016020100000001                                                                | 2016/02/01 譲渡記録請求結果                            | 00001DKS300004000008            | 029420        |  |  |  |  |  |  |  |  |
| •                                                                                   |                                                | 長票作成                            | ł             |  |  |  |  |  |  |  |  |
| -                                                                                   |                                                |                                 |               |  |  |  |  |  |  |  |  |

⑤「帳票作成を受付しました。」のメッセージが表示されます。

「帳票受付ID」をコピーして、メニューから「帳票照会」を選択します。

| 😭 🕸 🌆 电子記録           | 債権システム 記録通知照会一       |                              |                      |         | 6          | • 🗟 • 🖶 • 🗄          |
|----------------------|----------------------|------------------------------|----------------------|---------|------------|----------------------|
| 電子記録債権:<br>ログインユーザ名: | システム<br>清水割引 前回ログイ:  | <u>/日時: 20</u> 12/11/08      | 3 14:57:35           |         | 文字サイズの     | 変更 中 大 🔀<br>三井住友信託銀行 |
| TOP 記録請求 商           | 触資 開示 利用者管理          | 帳票照会 処理状                     | 況照会 業務運用             | パスワード変更 | ログアウト      |                      |
| 記録通知照会一              | 一覧                   |                              |                      |         |            |                      |
| 帳票作成を受付ました           | 。帳票照会にて確認してくださ       | い。帳票受付正 <mark>:201211</mark> | 091031200000003      |         |            |                      |
| 検索条件                 |                      |                              |                      |         |            |                      |
| 検索種別 (必須)            | 🔘 記録通知 💿 請求編         | 課 🔘 一括請求結果                   | Ę                    |         |            |                      |
| 通知日                  | 2016/02/01 🛗 ~ 2016  | /02/01 🛗                     | 業務種別                 |         | -          |                      |
| 照会番号                 | 02942016020100000001 | ~ 0294201602                 | 010000001            |         |            |                      |
| 記録番号                 |                      | ~                            |                      |         |            |                      |
| 請求者Ref.No.           |                      |                              |                      |         |            |                      |
| 依頼番号                 |                      |                              | 一括依頼番号               |         |            |                      |
| 請求結果                 | ◎ 全て ◎ エラー明細の        | )み表示 ※1                      |                      |         |            |                      |
| 通知先情報/請求者            | 情報の検索条件              |                              |                      |         |            |                      |
| 支店コード                | 検索                   |                              |                      |         |            |                      |
| 口座種別                 | -                    |                              | 口座番号                 |         | 検索         |                      |
| 【検索条件を非表示】           |                      |                              |                      |         | 検索         | クリア                  |
| ※ 1 北金市播史山三山北部       | ませは甲犬避如 た担今け テ       | 二百円の記録のっまう                   | こ ます                 |         |            |                      |
| 小 「 1天赤約里力」」に 16日    | 月小旭木:(2巻)ハリ/ご復日は、上   | ショホロッション取りのない。<br>該当結!       | NUよッ。<br>果が1件見つかりました |         |            |                      |
|                      |                      | (1                           | -1件 1/1ページ) 1        | Ň       |            |                      |
| 照会番号                 | 通知日                  | 受信データ名                       | 記錄                   | 番号      | 請求者Ref.No. |                      |
| 02942016020100000001 | 2016/02/01 譲渡記録請求    | 結果                           | 00001DKS300004       | 4000008 |            | 029420               |
| •                    | m                    |                              |                      |         |            | Þ                    |
|                      |                      | [                            | 帳票作成                 |         |            |                      |

⑥「帳票照会一覧」画面に遷移します。「⑤」でコピーした「帳票受付 | D」をペーストして、 検索 をクリックします。

| 5 | 1 🕸 翻 电子       | 記録債権的        | システム 🕯        | 張栗照会一覧        |         |           |          |              |         |            |         | • 🗟 • 🖶 • 🗟 |
|---|----------------|--------------|---------------|---------------|---------|-----------|----------|--------------|---------|------------|---------|-------------|
| ŧ | 子記録債<br>グインコーザ | 権シス<br>a: 清r | テム<br>く<br>譲渡 | 油保 前向r        | コガイン日   | 時- 2012   | 11/00 15 | .20.24       |         |            | 文字サイズの変 | 東 中 大 ど     |
| T | OP 記録請求        | 融資           | 開示            | 利用者管理         | 帳票照会    | 処理状況      | 照会 業     | 美務運用         | パスワード変更 | ·<br>ログアウト | -       |             |
| 吨 | 、票照会一          | 覧            |               |               |         |           |          |              |         |            |         |             |
|   | 検索条件           |              |               |               |         |           |          |              | 100     |            |         |             |
|   | 対象業務           |              |               | -             |         |           | 帳票       | <b>順作成起動</b> | 区分      | -          |         |             |
|   | 帳票種類           |              |               | •             |         |           | 作成       | 战状況          |         | +          |         |             |
|   | 帳票受付ID         |              | 20121         | 1091602350000 | 00016 ~ | ~ 2012110 | 16023500 | 000016       |         |            |         |             |
|   | 作成指示日          |              |               | 173           | ~       | ~         | 125      |              |         |            |         |             |
|   | 帳票作成周期         |              | •             | -             |         |           |          |              |         |            |         |             |
| l | 【検索条件を非表示      | 51           | _             |               |         |           |          |              |         |            | 検索      | クリア         |

| ⑦検索結果が表示されます。   |                        |                           |                                       |                     |                       |          |  |  |  |
|-----------------|------------------------|---------------------------|---------------------------------------|---------------------|-----------------------|----------|--|--|--|
| 😭 🎲 🏫 配子記録債権的   | システム 帳票照会一覧            |                           |                                       |                     | Ő                     | • • • •  |  |  |  |
| 電子記録債権シス        | テム                     |                           |                                       |                     | 文字サイズの                |          |  |  |  |
| TOP 記録請求 融資     | ( 護波担保 前回し<br>開示 利用者管理 | 10イノ日時: 2012<br>帳票照会 処理状況 | /11/09 15:20:24<br>2照会 業務運用           | パスワード変更             | ログアウト                 | 二并任及信託報行 |  |  |  |
| 帳票照会一覧          |                        |                           |                                       |                     |                       |          |  |  |  |
| 検索条件            |                        |                           | · · · · · · · · · · · · · · · · · · · | <b>T</b> 75         |                       |          |  |  |  |
| 灯家美扮            |                        |                           | 帳票作成起動                                | ×7                  | -                     |          |  |  |  |
|                 | -                      |                           | TERXAAJAC                             |                     | •                     |          |  |  |  |
| 帳票受付ID          | 201211091602350000     | 00016 ~ 2012110           | 916023500000016                       |                     |                       |          |  |  |  |
| 作成指示日           | 17.                    | ~                         | 17.                                   |                     |                       |          |  |  |  |
| 帳票作成周期          | •                      |                           |                                       |                     |                       |          |  |  |  |
| 【検索条件を非表示】      | 【検索条件を非表示】 検索 クリア      |                           |                                       |                     |                       |          |  |  |  |
| 該当結果が1件見つかりました。 |                        |                           |                                       |                     |                       |          |  |  |  |
|                 | (1-1件 1/1ページ) 1        |                           |                                       |                     |                       |          |  |  |  |
| 対象業務            | 帳票名                    | 備考                        | 起動区分 作成<br>帳票種類 作成指                   | 试况 作成周期<br>示日時 保存期間 | ● 帳票受付D               | ダウンロード   |  |  |  |
| 記録記録通知          | 嘿                      | F<br>PI                   | マンド指示 作成済<br>DF 2012/11/0             | 随時<br>9 16:02:35 1日 | 201211091602350000001 | 6 ダウンロード |  |  |  |
| 4               |                        |                           |                                       |                     |                       | 4        |  |  |  |

# ⑧「譲渡記録請求結果通知」を出力して、内容を確認します。

| 899-8600                                                                               |                                             | 通知日 : 2016/02/01             |                                           |
|----------------------------------------------------------------------------------------|---------------------------------------------|------------------------------|-------------------------------------------|
| 兄島県奮於市                                                                                 |                                             | 株式<br>事務                     | 2会社 金級電子機種ネットワーク<br>N受託者 三井住友傭託銀行         |
|                                                                                        |                                             | 112<br>FAXI                  | (∰ ∰ : 0120-31-0112<br>∰ ∰ : 03-3286-6650 |
| 51                                                                                     |                                             |                              |                                           |
| 矢有希子様<br>集は格別のお引き立てにおずかり月<br>書をご確認のうえ、ご不明な点がご<br>駆逐発先にお問い合わせください。<br>譲渡記録鏡床(通常および先日付)( | 【く御礼申し上げます。<br>ございましたら、<br>・<br>の処理結果を、お知ら1 | 2LX7.                        |                                           |
|                                                                                        |                                             |                              |                                           |
| 依賴醫考                                                                                   | 02942016020100                              | 00000005                     |                                           |
| 処理結果<br>婦女を使却                                                                          | 正常                                          |                              |                                           |
| 金融機関コード                                                                                | 0294                                        |                              |                                           |
| 支店コード                                                                                  | 890                                         |                              |                                           |
| 白座種別                                                                                   | 普通 7000001                                  |                              |                                           |
| 代理人等名                                                                                  |                                             |                              |                                           |
| 代理人等住所                                                                                 |                                             |                              |                                           |
| 代理人等代表者名                                                                               |                                             |                              |                                           |
| 預束<br>譲渡人情報                                                                            |                                             |                              | 記録通知票                                     |
| 其性                                                                                     |                                             |                              | 譲 渡 記 録 請 求 結 果                           |
| 法人名/個人事業者名                                                                             |                                             |                              | 通知日 : 2016/02/01                          |
| 法人名/領人事業有石カナ<br>総農名等                                                                   |                                             | 譲受人情報                        |                                           |
| 部署名等カナ                                                                                 |                                             | 利用名誉号                        | 000000017                                 |
| 25                                                                                     |                                             | 属性                           | 法人(金融機関)                                  |
| 屋号カナ                                                                                   |                                             | 法人名/個人學業有名<br>法人名/個人事業有名力于   | 割引統行 割引支店<br>011F1 ±±1 voib 010F1 ±       |
| 代表者名カナ                                                                                 |                                             | 部署名等                         | 割り 支店                                     |
| 住所                                                                                     |                                             | 部署名等力ナ                       | 7月ピキ シテン                                  |
| 金融機関コード                                                                                |                                             | 屋号                           |                                           |
| 金融機関名                                                                                  |                                             | 「屋号カナ<br>代表者名                | 割引銀行 割引支店                                 |
| 支店コード                                                                                  |                                             | 代表者名力ナ                       | 991/ ++1 > 20 991/ +                      |
| 支店名                                                                                    |                                             | 住所                           | 東京                                        |
| 支店名カナロ座増別                                                                              |                                             | 金融機関コート                      | 0294<br>三非件 方信时进行                         |
| 口座香号                                                                                   |                                             | 金融機関名カナ                      | 894828480299                              |
| 口座名義                                                                                   |                                             | 支店コード                        | 890                                       |
| 相続人代表有名<br>相続人代表有名力ナ                                                                   |                                             | 支店名力ナ                        | 展光局文店<br>加*97                             |
| 相続人代表者住所                                                                               |                                             | 口座種別                         | *3                                        |
| 30.                                                                                    | 472                                         | 口座番号                         | 1234567                                   |
|                                                                                        |                                             | 口座名編                         | 792* + 909                                |
|                                                                                        |                                             | 請求書Ref. No.                  |                                           |
| T.                                                                                     |                                             | 記錄書号                         | 00001DKS300004000008                      |
|                                                                                        |                                             | 使補金額                         | 2, 200, 000                               |
|                                                                                        |                                             | 支払期日                         | 2016/02/29                                |
|                                                                                        |                                             | 線波文書                         | この債権を譲渡します。                               |
|                                                                                        |                                             | 保証付与有素フラク<br>電子記録予定年月日       | 有<br>2016/02/01                           |
|                                                                                        |                                             | 電子記錄年月日                      | 2016/02/01                                |
|                                                                                        |                                             | 保証記錄情報                       |                                           |
|                                                                                        |                                             | 保証文書<br>保証記録情報 使推着情報         | この債務を保証します。                               |
|                                                                                        |                                             |                              | 法人(金融機関)                                  |
|                                                                                        |                                             | 法人名/個人事業有名                   | 割引裝行 割引支店                                 |
|                                                                                        |                                             | 法人名/個人事業有名カナ<br>記墨名等         | 9月ビネキ*ンコか 9月ビネ<br>創造11 単位4                |
|                                                                                        |                                             | 部署名等カナ                       | m つ ス m<br>クリビキ シデン                       |
|                                                                                        |                                             | 里号                           |                                           |
|                                                                                        |                                             | 屋号カナ                         |                                           |
|                                                                                        |                                             | 代表書名力ナ                       | 新引載行 新引文店<br>7月ビキギン20 7月ビキ                |
|                                                                                        |                                             | 住所                           | 東京                                        |
|                                                                                        |                                             | 金融機関コード                      | 0294                                      |
|                                                                                        |                                             | 金融機関名カナ                      | 三井住友儀託銀行<br>394235460/49                  |
|                                                                                        | 1                                           | The same process of the same | Charter                                   |

|                                                             | 譲渡記録請求結果                                                |  |
|-------------------------------------------------------------|---------------------------------------------------------|--|
|                                                             | 通知日 : 2016/02/01                                        |  |
|                                                             |                                                         |  |
| 保証記録情報 債種者情報<br>支店コード                                       | 890                                                     |  |
| 支店名                                                         | 魔児島支店                                                   |  |
| 支店名力ナ                                                       | 13 <sup>3</sup> 97                                      |  |
| 口座番号                                                        | 1234567                                                 |  |
| 口座名義                                                        | ייין אַמאָ אַראָ אַראָ                                  |  |
| 保証記錄情報 保証人情報                                                | 注」(金融課題を除く)                                             |  |
| 法人名/個人事業者名                                                  | (1) (1) (1) (1) (1) (1) (1) (1) (1) (1)                 |  |
| 法人名/個人事業者名力ナ                                                | 995° <del>4</del>                                       |  |
| 部署名等<br>部署名等力士                                              | ホールセール事務推進部<br>約134                                     |  |
| 25                                                          |                                                         |  |
| 屋号カナ                                                        |                                                         |  |
| 代表著名<br>代表者名力ナ                                              | 99 51<br>795° #                                         |  |
| 住所                                                          | ● 按市                                                    |  |
| 金融機関コード                                                     | 0294                                                    |  |
| ★ m 葉 関 白<br>金融機関名カナ                                        | - 7112.00, 00 F1 00 00 00 00 00 00 00 00 00 00 00 00 00 |  |
| 支店コード                                                       | 890                                                     |  |
| 支店名                                                         | 廣児島支店<br>107.02                                         |  |
| スポカルア                                                       | ## //<br>筆通                                             |  |
| 口座醫号                                                        | 7000001                                                 |  |
| 口座名義<br>保証記録情報 またふ信楽会                                       | リリビ・キ<br>(情報)                                           |  |
| 「「「「「「」」」」。 「「「」」」。 「「」」、 「「」」、 「」、 「」、 「」、 「」、 「」、 「」、 「」、 | 法人(金融機関を除く)                                             |  |
| 法人名/個人事業者名                                                  | 債務會                                                     |  |
| 法人名/個人事業者名カナ<br>朝鮮久等                                        | サ(4)マ<br>ホールセール事務推進部                                    |  |
| 部署名等カナ                                                      | ネジンビニーンレー 50 (20 mm)<br>おジンイ                            |  |
| 25号                                                         |                                                         |  |
| 屋号力ナ<br>代表者名                                                | 傳統 章                                                    |  |
| 代表者名カナ                                                      | 9(12) +                                                 |  |
| 住所                                                          |                                                         |  |
| 金融機関コート                                                     | 0294 三非住友債耗銀行                                           |  |
| 金融機関名カナ                                                     | 294X2HE9299                                             |  |
| 支店コード                                                       | 890<br>#EIDE.W/IE                                       |  |
| 支店名力ナ                                                       | a 2 2 4 1 2 2 2 2 2 2 2 2 2 2 2 2 2 2 2 2               |  |
| 口座種別                                                        | <b>筆</b> 通                                              |  |
| 口座香号                                                        | 9000001                                                 |  |
|                                                             |                                                         |  |
|                                                             |                                                         |  |
|                                                             | 記録通知票                                                   |  |
|                                                             | 譲渡記録請求結果                                                |  |
|                                                             | 通知日 : 2016/02/01                                        |  |
|                                                             | 20 法/世纪 10 10 10 10 10 10 10 10 10 10 10 10 10          |  |
|                                                             | 44.41.81.51.5491月198<br>信託文書                            |  |
|                                                             | 電子記錄年月日                                                 |  |
|                                                             |                                                         |  |
|                                                             | 法人名/俱人事意者名                                              |  |
|                                                             | 法人名/個人事業有名力ナ<br>部署名等                                    |  |
|                                                             | 部署名等カナ                                                  |  |
|                                                             | <b>型</b> 号<br>単分力ナ                                      |  |
|                                                             | (1)<br>代表者名                                             |  |
|                                                             | 代表者名カナ                                                  |  |
|                                                             | 155m<br>金融撤関コード                                         |  |
|                                                             | 金融機関名                                                   |  |
|                                                             | 金融機関名カナ                                                 |  |
|                                                             | 支店コード                                                   |  |
|                                                             | 支店コード<br>支店名                                            |  |
|                                                             | 支店コード<br>支店名<br>支店名カナ                                   |  |

(4)金融機関からの変更記録通知(譲渡記録成立後の否認)メール ①金融機関から以下のメールが着信した場合は、「記録通知」を出力して、内容を確認しま す。「照会番号」をコピーします。

| 割引 様                                                                                             |
|--------------------------------------------------------------------------------------------------|
| ( 00001E984 )                                                                                    |
|                                                                                                  |
| いつもご利用いただきありがとうございます。                                                                            |
| 以下の電子記録債権の通知につきましてお知らせいたします。                                                                     |
|                                                                                                  |
| 通知日 : 2016/01/15                                                                                 |
|                                                                                                  |
| 通知内容: 変更記録通知                                                                                     |
|                                                                                                  |
| 照会番号 : 02942016011500000033                                                                      |
|                                                                                                  |
| ●お願い                                                                                             |
|                                                                                                  |
| ト記のUKLより電士記録復惟にロジインしていたたさ、電士記録復権のお取りアーユーの                                                        |
| 「記球雨水」→「記球照云」→「記球通知照云」画面にて内谷をこ確認くたさい。<br>                                                        |
| $\rightarrow$ https://www.01 smth in/eremon/7/7GU/7GU01 do2on-init&hankCd=0204                   |
| <sup>2</sup> <u>Πτερ3.77 www.01. Silleb. jp/ 61 6illoff/ 2/ 2007. 00 (0p - ΠΤΕαβαίλου - 0294</u> |
|                                                                                                  |

②メニューから [記録請求] → [記録照会] → [記録通知照会] を選択します。

| 😭 🏟        | 福田子記録債権システム お知 | i6t                                | 🟠 🔻 🗟 👻 🖶 🔻 🗟 |
|------------|----------------|------------------------------------|---------------|
| 電子         | 記録債権システム       |                                    |               |
| ログイ        | ンユーザ名:清水割引 前   | 回ログイン日時: 2012/11/05 15:01:37       | 三井住友信託銀行      |
| TOP        | 記録請求 融資 開示 🛪   | 利用者管理 帳票照会 処理状況照会 業務運用 バスワード変更     | ログアウト         |
| お知         | 発生記録請求         |                                    |               |
|            | 讓渡·分割記録請求      | 本日のお取引時刻に関するお知らせ                   |               |
| 700        | 保証記録請求         | お取扱時刻                              |               |
| 利用;<br>支払; | 変更記録請求         | 17:00                              |               |
| 記録         | 支払等記録請求        | 17:00(16:00 以降のお取引は翌日扱いのお取引となります。) |               |
| 開示         | 記録請求一括取込指示     | 17:00                              |               |
| 通知         | 記録承諾·否認        | 17:00                              |               |
|            | 名義変更記録承諾·否認    |                                    |               |
|            | 記録承認           | 는 여러보육                             |               |
| 重要         | 記錄照会           | 記録請求照会し、                           |               |
| 重要         | バスワードが長期間変更され  | 記録通知照会 2/10/01)                    |               |
|            |                | 記録通知照会(ファイル作成)                     |               |

③「記録通知照会一覧」画面に遷移します。検索種別のラジオボタンで「記録通知」を選択します。「①」でコピーした「照会番号」をペーストして、 検索 をクリックします。 なお、通知メールが、表示されている「通知日」の日付より前に着信している場合は、「通知日」を通知着信日に修正する必要があります。

| 😭 🎲 輸電子記録                                                                                                    | 設備権システム 記録通知照会一覧                                                                                                    |                                                                                | 🐴 🔻 🗟 👻 🖶                           |
|----------------------------------------------------------------------------------------------------|----------------------------------------------------------------------------------------------------|--------------------------------------------------------------------------------|-------------------------------------|
| 電子記録債権<br>ログインユーザ名:<br>TOP 記録請求<br>記録通知照会                                                                                  | システム<br>通知が表示さ                                                                                                    | されている日付より<br>こいる場合は、通知<br>こしてください。                                             | 文字サイズの変更 史 大 🔀<br>三井住友信託銀行<br>コグアウト |
| 検索種別(必須)<br>通知日<br>照会番号<br>記録番号<br>請求者RefNo.<br>通知先情報/請求考                                                                  | <ul> <li>● 記録通知</li> <li>● 本語事業</li> <li>● 一括請求績</li> <li>2016/01/15</li> <li>● 2016/01/15</li> <li>● 2016/01/15</li></ul> | 结果<br>業務種別<br>5011500000033                                                    | •                                   |
|                                                                                                    | (Huse Island I)<br>使效                                                                                                    |                                                                                | 検索         クリア                      |
|                                                                                                    | 表示されます。 帳票作成                                                                                                    | <b>を</b> クリックします。                                                              | Å • N • ♣ • B                       |
| 电 丁 記 398 頁 作<br>ログインユーザ名:<br>TOP 記録請求<br>記録通知照会                                                                           | ノスデム<br>清水割引 前回ログイン日時: 2012/11<br>融資 開示 利用者管理 帳票照会 処理<br>一覧                                                                                                    | /05 15:01:37<br>2状況照会 業務連用 バスワード変更 『                                           | 文字サイズの変更 中 大 🔀<br>三井住友信託銀行<br>コグアウト |
| <ul> <li>快密条件</li> <li>検索種別(必須)</li> <li>通知日</li> <li>照会番号</li> <li>記録番号</li> <li>請求者Ref No.</li> <li>通知牛特朝/請求者</li> </ul> | <ul> <li>● 記録通知</li> <li>● 請求結果</li> <li>● 一括請求結</li> <li>2016/01/15</li> <li>● 2016/01/15</li> <li>● 202942016011500000033</li> <li>~ 02942016</li> <li>~ ○</li> <li>■ ○</li> </ul>                                                                                                    | 结果<br>業務種別<br>5011500000033                                                    | ▼<br>                               |
| 支店コード<br>口座種別<br>【検索条件を非表示】                                                                                                | · · · · · · · · · · · · · · · · · · ·                                                                                                    |                                                                                | 検索         クリア                      |
| 照会番号<br>0294201601150000003<br>∢                                                                                           | 該当<br>道知日 受信データ名<br>3 2016/01/15 変更記録通知<br>III                                                                                                    | <sup>40</sup> 未か1仟兄ンDがりました。<br>(1-1件 1/1ページ) 1<br>20001DKS300002F00005<br>帳票作成 | 請求者Ref.No.                          |

⑤「帳票作成を受付しました。」のメッセージが表示されます。 「帳票受付 | D」をコピーして、メニューから 帳票照会 を選択します。

| 😭 🚯 電子記録                              | 債権システム 記録通知照会一覧           |                                |                   |           | 🏠 🔹 🗟 🔹 🖶 🔹 |  |  |
|---------------------------------------|---------------------------|--------------------------------|-------------------|-----------|-------------|--|--|
| 電子記録債権                                |                           |                                |                   | 3         |             |  |  |
| <b>ロクイノユーサ名:</b><br>TOP 記録講求 高        | 済水割ら 別回ロクイン目時:<br>利田老管理   | 2012/11/05 15:01:3<br>今 加理状況昭会 | 7<br>業務運用 パフワー    | ド変更 ログマウト | 二升任友信託報作    |  |  |
| 記録通知照会                                |                           | 24 AS-E1///Can24               |                   |           |             |  |  |
| 帳票作成を受付ました                            | - 帳票昭会にて確認してください。帳票で      | 学付田 201211081501350            | 0000002           |           |             |  |  |
| 検索条件                                  |                           | crim (                         |                   |           |             |  |  |
| 検索種別 (必須)                             | ◎ 記録通知 🔘 諸求結果 🔘           | 一括請求結果                         |                   |           |             |  |  |
| 通知日                                   | 2016/01/15 📆 ~ 2016/01/15 | 2 業                            | 務種別               | -         |             |  |  |
| 照会番号                                  | 0294201601150000033 ~     | 029420160115000000             | )33               |           |             |  |  |
| 記録番号                                  | ~                         |                                |                   |           |             |  |  |
| 請求者Ref.No.                            |                           |                                |                   |           |             |  |  |
| 通知先情報/請求者<br>  古店コード                  | 精報の検索条件                   |                                |                   |           |             |  |  |
|                                       | 17.70                     |                                |                   | +ea       | -           |  |  |
|                                       |                           |                                | 1/全番号             | (19)A     | *           |  |  |
| 【 棟窓条件を非表示】                           |                           |                                |                   |           | 検索クリア       |  |  |
| 該当結果が1件見つかりました。<br>(1 - 1 件 1/1 ページ)1 |                           |                                |                   |           |             |  |  |
| 照会番号                                  | 通知日 受信デー                  | -9名                            | 記錄番号              |           | 青求者Ref.No.  |  |  |
| 02942016011500000033                  | 2016/01/15 変更記録通知         | 000                            | 01DKS300002F00005 |           |             |  |  |
|                                       |                           |                                |                   |           |             |  |  |
| 帳票作成                                  |                           |                                |                   |           |             |  |  |

⑥「帳票照会一覧」画面に遷移します。「⑤」でコピーした「帳票受付ID」をペースト

| して、[検索]を                                                                       | モクリックしま             | す。      |                 |          |         |       |               |
|--------------------------------------------------------------------------------|---------------------|---------|-----------------|----------|---------|-------|---------------|
| 😭 🎲 🎆 電子記録債権シ                                                                  | ノステム 帳票照会一覧         |         |                 |          |         |       | 🟠 🔹 🗟 👻 🖶 🔹 🔂 |
| 電子記録債権システム<br>エグインユーザ名:清水 譲渡担保 前回ログイン日時: 2012/11/09 15:20:24 エア・スロックス 三井住友信託銀行 |                     |         |                 |          |         |       |               |
| TOP 記録請求 融資                                                                    | 開示利用者管理             | 帳票照会    | 処理状況照会          | 業務運用     | バスワード変更 | ログアウト |               |
| 帳票照会一覧                                                                         |                     |         |                 |          |         |       |               |
| 検索条件                                                                           |                     |         |                 |          |         |       |               |
| 対象業務                                                                           | •                   |         | 帳               | 裏作成起動    | 区分      | •     |               |
| 帳票種類                                                                           | •                   |         | 作               | F成状況     |         | -     |               |
| 帳票受付ID                                                                         | 2012110916071100000 | )19 🔍 🖓 | 201211091607110 | 00000019 |         |       |               |
| 作成指示日                                                                          | 17                  | ~       | 5               | 17-      |         |       |               |
| 帳票作成周期                                                                         | •                   |         |                 |          |         |       |               |
| 【検索条件を非表示】                                                                     | -                   |         |                 |          |         |       | 検索 クリア        |

| ⑦検索結果が表示されます。 ダウンロード をクリックします。 |                     |                |                           |                      |                    |               |  |  |
|--------------------------------|---------------------|----------------|---------------------------|----------------------|--------------------|---------------|--|--|
| 😭 🎲 👘 電子記録債権                   | システム 帳票照会一覧         |                |                           |                      |                    | 🗄 • 🗟 • 🖶 • 🔂 |  |  |
| 電子記録債権シス                       | テム                  |                |                           |                      | 文字サイス              | (の変更 中 大 🔀    |  |  |
| ログインユーザ名:清オ                    | く 譲渡担保 前回口          | グイン日時: 2012    | /11/09 15:20:24           |                      |                    | 三井住友信託銀行      |  |  |
| TOP 記録請求 融資                    | 開示 利用者管埋            | 帳票照会 処理状》      | 加会 業務連用                   | バスリード変更              | ロクアウト              |               |  |  |
| 帳票照会一覧                         |                     |                |                           |                      |                    |               |  |  |
| 検索条件                           |                     |                |                           |                      |                    |               |  |  |
| 対象業務                           | -                   |                | 帳票作成起動                    | 区分                   | -                  |               |  |  |
| 帳票種類                           | -                   |                | 作成状況                      |                      | <b>•</b>           |               |  |  |
| 帳票受付ID                         | 2012110916023500000 | 0016 ~ 2012110 | 916023500000016           |                      |                    |               |  |  |
| 作成指示日                          | 17.                 | ~              | 17-                       |                      |                    |               |  |  |
| 帳票作成周期                         | •                   |                |                           |                      |                    |               |  |  |
| 【検索条件を非表示】                     |                     |                |                           |                      | 検索                 | クリア           |  |  |
| 該当結果が1件見つかりました。                |                     |                |                           |                      |                    |               |  |  |
| (1-1件 1/1ページ) 1                |                     |                |                           |                      |                    |               |  |  |
| 対象業務                           | 帳票名                 | 備考             | 起動区分 作成<br>帳票種類 作成措       | 试况 作成周<br>综日時 保存期    | 期<br>間 帳票受付ID      | ダウンロード        |  |  |
| 記録記録通知                         | コ票                  | F<br>PD        | マンド指示 作成済<br>DF 2012/11/0 | 随時<br>19 16:02:35 1日 | 201211091602350000 | 0016 ダウンロード   |  |  |
| •                              |                     |                |                           |                      |                    | Þ             |  |  |
#### 第5章 割引・譲渡担保 第1節 割引 1.割引申込票登録

## ⑧「変更記録通知」を出力して、内容を確認します。

|                                            |                         | 通知日 : 2016/01/15           |                                             |
|--------------------------------------------|-------------------------|----------------------------|---------------------------------------------|
| 99-8500<br>紀島県曾於市                          |                         |                            | 株式会社 金額電子機構ネットワーク<br>事務受託者 三井住友傭託銀行         |
|                                            |                         |                            | 電話 音号 : 0120-31-0112<br>FXX国号 : 03-3286-650 |
| 51                                         |                         |                            |                                             |
| 矢有希子様                                      |                         |                            |                                             |
| 集は検別のお引き立てにあずかり」<br>書をご確認のうえ、ご不明な点が3       | まく御礼申し上げます。<br>こざいましたら、 |                            |                                             |
| 記遺稿先にお問い合わせください。                           |                         |                            |                                             |
| 譲渡記録削除が登録された事を、                            | 5知らせします。                |                            |                                             |
| 通知先情報                                      |                         |                            |                                             |
| 利用書書号                                      | 00001E984               |                            |                                             |
| アカウント登号<br>金融機関コード                         | 0294                    |                            |                                             |
| 支店コード                                      | 890                     |                            |                                             |
| 口座種別                                       | 普通<br>7000001           |                            |                                             |
| 線波人情報                                      |                         |                            |                                             |
| 属性                                         |                         |                            |                                             |
| 法人名/個人奉票有名<br>法人名/個人事業有名力ナ                 |                         |                            | 記録通知票                                       |
| 部署名等                                       |                         |                            | 変更記録通知                                      |
| 部署名等カナ                                     |                         |                            | 通知日 : 2016/01/15                            |
| 置号カナ                                       |                         | 線受人情報                      |                                             |
| 代表書名                                       |                         | 屋号                         |                                             |
| 代表者名カナ 住所                                  |                         | 屋号カナ<br>け来き名               | 201000-5 2010-0-5                           |
| 金融機関コード                                    |                         | 代表者名力ナ                     | 995148433 6931-2449<br>9951443-239-99514    |
| 金融機関名                                      |                         | 住所                         | 東京                                          |
| <ul> <li>金融機関名カナ</li> <li>支店コード</li> </ul> |                         | 金融機関コード 金融機関ス              | 0294<br>三非件支付許进行                            |
| 支店名                                        |                         | 金融機関名カナ                    | 2742.00 (BERN 12<br>27422-163249            |
| 支店名力ナ                                      |                         | 支店コード                      | 890                                         |
| 口座種別                                       |                         | 支店名<br>支店名力ナ               | 憲児島支店<br>加197                               |
| 口座名義                                       |                         | 口座種別                       | **                                          |
| 相続人代表書名                                    |                         | 口座番号                       | 1234567                                     |
| 相続人代表者名力ナ<br>掲録人代表者住所                      |                         | 王帝也要                       | 775 + 587                                   |
| 讓受人情報                                      |                         | 請求書Ref. No.                |                                             |
| 属性                                         | 法人                      | 記錄番号<br>債權金額               | 00001DK\$300002+00005 18,000,000            |
| 法人名/德人泰莱有名<br>法人名/便人塞蒙者名力于                 | 795                     | 未決済金額                      |                                             |
| 部署名等                                       | <u>취</u> 키              | 支払期日<br>韓津文章               | 2016/01/25                                  |
| 部署名等カナ                                     | 795                     | 電子記錄年月日                    | 2016/01/15                                  |
|                                            |                         | 保証記録情報                     |                                             |
|                                            |                         | 味能×高<br>保証記録情報 債権者情報       | この資格を課題します。                                 |
| 1                                          |                         | 属性                         | 法人(金融機関)                                    |
|                                            |                         | 法人名/個人華東有名<br>法人名/個人事業者名力ナ | 割引展行 割引支店<br>切ど #1 220 切ど #                 |
|                                            |                         | 部署名等                       | 割引 支店                                       |
|                                            |                         | 部署名等カナ                     | クリビ*キ シデン                                   |
|                                            |                         | 屋号カナ                       |                                             |
|                                            |                         | 代表省名                       | 割引統行 割引支店                                   |
|                                            |                         | 代表者名カナ 住所                  | 9月ビドキギン2月 9月ビドキ<br>第1日                      |
|                                            |                         | 金融機関コード                    | 0294                                        |
|                                            |                         | 金融機関名                      | 三并住友儀託銀行                                    |
|                                            |                         | 金融機関名のナ<br>支店コード           | 890                                         |
|                                            |                         | 支店名                        | 鹿児島支店                                       |
|                                            |                         | 支店名力ナ                      | 7¢*24                                       |
|                                            |                         | 口座番号                       | 1234567                                     |
|                                            |                         | 口座名義                       | קיוני א אַמאָ                               |
|                                            |                         | 保証記録情報 保証人情報<br>黨件         | 法人(金融機関を除く)                                 |
|                                            |                         | ALL                        | MA / 11 (1) (1) (1) (1) (1) (1) (1) (1) (1) |
|                                            |                         |                            |                                             |

#### 第5章 割引·譲渡担保 第1節 割引 1.割引申込票登録

|                                                                                                    | 変更記録通知                                                             |                  |                   |
|----------------------------------------------------------------------------------------------------|--------------------------------------------------------------------|------------------|-------------------|
|                                                                                                    | 通知日 : 2016/01/15                                                   |                  |                   |
|                                                                                                    |                                                                    |                  |                   |
| 保証記錄情報 保証人情報<br>法人名/何人富意考么                                                                                                    | 홍리                                                                 |                  |                   |
| 法人名/個人事業者名力ナ                                                                                                    | 79E*#                                                              |                  |                   |
| 部署名等                                                                                                    | ホールセール事務推進部                                                        |                  |                   |
| 部署名等カナ                                                                                                    | #0° X{                                                             |                  |                   |
| 2019<br>10日1日<br>11日1日<br>11日1日<br>11日1日<br>11日1日<br>11日1日<br>11日1日<br>11日1日<br>11日1日<br>11日1日<br>11日1日<br>11日1日<br>11日1日<br>11日1日<br>11日1日<br>11日1日<br>11日1日<br>11日1日<br>11日1日<br>11日1日<br>11日1日<br>11日1日<br>11日1日<br>11日1日<br>11日1<br>11日1<br>11<br>1 |                                                                    |                  |                   |
| 代表著名                                                                                                    | · · · · · · · · · · · · · · · · · · ·                              |                  |                   |
| 代表書名力ナ                                                                                                    | 79E +                                                              |                  |                   |
| 住所                                                                                                    | 曾於市                                                                |                  |                   |
| 金融機関コード<br>金融機関タ                                                                                                    | 0294 三井住友信新雄行                                                      |                  |                   |
| 金融機関名力ナ                                                                                                    | 27(X2)+E0199                                                       |                  |                   |
| 支店コード                                                                                                    | 890                                                                |                  |                   |
| 支店名                                                                                                    | 鹿児島支店                                                              |                  |                   |
| 文店石刀ナ                                                                                                    | #3 9?                                                              |                  |                   |
| 口座番号                                                                                                    | 7000001                                                            |                  |                   |
| 口座名義                                                                                                    | 7915**                                                             |                  |                   |
| 保証記録情報主たる債務者情                                                                                                    |                                                                    |                  |                   |
| 高性<br>法人名/佰人富意考尔                                                                                                    | 法人(金融機関を除く)<br>権務条                                                 |                  |                   |
| 法人名/個人事業者名力ナ                                                                                                    | 74                                                                 |                  |                   |
| 部署名等                                                                                                    | 赤-                                                                 |                  |                   |
| 部署名等カナ                                                                                                    | 40 <sup>-</sup>                                                    | 記録通知票            |                   |
| <b>変考</b><br>原長カナ                                                                                                    | <b>₩</b> -1                                                        | 変更記録通知           |                   |
| 代表書名                                                                                                    | (t)                                                                | 通知日 : 2016/01/15 |                   |
| 代表者名力ナ                                                                                                    |                                                                    |                  |                   |
| 住所                                                                                                    |                                                                    |                  |                   |
| 金融機関コード                                                                                                    | 029 屋号                                                             |                  |                   |
| 金融機関名カナ                                                                                                    | <u>ニ</u><br>屋号カナ<br>ミッ                                             |                  |                   |
| 支店コード                                                                                                    | 代表音名<br>890<br>代表音名カナ                                              |                  |                   |
| 支店名                                                                                                    | 度: 住所                                                              |                  |                   |
| 支店名カナロ座連盟                                                                                                    | 30<br>金融機関コード                                                      |                  |                   |
| 口座番号                                                                                                    | ●<br>●<br>●<br>●<br>●<br>●<br>●<br>●<br>●<br>●<br>●<br>●<br>●<br>● |                  |                   |
| 口座名義                                                                                                    |                                                                    |                  |                   |
| 取消信託記錄情報                                                                                                    | 支店名                                                                |                  |                   |
| 信託文書                                                                                                    | 支店名カナ                                                              |                  |                   |
| 取消信託記錄情報 受託者情報                                                                                                    | 日産種別                                                               |                  |                   |
| 属性                                                                                                    | 口座名義                                                               |                  |                   |
| 法人名/個人事業者名                                                                                                    |                                                                    |                  | 10                |
| 法人治/協人争乗者治力テ<br>部署名等                                                                                                    |                                                                    |                  |                   |
|                                                                                                    |                                                                    |                  |                   |
|                                                                                                    |                                                                    |                  |                   |
|                                                                                                    |                                                                    |                  |                   |
|                                                                                                    |                                                                    |                  |                   |
|                                                                                                    |                                                                    |                  |                   |
|                                                                                                    | —                                                                  |                  |                   |
|                                                                                                    |                                                                    |                  |                   |
|                                                                                                    |                                                                    |                  |                   |
|                                                                                                    |                                                                    |                  |                   |
|                                                                                                    |                                                                    |                  |                   |
|                                                                                                    |                                                                    |                  |                   |
|                                                                                                    |                                                                    |                  |                   |
|                                                                                                    |                                                                    |                  |                   |
|                                                                                                    |                                                                    |                  |                   |
|                                                                                                    |                                                                    |                  |                   |
|                                                                                                    |                                                                    |                  |                   |
|                                                                                                    |                                                                    |                  |                   |
|                                                                                                    |                                                                    |                  |                   |
|                                                                                                    |                                                                    |                  |                   |
|                                                                                                    |                                                                    |                  |                   |
|                                                                                                    |                                                                    |                  |                   |
|                                                                                                    |                                                                    |                  |                   |
|                                                                                                    |                                                                    |                  |                   |
|                                                                                                    |                                                                    |                  |                   |
|                                                                                                    |                                                                    |                  |                   |
|                                                                                                    |                                                                    |                  |                   |
|                                                                                                    |                                                                    |                  |                   |
|                                                                                                    |                                                                    | 4 / 4            | ₩RID :: B82709P44 |

第1節割引

### 2. 割引申込票請求にかかる組戻

(1) 組戻依頼書の作成

割引申込債権を組戻す場合は、「組戻依頼書」を作成し、三井住友信託銀行のお取引店へ提出します。提出後、三井住友信託銀行にて譲渡記録請求手続を行います。

(2) 譲渡記録通知の出力

①三井住友信託銀行から以下の譲渡記録通知メールが着信しますので、「譲渡記録通知」 を出力して、内容を確認します。「照会番号」をコピーします。

| 割引 様<br>( 00001E984 )                                 |  |
|-------------------------------------------------------|--|
| いつもご利用いただきありがとうございます。<br>以下の電子記録債権の通知につきましてお知らせいたします。 |  |
| 通知曰 : 2016/02/01                                      |  |
| 通知内容 : 譲渡記録通知                                         |  |
| 照会番号 : 02942016020100000015                           |  |
|                                                       |  |

## ②メニューから [記録請求] → [記録照会] → [記録通知照会] を選択します。

| ☆ . | 🎗 👬 电子記録  | 債権システム       | お知らせ          |            |                 |         |         |       | 👌 • 🔊             | • |
|-----|-----------|--------------|---------------|------------|-----------------|---------|---------|-------|-------------------|---|
| 電子  | 記録債権注     | フステム<br>清水割引 | 前回ロガイン        | /日時・20     | 12/11/00 10-07- | .20     |         |       | 文字サイズの変更 中<br>三井住 |   |
| TOP | 記録請求 甬    | <u>蠀</u> 開示  | 利用者管理         | 帳票照会       | 処理状況照会          | 業務運用    | パスワード変更 | ログアウト |                   |   |
| お知  | 発生記録請求    |              |               |            |                 |         |         |       |                   |   |
|     | 譲渡·分割記録   | 請求           |               | 本          | 日のお取引時刻         | に関するお知  | らせ      |       |                   |   |
| EUR | 保証記録請求    |              | 17.00         |            |                 | お取      | 报時刻     |       |                   |   |
| 利用  | 変更記録請求    |              | 17:00         |            |                 |         |         |       |                   |   |
| 記念  | 夏 支払等記録請2 | Ŕ            | 17:00 ( 16:00 | 以降のお取引     | は翌日扱いのお取        | 図引となります | .)      |       |                   |   |
| 開加  | 記録請求一括明   | 网达指示         | 17:00         |            |                 |         |         |       |                   |   |
| 通知  | 1 記録承諾·否認 | 3            | 17:00         |            |                 |         |         |       |                   |   |
|     | 名義変更記録演   | 承諾· 否認       |               |            |                 |         |         |       |                   |   |
| -   | 記録承認      |              | _             |            | ちをぜい            | =明オスた如  | 244     |       |                   | _ |
| 重要  | 記録照会      |              | 記録請求照         | <u>وج</u>  | 2/10/01)        | 「利うのの別。 | 96      |       |                   |   |
|     |           |              | 記録通知期         | <u>『</u> 会 |                 |         |         |       |                   |   |
|     |           |              | 記録通知期         | 電会(ファイル作   | ≡成)             |         |         |       |                   |   |

③「記録通知照会一覧」画面に遷移します。検索種別のラジオボタンで「記録通知」を選 択します。「①」でコピーした「照会番号」をペーストして、 検索 をクリックします。 なお、通知メールが、表示されている「通知日」の日付より前に着信している場合は、

|     | 😭 🎲 🏦 电子記録(                                    | 責権システム 記録通知                     | 照会一覧                                   |                                           | 🟠 🔹 🗟 👻 🖶 🔹                             |               |
|-----|------------------------------------------------|---------------------------------|----------------------------------------|-------------------------------------------|-----------------------------------------|---------------|
|     | 電子記録債権シ<br>コグインユーザ名: ;<br>TOP 記録請求 融<br>記録通知照会 | νステム<br>清水割引 前回<br>資 開示 利<br>→覧 | 通知が表示され<br>付より前に着<br>場合は、通知<br>正してください | れている日<br>信している<br>着信日に修<br><sup>N</sup> 。 | 文字サイズの変更 中 大<br>三井住友信託録<br>スワード変更 ログアウト | <b>3</b><br>断 |
|     | 検索条件                                           |                                 |                                        |                                           |                                         |               |
|     | 検索種別 (必須)                                      | <ul> <li>記録通知</li> </ul>        | 💴 💭 🔿 一括請求結果                           |                                           |                                         |               |
|     | 通知日                                            | 2016/02/01                      | 2016/02/01                             | 業務種別                                      | <b>•</b>                                |               |
|     | 照会番号                                           | 029420160201000                 | 000015 ~ 02942016020                   | 0100000015                                |                                         |               |
|     | 記録番号                                           |                                 | ~                                      |                                           |                                         |               |
| II. | 請求者Ref.No.                                     |                                 |                                        |                                           |                                         |               |
|     | 通知先情報/請求者情                                     | 報の検索条件                          |                                        |                                           |                                         |               |
|     | 支店コード                                          | 検索                              |                                        |                                           |                                         |               |
|     | 口座種別                                           | -                               |                                        | 口座番号                                      | 検索                                      |               |
|     | 【検索条件を非表示】                                     |                                 |                                        |                                           | <u>検索</u> クリア                           |               |

| ④検索結果が               | 表示されます。  帳票作成                                     | をクリックします                            | 0            |      |
|----------------------|---------------------------------------------------|-------------------------------------|--------------|------|
| 😭 🦚 🌆 电子記録           | 債権システム 記録通知照会一覧                                   |                                     | 🟠 🔹 🗟 🔹 🖶    | -    |
| 電子記録債権               |                                                   |                                     | 文字サイズの変更 史 大 |      |
| ロクイノユーザ名:            | 清水割51 則回口クイン日時: 2012/11/0<br>6次 明二 利用支給用 転乗取会 加油1 | 19 10:07:29<br>书记昭会 举政演用  パラロー   ** |              | 七銀行  |
| 記録通知照会一              | 與 開水 利用者自注 喉宗照云 22/24<br>一覧                       | ∧元照云 未物建用 ハスワード3                    |              |      |
| 検索条件                 |                                                   |                                     |              |      |
| 検索種別 (必須)            | ◎ 記録通知 ◎ 請求結果 ◎ 一括請求結                             | 果                                   |              |      |
| 通知日                  | 2016/02/01 📆 ~ 2016/02/01 📆                       | 業務種別                                | •            |      |
| 照会番号                 | 0294201602010000015 ~ 029420160                   | 2010000015                          |              |      |
| 記録番号                 | ~                                                 |                                     |              |      |
| 請求者Ref.No.           |                                                   |                                     |              |      |
| 通知先情報/請求者性           | 青報の検索条件                                           |                                     |              |      |
| 支店コード                | 検索                                                |                                     |              |      |
| 口座種別                 | -                                                 | 口座番号                                | 検索           |      |
| 【検索条件を非表示】           |                                                   |                                     | 検索 クリア       |      |
|                      | 該当編(:                                             | !果が1件見つかりました。<br>↓-1件 1/1ページ) 1     |              |      |
| 照会番号                 | 通知日 受信データ名                                        | 記録番号                                | 請求者Ref.No.   |      |
| 02942016020100000015 | 2016/02/01 讓渡記録通知                                 | 00001DKS300003Y00003                | KUMIMODOSHI2 |      |
| •                    |                                                   |                                     |              | - F. |
|                      | l                                                 | 帳票作成                                |              |      |

⑤「帳票作成を受付しました。」のメッセージが表示されます。「帳票受付 | D」をコ

| ピーして、メニ              | ニューから 帳票照会 を選択                             | えします。                |               |                                                                                                    |
|----------------------|--------------------------------------------|----------------------|---------------|----------------------------------------------------------------------------------------------------|
| 😪 🕸 🖣 电子記錄債          | 権システム 記録通知照会一覧                             |                      | - <u>-</u>    | 🔊 • 🖶 • 🖻                                                                                                    |
| 電子記録債権シ              | ステム                                        |                      |               |                                                                                                    |
| ログイノユーザ名: 涼          | <br> <br> 春水実  月  前回ログイン日時: 2012/11/09 104 | .07-29               | 文字サイズの変更<br>二 | キャック うちょう かん おおお おんし かんしょう しんしょう しんしょ しんしょ |
| TOP 記録請求 融資          | a 開示 利用者管理 帳票照会 処理状況照                      | 会 業務運用 パスワード部        |               |                                                                                                    |
| 記録通知照会一              | 覧                                          |                      |               |                                                                                                    |
| 帳票作成を受付ました。          | 帳票照会にて確認してください。帳票受付DD2012110914            | 28560000013          |               |                                                                                                    |
| 検索条件                 |                                            |                      |               |                                                                                                    |
| 検索種別 (必須)            | ◎ 記録通知 ◎ 請求結果 ◎ 一括請求結果                     |                      |               |                                                                                                    |
| 通知日                  | 2016/02/01 🛗 ~ 2016/02/01 🛗                | 業務種別                 | -             |                                                                                                    |
| 照会番号                 | 02942016020100000015 ~ 02942016020100      | 0000015              |               |                                                                                                    |
| 記録番号                 | ~                                          |                      |               |                                                                                                    |
| 請求者Ref.No.           |                                            |                      |               |                                                                                                    |
| 通知先情報/請求者情報          | 報の検索条件                                     |                      |               |                                                                                                    |
| 支店コード                | 検索                                         |                      |               |                                                                                                    |
| 口座種別                 | ▼                                          | 口座番号                 | 検索            |                                                                                                    |
| 【検索条件を非表示】           |                                            |                      | 検索            | クリア                                                                                                    |
|                      | 該当結果が                                      | 1件見つかりました。           |               |                                                                                                    |
|                      | (1-1件                                      | : 1/1ページ) 1          |               |                                                                                                    |
| 照会番号                 | 通知日 受信データ名                                 | 記錄番号                 | 請求者Ref.No.    |                                                                                                    |
| 02942016020100000015 | 2016/02/01 讓渡記録通知                          | 00001DKS300003Y00003 | KUMIMODOSHI2  |                                                                                                    |
| •                    |                                            |                      |               | 4                                                                                                    |
|                      |                                            | 長票作成                 |               |                                                                                                    |

⑥「帳票照会一覧」画面に遷移します。「⑤」でコピーした「帳票受付ID」をペースト

| して、「検索」を                | Eクリックします                              | 0                  |             |         |       |                                                   |
|-------------------------|---------------------------------------|--------------------|-------------|---------|-------|---------------------------------------------------|
| 😭 🥸 🌆 电子記録債権的           | ノステム 帳票照会一覧                           |                    |             |         |       | 👌 • 🗟 • 🖶 • 🔂                                     |
| 電子記録債権シス<br>ログインユーザ名:清水 | テム<br>(害呀  前回ログイン日時                   | : 2012/11/09 10:07 | 7:29        |         | 文字    | <sup>ピサイズの変更</sup> 史 大 <mark>ど</mark><br>三井住友信託銀行 |
| TOP 記録請求 融資             | 開示 利用者管理 帳票                           | 照会 処理状況照会          | 業務運用        | バスワード変更 | ログアウト |                                                   |
| 帳票照会一覧                  |                                       |                    |             |         |       |                                                   |
| 検索条件                    |                                       |                    |             |         |       |                                                   |
| 対象業務                    | · · · · · · · · · · · · · · · · · · · |                    | 帳票作成起動      | 区分      | -     |                                                   |
| 帳票種類                    | -                                     |                    | 作成状況        |         | •     |                                                   |
| 帳票受付ID                  | 2012110914285600000013                | ~ 201211091428     | 35600000013 |         |       |                                                   |
| 作成指示日                   | 17                                    | ~                  | 17.         |         |       |                                                   |
| 帳票作成周期                  | •                                     |                    |             |         |       |                                                   |
| 【検索条件を非表示】              |                                       |                    |             |         |       | 検索クリア                                             |

| ⑦検索結果が表示     | えれます。              | ダウンロード                | をクリックし                             | <i>,</i> ます。          |                            |
|--------------|--------------------|-----------------------|------------------------------------|-----------------------|----------------------------|
|              | ステム 帳票照会一覧         |                       |                                    |                       | 🏠 🔹 🗟 🔹 🗟                  |
| 電子記録債権シス     | テム                 |                       |                                    |                       |                            |
| ログインユーザ名: 清水 | (割引) 前回ログイン        | /日時: 2012/11/09 10:07 | 7:29                               | 文字サイス                 | 【の変更 単   △   ▲<br>三井住友信託銀行 |
| TOP 記録請求 融資  | 開示 利用者管理           | 帳票照会 処理状況照会           | 業務運用 パスワード                         | 変更 ログアウト              |                            |
| 帳票照会一覧       |                    |                       |                                    |                       |                            |
| 検索条件         |                    |                       |                                    |                       |                            |
| 对家業務         | -                  |                       | 帳票作成起動区分                           | -                     |                            |
| 帳票種類         |                    |                       | 作成状況                               |                       |                            |
| 帳票受付ID       | 201211091428560000 | 0013 ~ 201211091428   | 35600000013                        |                       |                            |
| 作成指示日        | 12-                | ~                     | 17:                                |                       |                            |
| 帳票作成周期       | •                  |                       |                                    |                       |                            |
| 【検索条件を非表示】   |                    |                       |                                    | 検索                    | クリア                        |
|              |                    | 該当結里が1份               | :見つかりました-                          |                       |                            |
|              |                    | (1-1件 1               | /1ページ) 1                           |                       |                            |
| 计负类页         | <b>能西</b> 夕        | <b>ノナシン 起動</b> 区      | 公 作成状况                             | 作成周期                  | 50×10+15                   |
| 月秋未伤         | 依示白                |                       | 種類 作成指示日時 6                        | 保存期間 転票文刊 ロ           | 9770-r                     |
| 記録 記録通知      | 票                  | デマンド<br>PDF           | 管示 1作成済 的<br>2012/11/09 14:28:56 1 | 週時 201211091428560000 | 0013 ダウンロード                |
| •            |                    | 1                     |                                    |                       | Þ                          |

|                                                       | 護渡市 算彩 通 丸山                        |                                     |
|-------------------------------------------------------|------------------------------------|-------------------------------------|
| 9-8500                                                | 通知日 : 2016/02/0                    |                                     |
| 島県曾設市                                                 |                                    | 株式会社 全級電子債権ネットワーク<br>事務受託者 三井住友信託銀行 |
|                                                       |                                    | TI D+ : 0(20-31-0)12                |
|                                                       |                                    | FAX - : 03-3286-6650                |
|                                                       |                                    |                                     |
| 有希子様                                                  |                                    |                                     |
| 県は極別のお引き立てにあずかり<br>身をご確認のうえ、ご不明な点が<br>記遺格先にお聞い合わせください | り厚く御礼申し上げます。<br>がございましたら、<br>ハ。    |                                     |
| 昇渡記録開求(通常)が登録された<br>目達があれば、記録日を含む55                   | と事を、お知らせします。<br>営業目以内に【否認】をしてください。 |                                     |
| 通知牛情報                                                 |                                    |                                     |
| 利用者番号                                                 | 00001E984                          |                                     |
| アカウント番号                                               | 00001J2H2                          |                                     |
| 金融機関コード                                               | 0294                               |                                     |
| 支店コード                                                 | 890                                |                                     |
| 口座種別                                                  | 普通                                 |                                     |
| 口座番号                                                  | 7000001                            |                                     |
| 譲渡人情報                                                 |                                    |                                     |
| ATE                                                   |                                    |                                     |
| 法人治/個人學業有治<br>は1/2/伊丁宮会会タカム                           |                                    |                                     |
| 法人治/個人學県有治力丁<br>朝夏夕室                                  |                                    |                                     |
| 即常白寺                                                  |                                    |                                     |
| 開発                                                    |                                    |                                     |
| 歴号カナ                                                  |                                    |                                     |
| 代表者名                                                  |                                    |                                     |
| 代表者名カナ                                                |                                    |                                     |
| 住所                                                    |                                    |                                     |
| 金融機関コード                                               |                                    |                                     |
| 金融機関名                                                 |                                    |                                     |
| 金融機関名カナ                                               |                                    |                                     |
| 支店コード                                                 |                                    |                                     |
| 支店名                                                   |                                    |                                     |
| 支店名カナ                                                 |                                    |                                     |
| 口座種別                                                  |                                    |                                     |
| 口座合号                                                  |                                    |                                     |
| 日産治療                                                  |                                    |                                     |
| 相続人代表自治                                               |                                    |                                     |
| 相続人代表者住所                                              |                                    |                                     |
| 建受人情報                                                 |                                    |                                     |
| 利用者番号                                                 | 00001E984                          |                                     |
| 属性                                                    | 法人(金融機関を除く)                        |                                     |
| 法人名/個人事業者名                                            | 割引                                 |                                     |
| + +                                                   | 79E 4                              |                                     |
| 法人名/個人華慕吉治力ナ                                          |                                    |                                     |

## ⑧「譲渡記録通知」を出力して、組戻依頼の債権内容を確認します。

|               | 通知日 : 2016/02/01                      |
|---------------|---------------------------------------|
| 19 25 1 10 40 |                                       |
| 部署名等力士        | 827.24                                |
| 24            |                                       |
| 屋号力ナ          |                                       |
| 代表著名          | R 3                                   |
| 代表着名力ナ        | 79JE* #                               |
| 住所            | 曾於市                                   |
| 金融機関コード       | 0294                                  |
| 金融機関名         | 三并住友信托銀行                              |
| 金融機関名カナ       | 294X2FE3299                           |
| 支店コード         | 890                                   |
| 支店名           | 應児島支店                                 |
| 支店名力ナ         | 83"97                                 |
| 口座種別          | **                                    |
| 口座番号          | 7000001                               |
| 口座名義          | 99E' #                                |
|               |                                       |
| 請求者Ref. No.   | KUMIMODOSH12                          |
| 記錄書号          | 00001DKS300003Y00003                  |
| 使權金額          | 2, 100, 00                            |
| 未決清金額         |                                       |
| 支払期日          | 2016/02/29                            |
| 譲渡文書          | この債権を譲渡します。                           |
| 電子記錄予定年月日     | 2016/02/01                            |
| 電子記錄年月日       | 2016/02/01                            |
| 保証記録情報        |                                       |
| 保証文書          |                                       |
| 保証記録情報 債権者情報  | 1 - 164                               |
| 属性            |                                       |
| 法人名/個人事業者名    |                                       |
| 法人名/個人事業者名力ナ  |                                       |
| 部署名等          |                                       |
| 部署名等カナ        |                                       |
| 屋号            |                                       |
| 歴号カナ          |                                       |
| 代表者名          |                                       |
| 代表者名カナ        |                                       |
| 住所            |                                       |
| 金融機関コード       | · · · · · · · · · · · · · · · · · · · |
| 金融機関名         |                                       |
| 金融機関名カナ       |                                       |
| 支店コード         |                                       |
| 支店名           |                                       |
| 支店名力ナ         |                                       |
| 口座種別          |                                       |
|               |                                       |
| 口座番号          |                                       |

| 保証記錄情報 保証人情報           属性           法人名/個人事業者名           法人名/個人事業者名カナ           部署名等           部署名等           部署名等           第日           屋号           屋号           田田田田田田田田田田田田田田田田田田田田田田田田田田田田田田田田田田田田                                                                                                    |  |
|----------------------------------------------------------------------------------------------------|--|
| Franceのfram 1P&AL/原制<br>属性<br>法人名/(例人事業者名<br>法人名/(例人事業者名カナ<br>都署名等<br>都署名等<br>副号カナ<br>代表者名<br>代表者名<br>代表者名<br>代表者名<br>代表者名<br>代表者名<br>代表者名<br>代表者名<br>代表者名<br>代表者名<br>代表者名<br>代表<br>本<br>名<br>一<br>「<br>「<br>」<br>「<br>」<br>「<br>」<br>」<br>、<br>」<br>、<br>」<br>、<br>」<br>、<br>、<br>、<br>、<br>、<br>、<br>、<br>、<br>、<br>、<br>、<br>、<br>、                                                                                                    |  |
|                                                                                                    |  |
| は、しあくや果白<br>は、しあくや果白<br>が見るなら<br>が見るなら<br>かり<br>かり<br>の<br>た<br>の<br>た<br>た<br>た<br>た<br>た<br>た<br>た<br>た<br>た<br>た<br>た<br>た<br>た |  |
| 部署名等<br>部署名等カナ<br>屋号<br>見カナ<br>代表者名<br>代表者名<br>代表者名<br>代表者名<br>大<br>代表者<br>名<br>カナ<br>代<br>、<br>、<br>、<br>、<br>、<br>、<br>、<br>、<br>、<br>、<br>、<br>、<br>、<br>、<br>、<br>、<br>、<br>、                                                                                                    |  |
| 部署名等カナ<br>屋号<br>屋号カナ<br>代表者名<br>代表者名カナ<br>住所<br>金融機類コード<br>金融機類コード<br>金融機類ス                                                                                                    |  |
| ■号<br>量号力ナ<br>代表音名<br>代表音名<br>代表音名カナ<br>住所<br>金融機関ロード<br>金融機関ロード<br>金融機関系                                                                                                    |  |
| 屋号カナ<br>代表者名<br>代表者名カナ<br>住所<br>金融機関コード<br>金融機関ス                                                                                                    |  |
| 代表書名<br>代表書名カナ<br>住所<br>金融機関コード<br>会融機関名                                                                                                    |  |
| 代表者名カナ<br>住所<br>金融機関コード<br>金融機関名                                                                                                    |  |
| 住所<br>金融機関コード<br>金融機関名                                                                                                    |  |
| 金融機関コート                                                                                                    |  |
|                                                                                                    |  |
| 金融機關名力ナ                                                                                                    |  |
| 支店コード                                                                                                    |  |
| 支店名                                                                                                    |  |
| 支店名力ナ                                                                                                    |  |
| 口座種別                                                                                                    |  |
| 口座番号                                                                                                    |  |
| 口座名義                                                                                                    |  |
| 保証記録情報 主たる債務者情報                                                                                                    |  |
| 属性                                                                                                    |  |
| 法人名/個人事業者名                                                                                                    |  |
| 法人名/個人學業有名カナ                                                                                                    |  |
| 即雪伯号<br>朝皇名英九十                                                                                                    |  |
|                                                                                                    |  |
| 屋号カナ                                                                                                    |  |
| 代表者名                                                                                                    |  |
| 代表者名力ナ                                                                                                    |  |
| 住所                                                                                                    |  |
| 金融機関コード                                                                                                    |  |
| 金融機関名                                                                                                    |  |
| 金融機関名カナ                                                                                                    |  |
| 支店名                                                                                                    |  |
| 支店名力ナ                                                                                                    |  |
| 口座種別                                                                                                    |  |
| 口座番号                                                                                                    |  |
| 口座名義                                                                                                    |  |
| 信託記録情報                                                                                                    |  |
| 信託文書                                                                                                    |  |
| 信託記錄情報 受託者情報                                                                                                    |  |
|                                                                                                    |  |
| 法人名/個人學業者名                                                                                                    |  |
| 広人也/個人事業有石刀ナ<br>朝夏々変                                                                                                    |  |
|                                                                                                    |  |
|                                                                                                    |  |

|              | and ADE BL SK ALL AN |    |
|--------------|----------------------|----|
|              | 通知日 : 2016/02/01     |    |
| 信託記錄情報 受託者情報 |                      |    |
| 部署名等カナ       |                      | 10 |
| 屋号           |                      |    |
| 屋号カナ         |                      |    |
| 代表著名         |                      |    |
| 代表著名力ナ       |                      |    |
| 金融機関コード      |                      |    |
| 金融機関コード      |                      |    |
| 金融機関名力ナ      |                      |    |
| 支店コード        |                      |    |
| 支店名          |                      |    |
| 支店名力ナ        |                      |    |
| 口座種別         |                      |    |
| 口座番号         |                      |    |
| 口座名義         |                      |    |
|              |                      |    |
|              |                      |    |
|              |                      |    |
|              |                      |    |

第2節 譲渡担保

1. 譲渡担保申込票登録

(1) 申込債権の確認

事前に譲渡担保を申し込む債権を確認します。まず、譲渡担保の申し込みをする債権が、 三井住友信託銀行の決済口座に紐づく債権なのか、または他行の決済口座に紐づく債権 なのかを確認します。

他行の決済口座に紐づく債権の場合は、「譲渡担保申込票登録」の承認後に他行システ ムからの三井住友信託銀行を譲受人※とする「予約譲渡記録請求」または、「予約分割 記録請求」を行う必要があります。

<u>また、予約譲渡記録請求等の手続きを行いませんと、三井住友信託銀行に債権が譲渡さ</u> れず、譲渡担保が実行されませんのでご注意ください。

※譲受人としての三井住友信託銀行の口座情報等は、お手数ですがお取引店へお問い合わせください。

### (2) 譲渡担保申込票登録

①メニューから [融資] → [譲渡担保請求申込] → [申込票登録] を選択します。

| 😪 🖸 | 都 电子:     | 記録債権シ | ステムさ | お知らせ        |       |               |          |         |       | 🔓 🔹 🗟 🔹 🗟 |
|-----|-----------|-------|------|-------------|-------|---------------|----------|---------|-------|-----------|
| 電子  | 記録債権      | 権シス   | テム   |             |       |               |          |         |       |           |
| ログイ | ンユーザ名     | 3: 清水 | 譲渡   | 「担保 前回の     | コグイン日 | 時: 2012/10/31 | 10:12:56 |         |       | 三井住友信託銀行  |
| TOP | 記録請求      | 融資    | 開示   | 利用者管理       | 帳票照会  | 処理状況照会        | 業務運用     | パスワード変更 | ログアウト |           |
| お知  | らせ        | 割引請   | 求申込  |             |       |               | 14       |         |       |           |
|     |           | 譲渡担   | 保請求申 | ∃ <u>ìλ</u> | 申込票登録 | 渌             | はるお知     | 16#     |       |           |
| No. | お取扱取      | 融資承   | 沼    |             | 申込票変勢 | 更·削除          | お取       | 极時刻     |       |           |
| 利用: | 者官埕<br>不能 | 融資照   | 율    |             | -     |               |          |         |       |           |

②「譲渡担保請求申込票登録基本情報入力」画面に遷移します。

入力必須項目の譲渡担保申込人の「支店コード」、「口座種別」、「口座番号」を入力し、

| 「次へ」をクリックします。                                            |
|----------------------------------------------------------|
| 😭 🔹 🎰 电子記録債権システム 譲渡担保請求申込票登録 🖄 🔹 📾 💌 📴                   |
| 電子記録債権システム 文字サイズの変更 里 🔼                                  |
| ログインユーザ名: 清水 譲渡担保 前回ログイン日時: 2012/11/08 16:30:10 三井住友信託銀行 |
| TOP 記録請求 融資 開示 利用者管理 帳票照会 処理状況照会 業務運用 バスワード変更 ログアウト      |
| 譲渡担保請求申込票登録基本情報入力                                        |
| 申込人情報 ※申込人を特定するための口座情報を入力してください。                         |
| 支店コード (必須) 890 検索                                        |
| □ 座種別 (必須)                                               |
| <u>本へ</u>                                                |

### 第2節 譲渡担保

## 1. 割引申込票登録

③「譲渡担保請求申込登録」画面に遷移します。

取引支店のプルダウンメニューから譲渡担保申込を行う支店名※を選択します。

申込内容の「申込日」、「実行予定日」、「申込金額」を入力します。

譲渡担保申込債権が三井住友信託銀行の決済口座に紐づく債権の場合は、当行記録分債の 追加 ボタンをクリックして、④へ進みます。

譲渡担保申込債権が他行の決済口座に紐づく債権の場合は、他行記録分債権の<u>追加</u>を クリックして、⑦へ進みます。

※申込人情報の支店コードの支店名がデフォルト表示されます。

| 😭 🏟 電子記録債権システム 譲渡担保請求申込票登録 🏠 🔹                                                                                                    | 🔊 • 🖶 • 🖻 |
|----------------------------------------------------------------------------------------------------|-----------|
| 電子記録債権システム<br>文字サイズの変更<br>ログインユーザ名:清水 譲渡担保 前回ログイン日時: 2012/11/08 16:30:10 三三                                                                                                    | 中 丙 ビ     |
| TOP 記録請求 融資 開示 利用者管理 帳票照会 処理状況照会 業務運用 バスワード変更 ログアウト                                                                                                    |           |
| 譲渡担保請求申込票登録                                                                                                    |           |
| 申込人情報     890     鹿児島支店       回産種別     普通     回産番号     8000001       利用者番号     00001E748     譲渡127       申込内容を入力し、譲渡対象の債権を追加後、確認     支店名がデフォ       取引た営業店の指定     お取引の営業店を指定     ルト表示。 |           |
| 申込内容       申込日       2016/01/31       申込金額 (必須)                                                                                                    |           |
| UFDボタルアで、鍵波対象とする債権希追加してください。<br>道加 当行記録分債権 道加 他行記録分債権 クリック。<br>戻る 確認                                                                                                    |           |

### 第2節 譲渡担保 1.割引申込票登録

④「譲渡担保請求申込票登録検索一覧」画面に遷移します。

記録番号が判明している場合は、検索方式の「記録番号」のラジオボタンをオンにし、

「記録番号」を入力して、(検索)をクリックします。

申込債権が複数ある場合や記録番号が不明な場合は、検索方式の「立場(債権者)」のラジオボタンをオンにして、 検索 をクリックします。

| 🚖 🍄 🌆 電音                                        | 子記録債権システム                                 | 譲渡担保請求申込                         | ∆票登録…             |               |          |         |       | <u>h</u> •     |     | h 🔻 🔂 |
|-------------------------------------------------|-------------------------------------------|----------------------------------|-------------------|---------------|----------|---------|-------|----------------|-----|-------|
| 電子記録債<br>ログインユーザ                                | :権システム<br>名:清水 譲)                         | 変担保 前回(                          | コグイン日             | 寺: 2012/11/08 | 16:30:10 |         | 3     | な字サイズの変更<br>三月 | 中大  | 記録行   |
| TOP 記録請求                                        | 融資 開示                                     | 利用者管理                            | 帳票照会              | 処理状況照会        | 業務運用     | バスワード変更 | ログアウト |                |     |       |
| 譲渡担保請                                           | 求申込票登                                     | 《録検索一                            | ·覧                |               |          |         |       |                |     |       |
| 当行記録分の債権                                        | 権を表示するために                                 | 開示請求をします                         | す。条件を入力           | 」、検索ボタンを押     | してください。  |         |       |                |     |       |
| 検索条件<br>債権者情報※1                                 |                                           |                                  |                   |               |          |         |       |                |     |       |
| 支店コード(必須                                        | 1) 890 村                                  | 续索                               | 鹿児島支.             | 店             |          |         |       |                |     |       |
| 口座種別 (必須                                        | 普通 ▼                                      |                                  | 口座番号              | (必須)          | 8000001  |         |       |                |     |       |
| 検索方式 (必須<br>記録番号 ※ 2                            | ◎ 記録番号                                    | ② 立場(債権:                         | 者)                | 「検索           | 方式」      |         |       |                |     |       |
| 支払期日 ※ 3<br>債務者情報 ※ 3                           |                                           |                                  | 12                | を選択           | 0        |         | ~     |                |     |       |
| 金融機関コード                                         | 杨                                         | 陳索                               |                   |               |          |         |       |                |     |       |
| 支店コード                                           | 柯                                         | 续索                               |                   |               |          |         |       |                |     |       |
| 口座種別                                            | -                                         |                                  | 口座番号              |               |          |         |       |                |     |       |
| ※ 1 保有してい<br>※ 2 検索方式に<br>※ 3 検索方式に<br>【検索条件を非表 | 6債種の口座情報を<br>記録番号を選択され<br>立場を選択された場<br>示】 | 証指定ください。<br>1た場合、必ずご<br>ま合、任意でご指 | 指定ください。<br>定ください。 |               |          |         |       | 検索             | クリア |       |

⑤検索結果が表示されます。

スクロールバーを横にスライドさせ、債権の内容を確認します。追加する債権にチェック

| して、<br>追加 <sup>;</sup>                               | をクリックし                                                    | ます。                                                                                                    |               |             |             |           |   |
|------------------------------------------------------|-----------------------------------------------------------|----------------------------------------------------------------------------------------------------|---------------|-------------|-------------|-----------|---|
|                                                      | テム 譲渡担保請求申込票                                              | 登録                                                                                                    |               |             | Č           | • 📾 • 🖶 • |   |
| 電子記録債権システ<br>ログインフーザ名・清水                             | テム<br>譲渡担保 前向ログ                                           | ブイン口時・2012/11/                                                                                                    | 16.20.10      |             | 文字サイズの      |           | 3 |
| TOP 記録請求 融資                                          | 開示 利用者管理 (                                                | ·····································                                                                                                    | * 業務運用 パ.     | スワード変更 ログア' | <b>ント</b>   |           |   |
| 讓渡担保請求申込到                                            | <b>票登録検索一</b> 覧                                           | i.                                                                                                    |               |             |             |           |   |
| 当行記録分の債権を表示するた                                       | めに開示請求をします。多                                              | ー<br>条件を入力し、検索ボタンを                                                                                                    | 押してください。      |             |             |           |   |
| 検索条件<br>信持老博報 ※1                                     |                                                           |                                                                                                    |               |             |             |           |   |
| 支店コード (必須) 890                                       | 検索                                                        | 鹿児島支店                                                                                                    |               |             |             |           |   |
| □座種別(必須) 普通 -                                        |                                                           | 口座番号 (必須)                                                                                                    | 8000001       |             |             |           |   |
| 検索方式 (必須) 🔘 記録報                                      | 番号 ◎ 立場(債権者)                                              |                                                                                                    |               |             |             |           |   |
| 記録番号 ※ 2                                             |                                                           |                                                                                                    |               |             |             |           |   |
| 支払期日 ※3                                              | ₩~                                                        | 12.                                                                                                    | 債権金額 ※ 3      | ~           | -           |           |   |
| 債務者情報※3                                              | 橋売                                                        |                                                                                                    |               |             |             |           |   |
| またっ ード                                               |                                                           |                                                                                                    |               |             |             |           | - |
|                                                      | 17.70                                                     | 口应爱导                                                                                                    |               |             |             |           | - |
| ※1 保有している債権の口座性                                      | 春報をご指定ください。                                               |                                                                                                    |               |             |             |           | - |
| *2 検索方式:記録番号を選<br>*3 検索ケ<br>【検索条件 追加する<br>譲渡対象の 権にチョ | Rishた場合、必ずご指版<br>任意でご指定く<br>る債<br>エツ <sub>EI押してください</sub> |                                                                                                    | クロール<br>スライド。 | バー          | 検索          | クリア       |   |
| ク。                                                   |                                                           | 該当結果                                                                                                    | っかりました。       |             |             |           |   |
| ■全選択 ========                                        | 時 債権金                                                     | :額 支払期日                                                                                                    | 債             | 務者名         | 債務者<br>金融機関 | 債務者金融機關   |   |
| 00001DKS3000041                                      | 00005 3,0                                                 | 00,000 2016/02/29                                                                                                    | 務者            |             | 0294        | 三井住友信託銀行  | ~ |
| 00001DKS3000042                                      | 00002 3,1                                                 | 00,000 2016/02/29 1                                                                                                    | 務者            |             | 0294        | 三井住友信託銀行  |   |
| 00001DKS3000043                                      | 00009 3.2                                                 | 00.000 2016/02/29 1                                                                                                    | 勝者            |             | 0294        | 二井住友信託銀行  | - |
|                                                      |                                                           | ĒZ                                                                                                    | 20th          |             |             | ŗ         |   |
|                                                      |                                                           | 1. The second second seco |               | J           |             |           |   |

#### 第2節 譲渡担保

### 1. 割引申込票登録

⑥「譲渡担保請求申込票登録」画面に遷移します。

スクロールバーを横にスライドさせ、債権の内容を確認します。

ほかに追加する債権がない場合ならびに選択した債権を分割しない場合は、 確認 をク リックして、<sup>10</sup>へ進みます。

追加する譲渡担保申込債権が三井住友信託銀行の決済口座に紐づく債権の場合は、当行記 録分債権の 追加 をクリックして、④へ戻ります。

追加する譲渡担保申込債権が他行の決済口座に紐づく債権の場合は、他行記録分債権の

追加 をクリックして、⑦へ進みます。

選択した債権を分割して、譲渡担保を申込む場合は、⑨へ進みます。

| 😭 🏟 配子記錄債権:                                                                                                   | システム 譲渡担保請求申込                                   | 1. 東登録                                  |                |                       | 🟠 🔹 🔊              | •     |
|----------------------------------------------------------------------------------------------------|-------------------------------------------------|-----------------------------------------|----------------|-----------------------|--------------------|-------|
| 電子記録債権シス<br>ログインユーザ名:清オ                                                                                       | 、テム<br>K 譲渡担保 前回                                | コグイン日時: 2012/11/0                       | 8 16:30:10     |                       | 文字サイズの変更 😐<br>三井住ス | 大民記銀行 |
| TOP 記録請求 融資                                                                                                   | 開示 利用者管理                                        | 帳票照会 処理状況照会                             | 業務運用 パス        | マワード変更 ログアウト          |                    |       |
| 讓渡担保請求申望                                                                                                    | 人票登録                                            |                                         |                |                       |                    |       |
| <ul> <li>申込人情報</li> <li>支店コード</li> <li>口座種別</li> <li>利用者番号</li> <li>申込内容を入力し、譲渡対象</li> </ul>                  | 890 鹿り<br>普通 ログ<br>00001E748 譲渡<br>象の債権を追加後、確認オ | 1島支店<br>番号 800000<br>関担保<br>タンを押してください。 | 1              |                       |                    |       |
| 取引先営業店の指定<br>取引支店 (必須)                                                                                        | 取引の営業店をご指定<br>890 鹿児島支店 マ                       | ください。                                   |                |                       |                    |       |
| 申 <b>込内容</b><br>申込日                                                                                           | 2016/02/01                                      |                                         | 実行予定日          | 2016/02/01            | <b>1</b>           |       |
| 申込金額 (必須)<br>以下のボタンにて、譲渡対象<br>追加 当行記録                                                                         | 3,000,<br>とする債権を追加してくた<br>録分債権 追加               | 000<br>さい。<br>他行記録分債権                   | スクロール<br>をスライト | ンバー<br><sup>*</sup> 。 |                    |       |
| 選択 記録番号                                                                                                    |                                                 | 分割債権金額<br>※ 2                           |                | 請求者Ref.No.            | 支払期日               |       |
| <ul> <li>              00001DKS300004100             ※1 分割予約分の金額を減             ※2 分割記録請求時のみみ      </li> </ul> | 005 3,000<br>算した値を表示しているた<br>、カレてください。          | 000<br>-め、開示結果の債権                       | <br>なる場合があります。 |                       | 2016/02/29         | 債務者 🔶 |
| 備考                                                                                                    |                                                 | 展る                                      | 確認             | ]                     |                    |       |

⑦「譲渡担保請求申込票登録他行債権情報入力」画面に遷移します。

入力必須項目の「申込人情報」、「債務者情報」、「債権情報」を入力して、 追加 を クリックします。

| 😭 🏠 🏫 電子記録債権システム 譲渡担保申込票量                                        | ž绿他行                       |             |                      | • 🖻 • 🖶 • 🔂              |
|------------------------------------------------------------------|----------------------------|-------------|----------------------|--------------------------|
| 電子記録債権システム<br>ログインユーザ名:清水 譲渡担保 前回に                               | 必須項目をす                     | 7:37        | 文字サイズの変<br>三         | 更 <b>大 🔀</b><br>二井住友信託銀行 |
| TOP 記錄講求 融資 開示 利用者管理<br>譲渡担保申込票登録他行債権情                           | ▲ べて入力。                    | 务運用 バスワード変勢 | E ログアウト              |                          |
| 他金融機関保有分の債権情報を入力し、追加ボタンを                                         | 370 C 2010                 |             |                      |                          |
| 申込人情報  金融機関コード(必須)  0971  検索  支店コード(必須)  001  検索  □座種別(必須)  普通 ▼ | □座番号 (必須) 97               | 710001      |                      |                          |
| 債務者情報       金融機関コード(必須)       支店コード(必須)       110                |                            |             |                      |                          |
| □座種別 (必須) 当座 ▼                                                   | 口座番号 (必須) 10               | 000189      |                      |                          |
| 債権情報<br>記錄番号(必須)<br>支払期日(必須) 2016/02/29                          | 00 債権金額 (必須)<br>請求者Ref.No. | 5,600,000   | 分割債権金額<br>※分割請求時のみ入力 |                          |
|                                                                  | 戻る                         | 追加          |                      |                          |

⑧「譲渡担保請求申込票登録」画面に遷移します。

スクロールバーを横にスライドさせ、債権の内容を確認します。

ほかに追加する債権がない場合、ならびに選択した債権を分割しない場合は、 確認 を クリックして、⑪へ進みます。

追加する譲渡担保申込債権が三井住友信託銀行の決済口座に紐づく債権の場合は、当行記録分債権の

違加 をクリックして、④へ戻ります。

追加する譲渡担保申込債権が他行の決済口座に紐づく債権の場合は、他行記録分債権の

追加 をクリックして、⑦へ進みます。

選択した債権を分割して、譲渡担保を申込む場合は、⑨へ進みます。

| 日本 一部 电子記録慎権システム                                                                                                    | 譲渡担保請求申込票登録                                          |                   |            | 🙆 🔹 🖾 🕚                      | -             |
|----------------------------------------------------------------------------------------------------|------------------------------------------------------|-------------------|------------|------------------------------|---------------|
| 電子記録債権システム<br>ログインユーザ名:清水 譲渡                                                                                                    | 、<br>度担保 前回ログイン日時: 2012/1                            | 1/09 14:17:37     | 文字サ        | イズの変更 <mark>中</mark><br>三井住え | 大日記銀行         |
| TOP 記錄請求 融資 開示                                                                                                    | 利用者管理 帳票照会 処理状況照                                     | 会 業務運用 パスワード      | 変更 ログアウト   |                              |               |
| 讓渡担保請求申込票登                                                                                                    | 姜録                                                   |                   |            |                              |               |
| 申込人情報         890           支店コード         890           口座種別         普通           利用者番号         00001E7           申込内容を入力し、譲渡対象の債権 | 周児島支店<br>□座番号 800<br>748 議渡担保<br>を追加後、確認ボタンを押してください。 | 0001              |            |                              |               |
| 取引先営業店の指定 お取引の<br>取引支店 (必須) 890 度                                                                                                  | 営業店をご指定ください。<br> 現島支店 →                              |                   |            |                              |               |
| 申込内容<br>申込日 2016//                                                                                                    | 02/01                                                | 実行予定日             | 2016/02/01 |                              |               |
| 申込金額(必須)                                                                                                    | 3,000,000                                            |                   |            |                              |               |
| 以下のボタンにて、譲渡対象とする債<br>追加 当行記録分債権<br>遅れ 記録系長                                                                                         | 責権を追加してください。<br>追加 他行記録分債権<br>債権金額 分割債権金額            | スクロールバ・<br>をスライド。 |            | 支払期日                         |               |
| 遊び 記録番ラ<br>図 00001DKS300004100005<br>※1 分割予約分の金額を成算した個<br>※ ○ 分割記録録サロヘュ ↓ 1 ~ 2<br>備考                                              | ※1 ※2<br>3,000,000<br>直を表示しているため、開示結果の債状             | 異なる場合があります。       | aveLiNo.   | 2016/02/29                   | 債務者<br>←<br>ト |

### 第5章 割引 · 譲渡担保 第2節 譲渡担保

## 1. 割引申込票登録

⑨譲渡担保申込債権を分割する場合は、「分割債権金額」、「請求者 RefNo」(任意)を 入力し、「申込金額」を分割債権金額と同額(分割する債権が複数ある場合は、分割債権 の合計金額)に合わせます。スクロールバーを横にスライドして内容を確認します。

ほかに追加する債権がない場合、ならびに選択した債権を分割しない場合は、 確認 を クリックして、⑩に進みます。

追加する譲渡担保申込債権が三井住友信託銀行の決済口座に紐づく債権の場合は、当行記録分債権の<br />
「追加」をクリックして、④へ戻ります。

追加する譲渡担保申込債権が他行の決済口座に紐づく債権の場合は、他行記録分債権の 追加 をクリックして、⑦へ進みます。

| 😪 🤞            | 都 電子                   | 記録債権会        | レステム            | 實渡担保請求申证                                      | 1.票登録                |                        |                   |                   |            | 1      | 👌 🔹 🔊    | •        |
|----------------|------------------------|--------------|-----------------|-----------------------------------------------|----------------------|------------------------|-------------------|-------------------|------------|--------|----------|----------|
| 電子             | 記録債権                   | 権シス          | テム              |                                               |                      |                        |                   |                   |            | 文字サイズの | の変更      | <b>X</b> |
|                | ノユーザそ                  | ム: )有기<br>副次 | く 載波 関元         | 担保 則回[<br>利用半管理                               | <u>10イン日</u><br>修善昭会 | 時: 2012/11/0<br>加理状況昭会 | 914:17:37<br>業務運用 | パフロード恋愛           | ログマウト      |        | 二廾任      | 友信託報行    |
| 章<br>注         | 扣保持、                   | 龙田门          | 西容              | 绿                                             | 10Korenti Za         | 29±1///05124           | 9K170E/11         | 71, 1, 7, 1, 3, 3 |            | _      |          |          |
| ■3× //×<br>申ì入 | 人情報                    |              | 2515 22         | ¥17                                           |                      |                        |                   |                   |            |        |          | _        |
| 支店             |                        |              | 890             | 鹿児                                            | 島支店                  |                        |                   |                   |            |        |          |          |
| 利用             | 裡加<br>者番号              |              | 百元型<br>00001E74 | 8 譲渡                                          | ≌番亏<br>関担保           | 800000                 |                   |                   |            |        |          |          |
| 申込P            | 内容を入力し、                | 讓渡対奪         | の債権を            | 追加後、確認ポ                                       | タンを押して               | ください。                  |                   |                   |            |        |          |          |
| 取引             | 先営業店の<br>吉店 (準須)       | 指定お          | 取引の営            | 「業店をご指定 ■ ■ = = = = = = = = = = = = = = = = = | ください。                |                        |                   |                   |            |        |          |          |
| 4251           | 文店(紹興)                 |              | 890 JE          | 9.馬文店 ▼                                       | 金                    | 額を確認                   |                   |                   |            |        |          |          |
| 申込             | 101 <del>27</del><br>8 |              | 2016/0          | 2/01                                          |                      |                        | 天口下走日             | :                 | 2016/02/01 | 12     |          |          |
| 申込             | 金額 (必須)                |              |                 | 1,000,                                        | 000                  |                        | Γ4                | ∖割信쎭≤             | と          |        |          |          |
| 以下の            | Dボタンにて、                | 讓渡対象         | とする債            | 権を追加してくだ                                      | さい。                  |                        |                   |                   |            |        |          |          |
|                | 追加                     | 当行記録         | 汾債権             | 追加                                            | 他行記録                 | 分債権                    |                   |                   | .八八。       | ノ      |          |          |
| 選切             | र                      | 記録番号         | <del>;</del>    | 債権金額<br>※ 1                                   | 1 分                  | 割債権金額<br>※ 2           |                   | 請求者Re             | f.No.      |        | 支払期日     |          |
|                | 00001DKS3              | 00004100     | 005             | 3,000,                                        | 000                  | 1,000,000              | BUNKATSU:         | 2                 |            | 201    | 16/02/29 | 債務者 ^    |
| ×1:<br>*2      | 分割予約分の<br>分割記録請求       | 金額を成時のみ入     | 算した値<br>力してくだ   | を表示しているた<br>ださい。                              | め、囲み詰え               | の頃惟金額と異/               | いる場合が使い           |                   |            |        |          | -        |
|                |                        |              | 11              |                                               |                      |                        |                   | マローノ              |            |        |          | F.       |
| 備考             |                        |              |                 |                                               |                      |                        | Z                 | ェスフイト             | ÷。         |        |          |          |
|                |                        |              |                 |                                               |                      | 戻る                     | 確認                |                   |            |        |          |          |

⑩「譲渡担保請求申込票登録確認」画面に遷移します。内容を確認して、 確定 をク

## リックします。

| 🏠 🎝 👬 電子記                            | 録債権システム    | 讓渡担保請求申這    | 入票登録     |               |          |           |       | h •        | S • 🖶 •        |
|--------------------------------------|------------|-------------|----------|---------------|----------|-----------|-------|------------|----------------|
| 電子記録債権                               | システム       |             |          |               |          |           |       | 立字サイブの変更   |                |
| コグインユーザ名                             | : 清水 譲渡    | を担保 前回の     | コグイン日間   | 寺: 2012/11/08 | 16:30:10 |           |       | 三井         | <b>+住友信託</b> 鎖 |
| TOP 記録請求                             | 融資 開示      | 利用者管理       | 帳票照会     | 処理状況照会        | 業務運用     | パスワード変更   | ログアウト |            |                |
| <del></del><br>譲<br>担<br>保<br>請<br>求 | 申认票登       | 绿確認         |          |               |          |           |       |            |                |
| 以下の内容で登録                             | ます、よろしはお   | ロゴ 確定ポタス    | を押してくださ! | <u>ک</u>      |          |           |       |            |                |
|                                      |            |             |          |               |          |           |       |            |                |
| 由认人情報                                | PANAC      | ● 中区限幅      |          |               |          |           |       |            |                |
| 支店コード                                | 890        | 鹿児島3        | 友店       |               |          |           |       |            |                |
| 口座種別<br>利用考案号                        | 普通         | □座番<br>鐘渡相( | 릉<br>무   | 8000001       |          |           |       |            |                |
| 申込内容                                 | 000012/48  | BENSCIEN    | 15       |               |          |           |       |            |                |
| 取引支店                                 | 890 鹿児島    | 局支店         |          |               | 宝行予守口    | 2016/02   | (01   |            |                |
| 申込金額                                 | 2010/02/01 |             |          | 3,000,000     | £01.20   | 2010/02   | /01   |            |                |
|                                      |            |             |          |               |          |           |       |            |                |
| 記録                                   | 号          | 債権金額        | 分割債権金額   | <u>A</u>      | 請求       | 之者Ref.No. |       | 支払期日       |                |
| 00001DKS3000041                      | 100005     | 3,000,000   |          |               |          |           |       | 2016/02/29 | 債務:            |
|                                      | 100        |             |          |               |          |           |       |            | F              |
| 備考                                   |            |             |          |               |          |           |       |            |                |
| ٩                                    |            |             |          |               |          |           |       |            |                |

①「登録が完了しました。」のメッセージが表示されます。「申込番号」をコピーします。

| ☆ ☆ 愉 电子記録債権システム 譲渡担保請求申込票登録                                                          |                               | 🗄 • 🗟 • 🖶 • 🗟       |
|---------------------------------------------------------------------------------------|-------------------------------|---------------------|
| 電子記録債権システム                                                                            | 「由込悉号」                        |                     |
| ロウィフェーリる、イオ 議族担保 前回ロクイン<br>TOP 記録請求 融資 開示 利用者管理 帳票照                                   | をコピー。パスワード変更 ログアウト            | 二升任及信乱蛾门            |
| 譲渡担保請求申込票登録確認 登録が完了しました。申込番号 0294890201601313000000001、 枝                             | <b>∳</b> :0001                |                     |
| <ul> <li>         ・         ・         ・</li></ul>                                     |                               |                     |
| 支店コート     890     鹿児島支店       口座種別     普通     口座番号       利用者番号     00001E748     譲渡担保 | 8000001                       |                     |
| 申込内容           取引支店         890 鹿児島支店           申込日         2016/02/01           申込余館 | 実行予定日 2016/02/01<br>3.000.000 |                     |
| 記録番号 債権金額 分割債権金                                                                       | 額 請求者Ref.No.                  | 支払期日                |
| 00001DKS300004100005 3,000,000                                                        |                               | 2016/02/29 債務:<br>↓ |
| 備考<br><                                                                               |                               | 4                   |
|                                                                                       | 続けて登録                         |                     |

## 2. 譲渡担保請求申込票の出力

①メニューから [融資] → [融資照会] → [融資申込票照会] を選択します。

| 🚖 👍            | ★ 翻 電子:                  | 記録債権ミ                                                                                                    | ステム                | 讓渡担保請求申            | 込票登録         |               |          |                   |       | <u>ن</u> ال    | 🔊 🔹 🖶 🔹 | E)     |
|----------------|--------------------------|----------------------------------------------------------------------------------------------------|--------------------|--------------------|--------------|---------------|----------|-------------------|-------|----------------|---------|--------|
| 電子<br>コグイ      | 記録債材<br>ンユーザぞ            | 行いたしん そうしん そうしん そうしん そうしん そうしん そうしん むしんしん むしんしん むしんしん むしん しんしん むしん しんしん しん | テム<br>く 譲渡         | 担保 前回              | ログイン日日       | 寺: 2012/11/08 | 16:30:10 |                   |       | 文字サイズの変更<br>三井 | 中大      | 3<br>断 |
| TOP            | 記録請求                     | 融資                                                                                                    | 開示                 | 利用者管理              | 帳票照会         | 処理状況照会        | 業務運用     | バスワード変更           | ログアウト |                |         |        |
| 襄渡             | 扣保請>                     | 割引請                                                                                                    | 求申込                |                    |              |               |          |                   |       |                |         |        |
| 登録             | が完了しましフ                  | 譲渡担<br>融資承                                                                                                    | 保請求日<br>認          | ∃ <u>iλ</u>        | 000001、枝垂    | :0001         |          |                   |       |                |         |        |
| •              | 担込人情報へ                   | 融資照                                                                                                    | 숦                  |                    | 融資申込票        | 照会            |          |                   |       |                |         | -      |
| 支店             | 入19報<br>コード<br>種別<br>者番号 | 890<br>普)<br>000                                                                                                    | <u>甬</u><br>01E748 | 鹿児島)<br>□座番<br>譲渡担 | 支店<br>号<br>保 | 8000001       |          |                   |       |                |         |        |
| 申込<br>取引<br>申込 | 内容<br>支店<br>日<br>金額      | 89<br>20                                                                                                    | 0 鹿児島<br>16/02/01  | 支店                 |              | 3,000,000     | 実行予定日    | 2016/0            | 2/01  |                |         |        |
|                | 記録                       | 番号                                                                                                    |                    | 債権金額               | 分割債権金額       | Į.            | 請3       | <b>於者Ref.No</b> . |       | 支払期日           |         |        |
| 00<br>∢        | 001DKS30000              | 4100005                                                                                                    |                    | 3,000,000          |              |               |          |                   |       | 2016/02/29     | 債務:     |        |
| 備考<br>∢        |                          |                                                                                                    |                    |                    |              |               |          |                   |       |                | )       | •      |
|                |                          |                                                                                                    |                    |                    |              | 続けて           | 登録       |                   |       |                |         |        |

②「融資申込票照会」画面に遷移します。検索条件の請求種類のプルダウンメニューから 「譲渡担保」を選択します。「1-(2)-16」でコピーした「申込番号」をペーストして、

| l | 検索をク                 | ノックします。                    |                        |                                              |                   |
|---|----------------------|----------------------------|------------------------|----------------------------------------------|-------------------|
|   | 😭 🏟 👫 电子記録           | 債権システム 融資申込票照会             |                        |                                              | 🏠 🔻 🗟 👻 🖶 🕇 🔂     |
|   | 電子記録債権:<br>コグインユーザ名: | ンステム<br>清水 譲渡担保 前回ログイン[    | ]時:2012/11/08 16:30:10 |                                              | 文字サイズの変更  中  大  ど |
| ľ | TOP 記録請求 商           | 蠀 開示 利用者管理 帳票照会            | ; 処理状況照会 業務運用          | パスワード変更 ログアウト                                |                   |
|   | 融資申込票照               |                            |                        |                                              |                   |
|   | 申込情報を表示するたい          | めの検索条件を入力し、検索ボタンを押して       | ください。                  |                                              |                   |
| Ш | 検索条件                 |                            | 「申辺                    | く 番号   】 ― ― ― ― ― ― ― ― ― ― ― ― ― ― ― ― ― ― |                   |
|   | 請求種類(必須)             | 譲渡担保 ▼                     | たペー                    |                                              |                   |
|   | 融資状況                 | -                          | 2.1                    |                                              |                   |
|   | 申込日                  | <b>*</b> ~                 |                        |                                              |                   |
|   | 申込番号                 | 02948902016013130000000001 | ~ 0294890201601313000  | 0000001                                      |                   |
|   | 【検索条件を非表示】           |                            |                        |                                              | 検索クリア             |

③検索結果が表示されます。「申込番号」をクリックします。

| 会 公 新 电子記録债            | 産システム 融資申込票照会            |                       |                    |              | 👌 🔹 🗟 🔹 🗟                |
|------------------------|--------------------------|-----------------------|--------------------|--------------|--------------------------|
| 電子記録債権シ                | ステム                      |                       |                    | 文            | <sub>字サイズの変更</sub> 😐 📩 🔀 |
| ログインユーザ名: 清            | 水 譲渡担保 前回1               | コグイン日時: 2012/11/08:   | 16:30:10           |              | 三井住友信託銀行                 |
| TOP 記録請求 融資            | 開示 利用者管理                 | 帳票照会 処理状況照会           | 業務運用 パスワード変更       | ログアウト        |                          |
| 融資申込票照会                |                          |                       |                    |              |                          |
| 申込情報を表示するための           | )検索条件を入力し、検索ボ            | タンを押してください。           |                    |              |                          |
| 検索条件                   |                          |                       |                    |              |                          |
| 請求種類(必須)               | 譲渡担保 ▼                   |                       |                    |              |                          |
| 融資状況                   | -                        |                       |                    |              |                          |
| 申込日                    | ₩~                       | 17.                   |                    |              |                          |
| 申込番号                   | 02948902016013130000     | 0000001 ~ 029489020   | 16013130000000001  |              |                          |
| 【検索条件を非表示】             |                          |                       |                    |              | 検索クリア                    |
| 申込内容の詳細を照会             | 「申込番号」<br>をクリック。         | 該当結果が1件見<br>(1-1件 1/1 | つかりました。<br>・ページ) 1 |              |                          |
| 申込番号                   | 甲込人<br>利用者番号             | 申込人名                  | 申込金額               | 申込日          | 融資状況                     |
| 0294890201601313000000 | <u>001</u> 00001E748 譲渡担 | 保                     | 3,000,00           | 0 2016/02/01 | 申込票承認未済                  |
| •                      |                          | m                     |                    |              | •                        |

④「融資申込票照会詳細」画面に遷移します。スクロールバーを横にスライドさせ、申込

| 内容を確認し             | ノて、 Ц目           | 3込票作/                                  | 或を        | クリックし                                    | します。         |                                                                                                    |       |                |             |         |
|--------------------|------------------|----------------------------------------|-----------|------------------------------------------|--------------|----------------------------------------------------------------------------------------------------|-------|----------------|-------------|---------|
| 😪 🏟 🌆 電子           | 記録債権システム         | <b>独資申</b> 込票照会                        | ¥細        |                                          |              |                                                                                                    |       | 🟠 🔹            | M • 🖶       | •       |
| 電子記録債権<br>ログインユーザそ | 権システム<br>3:清水 譲渡 | 担保 前回[                                 | コグイン日     | 時: 2012/11/08                            | 8 16:30:10   |                                                                                                    | 3     | 文字サイズの変更<br>三井 | 中 大<br>住友信言 | 〔<br>銀行 |
| TOP 記録請求           | 融資 開示            | 利用者管理                                  | 帳票照会      | 処理状況照会                                   | 業務運用         | パスワード変更                                                                                                    | ログアウト |                |             |         |
| 融資申込票期             | 原会詳細             |                                        |           |                                          |              |                                                                                                    |       |                |             |         |
| ● 申込人情報へ           | <u>申込内容へ</u>     | • 申込債権一賢                               | <u>قم</u> |                                          |              |                                                                                                    |       |                |             |         |
| 請求種類               | 譲渡担保             | F:\\\\\\\\\\\\\\\\\\\\\\\\\\\\\\\\\\\\ |           |                                          |              |                                                                                                    |       |                |             | ~       |
| - 開宣 (A)元<br>申认人情報 | 甲込票承認2           | 大)月                                    |           |                                          |              |                                                                                                    |       |                |             |         |
| 支店コード              | 890              | 鹿児島                                    | 技店        |                                          |              |                                                                                                    |       |                |             |         |
| 口座種別               | 普通               | 口座番                                    | 号         | 8000001                                  |              |                                                                                                    |       |                |             |         |
| 利用者番号              | 00001E748        | 譲)度托                                   | 1床        |                                          |              |                                                                                                    |       |                |             |         |
| 申込番号               | 020480020160     | 1313000000000                          |           |                                          |              |                                                                                                    |       |                |             |         |
| 取引支店               | 890 鹿児島支         | 751500000000                           |           |                                          |              |                                                                                                    |       |                |             | -       |
| 申込日                | 2016/02/01       |                                        |           | Land Land                                | 実行予定日        | 2016/02/01                                                                                                    |       |                |             |         |
| 申込金額               |                  |                                        |           | 3,000,000                                |              |                                                                                                    |       |                |             |         |
| =149               | <b>1</b> 11      | 住地合物                                   | 八朝(井)(本)  | 6                                        | 5 <b>4</b> - | the type of the type of type of the type of the type of type of the type of the type of ty |       |                |             |         |
| aC##               | 借ち               | 頂惟盂谼                                   | 刀割頂催並後    | ži – – – – – – – – – – – – – – – – – – – |              | KÆ KELNO.                                                                                                    |       | 又仏射日           |             |         |
| 00001DKS30000      | 4100005          | 3,000,000                              |           |                                          | スクロ-         | -ルバー                                                                                                    |       | 2016/02/29     |             |         |
|                    |                  | 1                                      |           |                                          | をスラ-         | rμ.                                                                                                    |       |                | +           | 6       |
| 備考                 |                  |                                        |           | ( `                                      |              |                                                                                                    |       |                |             | -       |
| 4                  |                  |                                        |           |                                          |              |                                                                                                    |       |                |             | 4       |
|                    |                  |                                        |           | 戻る                                       | 申込票作         | 成                                                                                                    |       |                |             |         |

⑤「帳票作成を受付しました。」のメッセージが表示されます。「帳票受付 ID」をコピー

|                                                   | . ц. ор                                                     | LIPKJYM                                           |                |                        | 0             |                  |        |                 |             | -       |
|---------------------------------------------------|-------------------------------------------------------------|---------------------------------------------------|----------------|------------------------|---------------|------------------|--------|-----------------|-------------|---------|
| な 敬 献 电子記                                         | 録債権システム                                                     | 融資申込票照会調                                          | É細             |                        |               |                  |        |                 | 2 - 🖶       | •       |
| 電子記録債権<br>ログインコーザタ                                | システム                                                        | \$田保 前向r                                          | コガインロロ         | 去・ 2012/11/05          | 16.20.10      |                  |        | 文字サイズの変更<br>三 井 | 中大          |         |
| TOP 記録請求                                          | 神谷 開示                                                       | 利用者管理                                             | 帳曹昭全           | 4.2012/11/00<br>机理状识暗会 |               | パフワード変更          | ログアウト  | _/              | цжіві       | 635JX I |
| 融資申込票照                                            | 会詳細                                                         |                                                   | 140701024      | 7292107032A            | SIG TIME / 11 | ANY Fact         | H27 21 |                 |             |         |
| 帳票作成を受付まし                                         | た。帳票照会に                                                     | て確認してくださ                                          | 八。帳票受付Ⅱ        | D 20121108164720       | 00000006      |                  |        |                 |             |         |
| <ul> <li>         ・         ・         ・</li></ul> | <ul> <li>         申込内容へ<br/>譲渡担保<br/>申込票承認      </li> </ul> | <ul> <li>         ・         ・         ・</li></ul> |                |                        | Г ф<br>L D J  | 帳票受付<br>をコピー     |        |                 |             | - *     |
| 中区入情報<br>支店コード<br>口座種別<br>利用者番号                   | 890<br>普通<br>00001E748                                      | 鹿児島<br>□座番<br>譲渡担                                 | 支店<br>:号<br>!保 | 8000001                |               |                  |        |                 |             | _       |
| 甲込内容<br>申込番号<br>取引支店<br>申込日                       | 02948902016<br>890 鹿児島3<br>2016/02/01                       | 013130000000001<br>友店                             |                |                        | 2行予定日         | 2016/02/01       |        |                 |             |         |
| 申込金額                                              |                                                             |                                                   |                | 3,000,000              |               |                  |        |                 |             |         |
| 記録                                                | 号                                                           | 債権金額                                              | 分割債権金額         | <u>ă</u>               | 請求            | <b>於者Ref.No.</b> |        | 支払期日            |             |         |
| 00001DKS3000041                                   | 100005<br>n                                                 | 3,000,000                                         |                |                        |               |                  |        | 2016/02/29      | <u>債務</u> ‡ |         |
| 備考<br>∢                                           |                                                             |                                                   |                |                        |               |                  |        |                 |             |         |
|                                                   |                                                             |                                                   |                | 戻る                     | 申込票作          | 成                |        |                 |             |         |

します。メニューの [帳票照会]を選択します。

⑥「帳票照会一覧」画面に遷移します。「⑤」でコピーした「帳票受付 ID」をペーストして、 検索 をクリックします。

| 😭 🎲 配子記録債権シ  | レステム 帳票照会一覧            |                        |               | 👌 • 🖻 • 🖶 • 📴   |
|--------------|------------------------|------------------------|---------------|-----------------|
| 電子記録債権シス     | テム                     |                        |               | カマッサイズの亦画 中 大 🔀 |
| コグインユーザ名: 清水 | < 譲渡担保 前回ログイン日         | 時:2012/11/08 16:30:10  |               | 三井住友信託銀行        |
| TOP 記録請求 融資  | 開示 利用者管理 帳票照会          | 処理状況照会 業務運用 )          | ミスワード変更 ログアウト |                 |
| 帳票照会一覧       |                        |                        |               |                 |
| 検索条件         |                        |                        |               |                 |
| 対象業務         | -                      | 帳票作成起動区:               | 分 🔹           |                 |
| 帳票種類         | -                      | 作成状況                   | -             |                 |
| 帳票受付ID       | 2012110816472000000006 | 2012110816472000000006 |               |                 |
| 作成指示日        | 2                      |                        |               |                 |
| 帳票作成周期       | -                      | 「 帳 票 受 付 丨            |               |                 |
| 【検索条件を非表示】   |                        | D」をペース<br>·            |               | 検索クリア           |

| ⑦検察 | 索結果な       | が表示           | iされ      | ます。        | ダウ     | ン      | ′ロード                   | をクリ                 | リック         | します            | •       |                 |                                                                                                    |          |
|-----|------------|---------------|----------|------------|--------|--------|------------------------|---------------------|-------------|----------------|---------|-----------------|----------------------------------------------------------------------------------------------------|----------|
| 😪 4 | 都 電子調      | 己録債権シ         | ステム 帷    | 票照会一覧      |        |        |                        |                     |             |                |         | 6               | • 🔊 •                                                                                                    | . • 🔂    |
| 電子  | 記録債権       | を<br>えい<br>清水 | テム<br>審演 | 扣保 前店      | በካታፈንቦ | 一時     | - 2012/11/08           | 16.20.10            |             |                |         | 文字サイズの著         | 2011年<br>1月11日<br>1月11日<br>1月111日<br>1月111日<br>1月111日<br>1月111日<br>1月111日<br>1月111日<br>1月111日<br>1月1111<br>1月1111<br>1月1111<br>1月1111<br>1月1111<br>1月1111<br>1月1111<br>1月11111<br>1月11111<br>1月11111<br>1月11111<br>1月11111<br>1月111111 |          |
| TOP | 記録請求       | 融資            | 開示       | 利用者管理      | ・帳票照会  | ;<br>; | · 2012/11/08<br>処理状況照会 | 業務運用                | パスワー        | +"変更           | ログアウト   |                 |                                                                                                    | 10133411 |
| 帳票  | 照会一聲       | ĺ             |          |            |        |        |                        |                     |             |                |         |                 |                                                                                                    |          |
| 検索  | 条件         |               | _        |            |        |        |                        |                     |             |                |         |                 |                                                                                                    |          |
| 对家  | <b>莱</b> 務 |               |          | •          |        |        |                        | 帳票作成起動              | 加区分         | _              | -       |                 |                                                                                                    |          |
| 帳票構 | 種類         |               |          | •          |        |        |                        | 作成状况                |             |                | •       |                 |                                                                                                    |          |
| 帳票  | 受付ID       |               | 201211   | 0816472000 | 000006 | ~      | 2012110816472          | 00000006            |             |                |         |                 |                                                                                                    |          |
| 作成  | 指示日        |               |          | 17         |        | ~      |                        | 17.                 |             |                |         |                 |                                                                                                    |          |
| 帳票  | 作成周期       |               | -        | •          |        |        |                        |                     |             |                |         |                 |                                                                                                    |          |
| 【検索 | 条件を非表示     | 1             |          |            |        |        |                        |                     |             |                |         | 検索              | クリア                                                                                                    | ·        |
|     |            |               |          |            |        |        | 該当結果が1件見               | つかりました              |             |                |         |                 |                                                                                                    |          |
|     |            |               |          |            |        |        | (1-1件1/                | 1ページ) 1             |             |                |         |                 |                                                                                                    |          |
| Ż   | 封象業務       |               | 帳票名      |            | 備考     |        | 起動区<br>帳票種             | 分 作<br>夏 作 <u>成</u> | 戎状況<br>指示日時 | 作成周期<br>  保存期間 | 1<br>1  | 票受付田            | ダウンロー                                                                                                    | F        |
| 融資  |            | 讓渡担保          | 請求申込     | 票          |        |        | デマンド指<br>PDF           | 示 作成済<br>2012/11    | 08 16:47:20 | 随時<br>1日       | 2012110 | 816472000000006 | ダウンロー                                                                                                    | -15      |
| <   |            |               |          |            |        |        |                        |                     |             |                |         |                 |                                                                                                    | P.       |

⑧「譲渡担保請求申込票」の内容を確認して、出力します。

|                          |                | 譲 渡                            | 担保請求申                                    | 込 票            |        | 検証印! | 黄素印 担当印     |
|--------------------------|----------------|--------------------------------|------------------------------------------|----------------|--------|------|-------------|
| やためいまた                   |                |                                | ごは頼し                                     |                |        |      |             |
| お収扱い支店                   |                | 0                              | 利用表                                      | 来县 · 00001F748 |        |      |             |
| 康児島支(                    | E. 00          | *                              | [[[]] [] [] [] [] [] [] [] [] [] [] [] [ | ¥ 様            |        |      |             |
| 申込年月日<br>譲渡担保事<br>譲渡対象債権 | 1<br>そ行予<br>情報 | :2016年02月01日<br>定日:2016年02月01日 |                                          |                |        |      | (単位:円)      |
|                          |                | 支払人情報                          | 債権情報                                     |                | 保証人情報  |      |             |
| 銀行使用欄                    | No.            | 支払人名称                          | 記録番号                                     |                | 保証人名称  |      | 備考欄         |
|                          |                | 金融機関コード 金融機関名称                 | 支払期日                                     | 金融機関コード        | 金融機関名称 |      |             |
|                          |                | 支店コード 支店名称                     | 債権金額                                     | 支店コード          | 支店名称   |      |             |
|                          |                | 口迷情報                           | (記録請求通番)<br>00001DKS200004100005         |                | 口迷情報   |      | -           |
|                          | 1              | 0294 三井住友信託銀行                  | 2016年02月29日                              |                |        |      |             |
|                          |                | 890 鹿児島支店                      | 3,000,000                                |                |        |      |             |
|                          |                | 普通 9000001                     | (02942016013100000014)                   |                |        |      |             |
| 合計<br>1                  |                | 申込金額<br>3.000.000 円            |                                          |                |        |      |             |
| 1                        |                |                                | 1 / 1                                    |                |        | 帳票ID | : R8ZZ03P02 |

## 3. 譲渡担保申込票登録の登録内容変更

①メニューから [融資] → [譲渡担保請求申込] → [申込票変更・削除] を選択します。

| 😭 e  | ☆          ☆         ☆                                            |     |              |             |                   |        |      |         |       |  |  |  |  |
|------|-------------------------------------------------------------------|-----|--------------|-------------|-------------------|--------|------|---------|-------|--|--|--|--|
| 電子   | 電子記録債権システム                                                        |     |              |             |                   |        |      |         |       |  |  |  |  |
| ログィ  | ログインユーザ名:清水 譲渡担保 前回ログイン日時: 2012/11/09 14:17:37 エリアン・シークション 三井住友信託 |     |              |             |                   |        |      |         |       |  |  |  |  |
| TOP  | 記録請求                                                              | 融資  | 開示           | 利用者管理       | 帳票照会              | 処理状況照会 | 業務運用 | パスワード変更 | ログアウト |  |  |  |  |
| お知   | らせ                                                                | 割引請 | <b>请</b> 求申込 |             |                   |        | 14.5 |         |       |  |  |  |  |
|      |                                                                   | 譲渡担 | 目保請求申        | ∃ <u>ìλ</u> | 申込票登録             | ₹      | するお知 | 16t     |       |  |  |  |  |
| 500  | お取扱取                                                              | 融資承 | ti2          |             | 申込票変更·削除<br>お取扱時刻 |        |      |         |       |  |  |  |  |
| 利用支払 | 1者官理<br>人不能                                                       | 融資照 | 会            |             | -                 |        |      |         |       |  |  |  |  |

②「譲渡担保請求申込票変更・削除検索一覧」画面に遷移します。

「申込番号」を入力して、 検索 をクリックします。「申込番号」を入力しなくても検 索は可能です。

| 😭 🏟 🚮 电子記錄傳            | 戦権システム 譲渡             | 担保請求申込     | 票変更     |               |          |         |       | <b>☆</b> •    | 5 - 🖶 - 🖪 |
|------------------------|-----------------------|------------|---------|---------------|----------|---------|-------|---------------|-----------|
| 電子記録債権シ<br>ログインユーザ名: 氵 | マテム<br>「大学会」<br>「大学会」 | 保前回口       | ログイン日日  | 寺: 2012/11/09 | 14:17:37 |         | 文字    | ₽サイズの変更<br>三: | 中天        |
| TOP 記録請求 融             | 資料 開示利                | 利用者管理      | 帳票照会    | 処理状況照会        | 業務運用     | パスワード変更 | ログアウト |               |           |
| 譲渡担保請求申                | ·込票変更                 | ・削除検       | 資一索     |               |          |         |       |               |           |
| 変更または削除を行う申            | 込情報を表示す               | るための検索調    | 条件を入力し、 | 検索ボタンを押し      | てください。   |         |       |               |           |
| 検索条件                   |                       |            |         |               |          |         |       |               |           |
| 申込日                    |                       | <b>1</b> ~ |         | 17.           |          |         |       |               |           |
| 申込番号                   |                       |            | ~       |               |          |         |       |               |           |
| 【検索条件を非表示】             |                       |            |         |               |          |         |       | 検索            | クリア       |

③検索結果が表示されます。登録内容を変更する「申込番号」のラジオボタンをオンにし

| τ、[  | 変更              | をクリ         | ックします      | す。             |               |          |              |       |          |           |
|------|-----------------|-------------|------------|----------------|---------------|----------|--------------|-------|----------|-----------|
| 😭 🎄  | 都 电子記録          | 債権システム      | 」 譲渡担保請求申记 | ∆票変更           |               |          |              |       | 🟠 🔹      | 3 • 🖶 • 🖪 |
| 電子記  | 記録債権            | システム        |            |                |               |          |              | 3     | 文字サイズの変更 | 🖭 🛪 🔀     |
| ログイン | /ユーザ名:          | 清水 譲        | 渡担保 前回口    | コグイン日          | 時: 2012/11/09 | 14:17:37 |              |       | 三井       | 住友信託銀行    |
| TOP  | 記録請求            | 融資 開示       | 利用者管理      | 帳票照会           | 処理状況照会        | 業務運用     | パスワード変更      | ログアウト |          |           |
| 譲渡   | 旦保請求り           | 申込票到        | 変更・削除権     | 食索一賢           | ī.            |          |              |       |          |           |
| 変更また | たは削除を行う         | 申込情報を表      | ミ示するための検索  | 条件を入力し         | 、<br>検索ボタンを押し | てください。   |              |       |          |           |
| 検索執  | 条件              |             |            |                |               |          |              |       |          |           |
| 申込日  |                 |             | 1          |                | 17-           |          |              |       |          |           |
| 申込番  | 号               |             |            | ~              |               |          |              |       |          |           |
| 【検索系 | <u> 後件を非表示】</u> |             |            |                |               |          |              |       | 検索       | クリア       |
| 変更·肖 | 川除対象を選択し        | してください。     |            |                |               |          |              |       |          |           |
|      |                 |             |            |                | 該当結果が2件見      | しつかりました。 |              |       |          |           |
|      |                 |             |            |                | (1-2件 1/      | 1ページ) 1  |              |       |          |           |
| 選択   | 申记              | 番号          | 申込金額       | 申込             | 日 電子記録<br>年月日 | 融資状況     | 申込人<br>利用者番号 |       | 申込人名     |           |
| 0    | 0294890201601   | 31300000000 | 02 3,100   | 0,000 2016/02/ | 01            | 申込票登録演   | 00001E748    | 讓渡担保  |          |           |
| ۲    | 0294890201602   | 01300000000 | 02 4,200   | 0,000 2016/02/ | 01            | 申込票登録演   | 00001E748    | 讓渡担保  |          |           |
| -    |                 |             |            | _              |               |          |              |       |          | •         |
|      |                 |             |            |                | 変更            | 削除       |              |       |          |           |

## 第2節 譲渡担保

## 1. 割引申込票登録

④「譲渡担保請求申込票変更・削除変更」画面に遷移します。

譲渡担保請求申込票登録済(承認前)の譲渡担保申込債権の<u>一部を削除する場合</u>は、「選 択」のチェックを外し、「申込金額」を変更します。ほかに追加または、削除、分割する 債権がなければ、 確認 をクリックして⑩へ進みます。

譲渡担保請求申込票登録済(承認前)の内容に三井住友信託銀行の決済口座に紐づく債権 を追加する場合は、 当行記録分債権の 追加 をクリックして⑤へ進みます。

譲渡担保請求申込票登録済(承認前)の内容に他行の決済口座に紐づく債権を追加する場 合は、他行記録分債権の 追加 をクリックして⑦へ進みます。

譲渡担保請求申込票登録済(承認前)の譲渡担保申込債権を分割する場合は、⑨へ進みま す。

| 😭 🍄 🔝 電子記録債権シ                                        | ステム 譲渡担保請求申込                             | 票変更                 |              |              | 👌 • 🔊 •            | -  |
|------------------------------------------------------|------------------------------------------|---------------------|--------------|--------------|--------------------|----|
| 電子記録債権シス<br>ログインユーザ名: 清水                             | テム<br>: 譲渡担保 前回ロ                         | ダイン日時: 2012/11      | 0914:17:37   |              | 文字サイズの変更 里<br>三井住友 | 大区 |
| TOP 記録請求 融資                                          | 開示 利用者管理                                 | 帳票照会 処理状況照          | 会 業務運用 パン    | スワード変更 ログアウト |                    |    |
| 譲渡担保請求申込                                             | 票変更·削除変                                  | 更                   |              |              |                    |    |
| <ul> <li>         ・         ・         ・</li></ul>    | <u>内容へ</u> 🕖 <u>申込債権一覧</u><br>しを押してください。 | <u>~</u>            |              |              |                    |    |
| 申込人情報                                                |                                          | <b>鹿旧良士</b> 庄       |              |              |                    | *  |
| 文店コート(沿浜)                                            | 890 1 <del>8.%</del>                     |                     | 900001       |              |                    |    |
| 1)全種所(約25頁) 利用者番号 00                                 | 自通 ▼<br>0001E748                         | 山座番号 (紀須)<br>譲渡担保   | 800001       |              |                    |    |
| 取到去店办地空 专取到4                                         | D 労業庁をごお守/ だち                            |                     |              |              |                    |    |
| 取引支店(必須)                                             | 890 鹿児島支店 ▼                              |                     |              |              |                    |    |
| 由认内家                                                 |                                          |                     |              |              |                    |    |
| 申込番号                                                 | 02948902016020130000000                  | 002                 |              |              |                    |    |
| 申込日                                                  | 2016/02/01                               | 3                   | <b>美行予定日</b> | 2016/02/01   |                    |    |
| 甲込金額 (必須)<br>申込債権情報を変更してくだ                           | 3,200,0<br>さい。 借権が追加する場合                 | 00<br>は、以下の追加ボタンにて言 | 筆渡対象とする債権を追  | わしてください。     |                    |    |
| 登録した他行記録債権情報を                                        | 編集するには、記録番号                              | のハイバーリンクを押してくた      | Eatr.        |              |                    |    |
| 追加当行調                                                | 銀分債権 追加                                  | 他行記録分債権             |              |              |                    |    |
| 選択 記録番                                               | ·号    債権金額<br>※1                         | 魚 分割債権金額<br>※ 2     |              | 請求者Ref.No.   | 支払期日               |    |
| 00001DKS50000+1                                      | 00005                                    | 削除                  | する場合は        |              | 2016/02/29         | ~  |
| 00001DKS3000043                                      | 00009 3,200,                             | 000<br>チェ           | ックを外す        |              | 2016/02/29         |    |
| <ul> <li>※1分割予約分の金額を</li> <li>※2分割記録請求時のみ</li> </ul> | 滅算した値を表示している<br>入力してください。                | ため、開示結果             | 2            |              |                    | -  |
| •                                                    |                                          |                     |              |              | Þ                  |    |
| 備考                                                   |                                          |                     |              |              |                    | -  |
| •                                                    |                                          |                     |              |              |                    | Þ  |
|                                                      |                                          | 戻る                  | 確認           |              |                    |    |

## 第2節 譲渡担保

## 1. 割引申込票登録

⑤「譲渡担保請求申込票変更・削除債権検索一覧」画面に遷移します。

記録番号が判明している場合は、検索方式の「記録番号」のラジオボタンをオンにし、

「記録番号」を入力して、(検索)をクリックします。

申込債権が複数ある場合や記録番号が不明な場合は、検索方式の「立場(債権者)」のラジオボタンをオンにして、 (検索)をクリックします。

| 👷 🍄 🎆 電子記録債相                                                                 | Eシステム 譲渡担保請求申込票変更                                          |
|------------------------------------------------------------------------------|------------------------------------------------------------|
| 電子記録債権シ<br>ログインユーザ名:清                                                        | ステム<br>文字サイズの変更 中 ス<br>文字サイズの変更 中 ス<br>王井住友信託銀行            |
| TOP 記録請求 融資                                                                  | 開示 利用者管理 帳票照会 処理状況照会 業務運用 バスワード変更 ログアウト                    |
| 讓渡担保請求申                                                                      | 込票変更·削除債権検索一覧                                              |
| 当行記録分の債権を表示                                                                  | するための検索条件を入力し、検索ボタンを押してください。                               |
| 検索条件<br>債権者情報 ※ 1                                                            |                                                            |
| 支店コード (必須)                                                                   | 890 検索 應児島支店                                               |
| 口座種別 (必須)                                                                    | 普通 ▼ □座番号 (必須) 8000001                                     |
| 検索方式 (必須)                                                                    |                                                            |
| 記録番号 ※ 2                                                                     |                                                            |
| 支払期日 ※ 3                                                                     | 📃 - 📃 を選択。                                                 |
| 債務者情報 ※ 3                                                                    |                                                            |
| 金融機関コード                                                                      | 検索                                                         |
| 支店コード                                                                        | 検索                                                         |
| 口座種別                                                                         | ▼□座番号                                                      |
| <ul> <li>※1 保有している債権の</li> <li>※2 検索方式に記録番号</li> <li>※3 検索方式に立場を選</li> </ul> | 回座情報をご指定ください。<br>を選択された場合、必ずご指定ください。<br>扱された場合、任意でご指定ください。 |
| 【検索条件を非表示】                                                                   | 検索のクリア                                                     |

⑥検索結果が表示されます。

スクロールバーを横にスライドさせ、債権の内容を確認します。追加する債権にチェック をして、 追加 をクリックします。

| 😭 🎲 龍子記録信                               | 権システム 譲渡担保請求申請                                   | 込票変更              |              |          |                     |         | ł              | • • •       | • 🖶 • 🗄 |
|-----------------------------------------|--------------------------------------------------|-------------------|--------------|----------|---------------------|---------|----------------|-------------|---------|
| 電子記録債権シ<br>ログインユーザ名: 氵                  | マテム<br>青水 譲渡担保 前回                                | ログイン日時            | : 2012/11/09 | 14:17:37 |                     |         | 文字サイズ(         | D変更<br>三井住フ | 大信託銀行   |
| TOP 記録請求 融                              | 資 開示 利用者管理                                       | 帳票照会              | 処理状況照会       | 業務運用     | バスワード変更             | 更 ログアウト |                |             |         |
| 讓渡担保請求申                                 | 込票変更・削除                                          | 債権検索-             | 一覧           |          |                     |         |                |             |         |
| 当行記録分の債権を表示                             | するための検索条件を入力                                     | し、検索ボタンを持         | 押してください。     |          |                     |         |                |             |         |
| 検索条件<br>債権者情報 ※ 1                       |                                                  |                   |              |          |                     |         |                |             |         |
| 支店コード(必須)                               | 890 検索                                           | 鹿児島支店             |              |          |                     |         |                |             |         |
| 口座種別 (必須)                               | 普通 ▼                                             |                   |              | 口座番      | 枵 <mark>(必須)</mark> | 8000001 |                |             |         |
| 検索方式 (必須)                               | 記録番号                                             | 場(債権者)            |              |          |                     |         |                |             |         |
| 記録番号 ※ 2                                |                                                  |                   |              |          |                     |         |                |             |         |
| 支払期日 ※ 3                                | ₫~                                               |                   | 12-          | 債権金      | 諸 ※ 3               |         | ~              |             |         |
| 1頁務者1頁報 ※ 3<br>全副機関コード                  | 検索                                               |                   |              |          |                     |         |                |             |         |
| 支店コード                                   | 検索                                               |                   |              |          |                     |         |                |             |         |
| 口座種別                                    | -                                                |                   |              | □座番      | 号                   |         |                |             |         |
| ※1保有している債権の<br>※2検索方式に記録番<br>※3検索方式に立場を | )口座情報をご指定ください。<br>号を選択された場合、必ずご<br>選択された場合、任意でご指 | 指定ください。<br>定ください。 |              |          |                     |         |                |             |         |
| 追加する<br><sup>譲渡対</sup><br>チェック          | る債権に<br>ク。                                       | ean.              | 該当結果が14      | 牛見つかりまし  | .tc.。               | (       | 検索             |             | リア      |
| □ 全選                                    | 記録番号 債相                                          | 金額 支払             | 明日           | ſ        | 務者名                 |         | 債務者            | 債務者金        | 融機関:    |
| 00001DKS3                               | 00004200002 3                                    | ,100,000 2016/02/ | 29 債務者       |          |                     | 02      | 55周叶酸(英<br>194 | 三井住友信言      | 托銀行 ♀   |
|                                         |                                                  |                   | 戻る           | 追加       |                     |         |                |             |         |

## 第2節 譲渡担保

## 1. 割引申込票登録

⑦「譲渡担保請求申込票変更・削除変更」画面に遷移します。

スクロールバーを横にスライドさせ、債権の内容を確認します。

ほかに追加または、削除、分割する債権がなければ、 確認 をクリックして⑩へ進みます。

譲渡担保請求申込票登録済(承認前)の内容に三井住友信託銀行の決済口座に紐づく債権 を追加する場合は、 当行記録分債権の [追加] をクリックして⑤へ進みます。

譲渡担保請求申込票登録済(承認前)の内容に他行の決済口座に紐づく債権を追加する場 合は、他行記録分債権の

譲渡担保請求申込票登録済(承認前)の譲渡担保申込債権を分割する場合は、⑨へ進みま す。

| 😭 🎲 献 電子記録債権システム 譲渡担                        | 保請求申込票変更                                    |                          | 🏠 🔻 🗟 👻 🖶 💌  |
|---------------------------------------------|---------------------------------------------|--------------------------|--------------|
| 電子記録債権システム<br>ログインユーザ名: 清水 譲渡担保             | 。前回ログイン日時・2012/11/0                         | ) 14-17-37               | 文字サイズの変更 中 大 |
| TOP 記録請求 融資 開示 利用                           | 用者管理 帳票照会 処理状況照会                            | 業務運用 バスワード変更 ログァ         | <u></u>      |
| 譲渡担保請求申込票変更·                                | 削除変更                                        |                          |              |
| 😕 申込人情報へ 🕑 申込内容へ 🕑 电                        | <u>込債権一覧へ</u>                               |                          |              |
| 申込内容を変更し、確認ボタンを押してくださ                       | <u>\$</u> [)。                               |                          |              |
|                                             | 金赤 鹿児島支店                                    |                          | *            |
|                                             |                                             | 8000001                  |              |
| 利用者番号 00001E748                             | 譲渡担保                                        | 000001                   |              |
| 取引士庁の北京 も取引の営業庁まざ                           | 化ウノださい。                                     |                          |              |
| 取引支店(必須) 890 鹿児島支                           | 16 ▼                                        |                          |              |
| <b>中</b> 注中国                                |                                             |                          |              |
| 申込番号 0294890201602                          | 013000000002                                |                          |              |
| 申込日 2016/02/01                              | 2 実行                                        | <b>亍予定日</b> 2016/02/01   |              |
| 申込金額 (必須)                                   | 3,200,000                                   |                          |              |
| 甲込債権情報を変更してくたさい。債権を追<br>登録した他行記録債権情報を編集するには | 加する場合は、以下の追加ボタンにて譲ば<br>、記録番号のハイバーリンクを押してくださ | 度対象とする債権を追加してください。<br>い。 |              |
| 追加当行記錄分債権                                   | 追加他行記錄分債権                                   |                          |              |
| 選択 記録番号                                     |                                             | 請求者Ref.No.               | 支払期日         |
| 00001DKS300004100005                        | 3,000,000 1,000,000                         | BUNKATSU2                | 2016/02/29 ^ |
| Ø0001DKS300004300009                        | 3,200,000                                   |                          | 2016/02/29   |
| 00001DKS300004200002                        | 3,100,000                                   |                          | 2016/02/29   |
| ※1 分割予約分の金額を減算した値を表<br>※2 分割記録請求時のみ入力してくださ  | 長示しているため、開示結果の債権金額と<br>Sい。                  | 異なる場合があります。              | *            |
| <                                           |                                             |                          | •            |
| 備考                                          |                                             |                          |              |
| · · ·                                       |                                             |                          | • • •        |
|                                             |                                             |                          |              |

## 第5章 割引·譲渡担保 第2節 譲渡担保

1. 割引申込票登録

⑧「譲渡担保請求申込票変更・削除他行債権情報入力」画面に遷移します。

入力必須項目の「申込人情報」、「債務者情報」、「債権情報」を入力して、 変更 を クリックします。

| 😭 🍄 🚮 电子記録   | 責権システム 譲渡担保請求申請       | ∆票変更                     |                    |           |                      | 🐴 🔹 📾 🔹 🖶                  |
|--------------|-----------------------|--------------------------|--------------------|-----------|----------------------|----------------------------|
| 電子記録債権注      | レステム                  |                          |                    |           |                      |                            |
| ログインユーザ名:    | 清水 譲渡担保 前回            | ロッ 必須項目                  | をす :37             |           | 文字サイ                 | (ズの変更 キー へー ーー<br>三井住友信託銀行 |
| TOP 記録請求 融   | 蹅 開示 利用者管理            | 🙀 べて入力                   | )。 <mark>運用</mark> | バスワード変更   | ログアウト                |                            |
| 譲渡担保請求□      | P込票変更・削除 <sup>、</sup> | 他们国,开展人                  |                    |           |                      |                            |
| 他金融機関保有分の債   | 権情報を入力し、変更ボタンな        | 印してくてい。                  |                    |           |                      |                            |
| 申込人情報        |                       |                          |                    |           |                      |                            |
| 金融機関コード (必須) | 0971 検索               |                          |                    |           |                      |                            |
| 支店コード (必須)   | 002 検索                |                          |                    |           |                      |                            |
| 口座種別 (必須)    | 普通 ▼                  | 口座番号 ( <mark>必須)</mark>  | 9710002            |           |                      |                            |
| 債務者情報        |                       |                          |                    |           |                      |                            |
| 金融機関コード (必須) | 0294 検索               |                          |                    |           |                      |                            |
| 支店コード(必須)    | 890 検索                |                          |                    |           |                      |                            |
| 口座種別 (必須)    | 普通 ▼                  | 口座番号 ( <mark>必須</mark> ) | 9000001            |           |                      |                            |
| 債権情報         |                       |                          |                    |           |                      |                            |
| 記録番号 (必須)    | 00001JRA0000100000    | 00 債権金額 (;               | 必須)                | 5,700,000 | 分割債権金額<br>※分割請求時のみ入: | <b>л</b>                   |
| 支払期日 (必須)    | 2016/02/29 📆          | 請求者Ref.M                 | No. 999            | -3        |                      |                            |
|              |                       | 戻る                       | 変更                 |           |                      |                            |

⑨譲渡担保請求申込票登録済(承認前)の譲渡担保申込債権の債権金額を分割する場合は、「分割債権金額」に分割する金額を入力し、「請求 RefNo.」(入力は任意)を入力します。「申込金額」を変更します。ほかに追加または、削除、分割する債権がなければ、確認をクリックして⑩へ進みます。

| P 記録請求 融                    | 月小 議波担休<br>答 開示 利用              |                     | 日時: 2012/11/09<br>会 処理状況暗会 | 914:17:37<br>業務運用 パス | ワード変更 ログアウト | 二井庄及       | 122( |
|-----------------------------|---------------------------------|---------------------|----------------------------|----------------------|-------------|------------|------|
| 渡担保請求申                      | い票変更・                           | 削除変更                |                            |                      |             |            |      |
| ) 申込人情報へ () E<br>込内容を変更し、確認 | <u>申込内容へ</u> → 申i<br>ボタンを押してくださ | <u>入債権一覧へ</u><br>い。 |                            |                      |             |            |      |
| 9込人情報                       |                                 |                     | + <b>c</b>                 |                      |             |            |      |
| むちコード (必須)                  | 890 1                           | 「家」 「龍児島」           | 文店                         |                      |             |            |      |
| 」座種別 (必須)<br>川田老乗号          | 普通 ▼                            | □座番:                | 号 (必須)<br>모                | 8000001              |             |            |      |
|                             | 00001E748                       | BRASCIEN            |                            |                      |             |            | -    |
| 双引支店の指定 お耳                  | 双引の営業店をご 1                      | 皆定ください。             | 甲込金額                       | 則を分割                 |             |            |      |
| 図J支店 (必須)                   | 890 鹿児島支/                       | 吉 ▼                 | 後の金額に                      | 変更。                  |             |            |      |
| 印込内容                        |                                 |                     |                            |                      |             |            | É.   |
| ■込番号                        | 02948902016020                  | 13000000002         |                            | - 7                  |             |            |      |
| 3.∆H                        | 2016/02/01                      |                     | 美门                         | TTEL                 | 2016/02/01  |            |      |
| 9込金額(必須)<br>は1.供換は起な亦再して    |                                 | 3,200,000           | の迫力が行って感知                  | 「分割金                 | :額」 】       |            |      |
| 録した他行記録債権的                  | す報を編集するには、                      | 記録番号のハイバ            | いしつシンクを押してくださ              | 等を入力                 |             |            |      |
| 追加                          | 行記錄分債権 📃                        | 追加他                 | 行記録分債権                     |                      | °           |            |      |
| 選択 記                        | 錄番号                             | 債権金額<br>※1          | 分割債権金額<br>※ 2              |                      | 請求者Ref.No.  | 支払期日       |      |
| 00001DKS300                 | 004100005                       | 3,000,000           | 1,000,000                  | BUNKATSU2            |             | 2016/02/29 | ~    |
| Ø0001DKS300                 | 004300009                       | 3,200,000           |                            |                      |             | 2016/02/29 |      |
| 00001DKS300                 | 004200002                       | 3,100,000           |                            |                      |             | 2016/02/29 |      |
| ※1 分割予約分の金 ※0 分割記録講業時       | 額を滅算した値を表                       | 示しているため、開           | 示結果の債権金額と                  | 異なる場合があります           | 0           |            | -    |
| 小 之 万言语已取陈音用小心守             |                                 | • 'o                |                            |                      |             | Þ          |      |

10「譲渡担保請求申込票変更・削除確認」画面に遷移します。

| 内容を確認して                                            | こ、 確定 )                                        | をクリック                 | りします。         |          |            |            |              |           |
|----------------------------------------------------|------------------------------------------------|-----------------------|---------------|----------|------------|------------|--------------|-----------|
| 😭 🎲 配子記録傳                                          | 【権システム 譲渡担保】                                   | 青求申込票変更               |               |          |            |            | 🖄 🔹 🛙        | a - 🖶 - E |
| 電子記録債権シ<br>ログインユーザ名: 氵                             | マステム<br>青水 譲渡担保 i                              | 前回ログイン日               | 時: 2012/11/09 | 14:17:37 |            | 文字*        | サイズの変更<br>三井 | 中大区       |
| TOP 記録請求 融                                         | 資 開示 利用者                                       | 管理 帳票照会               | 処理状況照会        | 業務運用     | バスワード変更    | ログアウト      |              |           |
| 譲渡担保請求申                                            | 3込票変更・肖                                        | 除確認                   |               |          |            |            |              |           |
| 以下の内容で変更しま<br>・・・・・・・・・・・・・・・・・・・・・・・・・・・・・・・・・・・・ | す。よろしければ、確定<br>申込内容へ 🕪 申込住                     | ボタンを押してくださ<br>5権一覧へ   | l             |          |            |            |              |           |
| 申込人情報                                              |                                                |                       |               |          |            |            |              | *         |
| 支店コード<br>口座種別<br>利用者番号                             | 890 農<br>普通 C<br>00001E748 詳                   | !児島支店<br> 座番号<br> 渡担保 | 8000001       |          |            |            |              |           |
| 申込内容<br>申込番号<br>取引支店<br>申込日                        | 0294890201602013000<br>890 鹿児島支店<br>2016/02/01 | 0000002               | 実行            | 9定日      | 2016/02/01 |            |              |           |
| 申込金額                                               |                                                |                       | 3,200,000     |          |            |            |              |           |
| 記録番号                                               | 債権金                                            | 額 分割債権金額              | <u>ă</u>      | 請求者Re    | f.No.      | 支払期日       |              |           |
| 00001DKS3000043000                                 | 009 3,200                                      | ,000                  |               |          |            | 2016/02/29 | 債務者          | ÷         |
|                                                    |                                                |                       |               |          |            |            |              |           |
| / 偏考<br>∢                                          |                                                |                       |               |          |            |            |              | * 4       |
|                                                    |                                                | [                     | 戻る            | 確定       |            |            |              |           |

## ①「変更が完了しました。」のメッセージが表示されます。

| か 続 电子記録債権システム 譲渡担保請求申込票変更           ふ マ 鳥 マ                                                                                              |
|----------------------------------------------------------------------------------------------------|
| 電子記録債権システム<br>文字サイズの変更 中 大<br>ログインユーザ名:清水 譲渡担保 前回ログイン日時: 2012/11/09 14:17:37  エアドロ友信託銀                                                    |
| TOP 記録請求 融資 開示 利用者管理 帳票照会 処理状況照会 業務運用 バスワード変更 ログアウト                                                                                       |
| 譲渡担保請求申込票変更·削除確認                                                                                                    |
| 変更が完了しました。申込番号:0294890201602013000000002、枝番:0001                                                                                          |
| <ul> <li>         ・         ・         ・</li></ul>                                                                                         |
| 申込人情報     支店コード     890     鹿児島支店       □座種別     普通     □座番号     800001       利用者番号     0001E748     譲渡担保                                 |
| 申込番号         0294890201602013000000002           取引支店         890 鹿児島支店           申込日         2016/02/01           申込金額         3,200,000 |
| 記録番号 債権金額 計測債権金額 請求者Ref.No. 支払期日                                                                                                    |
| 00001DKS300004300009 3,200,000 2016/02/29 債務者 +                                                                                           |
| 備考 ▼                                                                                                    |
| 検索条件へ                                                                                                    |

12. 譲渡担保請求申込票の出力」を参照し、変更後の内容を確認して、「譲渡担保請 求申込票」を出力します。

|                                 |       |                                                                                                    | 譲 渡 | 担 保 請 求 申                                                                                                    | 込 票                  |                                  | 神証印精 | 查印 担当印 |
|---------------------------------|-------|----------------------------------------------------------------------------------------------------|-----|----------------------------------------------------------------------------------------------------|----------------------|----------------------------------|------|--------|
| お取扱い支店<br>支店コート                 | : 890 | 1                                                                                                    |     | ご依頼人<br>利用者<br>1<br>第1911                                                                                                    | 番号:00001E748<br>S ## |                                  |      |        |
| 能尤為又加<br>申込番号<br>申込年月日<br>譲渡担保到 | 1     | : 0294890201602013000000002<br>: 2016年02月01日<br>む日: 2016年02月01日                                             |     | 698-694 222 1                                                                                                    | * 1*                 |                                  |      |        |
| 譲渡対象債権                          | 情報    |                                                                                                    |     |                                                                                                    |                      |                                  |      | (単位:円) |
| 銀行使用欄                           | No.   | 支払人情報<br>支払人名称<br>金融機関コード 金融機関名称<br>支店コード 支店名称                                                              |     | 債権情報<br>記録番号<br>支払期日<br>債権金額<br>(知時時本语等)                                                                                                    | 金融機関コード<br>支店コード     | 保証人情報<br>保証人名称<br>金融機関名称<br>支店名称 |      | 儀考欄    |
|                                 |       | 口应情報                                                                                                    |     | A DESTRUCTION OF A DESTRUCTION OF A DEST |                      | D ZE IN TA                       |      |        |
|                                 | 1     | 口應情報<br>債務者<br>0294 三并住友信託銀行<br>890 鹿児島支店<br>普通 9000001                                                     |     | 00001DKS300004300009<br>2016年02月29日<br>3,200,000<br>(02942016020100000006)                                                                                                    |                      |                                  |      |        |
| 合計                              | 1     | 口座情報     債務者     (294 三井住友信託銀行 890 鹿児島支店 普通 9000001 申込金額     (200,000,00)                                   |     | 00001DKS300004300009<br>2016年02月29日<br>3, 200, 000<br>(02942016020100000006)                                                                                                    |                      |                                  |      |        |
| <u>송</u> 計<br>1                 | 1     | 口度情報     債務者     債務者     信務者     印完為支出     普通 9000001     申込金額     3.200,000 円                              |     | 00001DK\$300004300009<br>2016年02月29日<br>3.200,000<br>(02942016020100000006)                                                                                                    |                      |                                  |      |        |
| 合計<br>1                         | 1     | 口度情報     債務者     債務者     境務者     現表     現先支店     観光島支店     費通 9000001     華通 9000001     華通     3.200,000 円 |     | 00001DK\$300004300009<br>2016年02月29日<br>3,200,000<br>(02942016020100000006)                                                                                                    |                      |                                  |      |        |

## 4. 譲渡担保申込票登録の登録内容削除

①メニューから [融資] → [譲渡担保請求申込] → [申込票変更・削除] を選択します。

| 2                     | <b>》</b> 「「「「」」<br>「「」」<br>「」」 | 記録債権シ | マテム お | ら知らせ   |        |               |          |         |       | 👌 • 🖻 • 🖶 • 🖻 |
|-----------------------|--------------------------------|-------|-------|--------|--------|---------------|----------|---------|-------|---------------|
| 電子                    | 電子記録債権システム                     |       |       |        |        |               |          |         |       |               |
| ログイ                   | ンユーザ名                          | : 清水  | 譲渡    | 担保 前回口 | コグイン日日 | 時: 2012/11/08 | 16:30:10 |         |       | 三井住友信託銀行      |
| TOP                   | 記録請求                           | 融資    | 開示    | 利用者管理  | 帳票照会   | 処理状況照会        | 業務運用     | パスワード変更 | ログアウト |               |
| お知                    | らせ                             | 割引請   | 求申込   |        |        |               |          |         |       |               |
| 譲渡担保請求申込 申込票登録 するお知らせ |                                |       |       |        |        |               | 16t      |         |       |               |
| EU EU                 | お取扱取                           | 融資承   | 認     |        | 申込票変更  | 更·削除          | お取       | 报時刻     |       |               |
| 利用支払                  | 者官 <u>理</u><br>不能              | 融資照   | 숦     |        |        |               |          |         |       |               |

## ②「譲渡担保請求申込票変更・削除検索一覧」画面に遷移します。「申込番号」を入力し

| て、検索                | をクリックします               | <b>t</b> 。         |              |         |        |         |           |
|---------------------|------------------------|--------------------|--------------|---------|--------|---------|-----------|
| 😭 🏠 🌆 电子記録          | 債権システム 譲渡担保請求申込        | 票変更                |              |         |        | 🖄 🕶     | 5 • 🖶 • 🕞 |
| 電子記録債権              | システム                   |                    |              |         | 文<br>文 | 字サイズの変更 | 🖭 📩 🔛     |
| ログインユーザ名:           | 清水 譲渡担保 前回口            | グイン日時: 2012/11/(   | 8 16:30:10   |         |        | 三井      | 住友信託銀行    |
| TOP 記録請求 副          | 」 婚示 利用者管理             | 帳票照会 処理状況照会        | 業務運用         | バスワード変更 | ログアウト  |         |           |
| 譲渡担保請求 <sup>1</sup> | 申込票変更・削除検              | <b>〕</b> 索一覧       |              |         |        |         |           |
| 変更または削除を行う          | 申込情報を表示するための検索         | 条件を入力し、検索ボタンを押     | してください。      |         |        |         |           |
| 検索条件                |                        |                    |              |         |        |         |           |
| 申込日                 | ₩~                     | 17;                |              |         |        |         |           |
| 申込番号                | 0294890201601313000000 | 0003 ~ 02948902016 | 131300000000 | 103     |        |         |           |
| 【検索条件を非表示】          |                        |                    |              |         |        | 検索      | クリア       |

### ③検索結果が表示されます。

削除する申込番号のラジオボタンをオンにして、 削除 をクリックします。

| 😭 😚 電子記録債権システム 譲渡担保請求申込票変更                                                                                                    | 🗄 🔹 🗟 🔹 🖶  |  |  |  |  |  |  |  |  |
|----------------------------------------------------------------------------------------------------|------------|--|--|--|--|--|--|--|--|
| 電子記録債権システム あました こうちょう しょうしょう しょうしょう しょう |            |  |  |  |  |  |  |  |  |
|                                                                                                    |            |  |  |  |  |  |  |  |  |
| TOP 記録請求 融資 開示 利用者管理 帳票照会 処理状況照会 業務運用 パスワード変更 [                                                                                                    | ログアウト      |  |  |  |  |  |  |  |  |
| 譲渡担保請求申込票変更·削除検索一覧                                                                                                    |            |  |  |  |  |  |  |  |  |
| 変更または削除を行う申込情報を表示するための検索条件を入力し、検索ボタンを押してください。                                                                                                    |            |  |  |  |  |  |  |  |  |
|                                                                                                    |            |  |  |  |  |  |  |  |  |
| 中込番号         0294890201601313000000003         ~ 0294890201601313000000003                                                                                                    |            |  |  |  |  |  |  |  |  |
| 【検索条件を非表示】                                                                                                    | <br>検索 クリア |  |  |  |  |  |  |  |  |
| <sub>変動</sub> 削除する債権                                                                                                    |            |  |  |  |  |  |  |  |  |
| を選択。 該当結果が1件見つかりました。                                                                                                    |            |  |  |  |  |  |  |  |  |
| (1-1件 1/1ページ) 1                                                                                                    |            |  |  |  |  |  |  |  |  |
| 選択 申込番号 申込金額 申込日 電子記録 融資状況 甲込入 年月日 融資状況 利用者番号                                                                                                    | 申込人名       |  |  |  |  |  |  |  |  |
| 02948902016013130000000003 3,200,000 2016/02/01 申込票登録済 00001E748                                                                                                    | 譲渡担保       |  |  |  |  |  |  |  |  |
|                                                                                                    | •          |  |  |  |  |  |  |  |  |
| 変更削除                                                                                                    |            |  |  |  |  |  |  |  |  |

④「譲渡担保請求申込票変更・削除確認」画面に遷移します。

| 内容を確認して、確定                                | をクリックします。                     |               |               |
|-------------------------------------------|-------------------------------|---------------|---------------|
| 😭 🏠 配子記録債権システム 譲渡担保調                      | 青求申込票変更                       |               | 🏠 • 🗟 • 🖶 • 🔂 |
| 電子記録債権システム                                |                               | 文字灯           | ナイズの変更 😐 📩 🔛  |
| ログインユーザ名:清水 譲渡担保 j                        | 前回ログイン日時: 2012/11/08 16:30:10 |               | 三井住友信託銀行      |
| TOP 記録請求 融資 開示 利用者                        | 管理 帳票照会 処理状況照会 業務運用           | パスワード変更 ログアウト |               |
| 譲渡担保請求申込票変更・削                             | 除確認                           |               |               |
| 以下の内容で削除します。よろしければ、確定                     | ボタンを押してください。                  |               |               |
| ● 申认人情報へ ● 申认内容へ ● 申认偿                    | 諸権一覧へ                         |               |               |
| 申込人情報                                     |                               |               |               |
| 支店コード 890 鹿                               | 児島支店                          |               |               |
| 山 (1) (1) (1) (1) (1) (1) (1) (1) (1) (1) | <u> 坐番号 8000001</u><br>該應相保   |               |               |
| 10110 00 00012140                         |                               |               |               |
| 申込内容<br>由込無号 0294890201601313000          | 000003                        |               |               |
| 取引支店 890 鹿児島支店                            | 100005                        |               |               |
| 申込日 2016/02/01                            | 実行予定日                         | 2016/02/01    |               |
| 甲込金額                                      | 3,200,000                     |               |               |
| 記録兼号 債権全領                                 | 類 分割債権全額 請求者Re                | tNo 支払期日      |               |
| 0000175/5200004200000 2 200               |                               | 2016/02/20    | 信 深 老 人       |
| 00001DX3300004300009 3,200                | ,000                          | 2010/02/29    | R17/8 ▼       |
|                                           |                               |               |               |
| 備考                                        |                               |               |               |
|                                           |                               |               | r             |
|                                           | 展る                            |               |               |

## ⑤「削除が完了しました。」のメッセージが表示されます。

| 😭 🞲 配子記録債権システム                                                        | → 譲渡担保請求申込票変更                | ]                      |            |            | 🟠 🔹 🔊 🔹       | -        |
|-----------------------------------------------------------------------|------------------------------|------------------------|------------|------------|---------------|----------|
| 電子記録債権システム<br>ログインユーザ名:清水 譲                                           | ュ<br>渡担保 前回ログイン日時            | F: 2012/11/08 16:30:10 |            | 文字サ        | ィズの変更<br>三井住友 |          |
| TOP 記録請求 融資 開示                                                        | 利用者管理 帳票照会                   | 処理状況照会 業務運用            | パスワード変更    | ログアウト      |               |          |
| 譲渡担保請求申込票翻                                                            | 変更·削除確認                      |                        |            |            |               |          |
| 削除が完了しました。申込番号:02                                                     | 294890201601313000000003、枝番  | :0001                  |            |            |               |          |
| 🕑 申込人情報へ 🕑 申込内容へ                                                      | . 🕑 申込債権一覧へ                  |                        |            |            |               |          |
| 申込人情報       支店コード     890       口座種別     普通       利用者番号     00001E748 | 鹿児島支店<br>  口座番号<br>  譲渡担保    | 8000001                |            |            |               | <b>^</b> |
| <b>申込内容</b><br>申込番号 029489020<br>取引支店 890 鹿児<br>申込日 2016/02/01        | 1601313000000003<br>島支店<br>I | 実行予定日                  | 2016/02/01 |            |               |          |
| 甲込金額                                                                  |                              | 3,200,000              |            |            |               |          |
| 記錄番号                                                                  | 債権金額 分割債権金額                  | 請求者Re                  | f.No.      | 支払期日       |               |          |
| 00001DKS300004300009                                                  | 3,200,000                    |                        |            | 2016/02/29 | 債務者           | ÷        |
| 備老                                                                    |                              |                        |            |            |               |          |
| V#/5                                                                  |                              |                        |            |            |               | •        |
|                                                                       |                              | 検索条件へ                  |            |            |               |          |

## 第5章 割引·譲渡担保 第2節 譲渡担保

## 1. 割引申込票登録

## 5. 譲渡担保申込票登録の承認

①メニューから [融資] → [融資承認] → [譲渡担保申込票審査承認] を選択します。

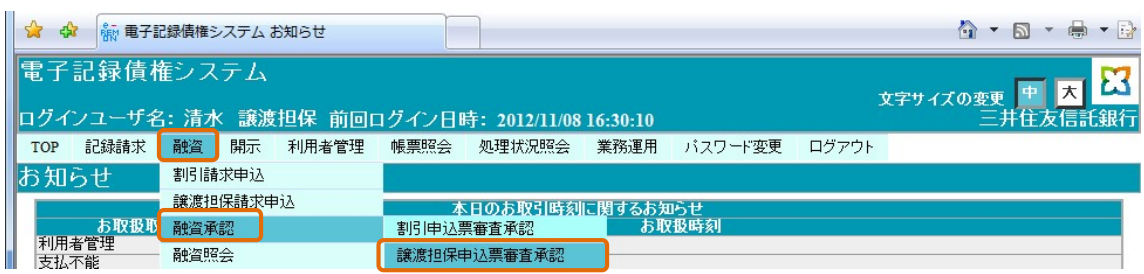

### ②「譲渡担保申込票審査承認検索」画面に遷移します。

「申込番号」を入力して、 検索 をクリックします。「申込番号」を入力しなくても検

索は可能です。

| 😭 🟟 🖣 電子記録  | 責権システム 譲渡担係    | 保申込票審查承認       |                 |             |         |       | 👌 • 🗟 • 🖶 •   |
|-------------|----------------|----------------|-----------------|-------------|---------|-------|---------------|
| 電子記録債権シ     | バステム           |                |                 |             |         | Ţ.    | キャイズの変更 中 大 2 |
| ログインユーザ名:   | 清水 譲渡担保        | 前回ログイン日        | 時: 2012/11/08   | 16:30:10    |         |       | 三井住友信託銀       |
| TOP 記録請求 酬  | 資 開示 利用:       | 者管理 帳票照会       | 処理状況照会          | 業務運用        | パスワード変更 | ログアウト |               |
| 譲渡担保申込票     | <b>[</b> 審査承認検 | 索              |                 |             |         |       |               |
| 承認を行う申込情報を表 | 示するための検索条      | 件を入力し、検索ボタ     | いを押してください。      |             |         |       |               |
| 検索条件        |                |                |                 |             |         |       |               |
| 申込日         | 1              | <b>1</b> ~     | 17.             |             |         |       |               |
| 申込番号        | 02948902016013 | 313000000001 - | ~ 0294890201601 | 13130000000 | 101     |       |               |
| 更新ユーザID     |                |                |                 |             |         |       |               |
|             |                |                |                 |             |         |       | 検索クリア         |

## ③「譲渡担保申込票審査承認一覧」画面に遷移します。

「申込番号」をクリックして、詳細を確認します。

| 😭 🍄          | 都電子                                            | 記録債権語                 | システム 譲             | 度担保申込票署                 | 昏了承認              |                          |               |             |         | <u>ہ</u> -    | S • 🖶 • 🕃  |
|--------------|------------------------------------------------|-----------------------|--------------------|-------------------------|-------------------|--------------------------|---------------|-------------|---------|---------------|------------|
| 電子調          | 2録債材                                           | を<br>シス<br>3: 清オ      | 、テム<br>と 譲渡期       | 8保前向1                   | コガイン日             | 時・2012/11/08 1           | 6-30-10       |             |         | 文字サイズの変更<br>二 | 中大器        |
| TOP          | 記録請求                                           | 融資                    | 開示                 | 利用者管理                   | 帳票照会              | 処理状況照会                   | 業務運用          | バスワード変更     | ログアウト   |               |            |
| 譲渡担          | 目保申i                                           | 入票審                   | 「査承」               | 忍一覧                     |                   |                          |               |             |         |               |            |
| 承認また<br>尚、複数 | こは非承認?<br>対債権をまと                               | 5選択し、<br>めて一括         | 対象情報の<br>請求する場     | )確定ボタンを<br>合があります       | 押してくだきし<br>ので、必ず通 | ヽ。申込内容の詳細な<br>知内容を確認してくだ | 確認する場(<br>さい。 | 合は、申込番号のパ   | ヽイパーリンク | を押してください。     |            |
| 承認/:         | 承認/非承認                                         |                       |                    |                         |                   |                          |               |             |         |               |            |
|              |                                                |                       |                    |                         |                   | <br>該当結果が1件見つ            | つかりました。       | ,           |         |               |            |
|              |                                                |                       |                    |                         |                   | (1-1件 1/1                | ページ) 1        |             |         |               |            |
| 確定           | 2 請2                                           | 申ì<br>K種類             | ∆番号<br>融資ね         | 申込<br>大況 更新             | 番号枝番<br>ユーザロ      | 申込金額                     | 申込            | 日 申込<br>利用者 | 人<br>番号 |               | 申込人名<br>備考 |
| 確定           | 029489<br>譲渡担                                  | <u>02016013</u><br>2保 | 1300000000<br>申込票登 | <u>01</u> 0001<br>録済ZMX | B26710410         | 3,000,000                | 2016/02/01    | 00001E748   | 譲渡      | 担保            |            |
| -            |                                                |                       |                    |                         |                   | III                      | 1             |             |         |               | ۴          |
| 米備考れ         | 開への入力                                          | は確定す<br>4の備者:         | る情報につ<br>擱への入力     | いてのみ有効<br>情報は 確定        | となります。<br>後に破棄され  | ますのでご注意くださ               | a v.:         |             |         |               |            |
| UEAC 9       | 確定する情報以外の備考欄への入力情報は、確定後に破棄されますのでご注意ください。<br>戻る |                       |                    |                         |                   |                          |               |             |         |               |            |

- ④「譲渡担保申込票審査承認詳細」画面に遷移します。内容を確認して、 閉じる をク
- リックします。

| 清求種類    | 譲渡担保         |                | 融資状況       |           | 申込票登録済             |              |   |
|---------|--------------|----------------|------------|-----------|--------------------|--------------|---|
| 巨込人情報   |              |                |            |           |                    |              |   |
| を店コード   | 890          | 鹿児島支店          | i          |           |                    |              |   |
| ]座種別    | 普通           | 口座番号           | 8000       | 001       |                    |              |   |
| 川用者番号   | 00001E748    | 讓渡担保           |            |           |                    |              |   |
| 申込内容    |              |                |            |           |                    |              |   |
| 自込番号    | 029489020160 | 13130000000001 | 申込番号       | 枝番        | 0001               |              |   |
| 又引支店    | 890          | 鹿児島支店          | 島支店        |           |                    |              |   |
| 自込日     | 2016/02/01   |                | 実行予定       | 8         | 2016/02/01         |              |   |
| 申込金額    |              | 3,             | ,000,000   |           |                    |              |   |
| 全録情報    |              |                |            |           |                    |              |   |
| 登録日     | 2016/01/31   | 登録者 ZM         | XB26710410 | 清水 譲      | 渡担保                |              |   |
| 更新日     | 2016/01/31   | 更新者 ZM         | XB26710410 | 清水 譲      | 渡担保                |              |   |
| £認日<br> |              | 承認者            |            |           |                    |              |   |
|         |              |                | 佳族。        | 公姑        | 公剌住货会婿             | 1 12 11 1101 |   |
| 依頼番号    |              | 記錄番号           | UR 118 3   |           | 力割則惟並留<br>諸求老RafNa | ×14#1        |   |
|         |              |                |            | 3 000 000 | BH MCALINE.        | 2016/02/20   |   |
|         | 00001DF      | CS300004100005 |            | 5,000,000 |                    | 2010/02/23   | - |
| 4       | 111          |                |            |           |                    | 4            |   |
|         |              |                |            |           |                    | 1.8          | - |
| # #     |              |                |            |           |                    |              | _ |

⑤「譲渡担保申込票審査承認一覧」画面に戻ります。

「承認/非承認」のラジオボタンで「承認」または、「非承認」を選択して、 確定 を

クリックします。

| ☆ ☆ ■ 電子記録債権システム 譲渡担保申込票審査承認                                                                          |                            |                |              | ł          | • • • • • • |  |  |  |  |  |
|----------------------------------------------------------------------------------------------------|----------------------------|----------------|--------------|------------|-------------|--|--|--|--|--|
| 電子記録債権システム<br>ログイノフーザイ・清水 譲渡担保 前回ログイノ日                                                                | <b>去・ 2012/11/00 16.</b> 2 | 20.10          |              | 文字サイズ(     |             |  |  |  |  |  |
| TOP 記録請求 融資 開示 利用者管理 帳票照会                                                                             | 如理状況照会 業                   | 務運用 バス5        | フード変更 ログ     | アウト        |             |  |  |  |  |  |
| 護波担保中込票番倉本認一覧<br>承認または非承認を選択。対象情報の確定ポシを押してくたさい                                                        | 。申込内容の詳細を確                 | 認する場合は、申       | ■込番号のハイパー    | リンクを押してくだる | 5610        |  |  |  |  |  |
| 向、複数値構を注とめて一括請求する場合かめりますので、必ず通知内容を確認してくたさい。<br>承認/非承認                                                 |                            |                |              |            |             |  |  |  |  |  |
|                                                                                                    | 該当結果が1件見つか<br>(1-1件 1/1ペー  | ゆました。<br>−ジ) 1 |              |            |             |  |  |  |  |  |
| 確定         申込番号         申込番号枝番           諸求種類         融資状況         更新ユーザロ                             | 申込金額                       | 申込日            | 申込人<br>利用者番号 |            | 申込人名<br>備考  |  |  |  |  |  |
| 確定         0294890201601313000000001         0001           譲渡担保         申込票登録済         ZMIXB26710410 | 3,000,000 20               | 016/02/01      | 00001E748    | 課波担保       |             |  |  |  |  |  |
| ★<br>米備考欄への入力は確定する情報についてのみ有効となります。<br>確定する情報以外の備考欄への入力情報は、確定後に破棄され。                                   | …<br>ますのでご注意ください。          |                |              |            | 4           |  |  |  |  |  |
| 確定する情報以外の備考欄への入力情報は、確定後に破棄されますのでご注意ください。                                                              |                            |                |              |            |             |  |  |  |  |  |

| E | ③「確認           | 認」ポップ                                                                                                    | プアップ                          | 画面が表示る                     | されます。                    | OK 5               | シリックし        | /ます。         |                 |
|---|----------------|----------------------------------------------------------------------------------------------------|-------------------------------|----------------------------|--------------------------|--------------------|--------------|--------------|-----------------|
|   | 😪 🎝            | 龍 電子記録債権                                                                                                    | システム 譲渡担保                     | 除申込票審查承認                   |                          |                    |              | 6            | ) • 🖻 • 🖶 • 🕑   |
|   | 電子記<br>ログイン    | 録債権シン<br>ユーザ名・清:                                                                                                    | ステム<br>水 譲渡担保                 | 前回ロガインロ                    | 時・2012/11/081            | 6-30-10            |              | 文字サイズの       |                 |
|   | TOP a          | はない こう こう ひょう ひょう ひょう ひょう ひょう ひょう しんしょう しんしょ しんしょ | 開示利用                          | 相当ロノイノロ<br>者管理 帳票照会        | 処理状況照会                   | 30.30.10<br>業務運用 パ | スワード変更 ログ    | アウト          |                 |
|   | 譲渡担            | 保申込票署                                                                                                    | 審査承認一                         | ·覧                         |                          |                    |              |              |                 |
|   | 承認また <br>尚、複数( | ま非承認を選択し、<br>責権をまとめて一打                                                                                                    | 、対象情報の確定<br>話請求する場合が          | パボタンを押してください<br>ありますので、必ず通 | ヽ。申込内容の詳細を<br>知内容を確認してくだ | 確認する場合は<br>さい。     | は、申込番号のハイバー  | ーリンクを押してください | ,1 <sub>0</sub> |
|   | 承認/非           | 承認(                                                                                                    | • 承認 🔿 🕴                      | 非承認                        |                          |                    |              |              |                 |
|   |                |                                                                                                    |                               |                            | 該当結果が1件見て<br>(1-1件 1/1/  | つかりました。<br>ページ) 1  |              |              |                 |
|   | 確定             | 申:<br>請求種類                                                                                                    | 込番号<br>融資状況                   | 申込番号枝番<br>更新ユーザDD          | 申込金額                     | 申込日                | 申込人<br>利用者番号 |              | 申込人名<br>備考      |
|   | 確定             | 0294890201601<br>譲渡担保                                                                                                    | <u>313000000001</u><br>申込票登録済 | 0001<br>ZMXB26710410       | 3,000,000                | 2016/02/01         | 00001E748    | 譲渡担保         |                 |
|   |                | 1                                                                                                    |                               | 1                          |                          |                    | L            |              |                 |

| 確定する情報以外の備考欄への | ac ついてのみ有効となります。<br>入力情報は、確定後に破棄されますのでご注意ください。 | 0               |  |
|----------------|------------------------------------------------|-----------------|--|
|                | 戻る                                             |                 |  |
|                | 確認                                             | ×               |  |
|                | 承認します。よろしいですか。<br>(申込番号:029489020160131300000  | 000001、枝番:0001) |  |
|                | OK                                             | キャンセル           |  |

⑦「承認が完了しました。」のメッセージが表示されます。

## ※譲渡担保申込債権が他行の決済口座に紐づく債権の場合は、この後、他行システムでの

## 「譲渡記録請求」または、「分割記録請求」のオペレーションが必要です。

| ☆ ☆ 報 电子記録債権システム 譲渡担保申込票審査承認                |                       |         |       | 🟠 🔹 🗟 🔹 🖶 🔹 |   |
|---------------------------------------------|-----------------------|---------|-------|-------------|---|
| 電子記録債権システム                                  |                       |         | 文字!   | ナイズの変更 上 大  | 3 |
| ロクインユーサ名:清水 譲渡担保 前回ログイン日間                   | 寺:2012/11/08 16:30:10 |         |       |             | 矿 |
| TOP 記錄請求 融資 開示 利用者管理 帳票照会                   | 処理状況照会 業務運用           | パスワード変更 | ログアウト |             |   |
| 譲渡担保申込票審査承認一覧                               |                       |         |       |             |   |
| 承認が完了しました。申込番号:0294890201601313000000001、枝番 | :0001                 |         |       |             |   |
|                                             | 該当結果がありませんでした。        |         |       |             |   |
|                                             | 戻る                    |         |       |             |   |

### 第5章 割引·譲渡担保 第2節 譲渡担保

## 1. 割引申込票登録

6. 金融機関から連絡メールおよび通知等

(1)金融機関からの譲渡担保申込票承認(受付時の承認)メール 以下のメールが着信した際は、特に手続きはありません。「譲渡記録請求結果」のメール

着信までしばらくお待ちください。

譲渡担保 様 (00001E748) いつもご利用いただき、ありがとうございます。 先日お申込いただいたご融資が可能となりましたことをお知らせいたします。 お申込日 : 2016/02/01 ご請求種類 : 譲渡担保 お申込番号 : 0294890201602013000000002

(2) 金融機関からの譲渡担保申込票否認(受付時の否認)メール

①金融機関から以下のメールが着信した場合は、譲渡担保申込票登録の削除を行います。
 「お申込番号」をコピーします。

譲渡担保 様 ( 00001E748 )

いつもご利用いただき、ありがとうございます。 さて、先日ご依頼いただきましたご融資の件ですが、誠に申し訳ございませんがご要望に お応えできませんことをお知らせいたします。 ご依頼に添えないこととなりましたこと、深くお詫びいたします。

お申込日 : 2016/02/01

ご請求種類 : 譲渡担保

お申込番号 : 0294890201601313000000002

| ( | 2 [融資] -  | → [譲渡担保請      | 「求申込] → [申込        | 票変更・削除]を選      | 択します。          |
|---|-----------|---------------|--------------------|----------------|----------------|
|   | 😭 🏟 🌆 電子調 | 記録債権システム お知らせ |                    |                | 🗄 🔹 🗟 🔹 🖶      |
|   | 電子記録債権    | 権システム         |                    |                | 文字サイズの変更 😐 📩 🔀 |
|   | ログインユーザ名  | 3:清水 譲渡担保 育   | 前回ログイン日時: 2012/11/ | /08 16:30:10   | 三井住友信託銀行       |
|   | TOP 記録請求  | 融資 開示 利用者     | 管理 帳票照会 処理状況照為     | 会 業務運用 パスワード変更 | ログアウト          |
|   | お知らせ      | 割引請求申込        |                    |                |                |
|   |           | 讓渡担保請求申込      | 申込票登録              | するお知らせ         |                |
|   | お取扱取      | 融資承認          | 申込票変更·削除           | お取扱時刻          |                |
|   | 利用者官理     | 融資照会          |                    |                |                |

## ③「譲渡担保請求申込票変更・削除検索一覧」画面に遷移します。

| Γ(1      | )」で⊐ヒ    |             | った 「  | 申込番      | 弓」を/   | ペーストし                | ノて、 [    | 検索を     | クリック  | フします。    |             |
|----------|----------|-------------|-------|----------|--------|----------------------|----------|---------|-------|----------|-------------|
|          | ✿ 虧 電子:  | 記録債権部       | システム  | 食渡担保請求申证 | 、票変更   |                      |          |         |       | <u>۵</u> | • 🗟 • 🖶 • 🔂 |
| 電        | 子記録債権    | <b></b> をシス | テム    |          |        |                      |          |         | 3     | 文字サイズの変  | 更 中 大 🔀     |
| ログ       | インユーザ名   | 3:清才        | k 譲渡  | 担保 前回口   | コグイン日日 | <b>時: 2012/11/09</b> | 15:20:24 |         |       |          | 王井住友信託銀行    |
| TO       | P 記録請求   | 融資          | 開示    | 利用者管理    | 帳票照会   | 処理状況照会               | 業務運用     | パスワード変更 | ログアウト |          |             |
| 譲        | 度担保請求    | ҟ申辽         | ∖票変   | 更·削除相    | 食索一覧   |                      |          |         |       |          |             |
| 変        | 更または削除を行 | うり申込情       | 「報を表示 | するための検索  | 涤件を入力し | 、検索ボタンを押し            | てください。   |         |       |          |             |
| 移        | 索条件      |             |       |          |        |                      |          |         |       |          |             |
| <b>F</b> | 込日       |             |       | 1        |        | 17-                  |          |         |       |          |             |
| ŧ        | 込番号      |             |       |          | ~      |                      |          |         |       |          |             |
| 【枯       | 「素条件を非表示 | 1           |       |          |        |                      |          |         |       | 検索       | クリア         |

④申込票否認された「申込番号」のラジオボタンをオンにして、 削除 をクリックしま

す。
中込票を否認された場合は、「削除」のみ可能で、「変更※」はできません。

| Ŀ  | 🚖 🍄          | 輸 電子調       | 記録債権さ    | システム          | 讓渡担保請求申這 | <u>入</u> 票変更    |                        |               |              |        | <u>∆</u> • 6            | 2 • 🖶 • | 19 |
|----|--------------|-------------|----------|---------------|----------|-----------------|------------------------|---------------|--------------|--------|-------------------------|---------|----|
|    | 電子           | 記録債権        | をシス      | テム<br>と<br>辞述 | :田保 前向r  | ㅋ/5/૮ /ㅁㅁ       | ֥ 2012/11/00           | 15.20.24      |              | ¢      | マンジャング (字サイズの変更)<br>二 土 |         | 3  |
| P  | TOP          |             | 1-7月7]   |               | 利用本管理    | 「「一日」           | す。2012/11/09<br>加油地的店店 | 15:20:24 学校演用 | パフロード亦再      | ログマウト  |                         | 住汉后毗鄉   | 1  |
| ١, | TOP          |             |          | 開示            | 利用有目理    | 岐宗照云 あた あた      | 処理仏元照去                 | 来彻里用          | バスワード変更      | UD MOR |                         |         |    |
|    | <b>港</b> 波 : | 担保請习        | ĸ甲ıZ     | \票変           | 史・削除す    | <b>東</b> 案 一 筧  |                        |               |              |        |                         |         |    |
| L  | 変更ま          | たは削除を行      | iう申込情    | 輤報を表示         | するための検索  | 条件を入力し、         | 検索ボタンを押し               | てください。        |              |        |                         |         |    |
| L  | 検索           | <b>条件</b>   |          |               |          |                 |                        |               |              |        |                         |         | l  |
| I. | 申込日          | 3           |          |               | ₩~       |                 | 12                     |               |              |        |                         |         | ľ  |
| L  | 申込る          | 号           |          |               |          | ~               |                        |               |              |        |                         |         | l  |
|    | 【検索          | 条件を非表示      | 1        |               |          |                 |                        |               |              |        | 検索                      | クリア     | Ì  |
| L  | 亦面.調         | 们的动力的       | 101 7/1  | 51 N          |          |                 |                        |               |              |        |                         |         |    |
| L  | 32X 1        | INFAT BOOM  | MOCV     | 10010         |          |                 | 該当結果が1件県               | 見つかりまし,ナ-     |              |        |                         |         |    |
|    |              |             |          |               |          |                 | (1-1件 1/               | 1ページ) 1       |              |        |                         |         |    |
|    | 選択           | 4           | ·込番号     |               | 申込金額     | ! 申込[           | 3 電子記録<br>年月日          | 融資状況          | 中込人<br>利用者番号 |        | 申込人名                    |         |    |
|    | ۲            | 02948902016 | 50131300 | 00000002      | 3,100    | 0,000 2016/02/0 | 1                      | 申込票否認         | 讓渡担保         |        |                         |         |    |
|    | •            |             |          |               |          |                 |                        |               |              |        |                         | +       |    |
|    | 変更           |             |          |               |          |                 |                        |               |              |        |                         |         |    |

※変更をクリックすると以下のエラーが表示されます。

| <ul> <li>         金          <ul> <li>             ・ ・ ・ ・ ・ ・ ・ ・ ・ ・ ・ ・ ・</li></ul></li></ul>                                                                                                    |              |          |              |             |       |                                        |       |       |  |  |
|----------------------------------------------------------------------------------------------------|--------------|----------|--------------|-------------|-------|----------------------------------------|-------|-------|--|--|
| 電子記録債権                                                                                                    | システム         |          |              |             |       |                                        |       |       |  |  |
| ログインユーザ名:清水 譲渡担保 前回ログイン日時: 2012/11/09 15:20:24                                                                                                    |              |          |              |             |       |                                        |       |       |  |  |
| TOP 記録請求 甬                                                                                                    | · 幽示         | 利用者管理    | 長東照会 :       | 処理状況照会      | 業務運用  | パスワード変更                                | ログアウト |       |  |  |
| 譲渡担保請求□                                                                                                    | 申込票変更        | ・削除検     | 索一覧          |             |       |                                        |       |       |  |  |
| EBUC02008E: 選択され                                                                                                    | にた申込情報は変     | 更できません。  | ]            |             |       |                                        |       |       |  |  |
| 変更または削除を行う申込情報を表示するための検索条件を入力し、検索ボタンを押してください。                                                                                                    |              |          |              |             |       |                                        |       |       |  |  |
| 検索条件                                                                                                    | 1            | 00       |              | 80          |       |                                        |       |       |  |  |
| 中心日                                                                                                    |              |          |              | 170         |       |                                        |       |       |  |  |
| 中込番亏                                                                                                    |              |          | ~            |             |       |                                        |       |       |  |  |
| 【検索条件を非表示】                                                                                                    |              |          |              |             |       |                                        |       | 検索クリア |  |  |
| 変更・削除対象を選択してください。                                                                                                    |              |          |              |             |       |                                        |       |       |  |  |
| 該当結果が1件見つかりました。                                                                                                    |              |          |              |             |       |                                        |       |       |  |  |
| (1-1件 1/1ページ) 1                                                                                                    |              |          |              |             |       |                                        |       |       |  |  |
| 選択 申込                                                                                                    | 番号           | 申込金額     | 申込日          | 電子記録<br>年月日 | 融資状況  | <ul> <li>申込人</li> <li>利用者番号</li> </ul> |       | 申込人名  |  |  |
| 02948902016013     02948902016013     02948902016013     02948902016013     02948902016013     02948902016013     02948902016013     02948902016013     02948902016013     02948902016013     02948902016013     02948902016013     02948902016013     02948902016013     02948902016013     02948902016013     02948902016013     02948902016013     02948902016013     02948902016013     02948902016013     02948902016013     02948902016013     02948902016013     02948902016013     02948902016013     02948902016013     02948902016013     02948902016013     0294890201601     0294890201601     0294890201601     0294890201601     0294890201601     0294890201601     0294890201601     0294890201     0294890201     029489     029489     029489     029489     029489     02948     02948     02948     02948     02948     02948     02948     02948     0294     0294     0294     0294     0294     0294     0294     0294     0294     0294     0294     0294     0294     0294     029     0294     0294     0294     0294     029     0294     029     029     029     029     029     029     029     029     029     029     029     029     029     029     029     029     029     029     029     029     029     029     029     029     029     029     029     029     029     029     029     029     029     029     029     029     029     029     029     029     029     029     029     029     029     029     029     029     029     029     029     029     029     029     029     029     029     029     029     029     029     029     029     029     029     029     029     029     029     029     029     029     029     029     029     029     029     029     029     029     029     029     029     029     029     029     029     029     029     029     029     029     029     029     029     029     029     029     029     029     029     029     029     029     029     029     029     029     029     029     029     029     029     029     029     029     029     029     029     029     029     029     029     029     029     029     0 | 313000000002 | 3,100,00 | 0 2016/02/01 |             | 申込票否認 | 00001E748                              | 讓渡担保  |       |  |  |
| <u>к</u> ш                                                                                                    |              |          |              |             |       |                                        |       |       |  |  |
|                                                                                                    |              |          |              | 変更          | 削除    |                                        |       |       |  |  |

⑤「譲渡担保請求申込票変更・削除確認」画面に遷移します。内容を確認して、確定

をクリックします。

| 😭 🏘         | 都 电子题                          | 記録債権シ          | ステム             | 讓渡担保請求用             | 心票変更       |               |          |            |       | 🟠 🔹          | <b>N</b> - <b>H</b>      | •   |
|-------------|--------------------------------|----------------|-----------------|---------------------|------------|---------------|----------|------------|-------|--------------|--------------------------|-----|
| 電子証<br>ログイン | ∃録債権<br>ユーザ名                   | €シス<br>∴ 清水    | テム<br>: 譲渡      | 担保 前回               | ログイン日      | 時: 2012/11/09 | 15:20:24 |            | 文字    | サイズの変更<br>三井 | 中 <mark>大</mark><br>住友信語 | 日報行 |
| TOP         | 記録請求                           | 融資             | 開示              | 利用者管理               | 帳票照会       | 処理状況照会        | 業務運用     | バスワード変更    | ログアウト |              |                          |     |
| 譲渡担         | 日保請求                           | 之<br>申<br>込    | 票変              | 更·削除                | 確認         |               |          |            |       |              |                          |     |
| 以下のP        | 内容で削除                          | <i>、</i> ます。よ  | :ろしけれ           | いば、確定ボタ             | ノを押してくださ   | เาอ           |          |            |       |              |                          |     |
| • 申辺        | 入人情報へ                          | <b>1</b> 9 申込P | <u>内容へ</u> (    | ▶ 申込債権-             | <u>-覧へ</u> |               |          |            |       |              |                          |     |
| 申込人         | 情報                             |                |                 |                     | <b></b>    |               |          |            |       |              |                          | -   |
| 支店コー        | ード<br>別                        | 890<br>普通      | Ă               | 鹿児島                 | 反占<br>号    | 8000001       |          |            |       |              |                          | -   |
| 利用者智        | 番号                             | 0000           | 01E748          | 譲渡担                 | 保          |               |          |            |       |              |                          |     |
| 申込内         | 容                              |                |                 |                     |            |               |          |            |       |              |                          |     |
| 甲込番号        | 号<br>店                         | 0294           | 48902016<br>鹿児島 | i013130000000<br>支店 | 102        |               |          |            |       |              |                          | - 1 |
| 申込日         |                                | 2010           | 5/02/01         | ~~                  |            | 実行            | 予定日      | 2016/02/01 |       |              |                          |     |
| 甲込金額        | 答 <u>見</u>                     |                |                 |                     |            | 3,100,000     |          |            |       |              |                          |     |
|             | 記録番号                           |                | 債権金額            | 分割債権金額              | 請求者Ref.No. |               |          | 支払期日       |       |              |                          |     |
| 00001       | 00001DKS300004200002 3,100,000 |                |                 |                     |            |               |          | 2016/02/29 | 債務者   | ÷            |                          |     |
|             |                                |                | 11              | 1                   |            |               |          |            |       |              | •                        |     |
| 備考          |                                |                |                 |                     |            |               |          |            |       |              |                          | -   |
| *           |                                |                |                 |                     |            |               |          |            |       |              |                          | 4   |
|             |                                |                |                 |                     |            | 戻る            | 確定       |            |       |              |                          |     |
⑥「削除が完了しました。」のメッセージが表示されます。再度、譲渡担保の申込をする

場合は、「1-(2)」へ戻り譲渡担保申込票登録の手続きを行ってください。

| 🚖 🏟   | 7 「「「「「「」」   | 記録債権ミ    | レステム     | 讓渡担保請求申                                             | 込票変更            |                      |            |            |            | <b>☆</b> • | 🔊 🔹 🖶 🔹 | 1  |
|-------|--------------|----------|----------|-----------------------------------------------------|-----------------|----------------------|------------|------------|------------|------------|---------|----|
| 電子    | 記録債権         | をシス      | テム       |                                                     |                 |                      |            |            | 文字t        | ロイズの変更     | e t     | 3  |
| ログイ   | ンユーザ名        | 3: 清水    | く 譲渡     | ほうしん むうしん むちょう しんしょう しんしょう しんしん しんしん しんしん しんしん しんしん | ログイン日間          | <b>時: 2012/11/09</b> | 15:20:24   |            |            | 三夫         | 住友信託釗   | 【行 |
| TOP   | 記録請求         | 融資       | 開示       | 利用者管理                                               | 帳票照会            | 処理状況照会               | 業務運用       | バスワード変更    | ログアウト      |            |         |    |
| 譲渡    | 担保請求         | k 申记     | 、票変      | 更·削除                                                | 確認              |                      |            |            |            |            |         |    |
| 削除7   | が完了しました      | 2。申込番    | 暑号:0294  | 8902016013130                                       | 00000002、枝番     | ÷:0001               |            |            |            |            |         |    |
| ()) E | ∃i入人情報へ      | 康i     北 | 内容へ(     | 申i入債権一                                              | 覧へ              |                      |            |            |            |            |         |    |
| 申认    | 人情報          | 0 110    |          |                                                     |                 |                      | _          |            |            | _          |         |    |
| 支店    | コード          | 890      | )        | 鹿児島:                                                | 支店              |                      |            |            |            |            |         |    |
| 口座和   | 運別<br>11月1日  | 普泊       | <u>Ã</u> | 口座番                                                 | 号               | 8000001              |            |            |            |            |         |    |
| 利用    | 首番亏          | 000      | 01E748   | (課)度担1                                              | 禾               |                      |            |            |            |            |         |    |
| 申认    | 内容           |          |          |                                                     |                 |                      |            |            |            |            |         |    |
| 申込    | 番号           | 029      | 48902016 | 0131300000000                                       | 02              |                      |            |            |            |            |         |    |
| 取引    | 支店           | 890      | 鹿児島      | 支店                                                  |                 |                      | -          |            |            |            |         |    |
| 申込    |              | 201      | 6/02/01  |                                                     |                 | 実行                   | 戶定日        | 2016/02/01 |            |            |         |    |
| 甲沁    | 赶名見          |          |          |                                                     |                 | 3,100,000            |            |            |            |            |         |    |
|       | 記錄           | 兼号       |          | 佶推全類                                                | 分割債権全額          |                      | 請求去R       | ef No      | 支払期日       |            |         |    |
|       |              | ш        |          | DATE SZ 11A                                         | 77 87 BK1E32 12 |                      | BH-JC-B IC |            |            | 1=27 +/    |         |    |
| 00    | 001DKS300004 | 1200002  |          | 3,100,000                                           |                 | 1                    |            |            | 2016/02/29 | 腹伤宿        | ÷       |    |
| •     |              |          |          |                                                     |                 |                      |            |            |            |            | •       |    |
| 備考    |              |          |          |                                                     |                 |                      |            |            |            |            |         | -  |
| ٠.    |              |          |          |                                                     |                 |                      |            |            |            |            | Þ       |    |
|       |              |          |          |                                                     |                 | 検索                   | 4件へ        |            |            |            |         |    |
|       |              |          |          |                                                     |                 | ( INCOMENT           |            |            |            |            |         |    |

(3) 金融機関からの譲渡記録請求結果通知メール

①金融機関から以下のメールが着信した場合は、利用者から金融機関への譲渡担保申込債 権の譲渡記録請求が成立したことになります。「譲渡記録請求結果通知」の出力を行いま す。

「照会番号」をコピーします。

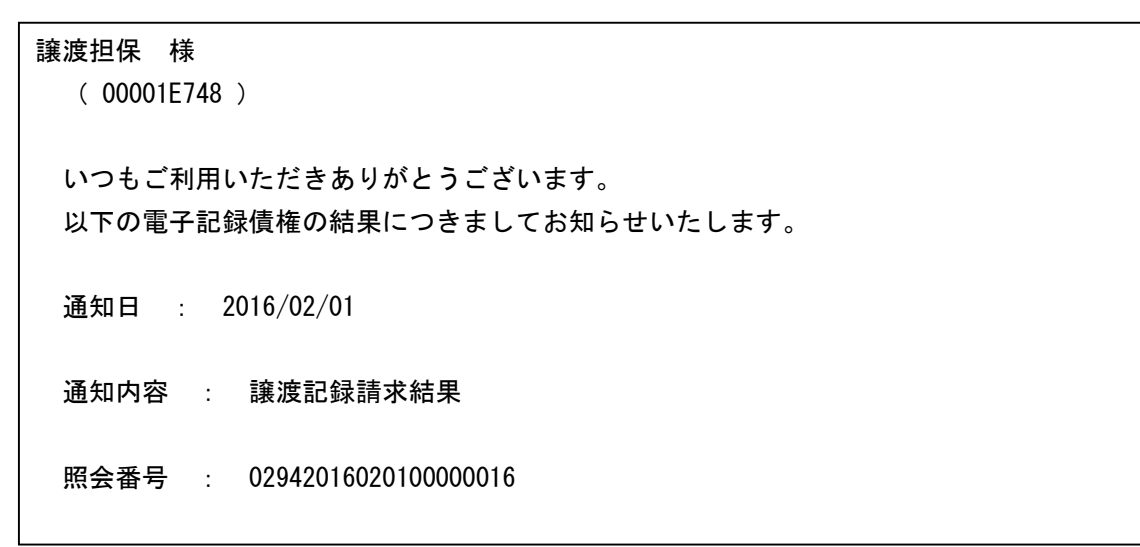

| Ć | 2)XI       | ニューから                   | 5 [記錄         | 録請求〕・               | → [記釒    | 录照会] -                 | → [記録    | 通知照会       | ]を選択  | します。          |                                                          |
|---|------------|-------------------------|---------------|---------------------|----------|------------------------|----------|------------|-------|---------------|----------------------------------------------------------|
|   | 会 🕸        | 都 电子記録債                 | 離システムは        | お知らせ                |          |                        |          |            |       | 🟠 🔹           | 🔊 🔹 🖶 🔹 🔂                                                |
|   | 電子<br>ログイ) | 記録債権シ<br>ンユーザ名: ネ       | ·ステム<br>青水 譲渡 | 担保 前回[              | コグイン日日   | 寺: 2012/11/09          | 15:20:24 |            | 文     | 字サイズの変更<br>三夫 | 中内 と に また に また と し に し を に し し に し し に し し し し し し し し し |
|   | TOP        | 記録請求 融                  | 資 開示          | 利用者管理               | 帳票照会     | 処理状況照会                 | 業務運用     | パスワード変更    | ログアウト |               |                                                          |
|   | お知         | 発生記録請求                  |               |                     |          |                        |          |            |       |               |                                                          |
|   |            | 讓渡·分割記録詩                | 青求            |                     | <b>本</b> | 日のお取引時刻                | に関するお知   | らせ         |       |               |                                                          |
|   | <b>1</b>   | 保証記録請求                  |               |                     |          |                        | お取       | 报時刻        |       |               |                                                          |
|   | 利用         | 変更記録請求                  |               | 17:00               |          |                        |          |            |       |               |                                                          |
|   | 記録         | 支払等記録請求                 |               | 17:00 ( 16:00       | 以降のお取引   | は翌日扱いのお取               | 図引となります。 | ,)         |       |               |                                                          |
|   | 開示         | 記録請求一括取                 | 込指示           | 17:00               |          |                        |          |            |       |               |                                                          |
|   | 通知         | 記錄承諾·否認                 |               | 17:00               |          |                        |          |            |       |               |                                                          |
|   |            | 名義変更記録承                 | 諾·否認          |                     |          |                        |          |            |       |               |                                                          |
|   | 重要重要       | 記録承認<br>記録照会<br>バスワードが手 | 長期間変更さ        | 記録請求照<br>れ<br>記録通知照 | ₹£       | お客様に<br>い。<br>2/10/01) | こ関するお知う  | 6 <b>世</b> |       |               |                                                          |
|   |            |                         |               | 記録通知則               |          | ■成)                    |          |            |       |               |                                                          |

③「記録通知照会一覧」画面に遷移します。

検索種別のラジオボタンで「請求結果」を選択します。「①」でコピーした「照会番号」 をペーストして、 検索 をクリックします。

なお、通知メールが、表示されている「通知日」の日付より前に着信している場合は、

「通知日」を通知着信日に修正する必要があります。

| 🙀 🏟 👬 電子記録        | 債権システィションを加盟へた                 |               | 🟠 🔻 🗟 👻 🖶 💌               |
|-------------------|--------------------------------|---------------|---------------------------|
| 電子記録債権法           | ノス 通知が表示されて                    | いる日付より        |                           |
| ログインユーザ名:         | ▶ 前に着信している                     | 場合は、通知        | 文字サイズの変更 二 〇二<br>三井住友信託銀行 |
| TOP 記録請求 前記録通知照会- | ☆ 着信日に修正して<                    | ください。         | リード変更 ロクアウト               |
| 検索条件              |                                |               |                           |
| 検索種別 (必須)         | ◎ 請求結果 ◎ 一括諸求                  | 結果            |                           |
| 通知日               | 2016/02/01 📆 ~ 2016/02/01 📆    | 業務種別          | •                         |
| 照会番号              | 02942016020100000016 ~ 0294201 | 6020100000016 |                           |
| 記録番号              | ~                              |               |                           |
| 請求者Ref.No.        |                                |               |                           |
| 依頼番号              |                                | 一括依頼番号        |                           |
| 請求結果              | ◎ 全て ◎ エラー明細のみ表示 ※1            |               |                           |
| 通知先情報/請求者性        | 青報の検索条件                        |               |                           |
| 支店コード             | 検索                             |               |                           |
| 口座種別              | -                              | 口座番号          | 検索                        |
| 【検索条件を非表示】        |                                |               | 検索クリア                     |

※1 検索種別に一括請求結果を選択した場合は、エラー原因の記録のみ表示します。

| ④検索結果が表                                                                             | 表示されます。 帳票                                                                                                    | 「作成 をクリッ             | クします。      |          |           |  |  |  |  |
|-------------------------------------------------------------------------------------|----------------------------------------------------------------------------------------------------|----------------------|------------|----------|-----------|--|--|--|--|
| 😭 🏟 🖣 電子記録                                                                          | 債権システム 記録通知照会一覧                                                                                                |                      |            | Å • (    | a - 🖶 - 🗗 |  |  |  |  |
| 電子記録債権注                                                                             | 電子記録債権システム 文字サイズの変更 中 大 🔀                                                                                      |                      |            |          |           |  |  |  |  |
| ログインユーザ名:           TOP         記録請求 育                                              | ログインユーザ名:清水 譲渡担保 前回ログイン日時: 2012/11/09 15:20:24 三井住友信託銀行<br>TOP 記録請求 融資 開示 利用者管理 帳票照会 処理状況照会 業務運用 パスワード変更 ログアウト |                      |            |          |           |  |  |  |  |
| 記録通知照会-                                                                             | 一覧                                                                                                    |                      |            |          |           |  |  |  |  |
| 検索条件                                                                                |                                                                                                    |                      |            |          |           |  |  |  |  |
| 検索種別 (必須)                                                                           |                                                                                                    | 一括請求結果               |            |          |           |  |  |  |  |
| 通知日                                                                                 | 2016/02/01                                                                                                    | 至 美務種別               |            | •        |           |  |  |  |  |
| 照会番号                                                                                | 0294201602010000016 ~ 0                                                                                        | 02942016020100000016 |            |          |           |  |  |  |  |
| 記録番号                                                                                | ~                                                                                                    |                      |            |          |           |  |  |  |  |
| 請求者Ref.No.                                                                          |                                                                                                    |                      |            |          |           |  |  |  |  |
| 依頼番号                                                                                |                                                                                                    | 一括依頼番                | 号          |          |           |  |  |  |  |
| 請求結果                                                                                | ◎ 全て ◎ エラー明細のみ表示 ※                                                                                             | K1                   |            |          |           |  |  |  |  |
| 通知先情報/請求者                                                                           | 青報の検索条件                                                                                                    |                      |            |          |           |  |  |  |  |
| 支店コード                                                                               |                                                                                                    |                      |            |          |           |  |  |  |  |
| □座種別                                                                                | -                                                                                                    | 口座番号                 |            | 検索       |           |  |  |  |  |
| 【検索条件を非表示】                                                                          |                                                                                                    |                      |            | 検索       | クリア       |  |  |  |  |
| ** 1 検索種別に一括請求結果を選択した場合は、エラー原因の記録のみ表示します。<br>  該当結果が1件見つかりました。<br>  (1-1件 1/1ページ) 1 |                                                                                                    |                      |            |          |           |  |  |  |  |
| 昭会番号                                                                                | 通知日 受信データ                                                                                                    | タ名 ()                | 2録番号       | 請求者RefNo |           |  |  |  |  |
| 02942016020100000016                                                                | 2016/02/01 譲渡記録請求結果                                                                                            | 00001DKS30           | 0004300009 |          | 029420    |  |  |  |  |
| •                                                                                   |                                                                                                    |                      |            |          | +         |  |  |  |  |
|                                                                                     |                                                                                                    | 帳票作成                 |            |          |           |  |  |  |  |
|                                                                                     |                                                                                                    |                      |            |          |           |  |  |  |  |

⑤「帳票作成を受付しました。」のメッセージが表示されます。「帳票受付 | D」をコ ピーして、メニューから「帳票照会」を選択します。

| 😭 🎲 🎆 電子記録           | 債権システム 記録通知照会一覧                         |                      | 👌 🔹 🗟 🔹 🖶 🔹 🗟    |  |  |  |  |  |  |
|----------------------|-----------------------------------------|----------------------|------------------|--|--|--|--|--|--|
| 電子記録債権注<br>ログインユーザ名: | システム<br>清水 譲渡担保 前回ログイン日時: 2012/         | 11/09 15:20:24       | 文字サイズの変更  中 大  び |  |  |  |  |  |  |
| TOP 記録請求 麗           | 強資 開示 利用者管理 帳票照会 処理状況                   | 照会 業務運用 パスワード変更      | ログアウト            |  |  |  |  |  |  |
| 記録通知昭会-              | 一皆                                      |                      |                  |  |  |  |  |  |  |
| 帳票作成を受付ました           |                                         | 16023500000016       |                  |  |  |  |  |  |  |
| 検索条件                 |                                         |                      |                  |  |  |  |  |  |  |
| 検索種別 (必須)            | 💿 記録通知 💿 請求結果 🔘 一括請求結果                  |                      |                  |  |  |  |  |  |  |
| 通知日                  | 2016/02/01 📅~ 2016/02/01 📅              | 業務種別                 |                  |  |  |  |  |  |  |
| 照会番号                 | 02942016020100000016 ~ 029420160201     | 0000016              |                  |  |  |  |  |  |  |
| 記録番号                 | ~                                       |                      |                  |  |  |  |  |  |  |
| 請求者Ref.No.           |                                         |                      |                  |  |  |  |  |  |  |
| 依頼番号                 |                                         | 一括依頼番号               |                  |  |  |  |  |  |  |
| 請求結果                 | ◎ 全て ◎ エラー明細のみ表示 ※1                     |                      |                  |  |  |  |  |  |  |
| 通知先情報/請求者            | 情報の検索条件                                 |                      |                  |  |  |  |  |  |  |
| 支店コード                | 検索                                      |                      |                  |  |  |  |  |  |  |
| 口座種別                 | <b>T</b>                                | 口座番号                 | 検索               |  |  |  |  |  |  |
| 【検索条件を非表示】           |                                         |                      | <br>検索 クリア       |  |  |  |  |  |  |
| ※1 検索種別に一括語          | ※1 検索種別に一括請求結果を選択した場合は、エラー原因の記録のみ表示します。 |                      |                  |  |  |  |  |  |  |
|                      | 該当結果が1件見つかりました。                         |                      |                  |  |  |  |  |  |  |
| (1-1件 1/1ページ) 1      |                                         |                      |                  |  |  |  |  |  |  |
| 照会番号                 | 通知日 受信データ名                              | 記録番号                 | 請求者Ref.No.       |  |  |  |  |  |  |
| 02942016020100000016 | 2016/02/01 譲渡記録請求結果                     | 00001DKS300004300009 | 029420           |  |  |  |  |  |  |
| •                    | III                                     |                      | P.               |  |  |  |  |  |  |
|                      |                                         | 帳票作成                 |                  |  |  |  |  |  |  |

⑥「帳票照会一覧」画面に遷移します。「⑤」でコピーした「帳票受付 | D」をペースト

| して、検索を                  | モクリックします。              | <b>b</b>       |             |         |       |                                        |
|-------------------------|------------------------|----------------|-------------|---------|-------|----------------------------------------|
| 😭 🏠 🎆 電子記録債権 S          | ンステム 帳票照会一覧            |                |             |         |       | 🟠 • 🗟 • 🖶 • 🖻                          |
| 電子記録債権シス<br>ログインユーザ名:清水 | テム<br>< 譲渡担保 前回ログイン    | ノ日時: 2012/11/( | 09 15:20:24 |         | Ŷ     | 字サイズの変更 中 大 <mark>送</mark><br>三井住友信託銀行 |
| TOP 記録請求 融資             | 開示 利用者管理 帳票照           | 餐会 処理状況照会      | 業務運用        | パスワード変更 | ログアウト |                                        |
| 帳票照会一覧                  |                        |                |             |         |       |                                        |
| 検索条件                    |                        |                |             | ian i   |       |                                        |
| 対象業務                    | <b>•</b>               |                | 帳票作成起動      | 区分      | •     |                                        |
| 帳票種類                    | •                      |                | 作成状况        |         | •     |                                        |
| 帳票受付ID                  | 2012110916023500000016 | ~ 20121109160  | 23500000016 |         |       |                                        |
| 作成指示日                   | 17                     | ~              | 17.         |         |       |                                        |
| 帳票作成周期                  | -                      |                |             |         |       |                                        |
| 【検索条件を非表示】              | -                      |                |             |         |       | 検索クリア                                  |

⑦検索結果が表示されます。 ダウンロード をクリックします。

| ☆ ☆ 都 电子記録債権 | システム 帳票照会一覧            |                                            | 🗄 • 🖻 • 🖶                                   | • 🗟      |  |  |  |  |  |
|--------------|------------------------|--------------------------------------------|---------------------------------------------|----------|--|--|--|--|--|
| 電子記録債権シス     |                        | 口味, 2012(31/00.15.20.24                    | 文字サイズの変更 中 大                                | <b>2</b> |  |  |  |  |  |
| TOP 記録請求 融資  | 、                      | 日時: 2012/11/09 15:20:24<br>会 処理状況照会 業務運用 バ |                                             | 13(1)(1) |  |  |  |  |  |
| 帳票照会一覧       |                        |                                            |                                             |          |  |  |  |  |  |
| 検索条件         |                        |                                            |                                             |          |  |  |  |  |  |
| 对家莱務         | -                      | 帳票作成起動区分                                   | Ĵ                                           |          |  |  |  |  |  |
| 帳票種類         | -                      | 作成状況                                       | ▼                                           |          |  |  |  |  |  |
| 帳票受付ID       | 2012110916023500000016 | ~ 2012110916023500000016                   |                                             |          |  |  |  |  |  |
| 作成指示日        | 12                     | ~                                          |                                             |          |  |  |  |  |  |
| 帳票作成周期       |                        |                                            |                                             |          |  |  |  |  |  |
| 【検索条件を非表示】   |                        |                                            | 検索 クリア                                      |          |  |  |  |  |  |
|              | 該当結果が1件見つかりました。        |                                            |                                             |          |  |  |  |  |  |
|              |                        | (1-1件 1/1ページ) 1                            |                                             |          |  |  |  |  |  |
| 対象業務         | 帳票名 備考                 | 起動区分 作成状》<br>帳票種類 作成指示[                    | 況 作成周期 帳票受付田 タウンロード<br>日時 保存期間 帳票受付田        |          |  |  |  |  |  |
| 記録 記録通知      | 四票                     | テマンド指示 作成済<br>PDF 2012/11/09 16:           | <u>防御時</u><br>2012110916023500000016 ダウンロード |          |  |  |  |  |  |
| 4            |                        |                                            |                                             | P.       |  |  |  |  |  |

## ⑧「譲渡記録請求結果通知」を出力して、内容を確認します。

| 99-1600<br>見島県阿久桜市                         |                         |                                                            | 検式会社 全級電子債権ネットワーク                     |             |
|--------------------------------------------|-------------------------|------------------------------------------------------------|---------------------------------------|-------------|
|                                            |                         |                                                            | ●扬雯乾客 二并住友優乾戰行                        |             |
| a                                          |                         |                                                            | FAX                                   |             |
|                                            |                         |                                                            |                                       |             |
| 口智也様<br>農は検別のお引き立てにあずかり原                   | く御礼申し上げ末す。              |                                                            |                                       |             |
| 容をご確認のうえ、ご不明な点がご<br>記遺絡先にお問い合わせください。       | ざいましたら、                 |                                                            |                                       |             |
| 1970 A 199 (39 & FT(4 = H)m                |                         |                                                            |                                       |             |
|                                            |                         |                                                            |                                       |             |
|                                            |                         |                                                            |                                       |             |
| 依赖番号<br>処理結果                               | 02942016020100000<br>正常 | 00054                                                      |                                       |             |
| 請求者情報                                      |                         |                                                            |                                       |             |
| <ul> <li>金融機関コード</li> <li>支店コード</li> </ul> | 0294 890                |                                                            |                                       |             |
| 口座種別                                       | **                      |                                                            |                                       |             |
| 口座香号<br>代理人等名                              | 8000001                 |                                                            |                                       |             |
| 代理人等住所                                     |                         |                                                            |                                       |             |
| 代理人等代表者名                                   |                         |                                                            |                                       |             |
| 調要<br>譲渡人情報                                |                         |                                                            |                                       |             |
| 属性                                         |                         |                                                            | 記録通知票                                 |             |
| 法人名/個人事業看名<br>法人名/個人事業者名力士                 |                         |                                                            | 譲渡記録請求結果                              |             |
| 部署名等                                       |                         |                                                            | 通知日 : 2016/02/01                      |             |
| 部署名等カナ                                     |                         | 锦带人德朝                                                      |                                       |             |
| 屋号カナ                                       |                         | 利用者番号                                                      | 000000017                             |             |
| 代表者名                                       |                         | 属性                                                         | 法人(金融機関)                              |             |
| 代表者名カナ<br>住所                               |                         | 法人名/個人事業者名<br>法人名/個人事業者名力:                                 | 新引献行 割引文店<br>ト りば キギンコウ り形 キ          |             |
| 金融機関コード                                    |                         | 部署名等                                                       | 割引 支店                                 |             |
| 金融機関名<br>金融機関名 カナ                          |                         | 部署名等カナ                                                     | 995° + 575                            |             |
| 支店コード                                      |                         | 屋号カナ                                                       |                                       |             |
| 支店名                                        |                         | 代表書名                                                       | 割引銀行 割引支店                             |             |
| 支店名カナ<br>口座種別                              |                         | 代表者名カナ<br>住所                                               | 1915 キモンコク 1915 キ<br>東京               |             |
| 口座香号                                       |                         | 金融機関コード                                                    | 0294                                  |             |
| 口座名機<br>相続人代表者名                            |                         | 金融機関名<br>金融機関名カナ                                           | 三井住友信託銀行<br>ミライスミトモシンタウ               |             |
| 相続人代表者名カナ                                  |                         | 支店コード                                                      | 890                                   |             |
| 相続人代表者住所                                   |                         | 支店名                                                        | 應 兜島支店                                |             |
|                                            |                         | 口座種別                                                       | ····································· |             |
|                                            |                         | 口座香号                                                       | 2345678                               |             |
| 1                                          |                         | 112.04                                                     | 2 4/2 92#                             |             |
|                                            |                         | 請求者Ref.No.                                                 | 000010KS300004300009                  |             |
|                                            |                         | 債權金額                                                       |                                       | 3, 200, 000 |
|                                            |                         | 朱決濟金額                                                      | AA16 108 108                          |             |
|                                            |                         | 支払期日<br>譲渡文言                                               | 2016/02/29<br>この債権を譲渡します。             |             |
|                                            |                         | 保証付与有無フラグ                                                  | <b></b>                               |             |
|                                            |                         | 電子記錄予定年月日<br>電子記錄年月日                                       | 2016/02/01<br>2016/02/01              |             |
|                                            |                         | 保証記錄情報                                                     |                                       |             |
|                                            |                         | 保護文書                                                       | この債務を保証します。                           |             |
|                                            |                         | FRACEC SPC 1月 18 (月 18 11 11 11 11 11 11 11 11 11 11 11 11 | · 法人(金融機関)                            |             |
|                                            |                         | 法人名/個人事業者名                                                 | 割引載行 割引支店                             |             |
|                                            |                         | 法人名/個人事業者名力;<br>部署名等                                       | 996 年 227 996 年<br>割引 支店              |             |
|                                            |                         | 部署名等カナ                                                     | <b>リリビ・キ シテン</b>                      |             |
|                                            |                         | 歴号                                                         |                                       |             |
|                                            |                         | 代表者名                                                       | 割引級行 割引支店                             |             |
|                                            |                         | 代表者名カナ                                                     | 996°44°329 996°4                      |             |
|                                            |                         | 住所<br>金融機関コード                                              | 東京 0294                               |             |
|                                            |                         | 金融機関名                                                      | 三并住友儀託銀行                              |             |
|                                            | 1                       | 金融機関名カナ                                                    | ミサイスミトモシンタウ                           |             |

|                              | 讓 渡 記 録 請 求 結 果                          |
|------------------------------|------------------------------------------|
|                              | HER ALL BUT SHE AND IN THE PH            |
|                              | 通知日 : 2016/02/01                         |
| 21723440 <b>(199946</b> 4)   |                                          |
|                              | 890                                      |
| 大府ヨート                        | 800<br>唐世皇支存                             |
| 支店名力十                        | 施元周义治<br>約1°57                           |
| 0.000                        | **                                       |
|                              | 2245678                                  |
| 口应名美                         | 2 abs 804"                               |
| 化红炉装饰的 化红丁烯酸                 | 2 475 328                                |
|                              | 注 1 (金融課業設/)                             |
| 油1名/用1室書書名                   | (二)(二)(二)(二)(二)(二)(二)(二)(二)(二)(二)(二)(二)( |
| MAG/図入学県11日<br>法1名/個1宣告者名由止  | 2/ 10/1.01/2/                            |
| (広へ山/ 図へ季奈吉 (1 / / )<br>観星な室 | 7 1/52年<br>ホールセール事務推進部                   |
| 部署名等力ナ                       | \$7°24                                   |
|                              | Ex al                                    |
| 開発力ナ                         |                                          |
| <u>建ちルナ</u><br>日本学校          | 19.94% /2                                |
| 代教書名                         | 編載語 誌<br>25 set as: af                   |
| 代教者治力デ                       | 5 17155 *                                |
|                              | 阿久根市                                     |
| 支配機関コート                      | 0294                                     |
| 主動機関ク                        | 二并住在语的联行                                 |
| 重動機関治力ナ                      | 27(A2)=2299                              |
| 文店コート                        | 890                                      |
| 文活名                          | 應元局文店<br>1.1.1.1                         |
| 支店名力ナ                        | 81 57                                    |
| 口座観別                         |                                          |
| 口座香号                         | 8000001                                  |
| 口座名義 四打印刷建筑 十九乙烯放金属          | 9 191924                                 |
| 常純の採用報 エルシスの名目               | 10. (本計編編を約7)                            |
| 満江<br>汁1次/原1支きまた             | 法人(宣教復興を除く)<br>連邦会                       |
| (八句/図入学集音句)<br>注しな/保し宣告者なっよ。 | A file                                   |
| 法人治/個人學業者治力丁<br>却要々な         | 718/1                                    |
| 部署の第七十                       | 小 ールモール 幸 御 陸端 御                         |
|                              | R/ 01                                    |
|                              |                                          |
| 編号ルデ<br>映画条を                 | 14 H H                                   |
|                              |                                          |
| 代教書名力了                       | 7127 7                                   |
|                              | 10.00 A                                  |
| 主動機関コート                      | U2394<br>二 +                             |
| 主動集関名                        | 二升法表语和联行                                 |
| 支配信用名のナ                      | 27142749799                              |
| 文活コード                        | 890                                      |
| 支治治                          | 展光局支店                                    |
| 文活名力ナ                        | 31 yr                                    |
| 口崖裡別                         |                                          |
| 口径曾号                         | 900001                                   |

3

記録通知票 譲渡記録請求結果 通知日 : 2016/02/01

| 信託文言           |          |
|----------------|----------|
| 電子記錄年月日        |          |
| 取消信託記録情報 受託者情報 | <u> </u> |
| 属性             |          |
| 法人名/個人事業者名     |          |
| 法人名/個人事業者名力ナ   |          |
| 部署名等           |          |
| 部署名等カナ         |          |
| 屋号             |          |
| 屋号カナ           |          |
| 代表者名           |          |
| 代表書名力ナ         |          |
| 住所             |          |
| 金融機関コード        |          |
| 金融機関名          |          |
| 金融機関名カナ        |          |
| 支店コード          |          |
| 支店名            |          |
| 支店名力ナ          |          |
| 口座種別           |          |
| 口座書号           |          |
| 口座名義           |          |

#### 第5章 割引·譲渡担保 第2節 譲渡担保

## 1. 割引申込票登録

(4)金融機関からの変更記録通知(譲渡記録成立後の否認)メール
 ①金融機関から以下のメールが着信した場合は、「記録通知」を出力して、内容を確認します。「照会番号」をコピーします。

| 譲渡担保 様<br>( 00001E748 )                                                      |
|------------------------------------------------------------------------------|
| いつもご利用いただきありがとうございます。<br>以下の電子記録債権の通知につきましてお知らせいたします。                        |
| 通知曰 : 2016/02/01                                                             |
| 通知内容: 変更記録通知                                                                 |
| 照会番号 : 02942016020100000019                                                  |
| ◆お願い                                                                         |
| 下記の URL より電子記録債権にログインしていただき、電子記録債権のお取引メニューの                                  |
| 「記録請求」→「記録照会」→「記録通知照会」画面にて内容をご確認ください。                                        |
| → <u>https://www01.smtb.jp/eremon/Z/ZGU/ZGU01.do?op=init&amp;bankCd=0294</u> |
|                                                                              |

②メニューから [記録請求] → [記録照会] → [記録通知照会] を選択します。

|   | 🚖 🏟        | 福子記録債権システム お知 | DGU                                                                   | 🔓 • 📾 • 🖶      |
|---|------------|---------------|-----------------------------------------------------------------------|----------------|
|   | 電子         | 記録債権システム      | 12                                                                    | 文字サイズの変更 中 大 🔀 |
| P | TOP        | 記録請求 融密 関示    | 214 1月回日 ノイノ 日子・2012/11/09 13:20:24<br>利用者管理 帳車昭全 処理状況昭全 業務運用 パスワード変更 |                |
|   | お知         | 発生記録請求        |                                                                       |                |
|   |            | 讓渡·分割記録請求     | 本ロのお取引時刻に関するお知らせ                                                      |                |
|   | -          | 保証記録請求        | お取扱時刻                                                                 |                |
|   | 利用;<br>支払; | 変更記録請求        | 17:00                                                                 |                |
|   | 記録         | 支払等記録請求       | 17:00(16:00 以降のお取引は翌日扱いのお取引となります。)                                    |                |
|   | 開示諾否       | 記録請求一括取込指示    | 17:00                                                                 |                |
|   | 通知         | 記録承諾·否認       | 17:00                                                                 |                |
|   |            | 名義変更記録承諾・否認   |                                                                       |                |
|   | 重要         | 記録承認          | お客様に関するお知らせ                                                           |                |
|   | 重要         | 記録照会          | 記録請求照会い。                                                              |                |
|   | 里安         | バスリードが長期間変更され | (記録通知照会 2/10/01)                                                      |                |
|   |            |               | 記録通知照会(ファイル作成)                                                        |                |

③「記録通知照会一覧」画面に遷移します。検索種別のラジオボタンで「記録通知」を選 択します。「①」でコピーした「照会番号」をペーストして、 検索 をクリックします。 なお、通知メールが、表示されている「通知日」の日付より前に着信している場合は、

| 😭 🏟 電子記録債権システム 記録通                    | 印照会一覧               |            | 🗄 • 🗟 • 🖶 • 📴  |
|---------------------------------------|---------------------|------------|----------------|
| 電子記録債権システム                            | 通知が表示さ              | れている日付より   | 文字サイズの変更 😐 🙇 🔀 |
| ロクインユーザ名:清水 譲渡担保<br>TOP 記録請求 融資 開示 利用 | 前に着信して              | いる場合は、通知   | 三井住友信託銀行       |
| 記録通知照会一覧                              | 着信日に修正              | してください。    |                |
| 検索種別 (必須)                             | ) 請求 一括請求結果         | 果.         |                |
| 通知日 2016/02/01 📑                      | ~ 2016/02/01 🛗      | 業務種別       | <b>•</b>       |
| 照会番号 02942016020100                   | 000019 ~ 0294201602 | 2010000019 |                |
| 記録番号                                  | ~                   |            |                |
| 請求者Ref.No.                            |                     |            |                |
| 通知先情報/請求者情報の検索条件                      |                     |            |                |
| 支店コード 検索                              |                     |            |                |
| □座種別 ▼                                |                     | 口座番号       | 検索             |
| 【検索条件を非表示】                            |                     |            | 検索         クリア |

④検索結果が表示されます。 帳票作成 をクリックします。

| ☆ ☆ 新 电子記録<br>● こ コ 急 告 歩く | 遺権システム 記録通知照会一覧        |                        |             | · 6            | <b>□</b> • <b>⊕</b> • |
|----------------------------|------------------------|------------------------|-------------|----------------|-----------------------|
| 电丁記鄄頂催~<br>ログインユーザ名:       | ノステム<br>清水 譲渡担保 前回ログイン | 日時:2012/11/09 15:20:24 |             | 文字サイズの変更<br>三夫 | 中 大 と                 |
| TOP 記録請求 副                 | 蹈 開示 利用者管理 帳票照到        | 会 処理状況照会 業務運用          | パスワード変更 ログス | アウト            |                       |
| 記録通知照会-                    | →覧                     |                        |             |                |                       |
| 検索条件                       |                        |                        |             |                |                       |
| 検索種別 (必須)                  | ◎ 記録通知 ◎ 請求結果 ◎        | 一括請求結果                 |             |                |                       |
| 通知日                        | 2016/02/01             | 業務種別                   |             | •              |                       |
| 照会番号                       | 0294201602010000019 ~  | 02942016020100000019   |             |                |                       |
| 記録番号                       | ~                      |                        |             |                |                       |
| 請求者Ref.No.                 |                        |                        |             |                |                       |
| 通知先情報/請求者情                 | 静の検索条件                 |                        |             |                |                       |
| 支店コード                      | 検索                     |                        |             |                |                       |
| 口座種別                       | -                      | 口座番号                   |             | 検索             |                       |
| 【検索条件を非表示】                 |                        |                        |             | 検索             | クリア                   |
|                            |                        | 該当結果が1件見つかりまし7         |             |                |                       |
|                            |                        | (1-1件 1/1ページ) 1        |             |                |                       |
| 照会番号                       | 通知日 受信デー:              | 夕名 記筆                  | <b>康壬</b> 号 | 請求者Ref.No.     |                       |
| 02942016020100000019       | 2016/02/01 変更記録通知      | 00001DKS3000           | 04300009    |                |                       |
| •                          | m                      |                        |             |                | )                     |
|                            |                        | 帳票作成                   |             |                |                       |

⑤「帳票作成を受付しました。」のメッセージが表示されます。

| 「帳票受付丨匚              | D」をコピーして、メニュー                      | から[帳票照会]を            | 選択します。     |  |  |  |
|----------------------|------------------------------------|----------------------|------------|--|--|--|
| 😭 🎲 電子記録債            | 権システム 記録通知照会一覧                     |                      | 🗄 • 🖻 • 🖶  |  |  |  |
| 電子記録債権シ              | マステム                               |                      |            |  |  |  |
| ログインユーザ名: 氵          | 青水 譲渡担保 前回ログイン日時: 2012             | /11/09 15:20:24      | 文字サイズの変更 単 |  |  |  |
| TOP 記録請求 融           | 資 開示 利用者管理 帳票照会 処理状況               | 照会 業務運用 パスワード変更      | ログアウト      |  |  |  |
| 記録通知照会一              | ·覧                                 |                      |            |  |  |  |
| 帳票作成を受付ました。          | 帳票照会にて確認してください。帳票受付田 20121105      | 916065700000018      |            |  |  |  |
| 検索条件                 |                                    |                      |            |  |  |  |
| 検索種別 (必須)            | ◎ 記録通知 ○ 請求結果 ○ 一括請求結果             |                      |            |  |  |  |
| 通知日                  | 2016/02/01 📆 ~ 2016/02/01 📆        | 業務種別                 | -          |  |  |  |
| 照会番号                 | 02942016020100000019 ~ 02942016020 | 10000019             |            |  |  |  |
| 記録番号                 | ~                                  |                      |            |  |  |  |
| 請求者Ref.No.           |                                    |                      |            |  |  |  |
| 通知先情報/請求者情           | 報の検索条件                             |                      |            |  |  |  |
| 支店コード                | 検索                                 |                      |            |  |  |  |
| 口座種別                 | -                                  | 口座番号                 | 検索         |  |  |  |
| 【検索条件を非表示】           |                                    |                      | 検索 クリア     |  |  |  |
|                      | 該当結果                               | が1件見つかりました。          |            |  |  |  |
|                      | (1-1                               | 件 1/1ページ) 1          |            |  |  |  |
| 照会番号                 | 通知日 受信データ名                         | 記録番号                 | 請求者Ref.No. |  |  |  |
| 02942016020100000019 | 2016/02/01 変更記録通知                  | 00001DKS300004300009 |            |  |  |  |
|                      |                                    |                      |            |  |  |  |
|                      |                                    | 帳票作成                 |            |  |  |  |

⑥「帳票照会一覧」画面に遷移します。「⑤」でコピーした「帳票受付ID」をペースト

| して、[検索]を      | シクリックしま              | もす。               |             |        |          |                           |
|---------------|----------------------|-------------------|-------------|--------|----------|---------------------------|
| 😭 🕸 🖣 電子記録債権シ | ステム 帳票照会一覧           |                   |             |        |          | 🟠 🔹 🗟 🔹 🖶 🔹               |
| 電子記録債権シス      | テム                   |                   |             |        |          |                           |
| ログインユーザ名: 清水  | ( 譲渡担保 前回口)          | グイン日時: 2012/11/   | 09 15:20:24 |        | 文字       | サイズの変更「二」へ「こう」<br>三井住友信託銀 |
| TOP 記録請求 融資   | 開示 利用者管理 (           | 帳票照会 処理状況照会       | ☆ 業務運用 バス   | スワード変更 | ログアウト    |                           |
| 帳票照会一覧        |                      |                   |             |        |          |                           |
| 検索条件          |                      |                   |             |        |          |                           |
| 対象業務          |                      |                   | 帳票作成起動区分    |        | -        |                           |
| 帳票種類          | -                    |                   | 作成状況        |        | <b>•</b> |                           |
| 帳票受付ID        | 20121109160711000000 | 019 ~ 20121109160 | 71100000019 |        |          |                           |
| 作成指示日         | 12                   | ~                 | 12-         |        |          |                           |
| 帳票作成周期        | -                    |                   |             |        |          |                           |
| 【検索条件を非表示】    |                      |                   |             |        |          | 検索クリア                     |

| ⑦検索結果が表示                                    | 示されます。                | ダウン      | <i>'</i> ロード             | をクリック                      | クします           | す。          |             |             |
|---------------------------------------------|-----------------------|----------|--------------------------|----------------------------|----------------|-------------|-------------|-------------|
| 😭 🍄 👬 電子記録債権 🕄                              | システム 帳票照会一覧           |          |                          |                            |                |             | <u> </u>    | - 🗟 - 🖶 - 🖸 |
| 電子記録債権シス                                    | テム                    |          |                          |                            |                | <u>¢</u>    | 字サイズの変      | . 🖭 📩 🔀     |
| ロクインユーサ名:                                   | < 譲渡担保 前回<br>問子 利用半管理 | ロクイン日時   | : 2012/11/09 1<br>加理状复始合 | 5:20:24<br>業務演用 パフィ        | コード亦面          | ログマウト       |             | 开住友信乱艱行     |
| ior 記錄調水 戰員                                 | 用小小和自己生               | 19857522 | 204110703825             | 未物建用 ハス.                   | ノード安丈          | u)///r      |             |             |
| 和宏学生 10 10 10 10 10 10 10 10 10 10 10 10 10 |                       |          |                          |                            |                |             |             |             |
| 対象業務                                        | -                     |          | 呥                        | 票作成起動区分                    |                | •           |             |             |
| 帳票種類                                        | •                     |          | 1/1                      | 成状況                        |                | -           |             |             |
| 帳票受付ID                                      | 20121109160235000     | 00016 ~  | 20121109160235           | 0000016                    |                |             |             |             |
| 作成指示日                                       | 12-                   | ~        | 1                        | 12-                        |                |             |             |             |
| 帳票作成周期                                      | -                     |          |                          |                            |                |             |             |             |
| 【検索条件を非表示】                                  |                       |          |                          |                            |                |             | 検索          | クリア         |
|                                             |                       |          | 該当結果が1件見:                | >かりました。                    |                |             |             |             |
|                                             |                       |          | (1-1件 1/1                | ページ) 1                     |                |             |             |             |
| 対象業務                                        | 帳票名                   | 備考       | 起動区分<br>帳票種類             | 作成状況<br>作成指示日8             | 作成周期<br>寺 保存期間 |             | 受付ID        | ダウンロード      |
| 記録記録通知                                      | 票                     |          | テマンド指示<br>PDF            | : 作成消<br>2012/11/09 16:02: | D随時<br>35 1日   | 20121109160 | 23500000016 | ダウンロード      |
| •                                           |                       |          |                          |                            |                |             |             | 4           |

## ⑧「変更記録通知」を出力して、内容を確認します。

|                                         | 通知日 : 2016/02/0                       | 1                                   |
|-----------------------------------------|---------------------------------------|-------------------------------------|
| 9-1600<br>島県阿久被市                        |                                       | 株式会社 全級電子債権ネットワーク<br>事務受託者 三井住友信託銀行 |
|                                         |                                       | <b>113 8 %</b> : 0120-31-0112       |
| t                                       |                                       | FAX : 03-3286-5950                  |
| SP in th                                |                                       |                                     |
| は推測のお引き立てにあずかり目                         | 「く御礼中し上げます。                           |                                     |
| Pをご確認のうえ、こ不明な点がこ<br>R連絡先にお問い合わせください。    | ざいましたら、                               |                                     |
|                                         | 2012 at 1 st of 1                     |                                     |
| REAL PROPERTY CALLER CALLER C. C        |                                       |                                     |
| 通知先情報                                   |                                       |                                     |
| 利用書書号                                   | 00001E748                             |                                     |
| アカウント登号                                 | 00001J043                             |                                     |
| 金融機関コード                                 | 0294                                  |                                     |
| 支店コード                                   | 890                                   |                                     |
| 口座種別                                    | 普通                                    |                                     |
| 口座番号                                    | 8000001                               |                                     |
| 譲渡人情報                                   | 22                                    |                                     |
| 属性                                      |                                       |                                     |
| 法人名/個人事業者名                              | · · · · · · · · · · · · · · · · · · · |                                     |
| 法人名/個人事業者名力ナ                            |                                       |                                     |
| 部署名等                                    |                                       |                                     |
| 部署名等カナ                                  |                                       |                                     |
| 屋号                                      |                                       |                                     |
| 屋号カナ                                    |                                       |                                     |
| 代表者名                                    |                                       |                                     |
| 代表者名カナ                                  |                                       |                                     |
| 住所                                      |                                       |                                     |
| 金融機関コード                                 |                                       |                                     |
| 金融機関名                                   |                                       |                                     |
| 金融機関名カナ                                 |                                       |                                     |
| 支店コード                                   |                                       |                                     |
| 文活力                                     | -                                     |                                     |
| 文店名力ナ                                   | -                                     |                                     |
| 口座視別                                    |                                       |                                     |
| 日産業等                                    |                                       |                                     |
| 日産治療                                    |                                       |                                     |
| 相続人代表言名                                 |                                       |                                     |
| 相続人代表有名力ナ                               |                                       |                                     |
| 相続人代表有任所                                |                                       |                                     |
| 線文人情報                                   | 2+1 (A =+40==)                        |                                     |
| 周江<br>注1点/使1宣告完成                        |                                       |                                     |
| (広八石/ 図八字景有石)<br>は1 名/原1 宣告者なった         | あり(取行) あり(又)(6)                       |                                     |
| 一 二 二 二 二 二 二 二 二 二 二 二 二 二 二 二 二 二 二 二 | 212 W (5                              |                                     |
| 即業合考                                    | 1917 × M                              |                                     |
|                                         | 796 4 717                             |                                     |

|                                                                                                    | 通知日 : 2016/02/01                                                                                                    |
|----------------------------------------------------------------------------------------------------|----------------------------------------------------------------------------------------------------|
| 讓受人情報                                                                                                    |                                                                                                    |
| <b>型号</b>                                                                                                    |                                                                                                    |
| 屋号カナ                                                                                                    |                                                                                                    |
| 代表者名                                                                                                    | 割引銀行 割引支店                                                                                                    |
| 代表着名力ナ                                                                                                    | 71/L" ##" >37 79/L" #                                                                                                    |
| 住所                                                                                                    | 東京                                                                                                    |
| 金融機関コード                                                                                                    | 0294                                                                                                    |
| 金融機関名                                                                                                    | 三并住友信托銀行                                                                                                    |
| 金融機関名カナ                                                                                                    | ミウイスとトモシンタク                                                                                                    |
| 支店コード                                                                                                    | 890                                                                                                    |
| 支店名                                                                                                    | 展光局文店<br>http://www.com/com/com/com/com/com/com/com/com/com/                                                                                                    |
| 又活わりナ                                                                                                    | 1.1 Ye                                                                                                    |
|                                                                                                    | 2345678                                                                                                    |
| 口座名義                                                                                                    | 27 B0F 824                                                                                                    |
|                                                                                                    |                                                                                                    |
| 請求者Ref. No.                                                                                                    |                                                                                                    |
| 記錄番号                                                                                                    | 00001DKS300004300009                                                                                                    |
| 債權金額                                                                                                    | 3, 200, 000                                                                                                    |
| 未決濟金額                                                                                                    |                                                                                                    |
| 支払期日                                                                                                    | 2016/02/29                                                                                                    |
| 譲渡文言                                                                                                    | この債権を譲渡します。                                                                                                    |
| 電子記錄年月日                                                                                                    | 2016/02/01                                                                                                    |
| 保証記録情報                                                                                                    |                                                                                                    |
| 保証文言                                                                                                    | この債務を保証します。                                                                                                    |
| 保証記錄情報 債権者情報                                                                                                    |                                                                                                    |
| the second second second second second second second second second second second second second second second se                                                                                                    | 法人(金融機関)                                                                                                    |
| 属性                                                                                                    | the make an the main set of                                                                                                    |
| 属性<br>法人名/個人事業者名<br>法人名/個人事業者名                                                                                                    | 割引統行 割引支店<br>00%1451-000 00%14                                                                                                    |
| 属性<br>法人名/個人事業者名<br>法人名/個人事業者名カナ<br>部業を集                                                                                                    | 第51歳行 第51支店<br>792(年)230 792(年<br>第211) 995(年)                                                                                                    |
| 属性<br>法人名/個人事業者名<br>法人名/個人事業者名カナ<br>部署名等<br>新羅名等                                                                                                    | <ul> <li>朝引銀行 朝引支店</li> <li>79にキドン20 79にキ</li> <li>朝引 支店</li> <li>79にキン20</li> </ul>                                                                                                    |
| <u>属性</u><br>法人名/個人事業者名<br>法人名/個人事業者名カナ<br>部署名等<br>部署名等カナ<br>要号                                                                                                    | <ul> <li>朝引総行 朝引支店</li> <li>79ビキンジク 99ビキ</li> <li>朝引 支店</li> <li>79ビキシジン</li> </ul>                                                                                                    |
| <u>属性</u><br>法人名/個人事業育名<br>法人名/個人事業育名カナ<br>都署名等<br>部署名等カナ<br>屋号<br>屋号のナ                                                                                                    | 朝日銀行 朝日文店<br>7月2 年3 23 7月2 年<br>第月3 支店<br>7月2 年 5月2                                                                                                    |
| <u>属性</u><br>法人名/供入事意音名<br>法人名/供入事意音名カナ<br>部署名等<br>部署名等カナ<br>屋号<br>屋号<br>歴号力ナ<br>代表者名                                                                                                    | 朝日銀行 朝日実施<br>7月2 年1237 7月27年<br>朝日 実済<br>7月27年 5月2<br>第日銀行 朝日実店                                                                                                    |
| <u>属性</u><br>法人名/個人事業者名<br>法人名/佐人事業者名カナ<br>部署名等<br>部署名等カナ<br>歴号<br>力ナ<br>代表者名<br>代表者名<br>大                                                                                                    | <ul> <li>執引銀行 執引支店</li> <li>795 年1202 795 年</li> <li>執引 支店</li> <li>795 年3720</li> <li>795 年3720</li> <li>第引銀行 執引支店</li> <li>795 年1202 795 年</li> </ul>                                                                                                    |
| <u>属性</u><br>法人名/個人事業者名<br>法人名/但人事業者名カナ<br>部署名等<br>部署名等<br>部<br>歴号<br>助量<br>行<br>大<br>表<br>名<br>名<br>、<br>大<br>大<br>代<br>教<br>名<br>等<br>カナ<br>代<br>表<br>名<br>、<br>大<br>、<br>代<br>の<br>人<br>で<br>、<br>、<br>、<br>、<br>(但人事業者名<br>、<br>、<br>、<br>、<br>、<br>(但人事業者名<br>、<br>、<br>、<br>、<br>、<br>、<br>名<br>/ (但人事業者名<br>、<br>、<br>、<br>、<br>名<br>/ (四人事業者名<br>、<br>、<br>、<br>名<br>/ (四人事業者名<br>、<br>、<br>、<br>名<br>/ (四人事業者名<br>、<br>、<br>、<br>名<br>/ (四人事業者名<br>、<br>、<br>、<br>(四人)<br>一<br>の<br>、<br>一<br>名<br>/ (四人事業者名<br>、<br>、<br>、<br>(四人)<br>一<br>の<br>、<br>の<br>名<br>(四人)<br>一<br>の<br>、<br>の<br>(四人)<br>一<br>の<br>、<br>の<br>、<br>(四人)<br>一<br>の<br>(四)<br>(四)<br>(四)<br>(四)<br>(四)<br>(四)<br>(四)<br>(四)<br>(四)<br>(四)                                                                                                    | 朝31歳行 朝31支店<br>7月27年32207月27年<br>朝31 支店<br>7月27年3月20日<br>朝31歳行 朝31支店<br>7月27年7207月27年<br>東京                                                                                                    |
| <u>無性</u><br>法人名/個人募集者名<br>法人名/個人募集者名カナ<br>部署名等<br>部署名等方ナ<br>屋号<br>歴号カナ<br>代表者名<br>代表者名カナ<br>住所<br>金融機関コード                                                                                                    | 朝日純行 朝日文店<br>7月2 年 237 7月27年<br>朝日 成子<br>朝日支店<br>7月27年 272 7月27年<br>朝日 成子<br>朝日 文店<br>7月27年 272 7月27年<br>東日<br>文店                                                                                                    |
| <u>無性</u><br>法人名/個人事業者名<br>法人名/個人事業者名カナ<br>都署名等<br>都署名等<br>が署名等<br>が要名<br>な力<br>一<br>数要<br>名<br>本<br>の<br>大<br>の<br>、<br>本<br>の<br>、<br>本<br>、<br>名<br>(個人<br>事<br>素<br>名<br>の<br>力<br>・<br>が<br>た<br>、<br>の<br>ん<br>、<br>の<br>、<br>し<br>、<br>の<br>、<br>、<br>、<br>の<br>、<br>の<br>、<br>、<br>、<br>の<br>、<br>の<br>、<br>、<br>、<br>の<br>、<br>の<br>、<br>、<br>、<br>の<br>、<br>の<br>、<br>、<br>、<br>の<br>、<br>、<br>、<br>の<br>、<br>、<br>ろ<br>、<br>の<br>、<br>、<br>う<br>、<br>、<br>の<br>、<br>、<br>う<br>、<br>、<br>の<br>、<br>、<br>う<br>、<br>、<br>う<br>、<br>、<br>う<br>、<br>う<br>、<br>、<br>う<br>、<br>、<br>う<br>、<br>、<br>う<br>、<br>、<br>う<br>、<br>、<br>う<br>、<br>、<br>、<br>、<br>、<br>、<br>、<br>、<br>、<br>、<br>、<br>、<br>、                                                                                                    | 朝日銀行 朝日支店<br>別に 社 シカ ツビ キ<br>朝日 支店<br>別目最行 朝日支店<br>別に 社 シカ ツビ キ<br>東京<br>2234<br>三 非位太僕和銀行                                                                                                    |
| <u>陰性</u><br>法人名/個人事業者名<br>法人名/個人事業者名<br>部署名等<br>部署名等<br>加<br>都署名等<br>力<br>小<br>た<br>大<br>名<br>低<br>大<br>名<br>(供<br>、<br>名<br>の<br>力<br>・<br>二<br>二<br>、<br>名<br>(供<br>、<br>名<br>の<br>力<br>・<br>二<br>、<br>二<br>、<br>(一<br>、<br>(一<br>、<br>(一<br>、<br>(一)<br>(一<br>、<br>二<br>、<br>(一)<br>(一<br>、<br>二<br>、<br>(一)<br>(一)<br>(一<br>、<br>二<br>(一)<br>(一)<br>(一)<br>(一)<br>(一)<br>(一)<br>(一)<br>(一)                                                                                                    | <ul> <li>朝日銀行 朝日実店</li> <li>7)ビキシング 7)ビキ</li> <li>朝日 実店</li> <li>7)ビキシング</li> <li>第日銀行 朝日実店</li> <li>7)ビキシング 7)ビキ</li> <li>東京</li> <li>2244</li> <li>二升化太信託銀行</li> <li>15/(Xi+U&gt;/)7</li> </ul>                                                                                                    |
| <u>無性</u><br>法人名/個人事業者名<br>法人名/個人事業者名<br>が署名等<br>都署名等<br>たろ<br>が<br>都要名<br>本<br>か<br>大<br>教<br>な<br>か<br>ナ<br>一<br>た<br>の<br>ナ<br>一<br>、<br>本<br>の<br>か<br>ナ<br>一<br>思<br>号<br>の<br>ナ<br>・<br>た<br>の<br>、<br>の<br>、<br>の<br>、<br>の<br>、<br>の<br>、<br>の<br>、<br>の<br>、<br>の<br>、<br>の<br>、<br>の<br>、<br>の<br>、<br>の<br>、<br>の<br>、<br>の<br>、<br>の<br>、<br>の<br>、<br>の<br>、<br>の<br>、<br>か<br>、<br>の<br>、<br>の<br>、<br>の<br>、<br>の<br>、<br>の<br>、<br>の<br>、<br>の<br>、<br>の<br>、<br>の<br>、<br>の<br>、<br>の<br>、<br>の<br>、<br>の<br>、<br>つ<br>、<br>く<br>、<br>の<br>、<br>つ<br>、<br>く<br>、<br>の<br>、<br>の<br>、<br>つ<br>、<br>く<br>た<br>の<br>、<br>つ<br>、<br>、<br>、<br>つ<br>、<br>、<br>、<br>、<br>、<br>、<br>、<br>、<br>、<br>、<br>、<br>、<br>、                                                                                                    | 朝日銀行 朝日実施<br>7月2 年3-20 7月27年<br>第月31 実施<br>7月27年 5月2<br>朝日銀行 朝日実施<br>7月27年 5月2<br>朝日銀行 朝日実施<br>7月27年 5月2<br>朝日銀行 朝日実施<br>7月27年 5月2<br>朝日銀行 朝日実施<br>7月27年 5月2<br>朝日銀行 朝日実施<br>7月27年 5月2<br>朝日銀行 朝日実施<br>7月27年 5月2<br>朝日銀行 朝日実施<br>7月27年 5月2<br>朝日東海<br>1月27年 5月2<br>第日<br>1月27年 5月2<br>第日<br>1月27年 5月2<br>第日<br>1月27年 5月2<br>第日<br>1月27年 5月2<br>第日<br>1月27年 5月2<br>1月27年 5月27<br>1月27年 5月27<br>1月27年 5月27年 5月27年 5月27                                                                                                    |
| <u>無性</u><br>法人名/個人募集者名<br>法人名/個人募集者名为ナ<br>都署名等<br>都署名等<br>和署名等<br>和署名等<br>和署名等<br>和<br>和<br>要<br>和<br>男<br>和<br>思<br>引<br>か<br>一<br>に<br>本<br>和<br>思<br>引<br>か<br>一<br>に<br>本<br>和<br>に<br>、<br>名<br>(加)<br>本<br>集<br>常<br>名<br>の<br>カ<br>ナ<br>に<br>他<br>一<br>二<br>の<br>し<br>、<br>の<br>(加)<br>本<br>集<br>常<br>名<br>の<br>カ<br>ナ<br>・<br>二<br>の<br>し<br>、<br>の<br>(加)<br>本<br>集<br>書<br>名<br>の<br>ナ<br>・<br>二<br>の<br>し<br>、<br>の<br>(加)<br>本<br>、<br>の<br>(加)<br>本<br>、<br>の<br>た<br>の<br>し<br>、<br>の<br>た<br>、<br>の<br>た<br>、<br>の<br>た<br>、<br>の<br>た<br>、<br>の<br>た<br>、<br>の<br>た<br>、<br>の<br>た<br>、<br>の<br>た<br>、<br>の<br>た<br>、<br>の<br>た<br>、<br>の<br>た<br>の<br>た<br>、<br>の<br>た<br>の<br>・<br>た<br>、<br>の<br>た<br>の<br>・<br>た<br>、<br>の<br>た<br>の<br>た<br>の<br>た<br>の<br>た<br>の<br>た<br>の<br>た<br>の<br>た<br>の<br>た<br>の<br>た<br>の<br>た<br>の<br>に<br>の<br>、<br>の<br>の<br>た<br>の<br>で<br>、<br>の<br>の<br>た<br>の<br>た<br>の<br>た<br>の<br>た<br>の<br>た<br>の<br>・<br>の<br>、<br>の<br>の<br>の<br>、<br>の<br>の<br>の<br>の<br>で<br>、<br>の<br>の<br>の<br>の<br>の<br>の<br>、<br>の<br>の<br>の<br>の<br>の<br>の<br>の<br>、<br>の<br>の<br>の<br>の<br>の<br>の<br>し<br>の<br>、<br>の<br>の<br>た<br>の<br>の<br>、<br>の<br>た<br>の<br>の<br>の<br>の<br>の<br>の<br>の<br>、<br>の<br>の<br>の<br>の<br>の<br>の<br>の<br>の<br>の<br>の<br>の<br>の<br>の | 朝日総行 朝日支店<br>列ビキンカ 70ビキ<br>朝日 支店<br>列ビキシカ<br>朝日総行 朝日支店<br>70ビキンカ 70ビキ<br>東京<br>0254<br>三井佐太優託銀行<br>157(X1+527)<br>990<br>歳児島支店<br>990<br>第90<br>第91<br>大店                                                                                                    |
| <u>■性</u><br>法人名/個人事業者名<br>法人名/個人事業者名<br>約署名等<br>約署名等<br>加署名等<br>力<br>加要者<br>置号<br>の<br>力<br>一<br>大教書名のナ<br>代表書名のナ<br>住所<br>金融課題コード<br>金融課題名のナ<br>文店コード<br>文店コード<br>文店名のナ                                                                                                    | 朝日銀行 朝日支店<br>7月2年1227 7月2年<br>朝日銀行 朝日支店<br>7月2年1227 7月2年<br>第日銀行 朝日支店<br>7月2年1227 7月2年<br>夏取<br>0234<br>三井住友優託銀行<br>3月425月<br>2月42支店<br>3月90 支店<br>1月15日 7月21日<br>1月15日 7月21日<br>1月15日 7月21日<br>1月15日 7月21日<br>1月15日 7月21日<br>1月15日 7月21日<br>1月15日 7月21日<br>1月15日 7月21日<br>1月15日 7月15日 7月15日<br>1月15日 7月15日 7月15日<br>1月15日 7月15日 7月15日 7月15日 7月15日 7月15日<br>1月15日 7月15日 7月150 7月150 7月150 7月150 7月150 7月150 7月150 7月150 7月150 7月150 7月150 7月150 7月150 7月150 7月150 7月150 7月150 7月150 7100 71000 7100 7100 71000000000000                                                                                                    |
| <u> 繁</u><br>法人名/個人事業者名<br>法人名/個人事業者名<br>影響名等<br>影響名等<br>上<br>影響名等<br>上<br>小<br>小<br>大<br>大<br>素<br>生<br>、<br>、<br>名<br>(現<br>、<br>素<br>、<br>名<br>(現<br>、<br>素<br>、<br>名<br>、<br>(現<br>、<br>、<br>、<br>、<br>、<br>、<br>、<br>、<br>、<br>、<br>、<br>、<br>、                                                                                                    | 第51級行 第51支店<br>7月2年32の7月2年<br>第51支店<br>7月2年320<br>第51成行 第51支店<br>7月2年320<br>第51成行 第51支店<br>7月2年320<br>第51成子<br>第51或子<br>第51或子<br>第51<br>第51<br>第51<br>第51<br>第51<br>第51<br>第51<br>第51                                                                                                    |
| <u> 魔性</u> 法人名/個人養養者名 法人名/個人養養者名 法人名/個人養養者名 が 都看名 年 か か 着名 年 か か た ま 名 か か た ま た る か か た た ま 名 の か た た た る 新聞類 る っ た に た た る た た た た る た た た た た た た た た た                                                                                                    | 新日純行 新日文店<br>切比(十)20 切比(中)<br>新日、友店<br>切比(中)20 切比(中)<br>新日就行 新日文店<br>切比(中)20 切比(中)<br>新日就行 新日文店<br>切比(中)20 切比(中)<br>第日、数字<br>新日、数字<br>新日、数字<br>第日、数字<br>第日、第日<br>第日、第<br>第日、数字<br>第日<br>第日<br>第二、第二<br>第二、第二<br>第二、第二<br>第二<br>第二<br>第二<br>第二<br>第二<br>第二<br>第二<br>第二<br>第二                                                                                                    |
| <u> 唐性</u> 法人名/個人事業者名 法人名/個人事業者名 法人名/個人事業者名 が 都署名 等 の か が 第名名 等 か か に た の た の た の た の た の た の た の た の た の た                                                                                                    | 新日純行 新日実店<br>列ビキンカ ワビキ<br>新日 実店<br>列ビキシカン<br>新日美子<br>新日美子<br>新日美子<br>新日美子<br>新日美子<br>新日美子<br>新日美子<br>第日<br>三井佐友優联結行<br>17(パモンンク<br>1900<br>重児先支店<br>17(1モンンク<br>1900<br>重児美支店<br>17(1モンンク<br>1900<br>重児美支店<br>17(1モンンク<br>1900<br>重児美支店<br>17(1モンンク<br>1900<br>重児美支店<br>17(1モンンク<br>1900<br>1900<br>1000<br>1900<br>1900 |
| <u> 繁</u><br>法人名/個人事業者名<br>法人名/個人事業者名<br>が署名等<br>参考名等<br>置号<br>の<br>一<br>の<br>たま名のナト<br>住所<br>金融機関コード<br>金融機関コード<br>金融機関<br>本<br>金融機関<br>本<br>金融機関<br>本<br>大<br>大<br>金融機関<br>本<br>本<br>大<br>大<br>金融機関<br>本<br>大<br>大<br>本<br>大<br>本<br>大<br>金<br>大<br>金融機関<br>本<br>大<br>金融機関<br>本<br>大<br>大<br>金融機関<br>本<br>大<br>金<br>大<br>金融機関<br>本<br>大<br>金<br>金<br>本<br>大<br>本<br>大<br>金<br>金<br>大<br>金<br>大<br>金<br>大<br>本<br>大<br>金<br>金<br>大<br>金<br>本<br>金<br>大<br>本<br>金<br>大<br>本<br>金<br>大<br>金<br>本<br>本<br>本<br>金<br>大<br>金<br>本<br>本<br>本<br>金<br>大<br>金<br>本<br>本<br>本<br>本<br>本<br>本<br>本<br>本<br>本<br>本<br>本<br>本<br>本                                                                                                    | 朝日銀行 朝日支店<br>別に 4: >>> 別に 4: >>> 別に 4: >>>>>>>>>>>>>>>>>>>>>>>>>>>>>>>>>>>                                                                                                    |

| 算波前保         ジェウトラム         ホールセール事務推進部         おンス(         2         建設前保         ジェウトラム         算法指導         W2         マクス指巾         0254         三井住太児和門行         15/GLH2/30         890         590         590                                                                                                    |
|----------------------------------------------------------------------------------------------------|
|                                                                                                    |
| ポールセール事務推進部<br>お <sup>2</sup> スイ<br>算速短 祭<br>ジョからン が<br>同久境市<br>0254<br>三分位友保軽銀行<br>15/03-14/20/9<br>1900                                                                                                    |
| お <sup>2</sup> スイ                                                                                                    |
| 線波祖 祭<br>ジットシッド<br>阿久福市<br>0294<br>三州在友優託銀行<br>19(21年20月<br>19(21年20月<br>19(21年20月)<br>19(21年20月)<br>19(21)<br>19(21) |
| 壊滅相 保<br>ジ かわシ ボ<br>阿久根市<br>0224<br>三 井住友 優邦銀行<br>15/G3142/37<br>19/G3142/37<br>19/G3142/37<br>19/G3142/37<br>19/G3142/37<br>19/G3142/37<br>19/G3142/37<br>19/G3142/37<br>19/G3142/37<br>19/G3142/37<br>19/G3142/37<br>19/G3142/37<br>19/G3142/37<br>19/G3142/37<br>19/G3142/37<br>19/G3142/37<br>19/G3142/37<br>19/G314/37<br>19/G314/37<br>19/G314/37<br>10/G314/37<br>10/G3                                                                                                    |
| 算書記 品<br>(*1914) ★/<br>同久進市<br>0254<br>三分位大使其銀行<br>15/0314/20/9<br>890<br>590<br>500<br>500<br>500<br>500<br>500<br>500<br>5                                                                                                    |
| 27 39년2 47<br>同久戦帝<br>0294<br>三月位友僕戦御行<br>157(以刊ゼンク)<br>190                                                                                                    |
| 同久規制<br>0294<br>三州佐友僕託銀行<br>197421+0047<br>1990<br>1990                                                                                                    |
| 10294<br>三 仲在太保託銀行<br>19/02月42/95<br>890<br>19/02月42/95                                                                                                    |
| ニチャ区 友 傷 利用で<br>ミケバシトモンタク<br>890<br>                                                                                                    |
| 890<br>890                                                                                                    |
|                                                                                                    |
| <b>建设 美文 法</b>                                                                                                    |
| 13'97                                                                                                    |
| *3                                                                                                    |
| 8000001                                                                                                    |
| 5° 30F954°                                                                                                    |
| Re Contraction of the Contraction of the Contractio                                                                                                    |
| 法人(金融機関を除く)                                                                                                    |
| 價務會                                                                                                    |
| #(Aby                                                                                                    |
| ホールセール事務推進部                                                                                                    |
| R/ X/                                                                                                    |
|                                                                                                    |
| 傳装 参                                                                                                    |
| 9(1) +                                                                                                    |
| · · · · · · · · · · · · · · · · · · ·                                                                                                    |
| 0294                                                                                                    |
| 三并住友信託銀行                                                                                                    |
| ミサイスミトモシンタク                                                                                                    |
| 890                                                                                                    |
| 魔児島支店                                                                                                    |
| 33'97                                                                                                    |
|                                                                                                    |
| 900001                                                                                                    |
| 714/7                                                                                                    |
|                                                                                                    |
|                                                                                                    |
|                                                                                                    |
|                                                                                                    |
|                                                                                                    |
|                                                                                                    |
|                                                                                                    |
|                                                                                                    |

|                | 通知日 · 2016/02/01    |  |
|----------------|---------------------|--|
|                | ALIALI . 1010/01/01 |  |
| 取消信託記錄情報 受託者情報 |                     |  |
| 即音治寺カナ         |                     |  |
| 屋号カナ           |                     |  |
| 代表者名           |                     |  |
| 代表者名力ナ         |                     |  |
| 住所             |                     |  |
| 金融機関コード        | ·                   |  |
| 金融機関名          |                     |  |
| 金融機関名カナ        |                     |  |
| 支店コード          |                     |  |
| 文活力            |                     |  |
| スポインプ          |                     |  |
| 口座書号           |                     |  |
| 口座名義           |                     |  |
|                |                     |  |
|                |                     |  |

第2節 譲渡担保

#### 2. 譲渡担保申込請求票にかかる組戻

(1) 組戻依頼書の作成

割引申込債権を組戻す場合は、「組戻依頼書」を作成し、三井住友信託銀行のお取引店へ提出します。提出後、三井住友信託銀行にて譲渡記録請求手続を行います。

(2) 譲渡記録通知の出力

①三井住友信託銀行から以下の譲渡記録通知メールが着信しますので、「譲渡記録通知」 を出力して、内容を確認します。「照会番号」をコピーします。

| 譲渡担保 様                        |
|-------------------------------|
| ( 00001E748 )                 |
|                               |
| いつもご利用いただきありがとうございます。         |
| 以下の電子記録債権の通知につきましてお知らせいたします。  |
|                               |
| 通知日 : 2016/02/01              |
|                               |
| 通知内容:注意波記録通知                  |
|                               |
| 照会番号 : [02942016020100000013] |
|                               |

| ②メニューから [記録請求] → [記録照会] → [記録通知照名 | []を選択します。 |
|-----------------------------------|-----------|
|-----------------------------------|-----------|

|                | 45        | 都 电子   | 己録債権シ | マテム お | 知らせ           |            |               |               |         |       | 🏠 🔹 🗟 🔹 🖶    | • 🕞 |
|----------------|-----------|--------|-------|-------|---------------|------------|---------------|---------------|---------|-------|--------------|-----|
| 電              | 子         | 記録債権   | をシス   | テム    |               |            |               |               |         |       | 文字サイズの変更 😐 📩 | E   |
| <b>     </b> 2 | ライ        | ノユーザ名  | 3:清水  | く譲渡   | 担保 前回口        | コグイン日日     | 時: 2012/11/09 | 10:34:04      |         |       | 三井住友信託       | 銀行  |
| T              | OP        | 記録請求   | 融資    | 開示    | 利用者管理         | 帳票照会       | 処理状況照会        | 業務運用          | パスワード変更 | ログアウト |              |     |
| お              | 知         | 発生記録請  | 求     |       |               |            |               |               |         |       |              |     |
|                |           | 讓渡·分割調 | 记録請求  |       |               | 才          | 「日のお取引時刻      | に関するお知        | 16tH    |       |              |     |
|                |           | 保証記録請  | 求     |       |               |            |               | <u>ភ</u> ា    | 报時刻     |       |              |     |
| 7              | 利用;       | 変更記録請  | 求     |       | 17:00         |            |               |               |         |       |              | _   |
| N Pillo        | 録         | 支払等記録  | 請求    |       | 17:00 ( 16:00 | 以降のお取引     | は翌日扱いのお耳      | 図引となります       | 。)      |       |              |     |
| 87 M           | <b>第示</b> | 記録請求一  | 括取込指  | 示     | 17:00         |            |               |               |         |       |              |     |
| 1<br>1         | 通知        | 記録承諾·君 | ち認    |       | 17:00         |            |               |               |         |       |              |     |
|                |           | 名義変更記  | 録承諾·  | 否認    |               |            |               |               |         |       |              |     |
| l              | -         | 記録承認   |       |       | _             |            | 4 14 14 1     | - 88-67 45 45 | 2.0     |       |              | _   |
| T              | f要        | 記録照会   |       |       | 記録請求照         | 会          | の各住し          | こ関するお知        | ちせ      |       |              |     |
|                | É要        | パスワー   | ドが長期  | 間変更され | 17 記録通知明      | <u>8</u> 2 | 2/10/01)      |               |         |       |              |     |
|                |           |        |       |       | 記録通知所         | 【会(ファイル f  | <b>岸成</b> )   |               |         |       |              |     |

③「記録通知照会一覧」画面に遷移します。検索種別のラジオボタンで「記録通知」を選 択します。「①」でコピーした「照会番号」をペーストして、 検索 をクリックします。 なお、通知メールが、表示されている「通知日」の日付より前に着信している場合は、

| 😭 🎲 👘 电子記録例                                    | 責権システム 記録通知                     | 11照会一覧                                                                 |                               |        |                | 🟠 • 🔊 • 🖶 • 🖻                      |
|------------------------------------------------|---------------------------------|------------------------------------------------------------------------|-------------------------------|--------|----------------|------------------------------------|
| 電子記録債権シ<br>ログインユーザ名: う<br>TOP 記録課 融<br>記録通知照会一 | ノステム<br>清水 譲渡担保<br>資 開示 利<br>→覧 | <ul><li>通知が表示さ</li><li>付より前に着</li><li>場合は、通知</li><li>正してください</li></ul> | れている日<br>信している<br>着信日に修<br>い。 | スワード変更 | 文字サイス<br>ログアウト | ¢ <sub>の変更</sub> 中 大 区<br>三井住友信託銀行 |
| 検索条件                                           |                                 | 7                                                                      |                               |        |                |                                    |
| 検索種別 (必須)                                      | 記録通知     〇                      | ┉飛 ◎ 一括請求結果                                                            | Į.                            |        |                |                                    |
| 通知日                                            | 2016/02/01                      | ~ 2016/02/01 📆                                                         | 業務種別                          |        | •              |                                    |
| 照会番号                                           | 029420160201000                 | 000013 ~ 0294201602                                                    | 010000013                     |        |                |                                    |
| 記録番号                                           |                                 | ~                                                                      |                               |        |                |                                    |
| 請求者Ref.No.                                     |                                 |                                                                        |                               |        |                |                                    |
| 通知先情報/請求者情                                     | 報の検索条件                          |                                                                        |                               |        |                |                                    |
| 支店コード                                          | 検索                              |                                                                        |                               |        |                |                                    |
| 口座種別                                           | -                               |                                                                        | 口座番号                          |        | 検索             |                                    |
| 【検索条件を非表示】                                     |                                 |                                                                        |                               |        | 検索             | דעל                                |

④検索結果が表示されます。 帳票作成 をクリックします。

| 😭 🎲 🎲 电子記録           | 債権システム 記録通知照会一覧              |                                    | 🗄 • 🖻 • 🖶 • 🖻              |
|----------------------|------------------------------|------------------------------------|----------------------------|
| 電子記録債権注<br>ログインユーザ名: | ンステム<br>清水 譲渡担保 前回ログイン日時:    | 2012/11/09 10:34:04                | 文字サイズの変更「中」大 🄀<br>三井住友信託銀行 |
| TOP 記録請求 甬           | 蠀 開示 利用者管理 帳票照会 処            | 理状況照会 業務運用 パスワード変                  | 更ログアウト                     |
| 記録通知照会-              | 一覧                           |                                    |                            |
| 検索条件                 |                              |                                    |                            |
| 検索種別 (必須)            | ◎ 記録通知 ◎ 請求結果 ◎ 一括請求         | <b>杉結果</b>                         |                            |
| 通知日                  | 2016/02/01 📆 ~ 2016/02/01 📆  | 業務種別                               | •                          |
| 照会番号                 | 0294201602010000013 ~ 029420 | 16020100000013                     |                            |
| 記録番号                 | ~                            |                                    |                            |
| 請求者Ref.No.           |                              |                                    |                            |
| 通知先情報/請求者性           | 青報の検索条件                      |                                    |                            |
| 支店コード                | 検索                           |                                    |                            |
| 口座種別                 | <b>•</b>                     | 口座番号                               | 検索                         |
| 【検索条件を非表示】           |                              |                                    | 検索     クリア                 |
|                      | -*-                          |                                    |                            |
|                      | 8%                           | 当結果が1件見 Jがりました。<br>(1-1件 1/1ページ) 1 |                            |
| 照会番号                 | 通知日 受信データ名                   | 記録番号                               | 請求者Ref.No.                 |
| 02942016020100000013 | 2016/02/01 讓渡記録通知            | 00001DKS300004100005               | KUMIMODOSHI1               |
| •                    | III                          |                                    | 4                          |
|                      |                              | 帳票作成                               |                            |

⑤「帳票作成を受付しました。」のメッセージが表示されます。「帳票受付 | D」をコ

| ピーして、メニ                                           | ューから 帳票照会 を選択                         | えします。                                                                                                    |                |
|---------------------------------------------------|---------------------------------------|----------------------------------------------------------------------------------------------------|----------------|
| 😭 🏫 🌆 电子記錄債權                                      | 御システム 記録通知照会一覧                        |                                                                                                    | 🖄 • 🗟 • 🖶 • 🔂  |
| 電子記録債権シン                                          | ステム                                   |                                                                                                    | 文字サイズの変更 💻 📩 🔛 |
| ログインユーザ名:清                                        | 水 譲渡担保 前回ログイン日時: 2012/1]              | 1/09 10:34:04                                                                                                    | 三井住友信託銀行       |
| 102 記録論水 職員                                       | 2 第小 利用者官理 喉景照云 处理状况照<br>医            | 会 東筋連用 ハスワート変更                                                                                                    |                |
| ・ しまず 通うした。 ・ ・ ・ ・ ・ ・ ・ ・ ・ ・ ・ ・ ・ ・ ・ ・ ・ ・ ・ | 見<br>場票照会にて確認してください。帳票受付ID 2012110914 | 193100000012                                                                                                    |                |
| 検索条件                                              |                                       |                                                                                                    |                |
| 検索種別 ( <del>必須)</del> (                           | ◎ 記録通知 ◎ 請求結果 ◎ 一括請求結果                | and the second second se |                |
| 通知日 :                                             | 2016/02/01 🛗 ~ 2016/02/01 🛗           | 業務種別                                                                                                    | •              |
| 照会番号 (                                            | 02942016020100000013 ~ 02942016020100 | 0000013                                                                                                    |                |
| 記録番号                                              | ~                                     |                                                                                                    |                |
| 請求者Ref.No.                                        | Pホ+6志友 //4                            |                                                                                                    |                |
| 通知元1月報/ 司水者1月報                                    | 1001 快 ※ 余 1 +                        |                                                                                                    |                |
| 口座種別                                              | ▼                                     | 口座番号                                                                                                    | 検索             |
| 【検索条件を非表示】                                        |                                       |                                                                                                    | <br>検索 クリア     |
|                                                   | 該当結果が                                 | 1件見つかりました。                                                                                                    |                |
|                                                   | (1-1件                                 | = 1/1ページ) 1                                                                                                    |                |
| 照会番号                                              | 通知日 受信データ名                            | 記錄番号                                                                                                    | 請求者Ref.No.     |
| 02942016020100000013                              | 2016/02/01 譲渡記録通知                     | 00001DKS300004100005                                                                                                    | KUMIMODOSHI1   |
| •                                                 |                                       |                                                                                                    | 4              |
|                                                   | Π                                     | <b>振</b> 票作成                                                                                                    |                |

⑥「帳票照会一覧」画面に遷移します。「⑤」でコピーした「帳票受付 | D」をペースト

| て、検索                   | をクリックします               | 0            |              |         |       |                                      |
|------------------------|------------------------|--------------|--------------|---------|-------|--------------------------------------|
| 🔓 🛟 🎼 电子記錄債相           | 軽システム 帳票照会一覧           |              |              |         |       | 🟠 🔹 🗟 🔹 🖶 🔹                          |
| 電子記録債権シ<br>ログインユーザ名: 清 | ステム<br>水 譲渡担保 前回ログィ    | つ日時: 2012/11 | /09 10:34:04 |         | ¢     | 「字サイズの変更 <mark>生 大</mark><br>三井住友信託銀 |
| TOP 記録請求 融資            | 開示 利用者管理 帳票            | 照会 処理状況照     | 会 業務運用       | バスワード変更 | ログアウト |                                      |
| 長票照会一覧                 |                        |              |              |         |       |                                      |
| 検索条件                   |                        |              |              |         |       |                                      |
| 対象業務                   | -                      |              | 帳票作成起動       | 区分      | •     |                                      |
| 帳票種類                   |                        |              | 作成状况         |         | -     |                                      |
| 帳票受付ID                 | 2012110914193100000012 | ~ 2012110914 | 193100000012 |         |       |                                      |
| 作成指示日                  | 17-                    | ~            | 17.          |         |       |                                      |
| 帳票作成周期                 | -                      |              |              |         |       |                                      |
| 【検索条件を非表示】             |                        |              |              |         |       | 検索クリア                                |

| ⑦検索  | 結果な      | が表示   | <b>i</b> され | います。        | ダウ     | ン        | ノロード                 | をクリ            | リック         | します            | -<br>0  |                 |          |              |       |
|------|----------|-------|-------------|-------------|--------|----------|----------------------|----------------|-------------|----------------|---------|-----------------|----------|--------------|-------|
| 😭 🍄  | 都電子!     | 己録債権シ | ステム 🕸       | 帳票照会一覧      |        |          |                      |                |             |                |         |                 | •        | <b>D</b> • ( | . • 🖸 |
| 電子詞  | ]録債権     | 権シス   | テム          |             |        |          |                      |                |             |                |         |                 |          |              | 1 23  |
| ログイン | ユーザ名     | 3:清水  | 譲渡          | 担保 前回       | ログイン[  |          | <b>∳: 2012/11/09</b> | 10:34:04       |             |                |         | 文字サイズの3         | 题更<br>三井 | 中 八<br>住友信   | 託銀行   |
| TOP  | 記録請求     | 融資    | 開示          | 利用者管理       | 帳票照会   | <u>}</u> | 処理状況照会               | 業務運用           | パスワー        | 下変更            | ログアウト   |                 |          |              |       |
| 帳票照  | 会一賢      | ŧ.    |             |             |        |          |                      |                |             |                |         |                 |          |              |       |
| 検索条  | 件        |       |             |             |        |          |                      |                |             |                |         |                 |          |              |       |
| 対象業務 | 务        |       |             | •           |        |          |                      | 帳票作成起動         | 呕分          |                | •       |                 |          |              |       |
| 帳票種類 | <b>須</b> |       |             | •           |        |          |                      | 作成状況           |             |                | •       |                 |          |              |       |
| 帳票受付 | ₩D       |       | 20121       | 10914193100 | 000012 | ~        | 2012110914193        | 3100000012     |             |                |         |                 |          |              |       |
| 作成指示 | 元日       |       |             | 12.         |        | ~        |                      | 126            |             |                |         |                 |          |              |       |
| 帳票作用 | 龙周期      |       | •           | •           |        |          |                      |                |             |                |         |                 |          |              |       |
| 【検索条 | 件を非表示    | 1     |             |             |        |          |                      |                |             |                | [       | 検索              |          | クリア          |       |
|      |          |       |             |             |        |          | 該当結果が1件見             | 見つかりました        | .0          |                |         |                 |          |              |       |
|      |          |       |             |             |        |          | (1-1件1/              | 1ページ) 1        |             |                |         |                 |          |              |       |
| 対象   | 業務       |       | 帳票名         |             | 備考     |          |                      | 分 作F<br>類 作成打  | 龙状況<br>皆示日時 | 作成周期<br>  保存期間 | 1       | 票受付 <b>D</b>    | 1        | ダウンロー        | -F    |
| 記録   |          | 記録通知  | 票           |             |        |          | デマンド指<br>PDF         | 示 作成済 2012/11/ | 09 14:19:31 | 随時<br>1日       | 2012110 | 914193100000012 |          | ダウンロー        | -F    |
|      |          |       |             |             |        |          |                      |                |             |                |         |                 |          |              |       |

|                                                        | 記録通知票<br>譲渡記録通知                       |                                     |
|--------------------------------------------------------|---------------------------------------|-------------------------------------|
| 899-1600                                               | 通知日 : 2016/02/01                      |                                     |
| 児島県阿久根市                                                |                                       | 株式会社 全級電子債種ネットワーク<br>事務受託者 三井住友信託銀行 |
|                                                        |                                       |                                     |
|                                                        |                                       | FAX = + : 03-3286-8650              |
| a                                                      |                                       |                                     |
| 口智也様                                                   |                                       |                                     |
| ■集は格別のお引き立てにあずか<br> 容をご確認のうえ、ご不明な点:<br> 記連絡先にお問い合わせくださ | り厚く御礼申し上げます。<br>がございましたら、<br>い。       |                                     |
| :譲渡記録請求(通常)が登録され;<br>相違があれば、記録日を含む55                   | た事を、お知らせします。<br>営業日以内に【否説】をしてください。    |                                     |
| 通知失情報                                                  |                                       |                                     |
| 利用者番号                                                  | 00001E748                             |                                     |
| アカウント番号                                                | 00001J043                             |                                     |
| 金融機関コード                                                | 0294                                  |                                     |
| 支店コード                                                  | 890                                   |                                     |
| 口座種別                                                   | 普通                                    |                                     |
| 口座番号                                                   | 8000001                               |                                     |
| 譲渡人情報                                                  |                                       |                                     |
| 満任 オータ (用し言きまク                                         |                                       |                                     |
| 法人治/個人學果有名<br>注1年/個1室會表をホナ                             |                                       |                                     |
| 成八七/協八手朱七七//                                           |                                       |                                     |
| 部署名等力ナ                                                 |                                       |                                     |
| 屋号                                                     |                                       |                                     |
| 屋号カナ                                                   |                                       |                                     |
| 代表者名                                                   |                                       |                                     |
| 代表者名力ナ                                                 |                                       |                                     |
| 住所                                                     |                                       |                                     |
| 金融機関コード                                                |                                       |                                     |
| 支熱機関名                                                  |                                       |                                     |
| 支部環関省カナ<br>支店コード                                       |                                       |                                     |
| 支店名                                                    |                                       |                                     |
| 支店名力ナ                                                  |                                       |                                     |
| 口座種別                                                   |                                       |                                     |
| 口座番号                                                   |                                       |                                     |
| 口座名義                                                   |                                       |                                     |
| 相続人代表者名                                                |                                       |                                     |
| 相続人代表者名力ナ                                              |                                       |                                     |
| 相続人代表者住所                                               |                                       |                                     |
| 現受人情報<br>利用:# # #                                      | 00001E748                             |                                     |
|                                                        | (00012148)<br>法人(会動振驒を除く)             |                                     |
| 法人名/個人事業者名                                             | ····································· |                                     |
| 法人名/個人事業者名力士                                           | · · · · · · · · · · · · · · · · · · · |                                     |
| 部署名等                                                   | ホールセール事務推進部                           |                                     |
|                                                        |                                       |                                     |

| 線受人情報                                     |                                              |
|-------------------------------------------|----------------------------------------------|
| 部署名等力ナ                                    | \$0°.74                                      |
| 屋号                                        |                                              |
| 屋寺カナ                                      | 80 March 81                                  |
| 代教者省                                      | 編載担 課<br>Af white the                        |
| 代表者治力デ                                    |                                              |
| 住所 会社会部コード                                | <b>阿</b> 久根甲<br>0304                         |
| 支配機関コート                                   | 0294<br>= #########                          |
| 立動構成合わせ                                   | 2 (1) (2) (2) (2) (2) (2) (2) (2) (2) (2) (2 |
| 支援 (1 1 1 1 1 1 1 1 1 1 1 1 1 1 1 1 1 1 1 | 890                                          |
| 支店名                                       | 唐····································        |
| 支店名力ナ                                     | 13°37                                        |
| 口座種別                                      | **                                           |
| 口座番号                                      | 8000001                                      |
| 口座名義                                      | 3° 30F92#                                    |
|                                           |                                              |
| 請求者Ref. No.                               | KUMIMODOSHII                                 |
| 記錄番号                                      | 00001DKS300004100005                         |
| 債権金額                                      | 3,000,00                                     |
| 未決清金額                                     |                                              |
| 支払期日                                      | 2016/02/29                                   |
| 譲渡文言                                      | この價権を譲渡します。                                  |
| 電子記錄予定年月日                                 | 2016/02/01                                   |
| 電子記錄年月日                                   | 2016/02/01                                   |
| 保証記録情報                                    |                                              |
| 保証文言                                      |                                              |
| 保証記錄情報 債権者情報                              |                                              |
| 属性                                        |                                              |
| 法人名/個人事業者名                                |                                              |
| 法人名/個人事業者名カナ                              |                                              |
| 部署名等                                      |                                              |
| 部署名等力ナ                                    |                                              |
| 屋号                                        |                                              |
| 屋号力ナ                                      |                                              |
| 代教書為                                      |                                              |
| 代表者治力デ                                    |                                              |
| 12.01                                     |                                              |
| 主動機関コート                                   |                                              |
| 立動構成合力                                    |                                              |
| 支店コード                                     |                                              |
| <b>支店</b>                                 |                                              |
| 支店名力ナ                                     |                                              |
| 口座種別                                      |                                              |
| 口床香号                                      |                                              |
| 1.000                                     |                                              |
| 口库名美                                      |                                              |

|                 | Man 2010/02/01 |  |
|-----------------|----------------|--|
| 保証記錄情報 保証人情報    |                |  |
| 属性              |                |  |
| 法人名/個人事業者名      |                |  |
| 法人名/個人事業者名力ナ    |                |  |
| 部署名等            |                |  |
| 部署名等カナ          |                |  |
| 24              |                |  |
| 屋号カナ            |                |  |
| 代表著名            |                |  |
| 代数害怕力了          |                |  |
| 全動操作コード         |                |  |
| <b>金融機關</b> 名   |                |  |
| 金融機関名カナ         |                |  |
| 支店コード           |                |  |
| 支店名             |                |  |
| 支店名力ナ           |                |  |
| 口座種別            |                |  |
| 口座番号            |                |  |
| 口座名義            |                |  |
| 保証記録情報 主たる債務者情報 |                |  |
| 属性              |                |  |
| 法人名/個人事業者名      |                |  |
| 法人名/個人事業者名カナ    |                |  |
| 部署名等            |                |  |
| 部署名等カナ          |                |  |
| 要号              |                |  |
| 屋号カナ            |                |  |
| 代表著名            |                |  |
| 代表著名カナ          |                |  |
|                 |                |  |
| 支配復用コート         |                |  |
| 文動機関クカナ         |                |  |
| 支配保険セルノ         |                |  |
| 支店名             |                |  |
| 支店名力ナ           |                |  |
| 口座種別            |                |  |
| 口座番号            |                |  |
| 口座名義            |                |  |
| 信託記錄情報          |                |  |
| 信託文書            |                |  |
| 信託記錄情報 受託者情報    |                |  |
| 属性              |                |  |
| 法人名/個人事業者名      |                |  |
| 法人名/個人事業者名カナ    |                |  |
| 部署名等            |                |  |
|                 |                |  |

|              | · 读 · 武 · 武 · 武 · 武 |  |
|--------------|---------------------|--|
|              | 通知日 : 2016/02/01    |  |
| 信托記錄情報 受託者情報 |                     |  |
| 部署名等カナ       |                     |  |
| <b>屋</b> 号   |                     |  |
| 屋号カナ         |                     |  |
| 代表看名         |                     |  |
| 代表者名カナ       |                     |  |
| 住所           |                     |  |
| 金融機関コード      |                     |  |
| 金融機関名        |                     |  |
| 金融機関名カナ      |                     |  |
| 支店コード        |                     |  |
| 支店名          |                     |  |
| 支店名力ナ        |                     |  |
| 口座種別         |                     |  |
| 口座香号         |                     |  |
| 11座白景        |                     |  |
|              |                     |  |
|              |                     |  |
|              |                     |  |
|              |                     |  |
|              |                     |  |